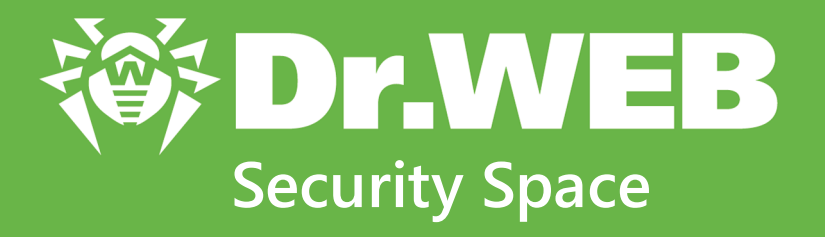

# Руководство пользователя

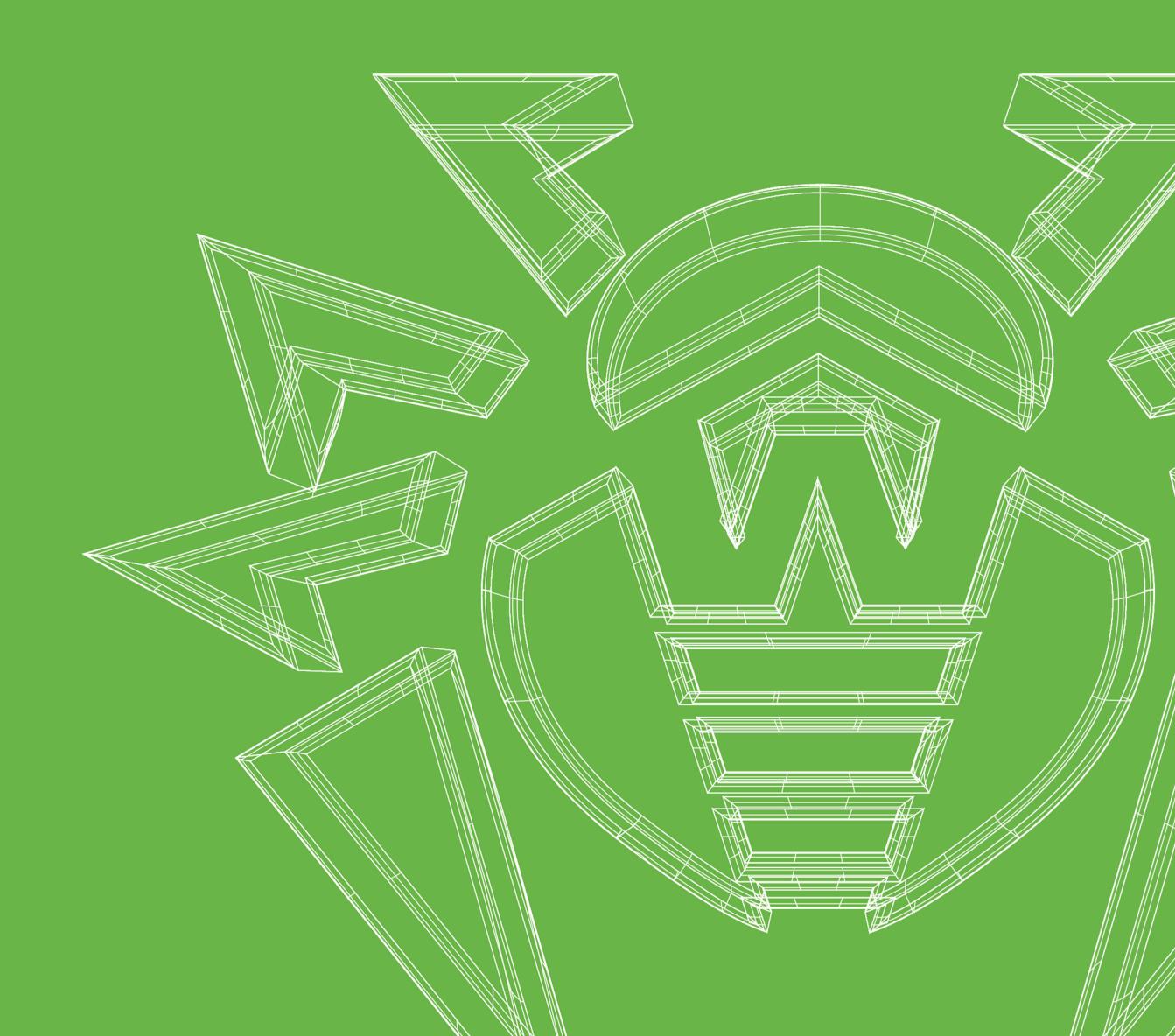

## © «Доктор Веб», 2019. Все права защищены

Материалы, приведенные в данном документе, являются собственностью «Доктор Веб» и могут быть использованы исключительно для личных целей приобретателя продукта. Никакая часть данного документа не может быть скопирована, размещена на сетевом ресурсе или передана по каналам связи и в средствах массовой информации или использована любым другим образом кроме использования для личных целей без ссылки на источник.

### Товарные знаки

Dr.Web, SpIDer Mail, SpIDer Guard, Curelt!, CureNet!, AV-Desk, KATANA и логотип Dr.WEB являются зарегистрированными товарными знаками «Доктор Веб» в России и/или других странах. Иные зарегистрированные товарные знаки, логотипы и наименования компаний, упомянутые в данном документе, являются собственностью их владельцев.

## Ограничение ответственности

Ни при каких обстоятельствах «Доктор Веб» и его поставщики не несут ответственности за ошибки и/или упущения, допущенные в данном документе, и понесенные в связи с ними убытки приобретателя продукта (прямые или косвенные, включая упущенную выгоду).

Dr.Web Security Space Версия 12.0.0.12140 Руководство пользователя 28.01.2019

«Доктор Веб», Центральный офис в России 125040, Россия, Москва, 3-я улица Ямского поля, вл.2, корп.12A Сайт: <u>https://www.drweb.com/</u> Телефон: +7 (495) 789-45-87

Наименование и местонахождение уполномоченного представителя изготовителя: ЧП «АнтиВирус», 220140, Минск, ул. Притыцкого, д.83, оф.37 Импортер: ЧП «АнтиВирус», 220140, Минск, ул. Притыцкого, д.83, оф.37 Сайт: http://www.drweb.by/ Телефон: +375 (25) 670-10-12 Факс: +375 (17) 253-53-53 Адрес электронной почты: info@drweb.by

# «Доктор Веб»

«Доктор Веб» – российский разработчик средств информационной безопасности.

«Доктор Веб» предлагает эффективные антивирусные и антиспам-решения как для государственных организаций и крупных компаний, так и для частных пользователей.

Антивирусные решения семейства Dr.Web разрабатываются с 1992 года и неизменно демонстрируют превосходные результаты детектирования вредоносных программ, соответствуют мировым стандартам безопасности.

Сертификаты и награды, а также обширная география пользователей свидетельствуют об исключительном доверии к продуктам компании.

Мы благодарны пользователям за поддержку решений семейства Dr.Web!

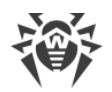

# Содержание

| 1. Введение                                       | 7  |
|---------------------------------------------------|----|
| 1.1. Используемые обозначения и сокращения        | 7  |
| 2. О продукте                                     | 8  |
| 2.1. Компоненты защиты                            | 8  |
| 2.2. Методы обнаружения угроз                     | 10 |
| 2.3. Системные требования                         | 14 |
| 2.4. Проверка антивируса                          | 15 |
| 3. Установка, изменение и удаление программы      | 18 |
| 3.1. Установка программы                          | 18 |
| 3.2. Изменение компонентов программы              | 22 |
| 3.3. Удаление программы                           | 24 |
| 4. Лицензирование                                 | 26 |
| 4.1. Как активировать лицензию                    | 28 |
| 4.2. Продление лицензии                           | 35 |
| 4.3. Ключевой файл                                | 36 |
| 5. Меню программы                                 | 38 |
| 6. Центр безопасности                             | 40 |
| 7. Обновление баз и программных модулей           | 43 |
| 8. Лента уведомлений                              | 45 |
| 9. Настройки программы                            | 47 |
| 9.1. Общие настройки                              | 47 |
| 9.1.1. Защита настроек программы паролем          | 48 |
| 9.1.2. Выбор языка программы                      | 49 |
| 9.1.3. Управление настройками Dr.Web              | 50 |
| 9.1.4. Ведение журнала работы Dr.Web              | 51 |
| 9.1.5. Настройки карантина                        | 54 |
| 9.1.6. Автоматическое удаление записей статистики | 56 |
| 9.2. Настройки уведомлений                        | 56 |
| 9.3. Настройки обновления                         | 61 |
| 9.4. Сеть                                         | 65 |
| 9.5. Самозащита                                   | 67 |
| 9.6. Dr.Web Cloud                                 | 69 |
| 9.7. Удаленный доступ к Dr.Web                    | 71 |

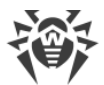

| 9.8. Параметры проверки файлов                                | 72  |
|---------------------------------------------------------------|-----|
| 10. Файлы и сеть                                              | 76  |
| 10.1. Постоянная защита файловой системы                      | 77  |
| 10.2. Проверка веб-трафика                                    | 83  |
| 10.3. Проверка электронной почты                              | 87  |
| 10.3.1. Настройка проверки писем                              | 89  |
| 10.3.2. Настройки Антиспама                                   | 94  |
| 10.4. Брандмауэр                                              | 97  |
| 10.4.1. Обучение Брандмауэра Dr.Web                           | 99  |
| 10.4.2. Настройка Брандмауэра Dr.Web                          | 102 |
| 10.5. Проверка компьютера                                     | 117 |
| 10.5.1. Запуск и режимы проверки                              | 117 |
| 10.5.2. Обезвреживание обнаруженных угроз                     | 119 |
| 10.5.3. Дополнительные возможности                            | 121 |
| 10.6. Dr.Web для Outlook                                      | 123 |
| 10.6.1. Проверка на вирусы                                    | 124 |
| 10.6.2. Проверка на спам                                      | 126 |
| 10.6.3. Регистрация событий                                   | 129 |
| 10.6.4. Статистика проверки                                   | 131 |
| 11. Превентивная защита                                       | 133 |
| 11.1. Поведенческий анализ                                    | 134 |
| 11.2. Защита от вымогателей                                   | 142 |
| 11.3. Защита от эксплойтов                                    | 145 |
| 12. Устройства и личные данные                                | 148 |
| 12.1. Настройка доступа к веб-камерам                         | 149 |
| 12.2. Настройка доступа к микрофонам                          | 151 |
| 12.3. Блокировка устройств                                    | 154 |
| 12.3.1. Блокировка шин и классов                              | 158 |
| 12.3.2. Белый список устройств                                | 163 |
| 12.4. Защита от потери данных                                 | 166 |
| 13. Родительский контроль                                     | 173 |
| 13.1. Доступ к Интернет-ресурсам                              | 175 |
| 13.2. Ограничение времени работы за компьютером и в Интернете | 179 |
| 13.3. Доступ к файлам и папкам                                | 182 |
| 14. Инструменты                                               | 184 |
| 14.1. Менеджер карантина                                      | 185 |

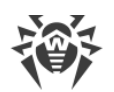

| 14.2. Антивирусная сеть                                     | 186 |
|-------------------------------------------------------------|-----|
| 14.3. Менеджер лицензий                                     | 188 |
| 15. Исключения                                              | 190 |
| 15.1. Сайты                                                 | 191 |
| 15.2. Файлы и папки                                         | 193 |
| 15.3. Приложения                                            | 196 |
| 15.4. Антиспам                                              | 200 |
| 16. Статистика работы компонентов                           | 202 |
| 17. Техническая поддержка                                   | 210 |
| 17.1. Помощь в решении проблем                              | 210 |
| 17.2. О программе                                           | 213 |
| 18. Приложение А. Дополнительные параметры командной строки | 214 |
| 18.1. Параметры для Сканера и Консольного Сканера           | 214 |
| 18.2. Параметры для Модуля обновления                       | 219 |
| 18.3. Коды возврата                                         | 223 |
| 19. Приложение Б. Угрозы и способы их обезвреживания        | 225 |
| 19.1. Виды компьютерных угроз                               | 225 |
| 19.2. Действия для обезвреживания угроз                     | 231 |
| 20. Приложение В. Принципы именования угроз                 | 232 |
| 21. Приложение Г. Основные термины и понятия                | 236 |
| 22. Приложение Д. Дополнительная информация                 |     |

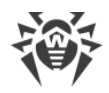

# 1. Введение

Настоящее руководство содержит подробное описание установки продукта Dr.Web Security Space, а также рекомендации по его использованию и решению типичных проблем, связанных с вирусными угрозами. В основном рассматриваются наиболее стандартные режимы работы компонентов программы Dr.Web (настройки по умолчанию).

В Приложениях содержится подробная справочная информация по настройке программы Dr.Web, предназначенная для опытных пользователей.

## 1.1. Используемые обозначения и сокращения

| Обозначение               | Комментарий                                                                                                    |
|---------------------------|----------------------------------------------------------------------------------------------------|
| $\triangle$               | Предупреждение о возможных ошибочных ситуациях, а также важных моментах, на которые следует обратить особое внимание. |
| Антивирусная сеть         | Новый термин или акцент на термине в описаниях.                                                                       |
| <ip-address></ip-address> | Поля для замены функциональных названий фактическими значениями.                                                      |
| Сохранить                 | Названия экранных кнопок, окон, пунктов меню и других элементов программного интерфейса.                              |
| CTRL                      | Обозначения клавиш клавиатуры.                                                                                        |
| C:\Windows\               | Наименования файлов и каталогов, фрагменты программного кода.                                                         |
| Приложение А              | Перекрестные ссылки на главы документа или гиперссылки на внешние ресурсы.                                            |

В данном руководстве используются следующие условные обозначения:

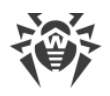

# 2. О продукте

Dr.Web Security Space предназначен для защиты системной памяти, жестких дисков и съемных носителей компьютеров, работающих под управлением ОС семейства Microsoft® Windows®, от угроз любого типа: вирусов, руткитов, троянских программ, шпионского и рекламного ПО, хакерских утилит и всех возможных типов вредоносных объектов из любых внешних источников.

Dr.Web Security Space состоит из нескольких модулей, отвечающих за различный функционал. Антивирусное ядро и вирусные базы являются общими для всех компонентов и для различных платформ.

Компоненты продукта постоянно обновляются, а вирусные базы, базы категорий вебресурсов и базы правил спам-фильтрации сообщений электронной почты регулярно дополняются новыми сигнатурами угроз. Постоянное обновление обеспечивает актуальный уровень защиты устройств пользователей, а также используемых ими приложений и данных. Для дополнительной защиты от неизвестного вредоносного программного обеспечения используются методы эвристического анализа, реализованные в антивирусном ядре.

Dr.Web Security Space способен обнаруживать и удалять с компьютера различные нежелательные программы: рекламные программы, программы дозвона, программышутки, потенциально опасные программы, программы взлома. Для обнаружения таких программ и действий над содержащими их файлами применяются стандартные средства антивирусных компонентов Dr.Web.

Информацию о версии продукта, составе компонентов, дате последнего обновления вы можете найти на странице **Помощь в решении проблем** в разделе <u>О программе</u>.

# 2.1. Компоненты защиты

Dr.Web Security Space включает в состав следующие компоненты защиты и модули управления:

| Компонент/модуль   | Описание                                                                                                    |
|--------------------|----------------------------------------------------------------------------------------------------|
| SplDer Guard       | Компонент, который постоянно находится в оперативной памяти.<br>Осуществляет проверку создаваемых файлов и запускаемых процессов,<br>а также обнаруживает проявления вирусной активности.                                                                                                    |
| <u>SplDer Gate</u> | Компонент, которые используется для антивирусной проверки HTTP-<br>трафика. При настройках по умолчанию веб-антивирус SplDer Gate<br>автоматически проверяет входящий HTTP-трафик и блокирует передачу<br>объектов, содержащих вирусы и другие вредоносные программы. Также<br>по умолчанию включена URL-фильтрация нерекомендуемых сайтов и |

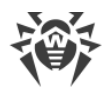

| Компонент/модуль                          | Описание                                                                                                    |
|-------------------------------------------|----------------------------------------------------------------------------------------------------|
|                                           | сайтов, известных как источники распространения вирусов.<br>Осуществляет проверку по протоколам HTTP, XMPP (Jabber) и TLS (SSL).                                                                                                    |
| <u>SpIDer Mail</u>                        | Компонент, который перехватывает обращения любых почтовых<br>клиентов, работающих на компьютере, к почтовым серверам по<br>протоколам POP3/SMTP/IMAP4/NNTP (под IMAP4 имеется в виду<br>IMAPv4rev1), обнаруживает и обезвреживает угрозы до получения писем<br>почтовым клиентом с сервера или до отправки письма на почтовый<br>сервер. SpIDer Mail также может проверять письма на спам с помощью<br>Антиспама Dr.Web. |
| <u>Брандмауэр Dr.Web</u>                  | Персональный межсетевой экран, предназначенный для защиты вашего<br>компьютера от несанкционированного доступа извне и предотвращения<br>утечки важных данных по сети.                                                                                                    |
| <u>Родительский контроль</u>              | Компонент, который ограничивает доступ к сайтам, файлам и папкам, а<br>также позволяет ограничить время работы в сети Интернет и за<br>компьютером для каждой учетной записи Windows.                                                                                                    |
| <u>Поведенческий анализ</u>               | Компонент, контролирующий доступ приложений к критически важным<br>объектам системы и обеспечивающий целостность запущенных<br>приложений.                                                                                                    |
| Защита от эксплойтов                      | Компонент, блокирующий вредоносные объекты, которые используют<br>уязвимости в приложениях.                                                                                                    |
| Защита от вымогателей                     | Компонент, обеспечивающий защиту от вирусов-шифровальщиков.                                                                                                    |
| Сканер                                    | Антивирусный сканер с графическим интерфейсом, который запускается<br>по запросу пользователя или по расписанию и производит<br>антивирусную проверку компьютера.                                                                                                    |
| <u>Консольный сканер</u><br><u>Dr.Web</u> | Версия Сканера с интерфейсом командной строки.                                                                                                    |
| <u>Dr.Web для Outlook</u>                 | Подключаемый модуль, который проверяет почтовые ящики Microsoft<br>Outlook на наличие угроз и спама.                                                                                                    |
| <u>Модуль обновления</u>                  | Позволяет зарегистрированным пользователям получать обновления<br>вирусных баз и других файлов Dr.Web, а также производит их<br>автоматическую установку.                                                                                                    |
| SplDer Agent                              | Модуль, с помощью которого осуществляется настройка и управление работой компонентов продукта.                                                                                                    |

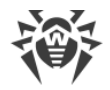

# 2.2. Методы обнаружения угроз

Все антивирусные продукты, разработанные компанией «Доктор Веб», применяют целый набор методов обнаружения угроз, что позволяет проверять подозрительные объекты максимально тщательно.

## Сигнатурный анализ

Этот метод обнаружения применяется в первую очередь. Он основан на поиске в содержимом анализируемого объекта сигнатур уже известных угроз. Сигнатурой называется непрерывная конечная последовательность байт, необходимая и достаточная для однозначной идентификации угрозы. При этом сравнение содержимого исследуемого объекта с сигнатурами производится не напрямую, а по их контрольным суммам, что позволяет значительно снизить размер записей в вирусных базах, сохранив при этом однозначность соответствия и, следовательно, корректность обнаружения угроз и лечения инфицированных объектов. Записи в вирусных базах Dr.Web составлены таким образом, что благодаря одной и той же записи можно обнаруживать целые классы или семейства угроз.

## **Origins Tracing**

Это уникальная технология Dr.Web, которая позволяет определить новые или модифицированные угрозы, использующие уже известные и описанные в вирусных базах механизмы заражения или вредоносное поведение. Она выполняется по окончании сигнатурного анализа и обеспечивает защиту пользователей, использующих антивирусные решения Dr.Web, от таких угроз, как троянская программа-вымогатель Trojan.Encoder.18 (также известная под названием «gpcode»). Кроме того, использование технологии Origins Tracing позволяет значительно снизить количество ложных срабатываний эвристического анализатора. К названиям угроз, обнаруженных при помощи Origins Tracing, добавляется постфикс .Origin.

## Эмуляция исполнения

Метод эмуляции исполнения программного кода используется для обнаружения полиморфных и шифрованных вирусов, когда использование поиска по контрольным суммам сигнатур неприменимо или значительно усложнено из-за невозможности построения надежных сигнатур. Метод состоит в имитации исполнения анализируемого кода при помощи *эмулятора* — программной модели процессора и среды исполнения программ. Эмулятор оперирует с защищенной областью памяти (*буфером эмуляции*). При этом инструкции не передаются на центральный процессор для реального исполнения. Если код, обрабатываемый эмулятором, инфицирован, то результатом его эмуляции станет восстановление исходного вредоносного кода, доступного для сигнатурного анализа.

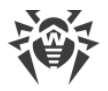

## Эвристический анализ

Работа эвристического анализатора основывается на наборе *эвристик* (предположений, статистическая значимость которых подтверждена опытным путем) о характерных признаках вредоносного и, наоборот, безопасного исполняемого кода. Каждый признак кода имеет определенный вес (т. е. число, показывающее важность и достоверность этого признака). Вес может быть как положительным, если признак указывает на наличие вредоносного поведения кода, так и отрицательным, если признак не свойственен компьютерным угрозам. На основании суммарного веса, характеризующего содержимое объекта, эвристический анализатор вычисляет вероятность содержания в нем неизвестного вредоносного объекта. Если эта вероятность превышает некоторое пороговое значение, то выдается заключение о том, что анализируемый объект является вредоносным.

Эвристический анализатор также использует технологию FLY-CODE — универсальный алгоритм распаковки файлов. Этот механизм позволяет строить эвристические предположения о наличии вредоносных объектов в объектах, сжатых программами упаковки (упаковщиками), причем не только известными разработчикам продукта Dr.Web, но и новыми, ранее не исследованными программами. При проверке упакованных объектов также используется технология анализа их структурной энтропии, которая позволяет обнаруживать угрозы по особенностям расположения участков их кода. Эта технология позволяет на основе одной записи вирусной базы произвести обнаружение набора различных угроз, упакованных одинаковым полиморфным упаковщиком.

Поскольку эвристический анализатор является системой проверки гипотез в условиях неопределенности, то он может допускать ошибки как первого (пропуск неизвестных угроз), так и второго рода (признание безопасной программы вредоносной). Поэтому объектам, отмеченным эвристическим анализатором как «вредоносные», присваивается статус «подозрительные».

## Поведенческий анализ

### **Dr.Web Process Heuristic**

Технология поведенческого анализа Dr.Web Process Heuristic защищает от новейших, наиболее опасных вредоносных программ, которые способны избежать обнаружения традиционными сигнатурными и эвристическими механизмами.

Dr.Web Process Heuristic анализирует поведение каждой запущенной программы, сверяясь с постоянно обновляемыми облачным сервисом Dr.Web, и на основе актуальных знаний о том, как ведут себя вредоносные программы, делает вывод о ее опасности, после чего принимаются необходимые меры по нейтрализации угрозы.

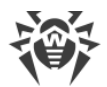

Данная технология защиты данных позволяет свести к минимуму потери от действий неизвестного вируса — при минимальном потреблении ресурсов защищаемой системы.

Dr.Web Process Heuristic контролирует любые попытки изменения системы:

- распознает процессы вредоносных программ, изменяющих нежелательным образом пользовательские файлы (например, действия троянских программшифровальщиков);
- препятствует попыткам вредоносных программ внедриться в процессы других приложений;
- защищает от модификаций вредоносными программами критических участков системы;
- выявляет и прекращает вредоносные, подозрительные или ненадежные сценарии и процессы;
- блокирует возможность изменения вредоносными программами загрузочных областей диска с целью невозможности запуска (например, буткитов) на компьютере;
- предотвращает отключение безопасного режима Windows, блокируя изменения реестра;
- не позволяет вредоносным программам изменить правила запуска программ;
- пресекает загрузки новых или неизвестных драйверов без ведома пользователя;
- блокирует автозапуск вредоносных программ, а также определенных приложений, например, анти-антивирусов, не давая им зарегистрироваться в реестре для последующего запуска;
- блокирует ветки реестра, которые отвечают за драйверы виртуальных устройств, что делает невозможной установку троянских программ под видом нового виртуального устройства;
- не позволяет вредоносному программному обеспечению нарушить нормальную работу системных служб.

### **Dr.Web Process Dumper**

Комплексный анализатор упакованных угроз Dr.Web Process Dumper значительно повышает уровень детектирования якобы «новых угроз» — известных вирусной базе Dr.Web, но скрытых под новыми упаковщиками, а также исключает необходимость добавления в базы все новых и новых записей об угрозах. Сохранение компактности вирусных баз Dr.Web, в свою очередь, не требует постоянного увеличения системных требований и обеспечивает традиционно малый размер обновлений — при традиционно неизменно высоком качестве детектирования и лечения.

### **Dr.Web ShellGuard**

Texнология Dr.Web ShellGuard защищает компьютер от эксплойтов — вредоносных объектов, пытающихся использовать уязвимости с целью получения контроля над атакуемыми приложениями или операционной системой в целом.

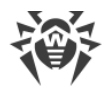

Dr.Web ShellGuard защищает распространенные приложения, устанавливаемые на компьютеры под управлением Windows:

- интернет-браузеры (Internet Explorer, Mozilla Firefox, Яндекс.Браузер, Google Chrome, Vivaldi Browser и др.);
- приложения MS Office, включая MS Office 2016;
- системные приложения;
- приложения, использующие java-, flash- и pdf-технологии;
- медиапроигрыватели.

Анализируя потенциально опасные действия, система защиты, благодаря технологии Dr.Web ShellGuard, опирается не только на прописанные правила, хранящиеся на компьютере, но и на знания облачного сервиса Dr.Web, в котором собираются:

- данные об алгоритмах программ с вредоносными намерениями;
- информация о заведомо чистых файлах;
- информация о скомпрометированных цифровых подписях известных разработчиков программного обеспечения;
- информация о цифровых подписях рекламных или потенциально опасных программ;
- алгоритмы защиты тех или иных приложений.

## Метод машинного обучения

Применяется для поиска и нейтрализации вредоносных объектов, которых еще нет в вирусных базах. Преимущество этого метода заключается в распознавании вредоносного кода без исполнения, только на основе его характеристик.

Обнаружение угроз строится на классификации вредоносных объектов согласно определенным признакам. С помощью технологии машинного обучения, основанной на методе опорных векторов, происходит классификация и запись в базу фрагментов кода сценарных языков. Затем проверяемые объекты анализируются на основе соответствия признакам вредоносного кода. Технология машинного обучения автоматизирует обновление списка данных признаков и пополнение вирусных баз. Благодаря подключению к облачному сервису обработка больших объемов данных происходит быстрее, а постоянное обучение системы обеспечивает превентивную защиту от новейших угроз. При этом технология может функционировать и без постоянного обращения к облаку.

Метод машинного обучения существенно экономит ресурсы операционной системы, так как не требует исполнения кода для выявления угроз, а динамическое машинное обучение классификатора может осуществляться и без постоянного обновления вирусных баз, которое используется при сигнатурном анализе.

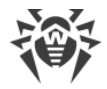

## Облачные технологии обнаружения угроз

Облачные методы обнаружения позволяют проверить любой объект (файл, приложение, расширение для браузера и т.п.) по хеш-сумме. Она представляет собой уникальную последовательность цифр и букв заданной длины. При анализе по хешсумме объекты проверяются по существующей базе и затем классифицируются на категории: чистые, подозрительные, вредоносные и т.д.

Подобная технология оптимизирует время проверки файлов и экономит ресурсы устройства. Благодаря тому, что анализируется не сам объект, а его уникальная хешсумма, решение выносится практически моментально. При отсутствии подключения к серверам Dr.Web, файлы проверяются локально, а облачная проверка возобновляется при восстановлении связи.

Таким образом, облачный сервис «Доктор Веб» собирает информацию от многочисленных пользователей и оперативно обновляет данные о ранее неизвестных угрозах, тем самым повышая эффективность защиты устройств.

# 2.3. Системные требования

Использование программы Dr.Web возможно на компьютере, удовлетворяющем следующим требованиям:

| Компонент                       | Требование                                                                                                    |
|---------------------------------|----------------------------------------------------------------------------------------------------|
| Процессор                       | Полная поддержка системы команд і686.                                                                                                    |
| Операционная система            | Для 32-разрядных операционных систем:<br>• Windows Vista;<br>• Windows 7;<br>• Windows 8;<br>• Windows 8.1;<br>• Windows 10.<br>Для 64-разрядных операционных систем:<br>• Windows Vista с пакетом обновлений SP2 или более поздними;<br>• Windows 7;<br>• Windows 7;<br>• Windows 8;<br>• Windows 8.1;<br>• Windows 8.1; |
| Свободная оперативная<br>память | 512 МБ и больше.                                                                                                    |

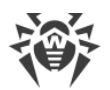

| Компонент  | Требование                                                                                                    |
|------------|----------------------------------------------------------------------------------------------------|
| Разрешение | Рекомендуемое разрешение экрана не менее 800х600.                                                                     |
| Прочее     | Для подключаемого модуля Dr.Web для Outlook необходим<br>установленный клиент Microsoft Outlook из состава MS Office: |
|            | • Outlook 2000;                                                                                                    |
|            | • Outlook 2002;                                                                                                    |
|            | • Outlook 2003;                                                                                                    |
|            | • Outlook 2007;                                                                                                    |
|            | • Outlook 2010 с пакетом обновлений SP2;                                                                              |
|            | • Outlook 2013;                                                                                                    |
|            | Outlook 2016.                                                                                                    |

Для обеспечения правильной работы Dr.Web должны быть открыты следующие порты:

| Назначение                                                     | Направление | Номера портов                                                          |
|----------------------------------------------------------------|-------------|------------------------------------------------------------------------|
| Для активации и продления<br>лицензии                          | исходящий   | 443                                                                    |
| Для обновления (если<br>включена опция обновления по<br>https) | исходящий   | 443                                                                    |
| Для обновления                                                 | исходящий   | 80                                                                     |
| Для отправки почтовых<br>уведомлений                           |             | 25 или 465 (либо в зависимости<br>от настроек почтовых<br>уведомлений) |
| Для соединения с облачным<br>сервисом Dr.Web Cloud             | исходящий   | 2075 (в том числе для UDP)                                             |

# 2.4. Проверка антивируса

## Проверка с помощью файла EICAR

Вы можете проверить работоспособность антивирусных программ, обнаруживающих вирусы по их сигнатурам, с использованием тестового файла EICAR (European Institute for Computer Anti-Virus Research).

Многими разработчиками антивирусов принято для этой цели использовать одну и ту же стандартную программу test.com. Эта программа была специально разработана для того, чтобы пользователь, не подвергая свой компьютер опасности, мог посмотреть, как установленный антивирус будет сигнализировать об обнаружении вируса. Программа

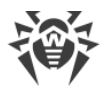

test.com не является сама по себе вредоносной, но специально обрабатывается большинством антивирусных программ как вирус. Dr.Web называет этот «вирус» следующим образом: EICAR Test File (Not a Virus!). Примерно так его называют и другие антивирусные программы.

Программа test.com представляет собой 68-байтный СОМ-файл, в результате исполнения которого на консоль выводится текстовое сообщение: EICAR-STANDARD-ANTIVIRUS-TEST-FILE!

Файл test.com состоит только из текстовых символов, которые формируют следующую строку:

X50!P%@AP[4\PZX54(P^)7CC)7}\$EICAR-STANDARD-ANTIVIRUS-TEST-FILE!\$H+H\*

Если вы создадите файл, содержащий приведенную выше строку, и сохраните его под именем test.com, то в результате получится программа, которая и будет описанным «вирусом».

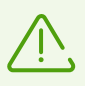

При работе в <u>оптимальном режиме</u> SplDer Guard не прерывает запуск тестового файла EICAR и не определяет данную операцию как опасную, так как данный файл не представляет угрозы для компьютера. Однако при копировании или создании такого файла на компьютере SplDer Guard автоматически обрабатывает файл как вредоносную программу и по умолчанию перемещает его в Карантин.

## Проверка с помощью файла CloudCar

Для проверки работы облачного сервиса <u>Dr.Web Cloud</u> используйте тестовый файл CloudCar, созданный организацией AMTSO (Anti-Malware Testing Standards Organization). Этот файл специально создан для проверки работы облачных сервисов антивирусов и не является вредоносным.

### Проверка работы Dr.Web Cloud

- 1. Временно отключите компонент SpIDer Gate, если он был установлен. Убедитесь, что у вас включено использование облачного сервиса <u>Dr.Web Cloud</u>.
- Загрузите тестовый файл. Для этого перейдите по адресу <u>https://www.amtso.org/feature-settings-check-cloud-lookups/</u> и нажмите **Download the CloudCar Testfile**.
- Если у вас установлен и включен компонент SpIDer Guard, при попадании файла на компьютер он автоматически будет перемещен в карантин. Если компонент SpIDer Guard не установлен или отключен, просканируйте загруженный файл. Для этого вызовите контекстное меню нажатием правой кнопки мыши по имени файла и выберите пункт Проверить Dr.Web.
- 4. Проверьте, что тестовый файл обработан Dr.Web как CLOUD: AMTSO.Test.Virus. Префикс CLOUD в названии угрозы будет свидетельствовать о корректной работе Dr.Web Cloud.

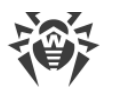

5. Включите компонент SpIDer Gate, если он был отключен, согласно первому пункту данной инструкции.

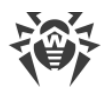

# 3. Установка, изменение и удаление программы

Перед началом установки Dr.Web Security Space ознакомьтесь с <u>системными</u> <u>требованиями</u>, а также рекомендуется выполнить следующие действия:

- установить все критические обновления, выпущенные компанией Microsoft для вашей версии операционной системы (их можно загрузить и установить с сайта обновлений компании по адресу <u>https://windowsupdate.microsoft.com</u>);
- проверить при помощи системных средств файловую систему и устранить обнаруженные дефекты;
- удалить с компьютера другие антивирусные программы для предотвращения возможной несовместимости их компонентов с компонентами Dr.Web;
- если будет установлен Брандмауэр Dr.Web, необходимо удалить с компьютера другие межсетевые экраны;
- установить все рекомендуемые производителем операционной системы критические обновления; если поддержка операционной системы производителем прекращена, рекомендуется перейти на более современную версию операционной системы;
- закрыть активные приложения.

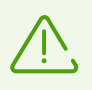

Установка Dr.Web должна выполняться пользователем с правами администратора данного компьютера.

Dr.Web несовместим с продуктами проактивной защиты других производителей.

Установка Dr.Web возможна в одном из следующих режимов:

- в режиме командной строки;
- в режиме мастера установки.

## 3.1. Установка программы

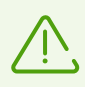

Установка Dr.Web должна выполняться пользователем с правами администратора данного компьютера.

## Установка в режиме мастера установки

Чтобы запустить установку в обычном режиме, воспользуйтесь одним из следующих методов:

• если у вас имеется единый исполняемый файл, запустите его;

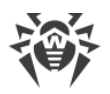

 если у вас имеется фирменный диск с установочным комплектом, вставьте диск в привод. Если для привода включен режим автозапуска диска, процедура установки запустится автоматически. Если режим автозапуска отключен, запустите на выполнение файл autorun.exe, расположенный на диске. Откроется окно, содержащее меню автозапуска. Нажмите кнопку Установить.

Следуйте указаниям программы установки. На любом шаге до начала копирования файлов на компьютер вы можете выполнить следующее:

- чтобы вернуться к предыдущему шагу программы установки, нажмите кнопку Назад;
- чтобы перейти на следующий шаг программы, нажмите кнопку Далее;
- чтобы прервать установку, нажмите кнопку Отменить.

### Процедура установки

1. Если на вашем компьютере уже установлен другой антивирус, Мастер установки предупредит вас о несовместимости программы Dr.Web и иных антивирусных решений и предложит удалить их.

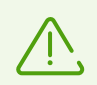

Перед началом установки проверяется актуальность установочного файла. В случае если существует более новый установочный файл, вам будет предложено его скачать.

 На этом шаге вы можете подключиться к <u>облачным сервисам Dr.Web</u>, которые позволят осуществлять проверку данных, используя наиболее свежую информацию об угрозах, которая обновляется на серверах компании «Доктор Веб» в режиме реального времени. Опция включена по умолчанию. Также вы можете указать, хотите ли вы установить Брандмауэр Dr.Web.

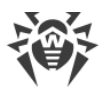

| 😻 Dr.Web Security Space                                                                                                    | - 🗆                |   | × |
|----------------------------------------------------------------------------------------------------|--------------------|---|---|
|                                                                                                    | Русский            | ~ |   |
| Благодарим вас за выбор Dr.Web Security Space 12.0<br>Dr.Web Security Space обеспечивает многохровневую защиту вашего компьютера от различных угос | а из любых внешних |   |   |
| источников.<br>Нажимая Лалее, вы принимаете условия Лицензионного соглашения.                                                                      |                    |   |   |
| Я хочу подключиться к облачным сервисам Dr.Web Cloud (рекомендуется)                                                                               |                    |   |   |
| Установить Брандмауэр Dr.Web                                                                                                    |                    |   |   |
|                                                                                                    |                    |   |   |
| Параметры установки Политика конфиденциальности 🖓                                                                                                  |                    |   |   |

### Рисунок 1. Мастер установки

- 3. Для того чтобы самостоятельно выбрать устанавливаемые компоненты, указать путь установки и некоторые дополнительные параметры, нажмите **Параметры установки**. Данная опция предназначена для опытных пользователей. Если вы хотите произвести установку с параметрами по умолчанию, перейдите к пункту 4.
  - На первой вкладке вы можете изменить состав устанавливаемых компонентов.
  - На второй вкладке вы можете изменить путь установки.
  - На третьей вкладке окна вы можете установить флажок Загрузить обновления во время установки, чтобы в процессе установки были загружены актуальные вирусные базы и другие модули антивируса. Также вам будет предложено настроить создание ярлыков для запуска программы Dr.Web.
  - При необходимости вы можете указать параметры прокси-сервера.

Чтобы сохранить изменения, нажмите **ОК**. Чтобы выйти из окна, не сохраняя изменений, нажмите **Отменить**.

- 4. Нажмите кнопку **Далее**. Обратите внимание, что тем самым вы принимаете условия лицензионного соглашения.
- 5. В окне Мастер регистрации необходимо выбрать одну из следующих опций:
  - если у вас есть ключевой файл и он находится на жестком диске или съемном носителе, выберите Указать путь к действующему ключевому файлу. Для выбора ключевого файла нажмите кнопку Обзор и выберите нужный файл в открывшемся

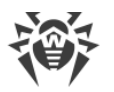

окне. Подробнее вы можете прочитать в инструкции <u>Активация при помощи</u> ключевого файла;

- если у вас нет ключевого файла, но вы готовы его получить в процессе установки, выберите Получить лицензию в процессе установки. Подробнее вы можете прочитать в инструкции <u>Активация при помощи серийного номера</u>;
- для продолжения установки <u>без лицензии</u> выберите Получить лицензию позднее.
   Обновления не будут загружаться до тех пор, пока вы не укажете или не получите ключевой файл.

| 😻 Dr.Web Security Space                                                       | -   |      | × |  |
|-------------------------------------------------------------------------------|-----|------|---|--|
|                                                                               | Рус | ский | ~ |  |
| Мастер регистрации                                                            |     |      |   |  |
| Для использования всех возможностей Dr.Web Security Space требуется лицензия. |     |      |   |  |
| О Получить лицензию в процессе установки                                      |     |      |   |  |
| Получить лицензию позднее                                                     |     |      |   |  |
| Указать путь к действующему ключевому файлу                                   |     |      |   |  |
| Обзор                                                                         |     |      |   |  |
|                                                                               |     |      |   |  |
|                                                                               |     |      |   |  |
|                                                                               |     |      |   |  |
|                                                                               |     |      |   |  |
|                                                                               |     |      |   |  |
|                                                                               |     |      |   |  |
|                                                                               |     |      |   |  |
|                                                                               |     |      |   |  |
|                                                                               |     |      |   |  |
| Назад Установить                                                              |     |      |   |  |

### Рисунок 2. Мастер регистрации

Нажмите кнопку Установить.

- 6. Если в процессе установки вы указали или получили действующий ключевой файл и не снимали флажок Загрузить обновления во время установки, будет выполнен процесс обновления вирусных баз и других компонентов программы Dr.Web. Обновление проводится автоматически и не требует дополнительных действий.
- 7. Для завершения процесса установки выполните перезагрузку компьютера.

## Установка в режиме командной строки

Для запуска установки Dr.Web в фоновом режиме в командной строке введите имя исполняемого файла с необходимыми параметрами (параметры влияют на установку в фоновом режиме, язык установки, перезагрузку после окончания установки и установку Брандмауэра):

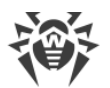

| Параметр        | Значение                                                                                              |
|-----------------|----------------------------------------------------------------------------------------------------|
| installFirewall | Будет установлен Брандмауэр Dr.Web.                                                                   |
| lang            | Язык продукта. Значение параметра — код языка в формате ISO 639-1,<br>например, /lang ru.             |
| reboot          | Автоматическая перезагрузка компьютера после завершения установки. Может принимать значения yes и no. |
| silent          | Установка в фоновом режиме. Может принимать значения yes и no.                                        |

Например, при запуске следующей команды будет проведена установка Dr.Web в фоновом режиме и проведена перезагрузка после установки:

```
drweb-12.0-ss-win.exe /silent yes /reboot yes
```

## Ошибка службы BFE при установке программы Dr.Web

Для функционирования некоторых компонентов программы Dr.Web необходимо наличие запущенной службы базового модуля фильтрации (BFE). В случае если данная служба отсутствует или повреждена, установка Dr.Web будет невозможна. Повреждение или отсутствие службы BFE может указывать на наличие угроз безопасности вашего компьютера.

# Если попытка установки программы Dr.Web завершилась с ошибкой службы BFE, выполните следующие действия:

- Просканируйте систему при помощи бесплатной лечащей утилиты Curelt! от компании «Доктор Веб». Скачать утилиту вы можете на сайте: <u>https://free.drweb.com/download+cureit+free/</u>.
- Восстановите службу ВFE. Для этого вы можете воспользоваться утилитой для устранения проблем в работе брандмауэра от компании Microsoft (для операционных систем Windows 7 и выше). Скачать утилиту вы можете на сайте: <u>https://support.microsoft.com/en-us/help/17613/automatically-diagnose-and-fix-problemswith-windows-firewall</u>.
- 3. Запустите Мастер установки Dr.Web и произведите установку согласно штатной процедуре, приведенной выше.

Если проблема не устранена, обратитесь в службу технической поддержки компании «Доктор Веб».

## 3.2. Изменение компонентов программы

1. Чтобы удалить или изменить компоненты Dr.Web, выберите (в зависимости от операционной системы):

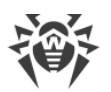

| Операционная<br>система                  | Последовательно             | ость действий                                                                                                 |                      |                                          |
|------------------------------------------|-----------------------------|----------------------------------------------------------------------------------------------------|----------------------|------------------------------------------|
| Windows Vista                            | Меню «Пуск»                 | Пуск → Панель<br>управления                                                                                   | Классический вид     | Программы и<br>компоненты                |
|                                          |                             |                                                                                                    | Домашняя<br>страница | Программы →<br>Программы и<br>компоненты |
|                                          | Классическое<br>меню «Пуск» | Пуск $ ightarrow$<br>Настройка $ ightarrow$<br>Панель<br>управления $ ightarrow$<br>Программы и<br>компоненты |                      |                                          |
| Windows 7                                | Пуск → Панель<br>управления | Мелкие/крупные<br>значки:<br><b>Программы и</b><br>компоненты                                                 |                      |                                          |
|                                          |                             | Категория:<br>Программы →<br>Удаление<br>программ                                                             |                      |                                          |
| Windows 8,<br>Windows 8.1,<br>Windows 10 | Панель<br>управления        | Мелкие/крупные<br>значки:<br><b>Программы и</b><br>компоненты                                                 |                      |                                          |
|                                          |                             | Категория:<br>Программы →<br>Удаление<br>программ                                                             |                      |                                          |

- 2. В списке установленных программ выберите строку с названием программы.
- 3. Нажмите **Изменить**, при этом откроется окно Мастера удаления/изменения компонентов программы.

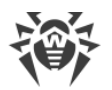

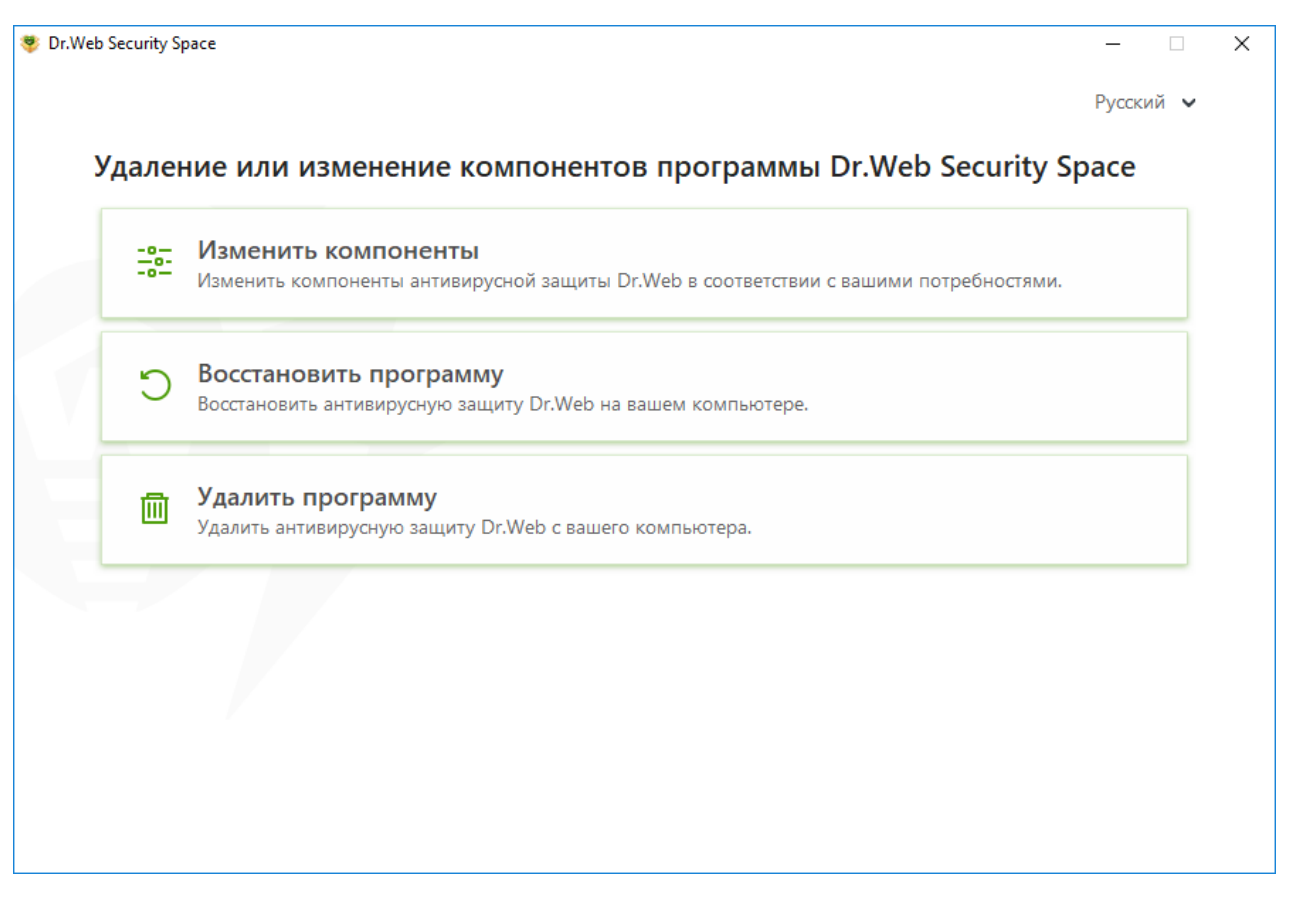

Рисунок 3. Мастер удаления/изменения компонентов

- 4. Выберите одну из опций:
  - Изменить компоненты. В открывшемся окне установите флажки напротив компонентов, которые хотите добавить, либо снимите флажки напротив удаляемых компонентов. Определив нужную конфигурацию, нажмите Применить. После этого откроется окно Отключение Самозащиты, в котором необходимо ввести изображенный код подтверждения, после чего нажать кнопку Применить.
  - Восстановить программу, если необходимо восстановить антивирусную защиту на вашем компьютере. Эта функция применяется в том случае, когда некоторые из компонентов программы Dr.Web были повреждены.
  - Удалить программу, чтобы удалить все установленные компоненты.

## 3.3. Удаление программы

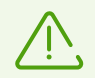

После удаления Dr.Web ваш компьютер не будет защищен от вирусов и других вредоносных программ.

1. Для удаления программы Dr.Web Security Space выберите (в зависимости от операционной системы):

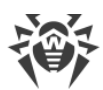

| Операционная система                     | Последователь                  | ность действий                                                               |                      |                                                  |
|------------------------------------------|--------------------------------|------------------------------------------------------------------------------|----------------------|--------------------------------------------------|
| Windows Vista                            | Меню «Пуск»                    | Пуск →<br>Панель                                                             | Классический<br>вид  | Программы и<br>компоненты                        |
|                                          |                                | управления                                                                   | Домашняя<br>страница | Программы $ ightarrow$ Программы и<br>компоненты |
|                                          | Классическое<br>меню «Пуск»    | Пуск →<br>Настройка →<br>Панель<br>управления →<br>Программы и<br>компоненты |                      |                                                  |
| Windows 7                                | Пуск →<br>Панель<br>управления | Мелкие/крупны<br>е значки:<br>Программы и<br>компоненты                      |                      |                                                  |
|                                          |                                | Категория:<br>Программы →<br>Удаление<br>программ                            |                      |                                                  |
| Windows 8,<br>Windows 8.1,<br>Windows 10 | Панель<br>управления           | Мелкие/крупны<br>е значки:<br><b>Программы и<br/>компоненты</b>              |                      |                                                  |
|                                          |                                | Категория:<br>Программы →<br>Удаление<br>программ                            |                      |                                                  |

В открывшемся списке выберите строку с названием программы.

- 2. Нажмите кнопку Удалить.
- 3. В окне **Параметры** установите флажки напротив того, что следует сохранить после удаления программы. Сохраненные объекты и настройки могут использоваться программой при повторной установке. По умолчанию выбраны все опции — **Карантин** и **Настройки Dr.Web Security Space**. Нажмите кнопку **Применить**.
- 4. Откроется окно **Отключение Самозащиты**, в котором необходимо ввести изображенный код подтверждения, после чего нажать кнопку **Удалить программу**.
- 5. Изменения вступят в силу после перезагрузки компьютера. Процесс перезагрузки можно отложить, нажав кнопку **Позже**. Нажмите кнопку **Перезагрузить сейчас** для немедленного завершения процедуры удаления или изменения состава компонентов Dr.Web.

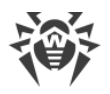

## 4. Лицензирование

Права пользователя на использование Dr.Web регулируются лицензией, приобретенной на сайте компании «Доктор Веб» или у партнеров. Лицензия позволяет полноценно использовать все возможности продукта на протяжении всего срока действия. Лицензия регулирует права пользователя, установленные в соответствии с <u>Лицензионным</u> <u>соглашением</u>, условия которого пользователь принимает во время установки программы.

Каждой лицензии сопоставлен уникальный *серийный номер*, а на локальном компьютере пользователя с лицензией связывается специальный файл, регулирующий работу Dr.Web в соответствии с параметрами лицензии. Этот файл называется лицензионным *ключевым файлом*. Подробнее о ключевом файле см. в разделе <u>Ключевой файл</u>.

Если перед приобретением лицензии вы хотите ознакомиться с продуктом, вы можете активировать *демонстрационный период*. В течение демонстрационного периода доступны все функции и компоненты продукта. При активации демонстрационного периода также автоматически формируется специальный ключевой файл. Активация демонстрационного периода на одном и том же компьютере возможна не чаще, чем один раз в год.

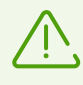

Продукт не поддерживается на Windows XP.

## Способы активации лицензии

Активировать коммерческую лицензию вы можете одним из следующих способов:

- во время установки продукта при помощи Мастера регистрации;
- в любой момент работы продукта при помощи Мастера регистрации, который входит в состав Менеджера лицензий;
- на официальном сайте компании «Доктор Веб» по адресу <u>https://products.drweb.com/register/</u>.

Активация лицензии в Мастере регистрации возможна при помощи серийного номера или ключевого файла.

Подробнее об активации лицензии см. в разделе Как активировать лицензию.

## Демонстрационный период

Пользователям продуктов Dr.Web доступно два типа демонстрационного периода:

- Сроком на 3 месяца.
- Сроком на 1 месяц.

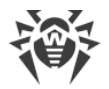

Чтобы получить демонстрационный период сроком на 3 месяца, необходимо пройти процедуру регистрации на сайте компании «Доктор Веб» по адресу <u>https://products.drweb.com/register/</u>. После этого вы получите по электронной почте серийный номер, необходимый для <u>активации лицензии</u>. Демонстрационный период сроком на 1 месяц можно получить непосредственно в окне Менеджера лицензий, не указывая персональных данных.

Если у вас остались вопросы по лицензированию, ознакомьтесь со <u>списком наиболее</u> <u>частых вопросов</u> на сайте компании «Доктор Веб».

## Возможные вопросы

### Как я могу перенести лицензию на другой компьютер?

Вы можете перенести вашу коммерческую лицензию на другой компьютер при помощи ключевого файла или серийного номера..

### Чтобы перенести лицензию на другой компьютер

- при помощи серийного номера:
  - 1. Удалите Dr.Web с компьютера, с которого вы хотите перенести лицензию, или активируйте другую лицензию на этом компьютере.
  - 2. Активируйте текущую лицензию на компьютере, на который вы хотите перенести лицензию. Для этого воспользуйтесь Мастером регистрации во время установки продукта или после установки во время работы продукта (см. <u>Активация при помощи серийного номера</u>).
- при помощи ключевого файла:
  - 1. Скопируйте ключевой файл с компьютера, с которого вы хотите перенести лицензию. По умолчанию ключевой файл хранится в папке установки Dr.Web и имеет расширение .key.
  - 2. Удалите Dr.Web с компьютера, с которого вы хотите перенести лицензию, или активируйте другую лицензию на этом компьютере.
  - Активируйте текущую лицензию на компьютере, на который вы хотите перенести лицензию. Для этого воспользуйтесь Мастером регистрации во время установки продукта или после установки во время работы продукта (см. <u>Активация при</u> <u>помощи ключевого файла</u>).

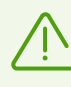

Нельзя перенести на другой компьютер лицензию, которую вы получили в рамках демонстрационного периода.

### Я забыл регистрационный email. Как я могу его восстановить?

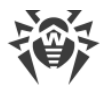

Если вы забыли адрес электронной почты, который вы указывали во время регистрации, вам необходимо обратиться в техническую поддержку компании «Доктор Веб» по адресу <u>https://support.drweb.com</u>.

Если вы сделаете запрос с адреса, отличающегося от того, на который зарегистрирована ваша лицензия, специалист технической поддержки может попросить предоставить: фото- или скан-копию лицензионного сертификата, чек об оплате лицензии, письмо интернет-магазина и другие подтверждающие документы.

### Как я могу изменить регистрационный email?

Если вам необходимо изменить адрес электронной почты, который вы указывали при регистрации, воспользуйтесь специальным сервисом замены электронной почты по адресу <u>https://products.drweb.com/register/change\_email</u>.

## 4.1. Как активировать лицензию

Чтобы использовать все функции и компоненты программы, необходимо активировать лицензию. Активация лицензии возможна при помощи ключевого файла или серийного номера.

Если ключевого файла нет, но есть серийный номер, его необходимо зарегистрировать на <u>сайте</u> компании «Доктор Веб». После завершения процесса регистрации вам будет предоставлена ссылка для скачивания ключевого файла. Используйте этот ключевой файл для активации лицензии.

Если вы уже являлись пользователем Dr.Web, то вы сможете продлить действие приобретенной лицензии на 150 дополнительных дней. Для этого перед вводом регистрационных данных откроется окно, в котором необходимо указать серийный номер либо путь к ключевому файлу предыдущей лицензии.

## Активация при помощи серийного номера

Если у вас есть серийный номер, вы можете:

- активировать лицензию во время установки продукта при помощи Мастера регистрации:
- 1. Запустите установку продукта. На 5 шаге установки выберите пункт **Получить лицензию в процессе установки**. Нажмите **Установить**.

| Web Security Space                                                            | - 🗆     |
|-------------------------------------------------------------------------------|---------|
|                                                                               | Русский |
| Мастер регистрации                                                            |         |
| Для использования всех возможностей Dr.Web Security Space требуется лицензия. |         |
| <ul> <li>Получить лицензию в процессе установки</li> </ul>                    |         |
| О Получить лицензию позднее                                                   |         |
| Указать путь к действующему ключевому файлу                                   |         |
| Обзор                                                                         |         |
|                                                                               |         |
|                                                                               |         |
|                                                                               |         |
|                                                                               |         |
|                                                                               |         |
|                                                                               |         |
|                                                                               |         |
|                                                                               |         |
|                                                                               |         |
|                                                                               |         |
| Назад Установить                                                              |         |

### Рисунок 4. Установка. Мастер регистрации

2. Начнется установка продукта. В конце этапа Получение лицензии откроется окно Мастера регистрации. Введите серийный номер и нажмите **Активировать**. Если серийный номер еще не был зарегистрирован, откроется окно, где вам необходимо будет указать свои регистрационные данные.

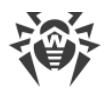

|                                                                                                    | 63  | A |  |
|----------------------------------------------------------------------------------------------------|-----|---|--|
| менеджер лицензии                                                                                                    | 203 | 9 |  |
| 🔉 Активация лицензии                                                                                                    |     |   |  |
|                                                                                                    |     |   |  |
| Активировать или укажите ключевой фай                                                                                                    | йл  |   |  |
|                                                                                                    |     |   |  |
|                                                                                                    |     |   |  |
|                                                                                                    |     |   |  |
|                                                                                                    |     |   |  |
|                                                                                                    |     |   |  |
|                                                                                                    |     |   |  |
|                                                                                                    |     |   |  |
| Нет лицензии?                                                                                                    |     |   |  |
| Нет лицензии?<br>Кулите новую лицензию, продлите или расширьте текущую лицензию со скилкой                                                                                                    |     |   |  |
| <b>Нет лицензии?</b><br>Купите новую лицензию, продлите или расширьте текущую лицензию со скидкой.                                                                                                    |     |   |  |
| <b>Нет лицензии?</b><br>Купите новую лицензию, продлите или расширьте текущую лицензию со скидкой.<br><b>Купить</b>                                                                                                    |     |   |  |
| Нет лицензии?<br>Купите новую лицензию, продлите или расширьте текущую лицензию со скидкой.<br>Купить                                                                                                    |     |   |  |
| Нет лицензии?<br>Купите новую лицензию, продлите или расширьте текущую лицензию со скидкой.<br>Купить                                                                                                    |     |   |  |
| Нет лицензии?<br>Купите новую лицензию, продлите или расширьте текущую лицензию со скидкой.<br>Купить<br>Получить пробную версию                                                                                                    |     |   |  |
| Нет лицензии?<br>Купите новую лицензию, продлите или расширьте текущую лицензию со скидкой.<br>Купить<br>Получить пробную версию<br>на 30 дней (регистрация не требуется). Активировать лицензию                                                                                        |     |   |  |
| Нет лицензии?<br>Купите новую лицензию, продлите или расширьте текущую лицензию со скидкой.<br>Купить<br>Получить пробную версию<br>на 30 дней (регистрация не требуется). Активировать лицензию<br>на 90 дней со скидкой 40% на продление (требуется регистрация). Получить лицензию С |     |   |  |

### Рисунок 5. Мастер регистрации. Активация лицензии

3. Продолжите установку продукта, следуя инструкциям Мастера установки.

Если активация лицензии завершилась неудачно, выводится сообщение об ошибке. Проверьте подключение к сети Интернет, либо нажмите кнопку **Повторить** для исправления неверно введенных данных.

- активировать лицензию в любое время работы продукта при помощи Мастера регистрации, который входит в состав Менеджера лицензии:
- 1. В <u>меню</u> Dr.Web 😻 выберите пункт **Лицензия**. Откроется окно Менеджера лицензий. Нажмите кнопку **Купить или активировать новую лицензию**.

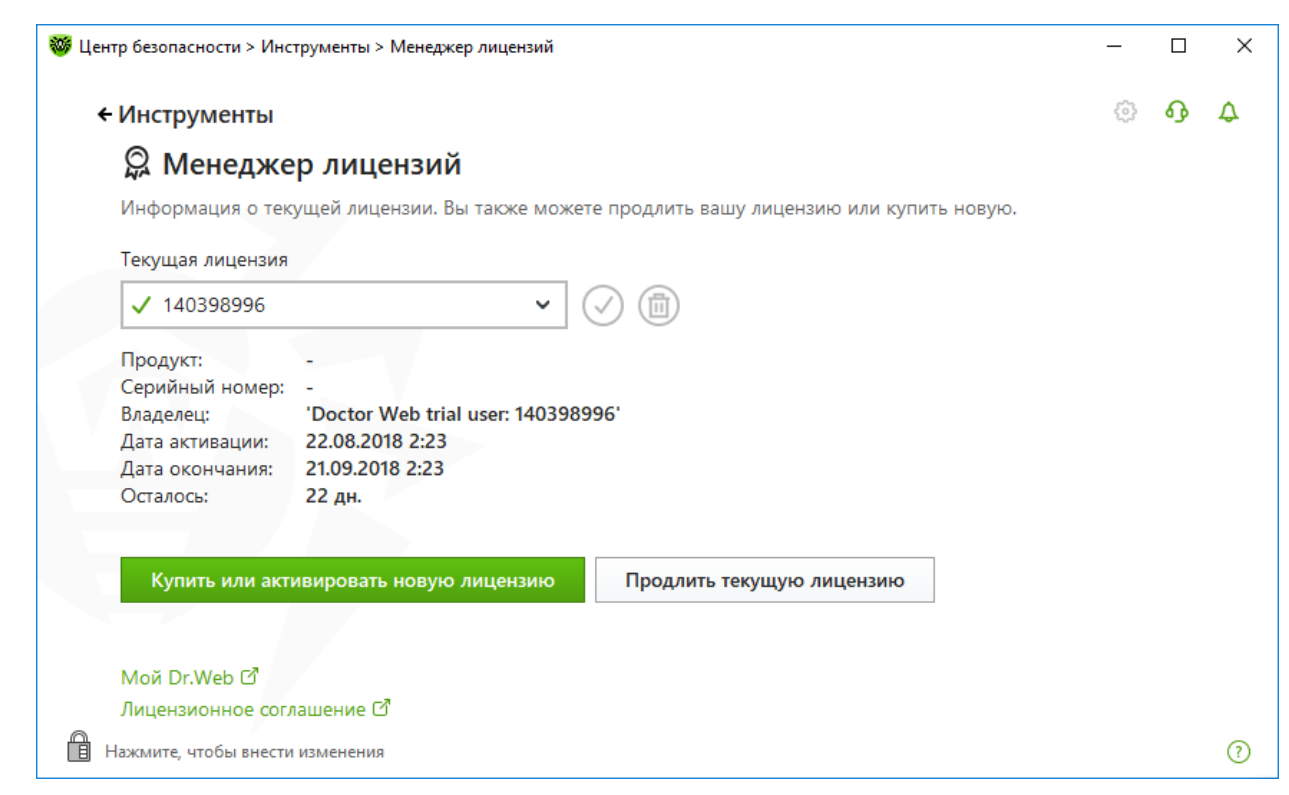

### Рисунок 6. Менеджер лицензий

2. Откроется окно Мастера регистрации. Введите серийный номер и нажмите **Активировать**. Если серийный номер еще не был зарегистрирован, откроется окно, где вам необходимо будет указать свои регистрационные данные.

| Центр безопасности > Инструменты > Менеджер лицензий > Мастер регистрации  | -  |         | × |
|----------------------------------------------------------------------------|----|---------|---|
| <ul> <li>Конеджер лицензий</li> </ul>                                      | 63 | <b></b> | Þ |
| 💭 Активация лицензии                                                       |    |         |   |
| Введите серийный номер                                                     |    |         |   |
| Активировать или укажите ключевой файл                                     |    |         |   |
|                                                                            |    |         |   |
|                                                                            |    |         |   |
|                                                                            |    |         |   |
|                                                                            |    |         |   |
|                                                                            |    |         |   |
|                                                                            |    |         |   |
|                                                                            |    |         |   |
| Нет лицензии?                                                              |    |         |   |
| Купите новую лицензию, продлите или расширьте текущую лицензию со скидкой. |    |         |   |
| Купить                                                                     |    |         |   |
|                                                                            |    |         | ? |

Рисунок 7. Мастер регистрации. Активация лицензии

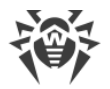

Если активация лицензии завершилась неудачно, выводится сообщение об ошибке. Проверьте подключение к сети Интернет, либо нажмите кнопку **Повторить** для исправления неверно введенных данных.

• зарегистрировать серийный номер на <u>сайте</u> «Доктор Веб» и получить ключевой файл, с помощью которого вы сможете актировать лицензию.

## Активация при помощи ключевого файла

Если у вас есть ключевой файл, вы можете активировать лицензию:

- во время установки продукта при помощи Мастера регистрации:
- 1. Запустите установку продукта. На 5 шаге установки выберите пункт **Указать путь к действующему ключевому файлу**. Нажмите **Установить**.

| 😻 Dr.Web Security Space                                                                                                    | – 🗆 X     |
|----------------------------------------------------------------------------------------------------|-----------|
|                                                                                                    | Русский 🗸 |
| Мастер регистрации                                                                                                    |           |
| Для использования всех возможностей Dr.Web Security Space требуется лицензия.                                                                    |           |
| О Получить лицензию в процессе установки                                                                                                    |           |
| О Получить лицензию позднее                                                                                                    |           |
| Указать путь к действующему ключевому файлу                                                                                                    |           |
| C:\Users\user\Desktop\SL137972171.key O63op                                                                                                    |           |
| Владелец:<br>Дата активации: 2017-12-27 (10:41) UTC<br>Дата окончания: 2018-12-29 (10:41) UTC<br>Тип лицензии: Dr.Web Security Space для Windows |           |
|                                                                                                    |           |
|                                                                                                    |           |
| Назад Установить                                                                                                    |           |

#### Рисунок 8. Установка. Мастер регистрации

- 2. Продолжите установку продукта, следуя инструкциям Мастера установки.
- в любое время работы продукта при помощи Мастера регистрации, который входит в состав Менеджера лицензии:
- 1. В <u>меню</u> Dr.Web <sup>999</sup> выберите пункт **Лицензия**. Откроется окно Менеджера лицензий. Нажмите кнопку **Купить или активировать новую лицензию**.

| нтр оезопасности > инст | рументы > тиенеджер лицензии                                           | _ |   |
|-------------------------|------------------------------------------------------------------------|---|---|
| на инструменты          |                                                                        |   | ዓ |
| 🛱 Менедже               | р лицензий                                                             |   |   |
| Информация о теку       | щей лицензии. Вы также можете продлить вашу лицензию или купить новую. |   |   |
| Текущая лицензия        |                                                                        |   |   |
| ✓ 140398996             | <ul> <li>✓ (□)</li> </ul>                                              |   |   |
|                         |                                                                        |   |   |
| Серийный номер:         |                                                                        |   |   |
| Владелец:               | 'Doctor Web trial user: 140398996'                                     |   |   |
| Дата активации:         | 22.08.2018 2:23                                                        |   |   |
| Дата окончания:         | 21.09.2018 2:23                                                        |   |   |
| Осталось:               | 22 дн.                                                                 |   |   |
|                         |                                                                        |   |   |
| Купить или акти         | вировать новую лицензию Продлить текущую лицензию                      |   |   |
|                         |                                                                        |   |   |
|                         |                                                                        |   |   |
| Мои Dr.Web 🖸            |                                                                        |   |   |
| Лицензионное согла      | ашение 🖸                                                               |   |   |
|                         |                                                                        |   |   |

## Рисунок 9. Менеджер лицензий

2. Откроется окно Мастера регистрации. Нажмите ссылку **или укажите ключевой файл**. В открывшемся окне укажите путь к ключевому файлу.

| н Мене        | еджер лицензий                                                |       | Ø | 6) | Ļ |
|---------------|---------------------------------------------------------------|-------|---|----|---|
| Вв            | Ключевой файл<br>Укажите путь к действующему ключевому файлу: |       | × |    |   |
| -             |                                                               | Обзор |   |    |   |
|               |                                                               |       |   |    |   |
|               | Что такое ключевои фаил?                                      |       |   |    |   |
|               | что такое ключевои фаил?                                      |       |   | l  |   |
| Н             | что такое ключевои фаил?                                      |       |   |    |   |
| H<br>Ky       | что такое ключевои фаил?                                      |       |   |    |   |
| He<br>Ky      | что такое ключевои фаил?                                      |       |   |    |   |
| H<br>Ky       | Что такое ключевои фаил?                                      |       |   |    |   |
| Hi<br>Ky<br>L | Что такое ключевои фаил?<br>Готово Отменить                   | ?     | ) |    |   |

Рисунок 10. Мастер регистрации. Активация лицензии

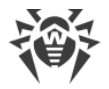

## Повторная активация

Повторная активация лицензии или демонстрационного периода может потребоваться в случае утраты ключевого файла.

В случае повторной активации лицензии или демонстрационного периода выдается тот же ключевой файл, который был выдан ранее, при условии, что срок его действия не истек.

Повторная активация пробной версии на 3 месяца может осуществляться только на том компьютере, на котором вы проходили регистрацию.

При переустановке продукта или в случае, когда лицензия предоставляет право установки продукта на несколько компьютеров, повторная активация серийного номера не требуется. Вы можете использовать ключевой файл, полученный при первой регистрации.

Количество запросов на получение ключевого файла ограничено — регистрация с одним и тем же серийным номером допускается не более 25 раз. Если это число превышено, ключевой файл не будет выслан. В этом случае обратитесь в <u>службу технической поддержки</u> (в запросе следует подробно описать ситуацию, указать персональные данные, введенные при регистрации, и серийный номер). Ключевой файл будет выслан вам службой технической поддержки по электронной почте.

### Возможные вопросы

### Как я могу перенести лицензию на другой компьютер?

Вы можете перенести вашу коммерческую лицензию на другой компьютер при помощи ключевого файла или серийного номера..

### Чтобы перенести лицензию на другой компьютер

- при помощи серийного номера:
  - 1. Удалите Dr.Web с компьютера, с которого вы хотите перенести лицензию, или активируйте другую лицензию на этом компьютере.
  - 2. Активируйте текущую лицензию на компьютере, на который вы хотите перенести лицензию. Для этого воспользуйтесь Мастером регистрации во время установки продукта или после установки во время работы продукта (см. <u>Активация при помощи серийного номера</u>).
- при помощи ключевого файла:
  - 1. Скопируйте ключевой файл с компьютера, с которого вы хотите перенести лицензию. По умолчанию ключевой файл хранится в папке установки Dr.Web и

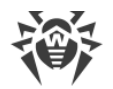

имеет расширение .key.

- 2. Удалите Dr.Web с компьютера, с которого вы хотите перенести лицензию, или активируйте другую лицензию на этом компьютере.
- Активируйте текущую лицензию на компьютере, на который вы хотите перенести лицензию. Для этого воспользуйтесь Мастером регистрации во время установки продукта или после установки во время работы продукта (см. <u>Активация при</u> <u>помощи ключевого файла</u>).

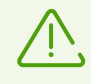

Нельзя перенести на другой компьютер лицензию, которую вы получили в рамках демонстрационного периода.

## 4.2. Продление лицензии

Продлить текущую лицензию вы можете при помощи Менеджера лицензий.

- 1. Откройте <u>меню</u> Dr.Web 😻 и выберите пункт **Лицензия**.
- В окне Менеджера лицензий нажмите кнопку Продлить текущую лицензию. Откроется страница сайта компании «Доктор Веб», на которой вы можете продолжить покупку.

Dr.Web поддерживает обновление на лету, при котором не требуется переустанавливать Dr.Web или прерывать его работу. Чтобы обновить лицензию на использование Dr.Web, вам необходимо активировать новую лицензию.

### Активация лицензии

- 1. Откройте окно Менеджера лицензий, выбрав пункт **Лицензия** в <u>меню</u> Dr.Web **5**. Нажмите кнопку **Купить или активировать новую лицензию**.
- 2. В открывшемся окне введите серийный номер или нажмите ссылку **или укажите ключевой файл** и укажите путь к ключевому файлу.

Подробная инструкция по активации лицензии доступна в разделе <u>Как активировать</u> <u>лицензию</u>.

Если срок действия лицензии, которую вы хотите продлить, закончился, Dr.Web начнет использовать новую лицензию.

Если срок действия лицензии, которую вы хотите продлить, еще не закончился, то количество оставшихся дней будет автоматически добавлено к новой лицензии. При этом старая лицензия будет заблокирована, и вам придет соответствующее уведомление на адрес электронной почты, который вы указывали при регистрации. Рекомендуется также удалить старую лицензию при помощи <u>Менеджера лицензий</u>.

Если у вас остались вопросы по продлению лицензии, ознакомьтесь со <u>списком</u> наиболее частых вопросов на сайте компании «Доктор Веб».

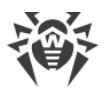

## Возможные вопросы

# После продления лицензии я получил письмо, что мой ключевой файл будет заблокирован через 30 дней.

Если срок действия лицензии, которую вы продлили, еще не закончился, то количество оставшихся дней автоматически добавляется к новой лицензии. При этом лицензия, на основе которой было сделано продление, блокируется. При использовании заблокированной лицензии компоненты Dr.Web не работают, и не происходит обновление.

Рекомендуется удалить старую лицензию из продукта. Для этого сделайте следующее:

- 1. В <u>режиме администратора</u> в <u>меню</u> Dr.Web **W** выберите пункт **Лицензия**. Откроется окно Менеджера лицензий.
- 2. В выпадающем меню выберите лицензию, на основе которой было сделано продление и нажмите кнопку .

# 4.3. Ключевой файл

Права пользователя на использование Dr.Web хранятся в специальном файле, называемом *ключевым файлом*. При получении ключевого файла в процессе установки или в комплекте дистрибутива продукта установка ключевого файла производится автоматически и никаких дополнительных действий не требует.

Ключевой файл имеет расширение .key и содержит, в частности, следующую информацию:

- перечень компонентов, которые разрешено использовать данному пользователю;
- период, в течение которого разрешено использование антивируса;
- наличие или отсутствие технической поддержки;
- другие ограничения (в частности, количество компьютеров, на которых разрешено использовать антивирус).

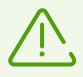

При работе программы ключевой файл по умолчанию должен находиться в папке установки Dr.Web. Программа регулярно проверяет наличие и корректность ключевого файла. Во избежание порчи ключа, не модифицируйте ключевой файл.

При отсутствии действительного ключевого файла активность всех компонентов Dr.Web блокируется.

Ключевой файл Dr.Web является действительным при одновременном выполнении следующих условий:
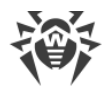

- срок действия лицензии не истек;
- целостность ключа не нарушена.

При нарушении любого из условий ключевой файл становится недействительным, при этом Dr.Web перестает обезвреживать вредоносные программы и пропускает почтовые сообщения без проверки.

Если при установке Dr.Web вы не получили ключевой файл и не указали путь к нему, то в этом случае используется временный ключевой файл. Такой ключевой файл обеспечивает полную функциональность компонентов программы Dr.Web. Однако в <u>меню</u> Dr.Web **б**удет отсутствовать пункт **Обновление**. Обновления не будут загружаться до тех пор, пока вы не активируете лицензию или пробную версию либо с помощью **Менеджера лицензий** не укажете путь к действительному ключевому файлу.

Рекомендуется сохранять ключевой файл до истечения срока действия лицензии или пробной версии.

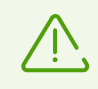

Ключевой файл, полученный для активации демонстрационного периода, может использоваться только на том компьютере, на котором вы проходили регистрацию.

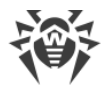

## 5. Меню программы

После установки программы Dr.Web в область уведомлений Windows добавляется значок <sup>66</sup>, который также отражает <u>состояние программы</u>. Чтобы открыть меню Dr.Web, нажмите значок <sup>66</sup>. Если программа не запущена, в меню **Пуск** раскройте группу **Dr.Web** и выберите пункт **SpiDer Agent**.

В меню Dr.Web 😻 вы можете увидеть статус защиты, а также получить доступ к основным средствам управления и настройкам программы.

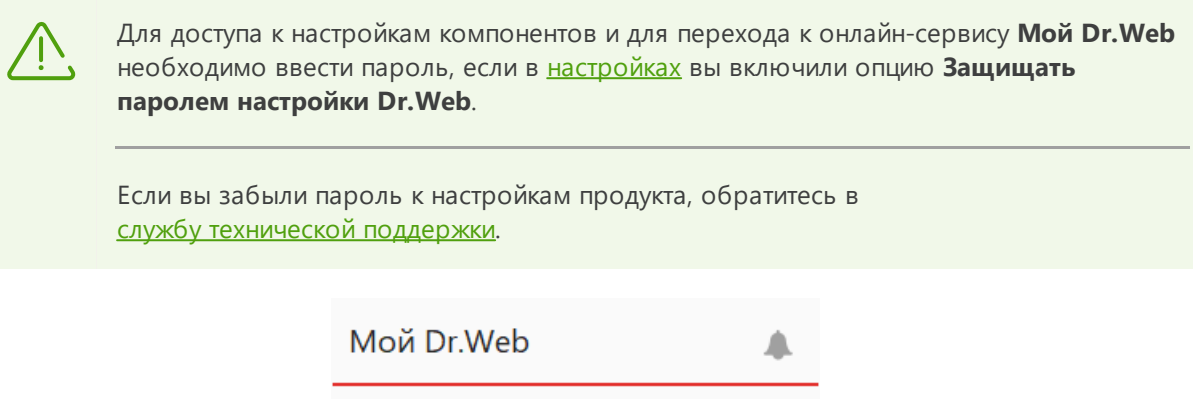

| NON | DI.Web                  | -         |
|-----|-------------------------|-----------|
| !   | Компьютер не защищ      | ен        |
| -0  | Центр безопасности      |           |
| Q   | Лицензия Остало         | сь 15 дн. |
| Q   | Обновление не требуется |           |
| i   | Поддержка               |           |
| 0   | Ограничение времени     |           |
| 8   | Самозащита              |           |
|     |                         |           |

Рисунок 11. Меню программы

#### Пункты меню программы

**Статус защиты компьютера**. При всех работающих компонентах программы отображается статус **Компьютер защищен**. При отключении одного или нескольких компонентов защиты статус меняется на **Компьютер не защищен**.

**Мой Dr.Web**. Открывает вашу персональную страницу на сайте компании «Доктор Веб». На данной странице вы сможете получить информацию о вашей лицензии (срок

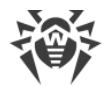

действия, серийный номер), продлить срок ее действия, задать вопрос службе поддержки и многое другое.

**Центр безопасности**. Открывает окно с доступом к основным настройкам, настройкам компонентов защиты, в том числе Родительский контроль, и исключениям.

Лицензия. Открывает Менеджер лицензий.

**Обновление**. Информация об актуальности вирусных баз и времени последнего обновления. Запускает обновление компонентов программы и вирусных баз.

Поддержка. Открывает окно поддержки.

**Ограничение времени** (появляется при включенной опции ограничения времени работы за компьютером и в сети Интернет компонента Родительский контроль). Краткая информация об ограничениях работы за компьютером и в сети Интернет, а также о длительности перерыва при интервальном ограничении.

**Самозащита** (появляется при отключении Самозащиты). С помощью переключателя вы можете снова включить Самозащиту Dr.Web.

Лента уведомлений 🚚. Открывает окно просмотра уведомлений.

#### Возможные состояния программы

Значок Dr.Web отражает текущее состояние программы:

| Значок Dr.Web | Описание                                                                                                    |
|---------------|----------------------------------------------------------------------------------------------------|
| ***           | Все компоненты, необходимые для защиты компьютера, запущены и работают правильно.                                                                                                    |
| <u> </u>      | Самозащита Dr.Web или хотя бы один из компонентов отключены, что ослабляет защиту антивируса и компьютера. Включите самозащиту или отключенный компонент.                                                                                                    |
| <b>***</b>    | Ожидается запуск компонентов после старта операционной системы, дождитесь<br>запуска компонентов программы; либо в процессе запуска одного из ключевых<br>компонентов Dr.Web возникла ошибка, компьютер находится под угрозой<br>заражения. Проверьте наличие действительного ключевого файла и при<br>необходимости установите его. |
| 2             | В данный момент Сканер проводит проверку.                                                                                                    |

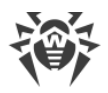

# 6. Центр безопасности

Окно **Центр безопасности** предоставляет доступ ко всем компонентам, инструментам, статистике и настройкам программы.

#### Для перехода к окну Центр безопасности:

- 1. Откройте основное меню 🕮.
- 2. Выберите пункт Центр безопасности.

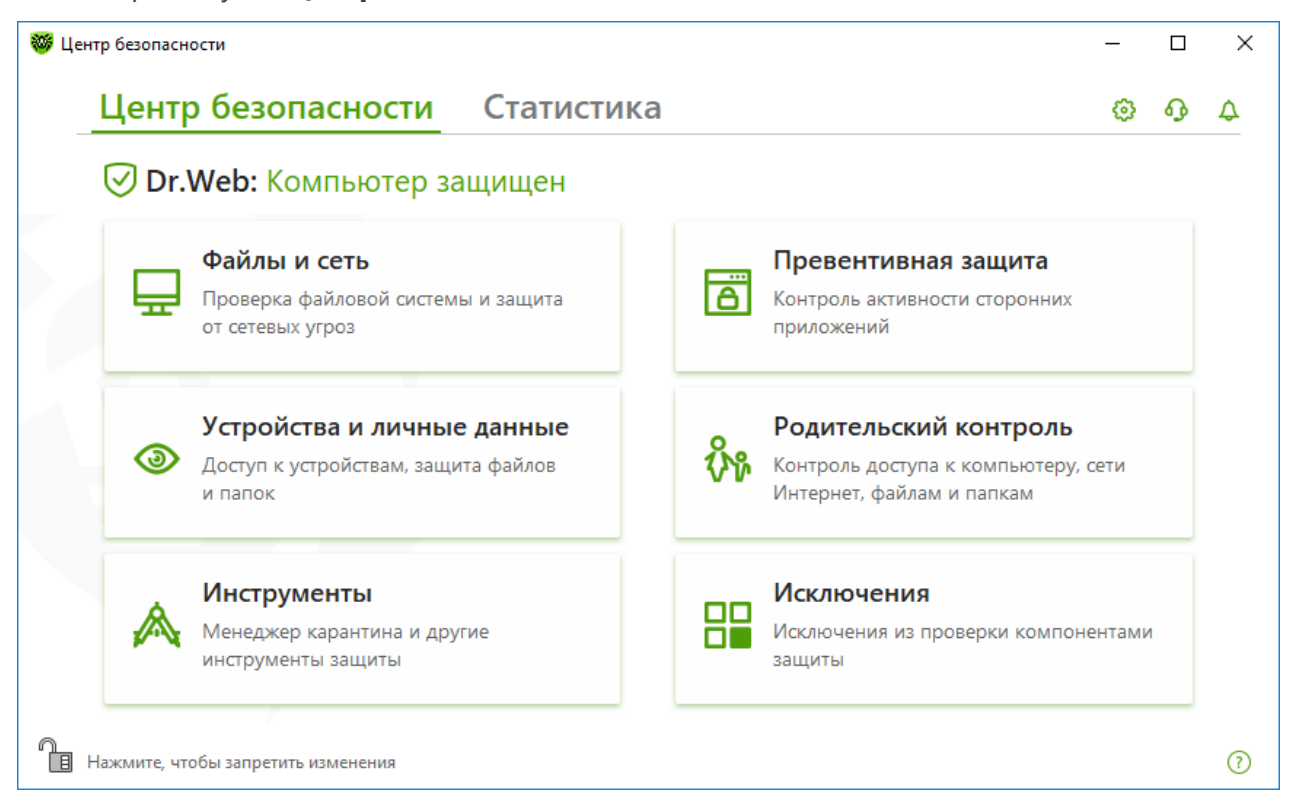

Рисунок 12. Окно Центр безопасности

#### Группы настроек

Из основного окна предоставляется доступ к следующим группам настроек:

- Основная вкладка Центр безопасности. Доступ ко всем компонентам защиты и инструментам:
  - <u>Файлы и сеть</u>;
  - Превентивная защита;
  - Устройства и личные данные;
  - Родительский контроль;
  - Инструменты;
  - Исключения;

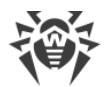

- Вкладка Статистика статистика по основным событиям работы программы;
- Кнопка 🥸 в верхней части окна доступ к <u>настройкам программы</u>;
- Кнопка в верхней части окна доступ к окну **Поддержки**, где вы можете собрать <u>отчет для службы технической поддержки</u> и просмотреть информацию о версии продукта и дате последнего обновления компонентов и вирусных баз;
- Кнопка Ф в верхней части окна — доступ к окну **Лента уведомлений**, где вы можете посмотреть важные уведомления о событиях работы программы.

#### Режим администратора

Для доступа ко всем группам настроек необходимо переключить Dr.Web в <u>режим</u> администратора, нажав на замок 🛍 в нижней части экрана. Когда Dr.Web работает в режиме администратора, замок «открыт» 🔟.

В любом режиме есть полный доступ к группе настроек **Инструменты**. Также, не переключая Dr.Web в режим администратора, вы можете включить любой из компонентов защиты и запустить Сканер. Выключение компонентов защиты, переход к настройкам компонентов и настройкам программы возможны только в режиме администратора.

#### Статусы защиты

В верхней части окна отображается статус защищенности системы.

- Компьютер защищен все компоненты включены и работают, Самозащита включена, лицензия действует. Отображается зеленым цветом.
- Компьютер не защищен отображается, если какой-либо из компонентов защиты отключен. Отображается красным цветом. Плитка отключенного компонента также выделена красным.
- Самозащита отключена отображается при отключенной Самозащите. Включить Самозащиту можно из основного меню 90. Отображается красным цветом.
- Ошибка в работе компонента отображается при ошибке в работе какого-либо компонента с указанием названия компонента. Отображается красным цветом. Плитка отключенного компонента также выделена красным.
- **Критическая ошибка** отображается при ошибке модуля Scanning Engine. Отображается красным цветом. Необходимо перезагрузить компьютер.
- Действующая лицензия не найдена отображается, если нет действующих лицензий. Отображается красным цветом. При таком статусе все компоненты защиты отключены, все плитки кроме Исключений выделены красным. Для приобретения новой лицензии перейдите в <u>Менеджер лицензий</u>.
- Лицензия заблокирована отображается, если указанная лицензия была заблокирована. Отображается красным цветом. Возможны два варианта блокировки: все компоненты защиты отключены, все плитки кроме Исключений выделены

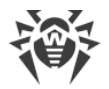

красным либо компоненты работают, выделена красным плитка **Инструменты**. Для приобретения новой лицензии перейдите в <u>Менеджер лицензий</u>.

- Лицензия не подтверждена отображается, если произошла ошибка проверки лицензии. Отображается красным цветом. При таком статусе все компоненты защиты отключены. Плитка Инструменты выделена красным цветом. Необходимо <u>обновить</u> программу, указать другую лицензию или <u>обратиться в службу технической</u> поддержки.
- **Лицензия истекает** отображается за 7 дней и менее до окончания действия лицензии. Отображается желтым цветом. Для продления лицензии необходимо перейти в <u>Менеджер лицензий</u>.

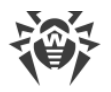

## 7. Обновление баз и программных модулей

Для обнаружения вредоносных объектов продукты Dr.Web используют вирусные базы, в которых содержится информация обо всех известных вредоносных программах. Регулярное обновление позволяет обнаруживать ранее неизвестные вирусы, блокировать их распространение, а в ряде случаев — излечивать ранее неизлечимые зараженные файлы. Помимо вирусных баз обновляются также программные модули Dr.Web и справка продукта.

Для обновления Dr.Web необходимо иметь доступ к сети Интернет, либо к зеркалу обновлений (локальной или сетевой папке), либо к антивирусной сети, в которой хотя бы на одном из компьютеров настроено зеркало обновлений. Настройка источника обновлений и других параметров производится в группе настроек **Основные** → **Обновление**. Подробная инструкция по настройке параметров обновления программы Dr.Web доступна в разделе <u>Обновление</u>.

#### Проверка актуальности обновлений

Чтобы проверить актуальность вирусных баз и компонентов, откройте <u>меню</u> Dr.Web <sup>99</sup>. В случае актуальности обновлений в меню пункт **Обновление** будет выделен зеленым цветом.

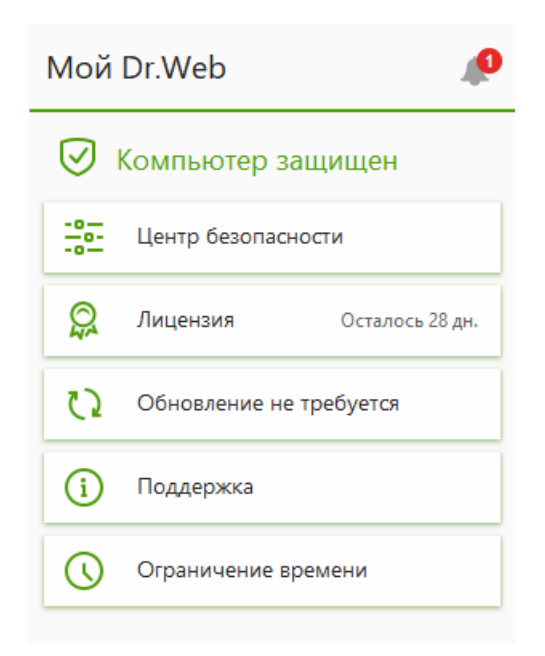

Рисунок 13. Меню Dr.Web

#### Запуск процесса обновления

При обновлении Dr.Web загрузит все обновленные файлы, соответствующие вашей версии Dr.Web, а также новую версию Dr.Web при ее наличии.

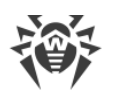

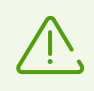

При обновлении исполняемых файлов, драйверов и библиотек может потребоваться перезагрузка компьютера. В этом случае будет показано соответствующее предупреждение. Вы можете задать любое удобное время перезагрузки либо выбрать время следующего напоминания.

#### Запуск обновления из меню Dr.Web 💖

- 1. Откройте <u>меню</u> Dr.Web <sup>309</sup> и выберите пункт **Обновление**. В зависимости от актуальности вирусных баз и компонентов цветовая индикация этого пункта может варьироваться.
- 2. Откроется информация об актуальности обновлений, а также дата последнего обновления. Нажмите кнопку **Обновить**, чтобы запустить процесс обновления.

#### Запуск обновления из командной строки

Перейдите в папку установки Dr.Web (%PROGRAMFILES%\Common Files\Doctor Web\Updater) и запустите drwupsrv.exe. Список параметров вы можете найти в <u>Приложении A</u>.

#### Отчеты и журнал статистики

Вы можете посмотреть статистику обновления во вкладке **Статистика**. Для этого откройте <u>меню</u> Dr.Web <sup>399</sup>, выберите пункт **Центр безопасности** и перейдите во вкладку **Статистика**.

Отчеты обновления также записываются в файл dwupdater.log в папке %allusersprofile% \Doctor Web\Logs\.

# 8. Лента уведомлений

В этом окне собраны важные уведомления о событиях работы программы. Уведомления в этом разделе дублируют некоторые из всплывающих на экране уведомлений.

#### Для перехода к ленте уведомлений из Меню программы:

- 1. Откройте основное меню 🕮.
- 2. Нажмите кнопку . Над значком отображается количество сохраненных уведомлений.
- 3. Откроется окно с уведомлениями о событиях.

#### Для перехода к ленте уведомлений из Центра безопасности:

- 1. Откройте меню программы и выберите пункт Центр безопасности.
- 2. В верхней части окна программы нажмите 🗘.
- 3. Откроется окно с уведомлениями о событиях.

| 😻 Центр бе | зопасности > Уведомл               | ения                     | - |   | × |
|------------|------------------------------------|--------------------------|---|---|---|
| ←Це        | нтр безопаснос                     | ти                       | ٢ | ጭ | P |
| ¢.         | Лента уведо                        | млений                   |   |   |   |
| Ø          | Обнаружена угро<br>Обнаружено и об | за<br>езврежено угроз: 6 |   |   | × |
|            | Подробнее                          |                          |   |   |   |
|            |                                    |                          |   |   |   |
|            |                                    |                          |   |   | ? |

Рисунок 14. Окно ленты уведомлений

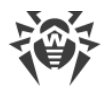

#### Срок хранения уведомлений

Срок хранения уведомлений составляет две недели. При устранении проблем уведомления о них также удаляются. При необходимости информационные уведомления можно удалить вручную, кроме следующих:

- истекает срок действия лицензии;
- лицензия истекла;
- лицензия заблокирована.

#### Типы уведомлений

| 🛞 🛇 🚱 Критические уведомления                 |                                                                                                    |  |
|-----------------------------------------------|----------------------------------------------------------------------------------------------------|--|
| Лицензия                                      | <ul><li>Действующая лицензия не найдена.</li><li>Текущая лицензия заблокирована.</li></ul>                                    |  |
| Угрозы                                        | <ul><li>Обнаружена угроза.</li><li>Требуется перезагрузка для обезвреживания угроз.</li><li>Вирусные базы устарели.</li></ul> |  |
| Запрет доступа к<br>объектам и<br>устройствам | • Устройство заблокировано в соответствии с настройками.                                                                      |  |
| <b>!</b> Важные уведом                        | ления                                                                                                    |  |
| Лицензия                                      | <ul><li>Срок действия лицензии истекает.</li><li>Текущая лицензия заблокирована.</li></ul>                                    |  |
| Обновление                                    | • Требуется перезагрузка, чтобы обновления вступили в силу.                                                                   |  |
| Компоненты                                    | • Изменение метода Защиты от потери данных.                                                                                   |  |
| 🔗 Маловажные информационные уведомления       |                                                                                                    |  |
| Новая версия                                  | • Доступна новая версия продукта.                                                                                             |  |

#### Настройки отображения

Настройки отображения уведомлений в ленте дублируют настройки всплывающих уведомлений. Если вы хотите изменить настройки отображения так, чтобы определенные уведомления не отображались в ленте, в окне **Параметры уведомлений** необходимо снять галку в столбце **Экран** напротив необходимого пункта. См. раздел <u>Настройки уведомлений</u>.

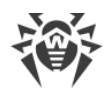

# 9. Настройки программы

#### Чтобы перейти к изменению настроек программы:

- 1. Откройте меню программы и выберите пункт Центр безопасности.
- 2. Убедитесь, что Dr.Web работает в <u>режиме администратора</u> (замок в нижней части программы «открыт» (1). В противном случае нажмите на замок (1).
- 3. В верхней части окна программы нажмите 🗐.
- 4. Откроется окно с настройками программы.

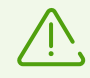

Для доступа к основным настройкам Dr.Web запрашивается пароль, если в <u>настройках</u> вы установили флажок **Защищать паролем настройки Dr.Web**.

В этом разделе:

- <u>Общие</u> защита настроек паролем, выбор языка программы, а также импорт и экспорт настроек.
- Уведомления настройка вывода уведомлений на экран или получение их по почте.
- <u>Обновление</u> изменение источника или периодичности обновлений и создание зеркала обновлений.
- <u>Сеть</u> настройка использования прокси-сервера и проверки данных, передаваемых по безопасным протоколам.
- Самозащита настройка дополнительных параметров безопасности.
- <u>Dr.Web Cloud</u> настройка доступа к облачным сервисам компании «Доктор Веб».
- <u>Антивирусная сеть</u> настройка удаленного доступа к Dr.Web, установленному на вашем компьютере.

## 9.1. Общие настройки

К общим настройкам относятся следующие:

- защита настроек программы паролем;
- выбор языка программы;
- <u>управление настройками программы</u> (импорт, экспорт, сброс настроек до настроек по умолчанию);
- настройки ведения журнала работы;
- настройки карантина;
- автоматическое удаление записей статистики.

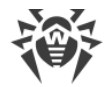

#### Чтобы открыть общие настройки:

- 1. Откройте меню программы и выберите пункт Центр безопасности.
- 2. Убедитесь, что Dr.Web работает в <u>режиме администратора</u> (замок в нижней части программы «открыт» (1). В противном случае нажмите на замок (1).
- 3. В верхней части окна программы нажмите 🗐.
- 4. Откроется окно с основными настройками программы. В левой части окна выберите пункт **Общие**.

| 🦥 Центр безопасности > Настройки > Общи | ие — —                                                                                                    | × |
|-----------------------------------------|----------------------------------------------------------------------------------------------------|---|
| 🗲 Настройки                             | Общие                                                                                                    |   |
| 🏭 Общие                                 | Защищать настройки Dr.Web паролем Откл.                                                                                                    |   |
|                                         | Изменить пароль                                                                                                    |   |
| 🗘 Обновление                            | Язык<br>Русский                                                                                                    |   |
| ла Сеть                                 |                                                                                                    |   |
| (                                       | Управление настройками<br>Вы можете сохранить настройки продукта на жесткий диск, импортировать их или<br>восстановить настройки по умолчанию. |   |
| <ul> <li>Dr.Web Cloud</li> </ul>        | Изменить 🗸                                                                                                    |   |
| 🖵 Антивирусная сеть                     |                                                                                                    |   |
| Q Сканер                                | Дополнительные настройки                                                                                                    | 0 |
|                                         |                                                                                                    |   |

Рисунок 15. Общие настройки

## 9.1.1. Защита настроек программы паролем

Вы можете ограничить доступ к настройкам Dr.Web на вашем компьютере при помощи пароля. Пароль будет запрашиваться каждый раз при обращении к настройкам Dr.Web. Для этого:

1. В окне изменения общих настроек включите опцию **Защита паролем** при помощи соответствующего переключателя **С**.

| 🤴 L | центр безопасности > Настройки > Общи | ие — 🗆                                                                                                    | × |
|-----|---------------------------------------|----------------------------------------------------------------------------------------------------|---|
| ÷   | Настройки                             | Общие                                                                                                    |   |
|     | Общие                                 | Защищать настройки Dr.Web паролем Откл.                                                                              |   |
| Q   | Уведомления                           | Изменить пароль                                                                                                    |   |
| 0   | Обновление                            | Язык<br>Русский 🗸                                                                                                    |   |
| đ.  | Сеть                                  | Управление настройками                                                                                               |   |
| 8   | Самозащита                            | Вы можете сохранить настройки продукта на жесткий диск, импортировать их или<br>восстановить настройки по умолчанию. |   |
| 0   | Dr.Web Cloud                          | Изменить                                                                                                    |   |
| Ţ   | Антивирусная сеть                     |                                                                                                    |   |
| Q   | Сканер                                | Дополнительные настройки                                                                                             | 0 |

#### Рисунок 16. Защита настроек паролем

- 2. В открывшемся окне задайте пароль и подтвердите его ввод.
- 3. Нажмите кнопку ОК.

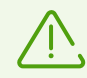

Если вы забыли пароль к настройкам продукта, обратитесь в <u>службу технической поддержки</u>.

## 9.1.2. Выбор языка программы

При необходимости вы можете переключить язык программы. Список языков пополняется автоматически и содержит все доступные на текущий момент локализации графического интерфейса Dr.Web. Для этого в выпадающем меню группы настроек **Язык** выберите необходимый язык.

| 😻 ц        | ентр безопасности > Настройки > Общи | 1e – 🗆                                                                                                    | × |
|------------|--------------------------------------|----------------------------------------------------------------------------------------------------|---|
| ÷          | Настройки                            | Общие                                                                                                    |   |
|            | Общие                                | Защищать настройки Dr.Web паролем Откл.                                                                                                    |   |
| Û          | Уведомления                          | Изменить пароль                                                                                                    |   |
| Ø          | Обновление                           | Язык<br>Русский                                                                                                    |   |
| 品          | Сеть                                 |                                                                                                    |   |
| 8          | Самозащита                           | у правление настроиками<br>Вы можете сохранить настройки продукта на жесткий диск, импортировать их или<br>восстановить настройки по умолчанию. |   |
| ٥          | Dr.Web Cloud                         | Изменить 🗸                                                                                                    |   |
| <u>D</u> i | Антивирусная сеть                    |                                                                                                    |   |
| Q          | Сканер                               | Дополнительные настройки                                                                                                    | ? |

Рисунок 17. Выбор языка программы

# 9.1.3. Управление настройками Dr.Web

Для управления настройками выберите одно из следующих значений в выпадающем списке группы настроек **Управление настройками**:

| 😻 Центр безопасности > Настройки > Общ | ие — — Х                                                                                                    |
|----------------------------------------|----------------------------------------------------------------------------------------------------|
| 🗲 Настройки                            | Общие                                                                                                    |
| 🇱 Общие                                | Защищать настройки Dr.Web паролем Откл.                                                                                                    |
|                                        | Изменить пароль                                                                                                    |
| Обновление                             | Язык<br>Русский 🗸                                                                                                    |
| 品 Сеть                                 |                                                                                                    |
| (9) Самозащита                         | Э правление настроиками<br>Вы можете сохранить настройки продукта на жесткий диск, импортировать их или<br>восстановить настройки по умолчанию. |
| <ul> <li>Dr.Web Cloud</li> </ul>       | Изменить 🗸                                                                                                    |
| 🖵 Антивирусная сеть                    | Импорт                                                                                                    |
| Q Сканер                               | Экспорт Восстановить настройки по умолчанию                                                                                                    |
|                                        |                                                                                                    |

#### Рисунок 18. Управление настройками

- Восстановить настройки по умолчанию, чтобы восстановить настройки по умолчанию.
- Импорт, если вы уже настроили работу антивируса на другом компьютере и хотите использовать те же настройки.
- Экспорт, если вы хотите использовать свои настройки на других компьютерах. Затем воспользуйтесь функцией импорта настроек на другом компьютере.

## 9.1.4. Ведение журнала работы Dr.Web

#### Изменение настроек ведения журнала

1. Разверните Дополнительные настройки.

| 🦥 Центр безопасности > Настройки > Общи | 1e – 🗆                                                                                                    | ×   |
|-----------------------------------------|----------------------------------------------------------------------------------------------------|-----|
| 🗲 Настройки                             | Общие                                                                                                    |     |
| 🏭 Общие                                 | Защищать настройки Dr.Web паролем Откл.                                                                           |     |
| Ф Уведомления                           | Изменить пароль                                                                                                   |     |
| 🗘 Обновление                            | Язык<br>Русский 🗸                                                                                                 |     |
| љ. Сеть                                 | Управление настройками                                                                                            | - 1 |
| 🖲 Самозащита                            | Вы можете сохранить настройки продукта на жесткий диск, импортировать их или восстановить настройки по умолчанию. |     |
| <ul> <li>Dr.Web Cloud</li> </ul>        | Изменить 🗸                                                                                                    |     |
| 🖵 Антивирусная сеть                     | Журнал                                                                                                    |     |
| Q Сканер                                | Настройки по умолчанию Изменить                                                                                   |     |
|                                         | Карантин                                                                                                    | 0   |

#### Рисунок 19. Общие настройки

2. В разделе настроек **Журнал** нажмите кнопку **Изменить**. Откроется окно настроек ведения подробного журнала:

| 😻 Центр безопасности           | > Настройки > Общие                                                                                                    |   | -        |    | Х |
|--------------------------------|----------------------------------------------------------------------------------------------------|---|----------|----|---|
| ← Настрой                      | Вести подробный журнал                                                                                                    | > | <        |    |   |
| 🏭 Общие                        | Включение данной опции может отрицательно сказаться на производительности вашего компьютера.                                     |   | ть их ил | ли |   |
| 🗘 Уведомлен                    | SpIDer Guard Брандмауэр SpIDer Mail Обновление Dr.Web                                                                            |   |          |    |   |
| 🗘 Обновлени                    | SpIDer Gate Служба Dr.Web                                                                                                    |   |          |    |   |
| 🚠 Сеть                         |                                                                                                    |   |          |    |   |
| 🖲 Самозащи                     | Дополнительно                                                                                                    |   |          |    |   |
|                                | Создавать дампы памяти при ошибках проверки                                                                                      |   |          |    |   |
| <ul> <li>Dr.Web Clc</li> </ul> | Продолжать вести подробный журнал после перезагрузки (используйте только по запросу технической поддержки компании «Доктор Веб») |   | 3        |    |   |
| 🖵 Антивирус                    |                                                                                                    |   |          |    |   |
| Q Сканер                       | ОК Отменить                                                                                                    | ? | период   | ļa |   |
|                                | удалять объекты из караптипа                                                                                                    |   |          |    | ? |

Рисунок 20. Настройки ведения журнала работы

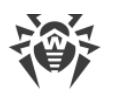

3. Выберите компоненты, для которых будет включено ведение журнала. По умолчанию для всех компонентов Dr.Web журнал ведется в стандартном режиме, фиксирующем следующую информацию:

| Компонент            | Информация                                                                                                    |
|----------------------|----------------------------------------------------------------------------------------------------|
| SplDer Gate          | Проведение обновлений, запуск и остановка SplDer Guard, вирусные события,<br>данные о проверяемых файлах, именах упаковщиков и содержимом<br>проверяемых составных объектов (архивов, файлов электронной почты или<br>файловых контейнеров).                      |
|                      | Рекомендуется использовать этот режим для определения объектов, которые<br>файловый монитор SplDer Guard проверяет наиболее часто. При необходимости<br>вы можете добавить такие объекты в список <u>исключений</u> , что может снизить<br>нагрузку на компьютер. |
| SpIDer Mail          | Проведение обновлений, запуск и остановка почтового антивируса SpIDer Mail,<br>вирусные события, параметры перехвата соединений, а также данные о<br>проверяемых файлах, именах упаковщиков и содержимом проверяемых архивов.                                     |
|                      | Рекомендуется использовать этот режим для проверки настроек перехвата<br>соединений с почтовыми серверами.                                                                                                    |
| SplDer Gate          | Проведение обновлений, запуск и остановка веб-антивируса SplDer Gate,<br>вирусные события, параметры перехвата соединений, а также данные о<br>проверяемых файлах, именах упаковщиков и содержимом проверяемых архивов.                                           |
|                      | Рекомендуется использовать этот режим для получения более детальной информации о проверенных объектах и работе веб-антивируса.                                                                                                    |
| Сканер               | В данном режиме в журнале фиксируются такие события, как проведение<br>обновлений, запуск и остановка Сканера, обнаруженные угрозы, а также данные<br>об именах упаковщиков и содержимом проверяемых архивов.                                                     |
| Брандмауэр           | В стандартном режиме Брандмауэр не ведет файл журнала. При включении режима ведения подробного журнала собираются данные о сетевых пакетах (рсар-логи).                                                                                                    |
| Обновление<br>Dr.Web | Список обновленных файлов Dr.Web и статусы их загрузки, информация о работе<br>вспомогательных скриптов, дата и время проведения обновления, информация о<br>перезапуске компонентов Dr.Web после обновления.                                                     |
| Служба<br>Dr.Web     | Информация о компонентах Dr.Web, изменение настроек компонентов,<br>включение и выключение компонентов, события превентивной защиты,<br>подключение к антивирусной сети.                                                                                          |

#### Создание дампов памяти

Настройка **Создавать дампы памяти при ошибках проверки** позволяет сохранять полезную информацию о работе некоторых компонентов Dr.Web, что позволит специалистам компании «Доктор Веб» в дальнейшем провести более полный анализ проблемы и предложить ее решение. Рекомендуется включать данную настройку по

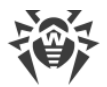

просьбе сотрудников технической поддержки «Доктор Веб» или при возникновении ошибок проверки файлов или обезвреживания угроз. Дамп памяти сохраняется в виде файла с расширением .dmp в папке %PROGRAMFILES%\Common Files\Doctor Web\Scanning Engine\.

#### Включение подробных журналов

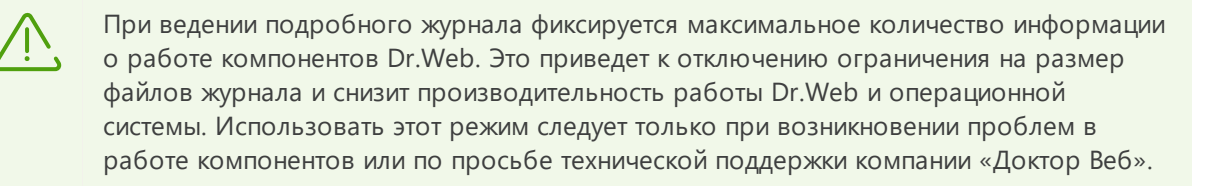

- 1. Чтобы включить режим ведения подробного журнала для одного из компонентов Dr.Web, установите соответствующий флажок.
- По умолчанию подробный журнал ведется до первой перезагрузки операционной системы. Если необходимо зафиксировать поведение компонента в период до и после перезагрузки, установите флажок Продолжать вести подробный журнал после перезагрузки (используйте только по запросу технической поддержки компании «Доктор Веб»).
- 3. Сохраните изменения.

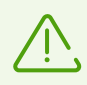

По умолчанию файлы журнала имеют ограниченный размер, равный 10 МБ (для компонента SpIDer Guard — 100 МБ). При превышении максимального размера файл журнала урезается до:

- заданного размера, если информация, записанная за сессию, не превышает разрешенный размер;
- размера текущей сессии, если информация, записанная за сессию, превышает разрешенный размер.

## 9.1.5. Настройки карантина

#### Изменение настроек хранения обнаруженных угроз

 В окне изменения общих настроек нажмите ссылку Дополнительные настройки. В разделе настроек Карантин включите или отключите необходимую опцию при помощи переключателя .

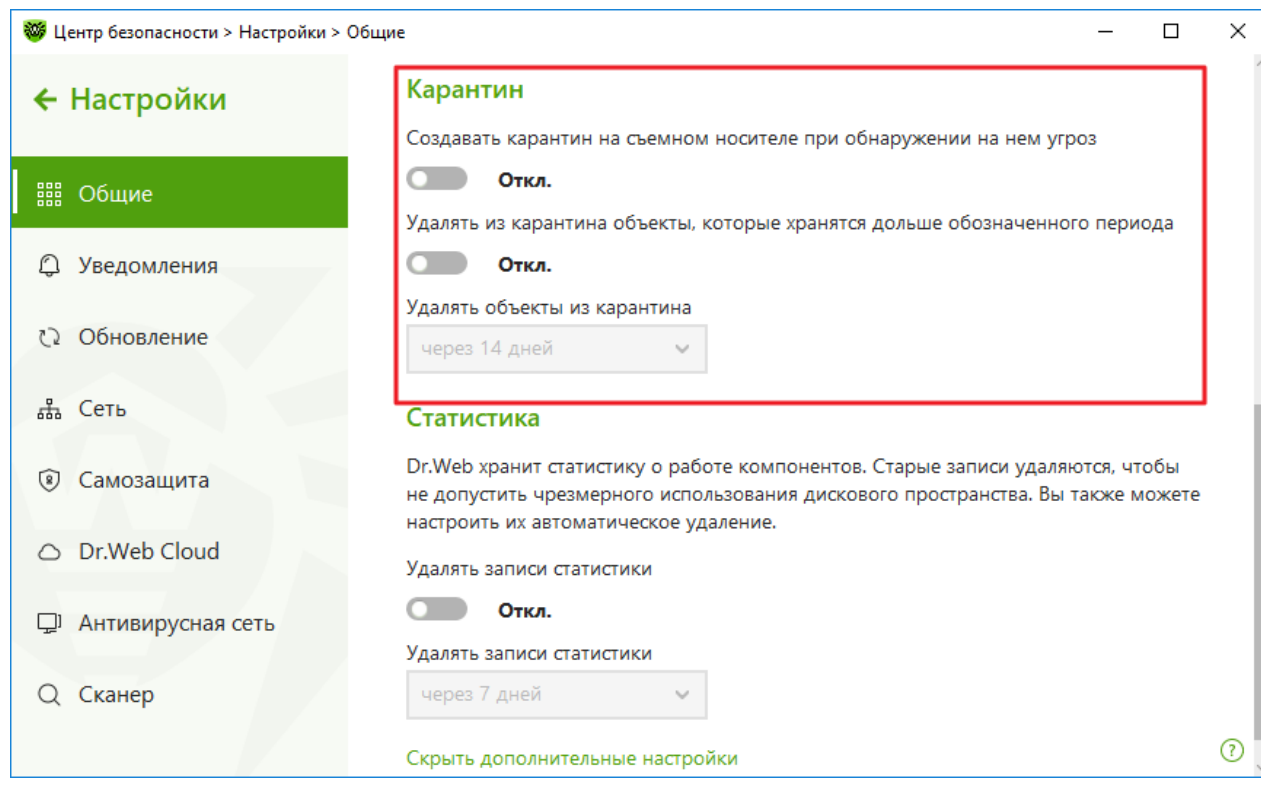

#### Рисунок 21. Настройки карантина

2. При включении автоматического удаления объектов из карантина в выпадающем меню выберите время. Объекты, хранящиеся дольше указанного срока, будут удаляться.

#### Создание карантина на съемном носителе

Опция **Создавать карантин на съемном носителе при обнаружении на нем угроз** позволяет при обнаружении угрозы на съемном носителе создавать папку карантина на том же носителе и помещать в эту папку угрозы без предварительного шифрования. На съемном носителе папка карантина создается, только если возможна запись на носитель. Использование отдельных папок и отказ от шифрования на съемных носителях позволяет предотвратить возможную потерю данных.

Если опция отключена, то обнаруженные на съемных носителях угрозы помещаются в карантин на локальном диске.

#### Автоматическое удаление объектов из карантина

Чтобы избежать чрезмерного использования места на диске, включите автоматическое удаление объектов из карантина.

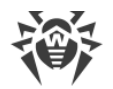

## 9.1.6. Автоматическое удаление записей статистики

По умолчанию Dr.Web хранит оптимальное количество записей <u>статистики</u>, чтобы избежать чрезмерного использования места на диске. В дополнение к этому вы можете включить автоматическое удаление записей, хранящихся дольше указанного срока.

| <b>111</b> Центр безопасности > Настройки | > Общие — 🗆                                                                                                    | × |
|-------------------------------------------|----------------------------------------------------------------------------------------------------|---|
| 🗲 Настройки                               | Карантин                                                                                                    |   |
| <b>Ш Общие</b>                            | Создавать карантин на съемном носителе при обнаружении на нем угроз<br>Откл.<br>Удадять из карантина объекты, которые хранятся додыше обозначенного периода                                              |   |
|                                           | Откл.                                                                                                    |   |
| 🗘 Обновление                              | Удалять объекты из карантина<br>через 14 дней 🗸                                                                                                    |   |
| . Сеть                                    | Статистика                                                                                                    |   |
| 🖲 Самозащита                              | Dr.Web хранит статистику о работе компонентов. Старые записи удаляются, чтобы<br>не допустить чрезмерного использования дискового пространства. Вы также можете<br>настроить их автоматическое удаление. |   |
| <ul> <li>Dr.Web Cloud</li> </ul>          | Удалять записи статистики                                                                                                    |   |
| 🖵 Антивирусная сеть                       | Откл.<br>Удалять записи статистики                                                                                                    |   |
| Q Сканер                                  | через 7 дней 🗸                                                                                                    |   |
|                                           | Скрыть дополнительные настройки                                                                                                    | ? |

#### Включение и отключение автоматического удаления записей статистики

Рисунок 22. Настройки статистики

- В окне изменения общих настроек нажмите ссылку Дополнительные настройки. В разделе настроек Статистика включите или отключите автоудаление записей статистики при помощи переключателя .
- 2. При включении автоудаления записей статистики в выпадающем меню выберите время. Записи, хранящиеся дольше указанного срока, будут удаляться.

## 9.2. Настройки уведомлений

- В этом разделе:
- Настройка параметров уведомлений
- Настройка вывода уведомлений на экран
- Настройка отправки уведомлений по почте

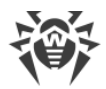

При необходимости вы можете настроить параметры получения уведомлений о критичных и важных событиях работы Dr.Web.

#### Чтобы открыть настройки уведомлений:

- 1. Откройте меню программы и выберите пункт Центр безопасности.
- 2. Убедитесь, что Dr.Web работает в <u>режиме администратора</u> (замок в нижней части программы «открыт» (1). В противном случае нажмите на замок (1).
- 3. В верхней части окна программы нажмите 🥺.
- 4. Откроется окно с основными настройками программы. В левой части окна выберите пункт **Уведомления**.

| 🦥 Центр безопасности > Настройки > Уведомления — 🗆 🗙 |                                                                           |  |  |   |
|------------------------------------------------------|---------------------------------------------------------------------------|--|--|---|
| ← Настройки                                          | Уведомления                                                               |  |  |   |
| 🏭 Общие                                              | Настройте параметры оповещения о важных событиях<br>Параметры уведомлений |  |  |   |
| 🗘 Уведомления                                        | Экран                                                                     |  |  |   |
| ₹2 Обновление                                        | Показывать уведомления на экране                                          |  |  |   |
| 🚓 Сеть                                               | Вкл.                                                                      |  |  |   |
| 🖲 Самозащита                                         | Высылать уведомления на электронную почту                                 |  |  |   |
| <ul> <li>Dr.Web Cloud</li> </ul>                     | Откл.<br>Адрес не задан Изменить                                          |  |  |   |
| 🖵 Антивирусная сеть                                  |                                                                           |  |  |   |
| Q Сканер                                             |                                                                           |  |  |   |
|                                                      |                                                                           |  |  | ? |

Рисунок 23. Настройки уведомлений

В данном окне вы можете настроить параметры получения уведомлений о критичных и важных событиях работы Dr.Web.

#### Настройка параметров уведомлений

- 1. Нажмите кнопку Параметры уведомлений.
- 2. Выберите уведомления, которые вы хотите получать. Чтобы уведомления отображались на экране, установите флажок в столбце **Экран**. Чтобы получать оповещения по почте, установите флажок в столбце **Почта**. Если вы не хотите получать уведомления о событии, снимите флажки.

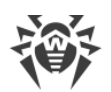

| Тип уведомления                 | Описание                                                                                                    |
|---------------------------------|----------------------------------------------------------------------------------------------------|
| Обнаружена угроза               | Уведомления об угрозах, обнаруженных SpIDer Guard и SpIDer Gate.                                                                                                    |
|                                 | По умолчанию уведомления включены.                                                                                                    |
| Критичные<br>уведомления        | Критичные уведомления о следующих событиях:<br>• Обнаружены соединения, ожидающие ответа Брандмауэра.<br>По умолчанию уведомления включены.                                                                                                    |
| Важные уведомления              | <ul> <li>Важные уведомления о следующих событиях:</li> <li>Время работы за компьютером истекло.</li> <li>Вирусные базы устарели.</li> <li>Доступ к веб-камере и микрофону заблокирован.</li> <li>Устройство заблокировано.</li> <li>Заблокирована попытка изменения системных даты и времени.</li> <li>Доступ к защищаемому объекту заблокирован Поведенческим анализом.</li> <li>Доступ к защищаемому объекту заблокирован Защитой от эксплойтов.</li> <li>Доступ к защищаемому объекту заблокирован Защитой от вымогателей.</li> <li>Доступна новая версия продукта.</li> </ul> |
| Малозначительные<br>уведомления | <ul> <li>Малозначительные уведомления о следующих событиях:</li> <li>URL был заблокирован модулем Родительский контроль.</li> <li>URL был заблокирован SplDer Gate.</li> <li>Время работы в сети Интернет истекло.</li> <li>Доступ к защищаемому объекту заблокирован компонентом Родительский контроль.</li> <li>Успешное обновление.</li> <li>Ошибка обновления.</li> <li>Процессу запрещено изменение содержимого папки.</li> </ul>                                                                                                    |
| Лицензия                        | Уведомления о следующих событиях:<br>• Срок действия лицензии истекает.<br>• Действующая лицензия не найдена.<br>• Текущая лицензия заблокирована.                                                                                                    |

3. При необходимости задайте дополнительные параметры отображения экранных оповещений:

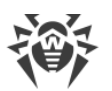

| Флажок                                                                              | Описание                                                                                                    |
|-------------------------------------------------------------------------------------|----------------------------------------------------------------------------------------------------|
| Не показывать уведомления в<br>полноэкранном режиме                                 | Уведомления при работе с приложениями в полноэкранном<br>режиме (просмотр фильмов, графики и т. д.).<br>Снимите этот флажок, чтобы получать уведомления всегда.                                                                                                    |
| Отображать уведомления<br>Брандмауэра на отдельном<br>экране в полноэкранном режиме | Отображение уведомлений от Брандмауэра на отдельном<br>рабочем столе во время работы приложений в<br>полноэкранном режиме (игры, видео).<br>Снимите этот флажок, чтобы уведомления выводились на том<br>же рабочем столе, на котором запущено приложение в<br>полноэкранном режиме. |

4. Если вы выбрали одно или несколько почтовых уведомлений, настройте <u>отправку почты</u> с вашего компьютера.

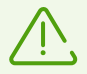

Уведомления о некоторых событиях не входят в перечисленные группы и всегда показываются пользователю:

- установка приоритетных обновлений, для которых требуется перезагрузка;
- перезагрузка для завершения обезвреживания угроз;
- автоматическая перезагрузка;
- запрос на разрешение процессу модификации объекта;
- успешное подключение к удаленному компьютеру в Антивирусной сети;
- активирована пробная версия, рекомендуется приобрести лицензию;
- подключена новая клавиатура.

#### Уведомления, которые выводятся на экран

Включите соответствующую опцию, чтобы получать уведомления в виде всплывающего окна над значком Dr.Web 😻 в области уведомлений Windows.

#### Уведомления по почте

#### Чтобы получать уведомления о событиях по почте, выполните следующие действия:

- 1. Включите опцию Высылать уведомления на электронную почту.
- 2. В появившемся окне введите адрес электронной почты, на который вы хотите получать уведомления. Использование этого адреса необходимо будет подтвердить на шаге 7.

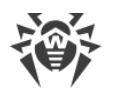

| <b>**</b> | Центр безопасности > Настро | ойки > Уведомления                                                             | _ | × |
|-----------|-----------------------------|--------------------------------------------------------------------------------|---|---|
| ÷         | Настройки                   | Уведомления                                                                    |   |   |
|           | Общие                       | ×<br>Адрес электронной почты                                                   |   |   |
| Ç         | Уведомления                 | Укажите адрес электронной почты, на который вы хотите получать<br>уведомления: |   |   |
| C         | Обновление                  |                                                                                |   |   |
|           | , Сеть                      |                                                                                |   |   |
| (9)       | Самозащита                  |                                                                                |   |   |
| C         | Dr.Web Cloud                |                                                                                |   |   |
| Ļ         | <sup>3</sup> Антивирусная с | <b>Далее</b> Удалить адрес ?                                                   |   |   |
| С         | Сканер                      |                                                                                |   |   |
|           |                             |                                                                                |   | ? |
|           |                             |                                                                                |   |   |

Рисунок 24. Указание адреса для почтовых уведомлений

- 3. Нажмите **Далее**.
- 4. В открывшемся окне укажите данные учетной записи, с которой будут отправляться уведомления.
  - Если список почтовых серверов содержит необходимый сервер, выберите его, а затем укажите логин и пароль от вашей учетной записи.
  - Если список почтовых серверов не содержит необходимого сервера, выберите **Указать вручную** и в открывшемся окне заполните необходимые поля:

| Настройка               | Описание                                                                                                   |
|-------------------------|----------------------------------------------------------------------------------------------------|
| Сервер SMTP             | Укажите адрес почтового сервера, который должен использовать Dr.Web<br>для отправки почтовых оповещений.   |
| Порт                    | Укажите порт почтового сервера, к которому должен подключаться Dr.Web<br>для отправки почтовых оповещений. |
| Логин                   | Укажите имя учетной записи для подключения к почтовому серверу.                                            |
| Пароль                  | Укажите пароль учетной записи для подключения к почтовому серверу.                                         |
| Использовать<br>SSL/TLS | Установите этот флажок, если хотите, чтобы при передаче сообщений использовалось SSL/TLS шифрование.       |
| NTLM-<br>аутентификация | Установите этот флажок, если хотите, чтобы авторизация производилась по протоколу NTLM.                    |

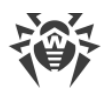

- 5. Нажмите **Отправить тестовое сообщение**, если хотите проверить, что учетная запись указана верно. Сообщение придет на тот адрес, с которого должны отправляться уведомления (настроенный на шаге 4).
- 6. Нажмите Далее.
- 7. Введите код подтверждения, который придет на электронный адрес, указанный для получения уведомлений на шаге 2. Если код не придет в течение 10 минут, нажмите кнопку **Отправить код повторно**. Если вы не введете код подтверждения, уведомления на этот адрес отправляться не будут.

Чтобы изменить адрес электронной почты и другие параметры, в окне настроек уведомлений (см. рисунок <u>Настройки уведомлений</u>) нажмите **Изменить** и повторите все действия, начиная с шага 2.

# 9.3. Настройки обновления

Вы можете настроить следующие параметры обновления Dr.Web:

- периодичность обновлений;
- источник обновлений;
- обновляемые компоненты;
- зеркало обновлений.

#### Чтобы открыть настройки обновлений:

- 1. Откройте меню программы и выберите пункт Центр безопасности.
- 2. Убедитесь, что Dr.Web работает в <u>режиме администратора</u> (замок в нижней части программы «открыт» (1). В противном случае нажмите на замок (1).
- 3. В верхней части окна программы нажмите 🙆.
- 4. Откроется окно с основными настройками программы. В левой части окна выберите пункт **Обновление**.

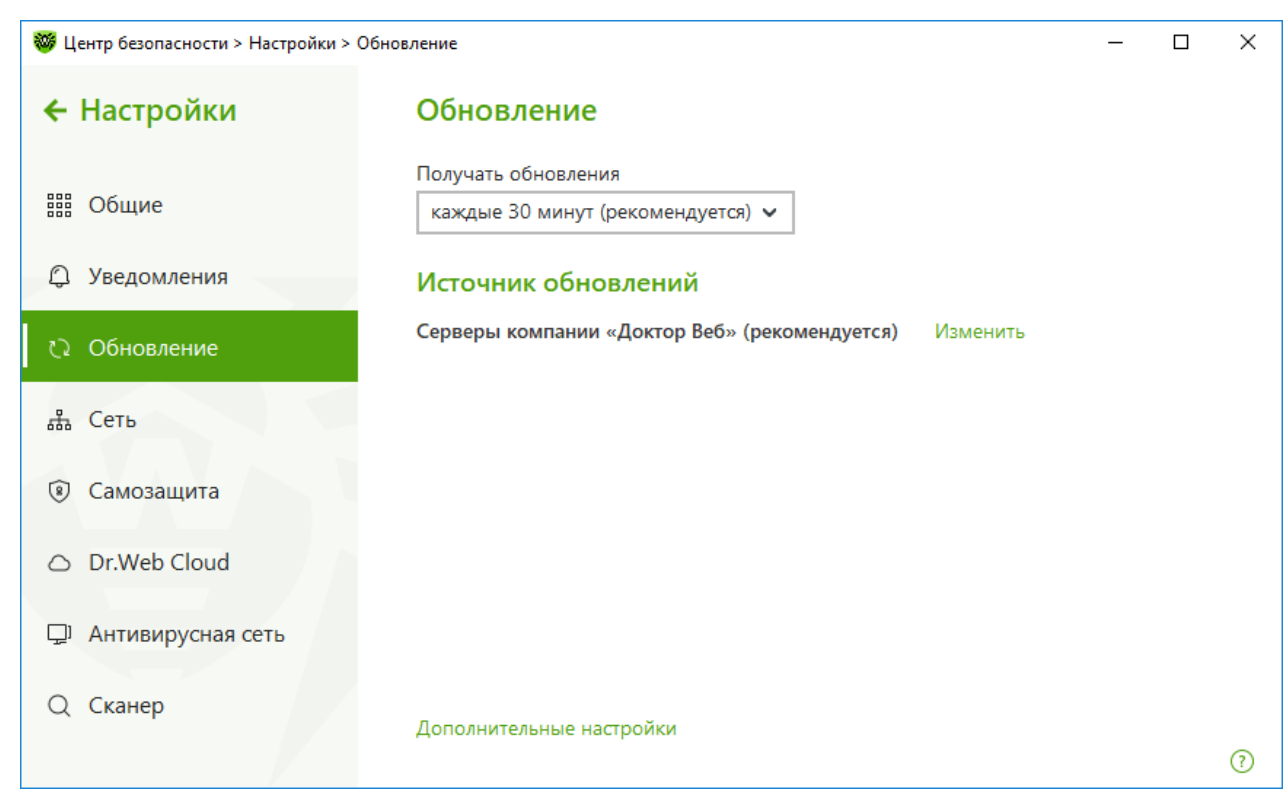

Рисунок 25. Настройки обновления

#### Периодичность обновлений

По умолчанию установлено оптимальное значение (30 минут), которое позволяет поддерживать информацию об угрозах в актуальном состоянии. Чтобы задать периодичность обновлений, выберите необходимое значение в выпадающем меню.

Автоматическое обновление проводится в фоновом режиме. Вы также можете выбрать значение **вручную**. В этом случае вам необходимо будет <u>вручную запускать</u> обновление Dr.Web.

#### Настройка источника обновлений

По умолчанию в качестве источника обновления указано значение **Серверы компании «Доктор Веб» (рекомендуется)**. Чтобы настроить удобный для вас источник обновлений, сделайте следующее:

 В окне настройки обновления (см. рисунок <u>Настройки обновления</u>) в группе настроек Источник обновлений нажмите ссылку Изменить. Откроется окно настройки источника обновлений.

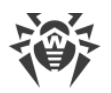

| 🤴 L | Центр безопасности > На | стройки > Обновление                                                                                                    | _     | ×     |
|-----|-------------------------|----------------------------------------------------------------------------------------------------|-------|-------|
| ÷   | Настройки               | Обновление                                                                                                    |       |       |
|     | Общие<br>Уведомления    | ×<br>Источник обновлений<br>Укажите удобный для вас источник обновлений:<br>Серверы компании «Доктор Веб» (рекомендуется) |       |       |
| Q   | Обновление              | Использовать HTTPS-соединение                                                                                             |       |       |
|     | Сеть                    |                                                                                                    |       |       |
| 8   | Самозащита              |                                                                                                    |       |       |
| 0   | Dr.Web Cloud            |                                                                                                    |       |       |
| []] | Антивирусная            | ОК Отменить ?                                                                                                    | и, на |       |
| Q   | Сканер                  | UTION .                                                                                                    |       |       |
|     |                         | Изменить                                                                                                    |       | <br>? |

#### Рисунок 26. Настройка источника обновлений

- 2. Укажите удобный для вас источник обновлений в выпадающем меню.
  - Серверы компании «Доктор Веб» (рекомендуется). Обновление будет происходить с серверов компании «Доктор Веб» через сеть Интернет. Если вы хотите загружать обновления по безопасному протоколу, включите опцию Использовать HTTPS-соединение.
  - Локальная или сетевая папка. Обновление будет происходить из локальной или сетевой папки, в которую скопированы обновления. Укажите путь к папке, а также имя пользователя и пароль, если это необходимо.
  - Антивирусная сеть. Обновление будет происходить через локальную сеть с компьютера, на котором установлен продукт Dr.Web и создано зеркало обновлений. Выберите компьютер, который будет использоваться в качестве источника обновлений.
- 3. Нажмите ОК, чтобы сохранить изменения.

## Дополнительные настройки

#### Настройка обновляемых компонентов

Вы можете выбрать один из следующих вариантов загрузки обновлений компонентов Dr.Web:

• Все (рекомендуется), при котором загружаются обновления как для вирусных баз Dr.Web, так и для антивирусного ядра и других программных компонентов Dr.Web;

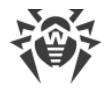

• **Только вирусные базы**, при котором загружаются только обновления вирусных баз Dr.Web и антивирусного ядра; другие компоненты Dr.Web не обновляются.

#### Создание зеркала обновлений

Зеркало обновлений — это компьютер, настроенный как источник обновлений для других компьютеров в локальной сети. Зеркало обновлений может быть использовано для обновления Dr.Web на компьютерах, которые не подключены к сети Интернет.

# Чтобы настроить ваш компьютер в качестве зеркала обновлений, сделайте следующее:

 В окне настройки обновления (см. рисунок <u>Настройки обновления</u>) нажмите ссылку Дополнительные настройки и включите использование зеркала обновлений при помощи переключателя . Откроется окно настройки зеркала обновлений.

| 😻 Центр безопасности > Настройки > Обновление — 🗆 🗙 |                                                                    |              |  | × |
|-----------------------------------------------------|--------------------------------------------------------------------|--------------|--|---|
| 🗲 Настройки                                         | о Обновление                                                       |              |  |   |
|                                                     | Получать обновления                                                |              |  |   |
| Общие                                               | ×                                                                  |              |  |   |
| 🗘 Уведомления                                       | Зеркало обновлений<br>Путь к зеркалу обновлений                    |              |  |   |
| 🗘 Обновление                                        | Обзор                                                              |              |  |   |
| ф Сеть                                              | Адрес Порт                                                         |              |  |   |
|                                                     | 0.0.0 : 8080                                                       |              |  |   |
| 🖲 Самозащита                                        |                                                                    |              |  |   |
|                                                     |                                                                    |              |  |   |
| <ul> <li>Dr.Web Cloud</li> </ul>                    | ОК Отменить ?                                                      |              |  |   |
| 🖵 Антивирусна                                       | а сеть Создаите зеркало обновлении для других компьютеров в локалы | ной сети, на |  |   |
|                                                     | которых установлен Dr.Web.                                         |              |  |   |
| Q Сканер                                            | Вкл.                                                               |              |  |   |
|                                                     | Изменить                                                           |              |  | ? |

Рисунок 27. Настройка зеркало обновлений

- 2. Укажите путь к папке, в которую будут копироваться обновления.
- Если ваш компьютер входит в несколько подсетей, вы можете указать адрес, который будет доступен только для одной из подсетей. Также вы можете указать порт, на котором HTTP-сервер будет принимать запросы на соединение.
- 4. Нажмите **ОК**, чтобы сохранить изменения.

Периодичность загрузки обновлений на зеркало будет совпадать с выбранным значением выпадающего меню **Получать обновления**.

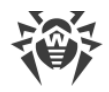

# 9.4. Сеть

В данном окне вы можете настроить параметры прокси-сервера, включить проверку данных, передаваемых по криптографическим протоколам, а также экспортировать сертификат «Доктор Веб» для последующего импорта в другие программы.

В этом разделе:

- Настройка прокси-сервера
- Проверка данных, передаваемых по криптографическим протоколам
- Экспорт сертификата «Доктор Веб»

#### Чтобы открыть настройки сети:

- 1. Откройте меню программы и выберите пункт Центр безопасности.
- 2. Убедитесь, что Dr.Web работает в <u>режиме администратора</u> (замок в нижней части программы «открыт» (1). В противном случае нажмите на замок (1).
- 3. В верхней части окна программы нажмите 🧐.
- 4. Откроется окно с основными настройками программы. В левой части окна выберите пункт **Сеть**.

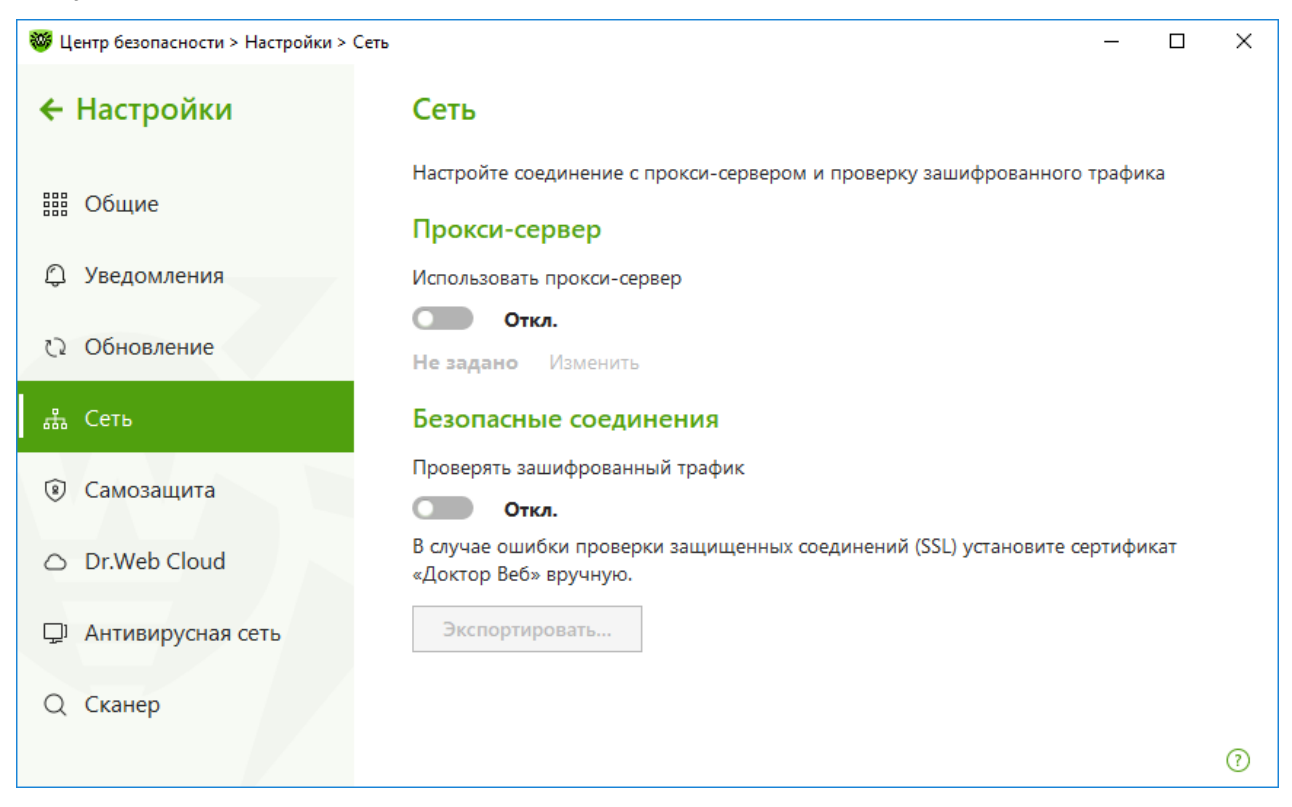

Рисунок 28. Подключение к прокси-серверу и проверка зашифрованного трафика

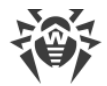

## Использование прокси-сервера

При необходимости вы можете включить использование прокси-сервера и задать настройки подключения к нему. Нажмите **Изменить**, чтобы задать настройки подключения к прокси-серверу:

| Настройка          | Описание                                                                         |
|--------------------|----------------------------------------------------------------------------------|
| Адрес              | Укажите адрес прокси-сервера.                                                    |
| Порт               | Укажите порт прокси-сервера.                                                     |
| Логин              | Укажите имя учетной записи для подключения к прокси-серверу.                     |
| Пароль             | Укажите пароль учетной записи, используемой для подключения к<br>прокси-серверу. |
| Тип<br>авторизации | Выберите тип авторизации, требуемый для подключения к прокси-<br>серверу.        |

## Безопасные соединения

Чтобы Dr.Web проверял данные, передаваемые по криптографическим протоколам SSL, TLS или STARTTLS, включите опцию **Проверять зашифрованный трафик**. SplDer Mail будет проверять данные, передаваемые по протоколам POP3S, SMTPS, IMAPS, a SplDer Gate — по протоколу HTTPS.

Если приложение, использующее для своей работы шифрованные соединения, не обращается к хранилищу сертификатов системы Windows, то необходимо экспортировать сертификат безопасности компании «Доктор Веб» и импортировать вручную в каждое приложение.

#### Что такое сертификат безопасности

Сертификат безопасности — это электронный документ, подтверждающий, что сертифицированная программа прошла проверку в одном из центров сертификации. Также сертификаты безопасности называются SSL-сертификатами, поскольку для работы используется SSL-протокол (Secure Socket Layer — англ. Уровень защищённых сокетов). Он обеспечивает защищенное шифрованием взаимодействие между узлами сети Интернет, например, пользователем и веб-сервером.

Установка (импорт) в программу, работающую с Интернетом сертификата безопасности какого-либо веб-узла, гарантирует, что связь с ним будет осуществляться в защищённом режиме с проверкой подлинности. В таком случае злоумышленникам

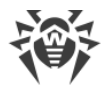

будет крайне трудно осуществить перехват данных.

Импорт сертификата «Доктор Веб» может потребоваться для работы следующих программ:

- браузер Орега;
- браузер Firefox;
- почтовый клиент Mozilla Thunderbird;
- почтовый клиент The Bat! и др.

#### Как экспортировать и импортировать сертификат компании «Доктор Веб»

- 1. Нажмите кнопку Экспортировать.
- 2. Выберите папку, в которую вы хотите сохранить сертификат. Нажмите ОК.
- Импортируйте сертификат в нужное приложение. Подробнее о том, как импортировать сертификат, см. в справочных материалах к необходимому приложению.

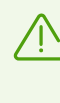

Если активирована опция **Проверять зашифрованный трафик**, для корректной работы некоторых клиентов облачных хранилищ (таких как Google Drive, Dropbox, Яндекс.Диск и др.) необходимо <u>исключить эти приложения из проверки компонентом</u> <u>SpIDer Gate</u>.

## 9.5. Самозащита

В данном окне вы можете настроить параметры защиты самого Dr.Web от несанкционированного воздействия, например, от программ, вредоносное действие которых направлено на антивирусные программы, а также от случайного повреждения.

В этом разделе:

- Включение и отключение самозащиты
- Запрет изменения даты и времени системы

#### Для доступа к настройкам Самозащиты:

- 1. Откройте меню программы и выберите пункт Центр безопасности.
- 2. Убедитесь, что Dr.Web работает в <u>режиме администратора</u> (замок в нижней части программы «открыт» (1). В противном случае нажмите на замок (1).
- 3. В верхней части окна программы нажмите 🧐.

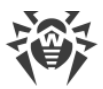

4. Откроется окно с основными настройками программы. В левой части окна выберите пункт **Самозащита**.

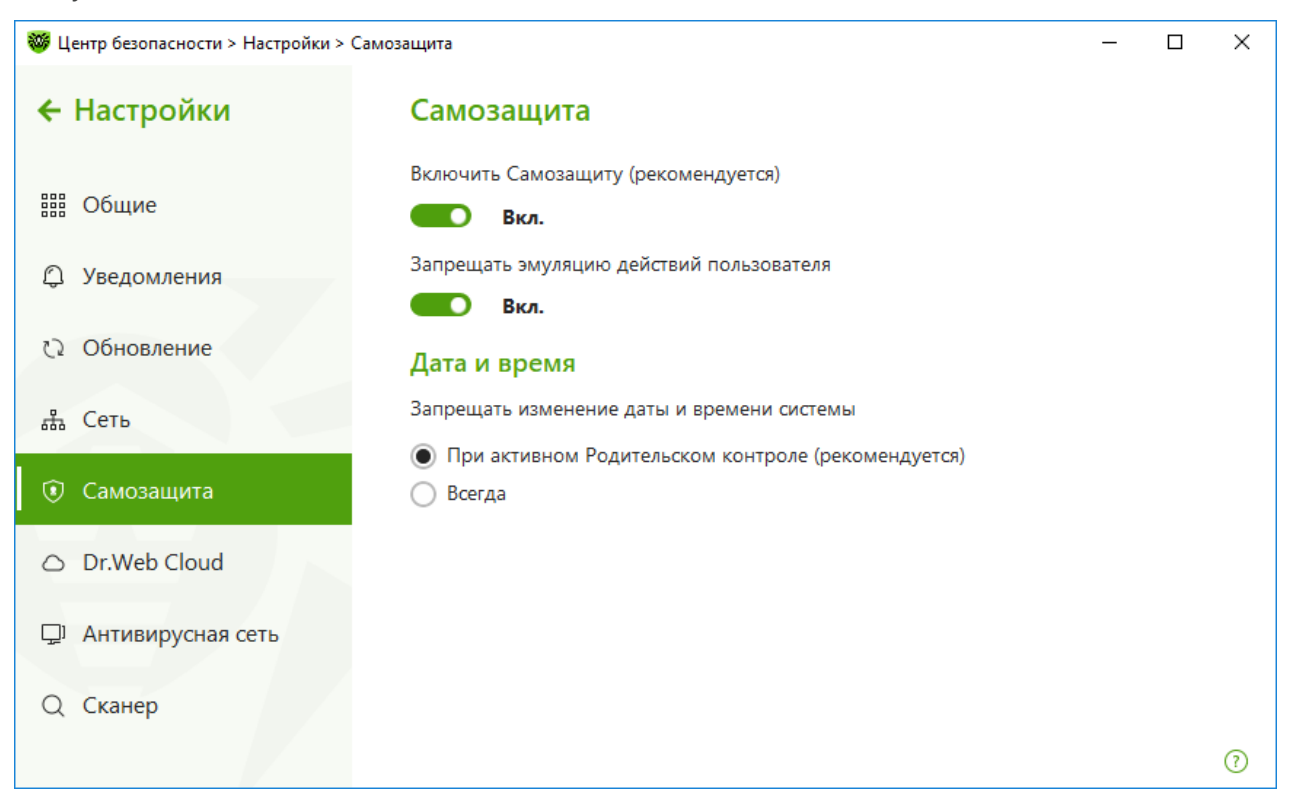

Рисунок 29. Параметры защиты Dr.Web

# Самозащита

Настройка **Включить самозащиту (рекомендуется)** позволяет защитить файлы и процессы Dr.Web от несанкционированного доступа. Отключать самозащиту не рекомендуется.

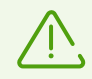

В случае возникновения проблем при использовании программ дефрагментации, рекомендуется временно отключить модуль самозащиты.

Для того чтобы произвести возврат к точке восстановления системы, необходимо отключить модуль самозащиты.

Настройка **Запрещать эмуляцию действий пользователя** позволяет предотвратить изменения в настройках Dr.Web, производимые сторонними программными средствами. В том числе будет запрещено исполнение скриптов, эмулирующих работу клавиатуры и мыши в окнах Dr.Web (например, скриптов для изменения настроек Dr.Web, удаления лицензии и других действий, направленных на изменение работы Dr.Web).

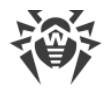

### Дата и время

Некоторые вредоносные программы намеренно изменяют системные дату и время. В этом случае обновления вирусных баз антивирусной программы не происходит по установленному расписанию, лицензия может определяться как просроченная, и компоненты защиты будут отключены.

Настройка **Запрещать изменение даты и времени системы** позволяет заблокировать ручное и автоматическое изменение системных даты и времени, а также часового пояса. Это ограничение устанавливается для всех пользователей системы. Данная настройка позволит точнее работать функции ограничения времени в модуле Родительский контроль. В случае, если в модуле Родительский контроль заданы ограничения времени работы за компьютером или в сети Интернет, эта настройка включается автоматически. Вы можете настроить получение уведомлений в том случае, если осуществлялась попытка изменить системное время.

# 9.6. Dr.Web Cloud

В данном окне вы можете подключиться к облачному сервису компании «Доктор Веб» и программе улучшения качества работы продуктов Dr.Web. Облачный сервис собирает информацию о последних угрозах на станциях пользователей, благодаря чему постоянно обновляются вирусные базы и эффективно устраняются новейшие угрозы. Кроме того, обработка данных на облачном сервисе происходит быстрее, чем локально на компьютере пользователя.

В этом разделе:

- Облачный сервис
- Программа улучшения качества ПО

#### Включение и отключение Dr.Web Cloud:

- 1. Откройте меню программы и выберите пункт Центр безопасности.
- 2. Убедитесь, что Dr.Web работает в <u>режиме администратора</u> (замок в нижней части программы «открыт» (1). В противном случае нажмите на замок (1).
- 3. В верхней части окна программы нажмите 🙆.
- 4. Откроется окно с основными настройками программы. В левой части окна выберите пункт **Dr.Web Cloud**.
- 5. Включите или отключите Dr.Web Cloud при помощи переключателя .

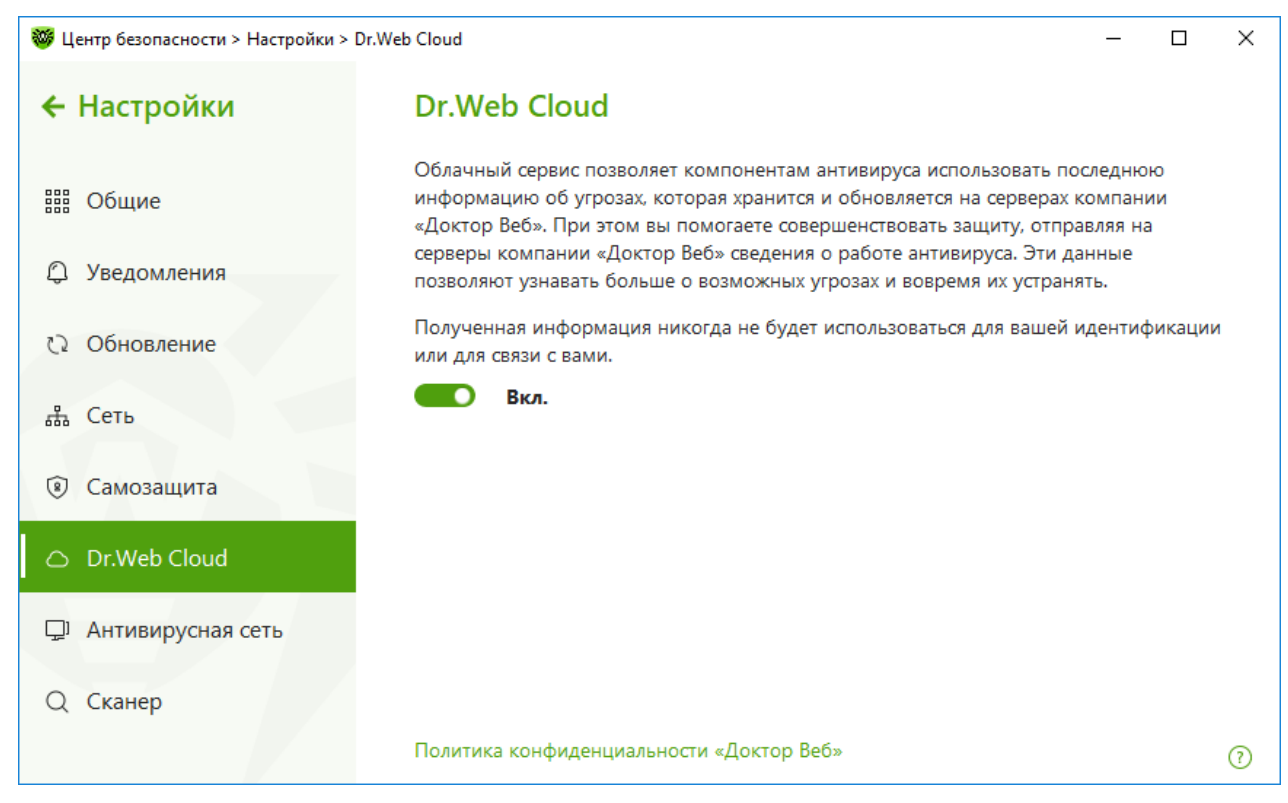

Рисунок 30. Подключение к Dr.Web Cloud

#### Облачный сервис

Dr.Web Cloud позволяет антивирусной защите использовать свежую информацию об угрозах, обновляемую на серверах компании «Доктор Веб» в режиме реального времени.

В зависимости от <u>настроек обновления</u> информация об угрозах, используемая компонентами вашей антивирусной защиты, может устаревать. Использование облачных сервисов позволяет гарантированно оградить пользователей вашего компьютера от сайтов с нежелательным содержимым, а также от инфицированных файлов.

#### Программа улучшения качества ПО

При участии в программе на сервера компании «Доктор Веб» будут автоматически отправляться обезличенные сведения о работе Dr.Web на вашем компьютере, в частности, сведения о созданных вами правилах Брандмауэра Dr.Web. Полученная информация не будет использоваться для идентификации пользователя или связи с ним.

Нажмите на ссылку **Политика конфиденциальности «Доктор Веб»**, чтобы ознакомиться с политикой конфиденциальности на официальном <u>сайте</u> компании «Доктор Веб».

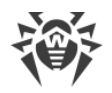

# 9.7. Удаленный доступ к Dr.Web

В данном окне вы можете разрешить удаленное управление вашим антивирусом с других компьютеров локальной сети при помощи компонента <u>Антивирусная сеть</u>. Вхождение в состав антивирусной сети позволяет удаленно контролировать состояние антивирусной защиты (просматривать статистику, включать и отключать компоненты Dr.Web, изменять их настройки), а также получать обновления через локальную сеть. Чтобы использовать компьютер как источник обновлений для других компьютеров антивирусной сети, на которых установлен продукт Dr.Web, на нем нужно настроить <u>Зеркало обновлений</u>.

#### Чтобы разрешить удаленное управление продуктом Dr.Web:

- 1. Откройте меню программы и выберите пункт Центр безопасности.
- 2. Убедитесь, что Dr.Web работает в <u>режиме администратора</u> (замок в нижней части программы «открыт» (1). В противном случае нажмите на замок (1).
- 3. В верхней части окна программы нажмите 🙆.
- 4. Откроется окно с основными настройками программы. В левой части окна выберите пункт **Антивирусная сеть**.
- 5. Разрешите или запретите удаленное управление продуктом Dr.Web при помощи переключателя .

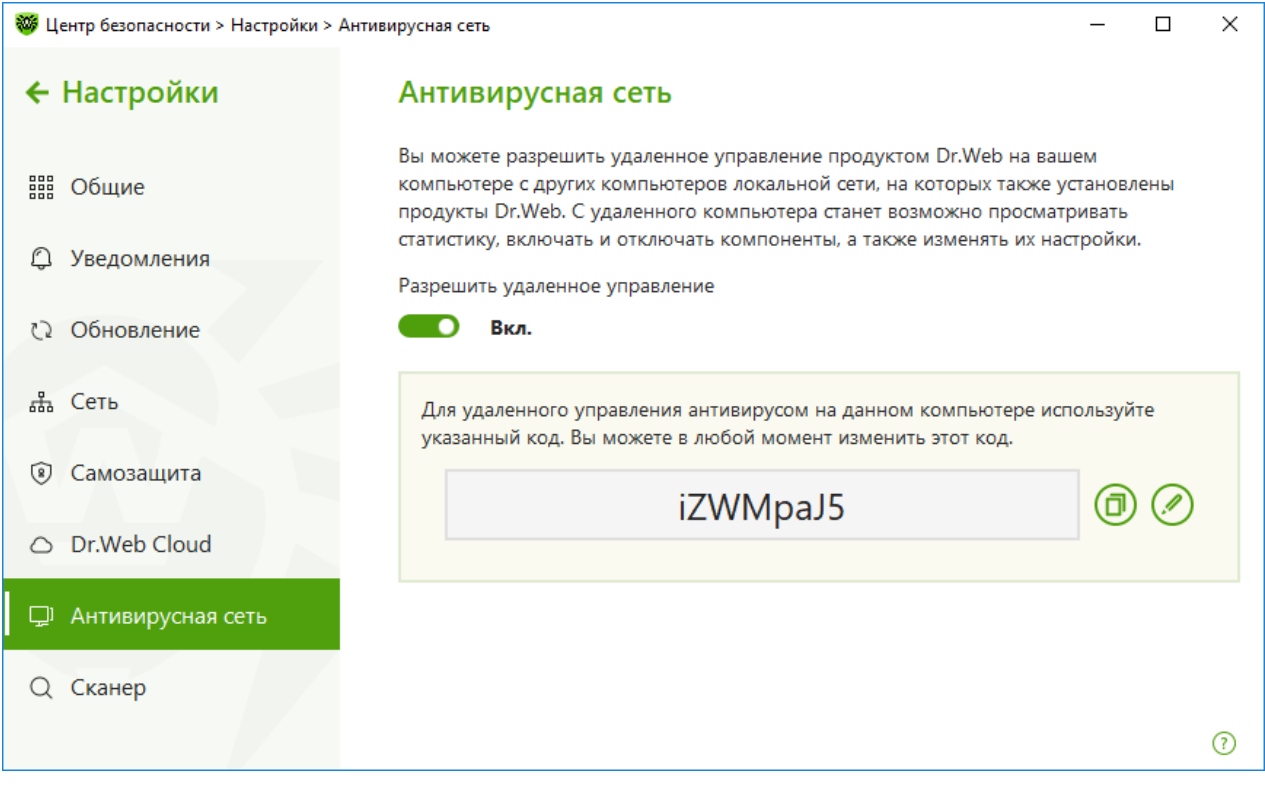

Рисунок 31. Включение удаленного управления антивирусом

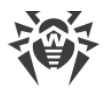

Для удаленного управления Dr.Web на вашем компьютере необходимо будет вводить пароль. Вы можете использовать пароль, который автоматически генерируется при включении опции, или задать свой.

Удаленное управление позволяет просматривать статистику, включать и отключать модули, а также изменять их настройки. Компоненты Карантин и Сканер недоступны.

# 9.8. Параметры проверки файлов

Настройки программы по умолчанию являются оптимальными для большинства применений, их не следует изменять без необходимости.

#### Чтобы перейти к параметрам проверки файлов:

- 1. Откройте меню программы и выберите пункт Центр безопасности.
- 2. Убедитесь, что Dr.Web работает в <u>режиме администратора</u> (замок в нижней части программы «открыт» (1). В противном случае нажмите на замок (1).
- 3. В верхней части окна программы нажмите 🧐.
- 4. Откроется окно с основными настройками программы. В левой части окна выберите пункт **Сканер**.

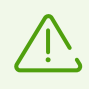

Для доступа к настройкам Сканера запрашивается пароль, если в <u>настройках</u> вы включили опцию **Защищать паролем настройки Dr.Web**.
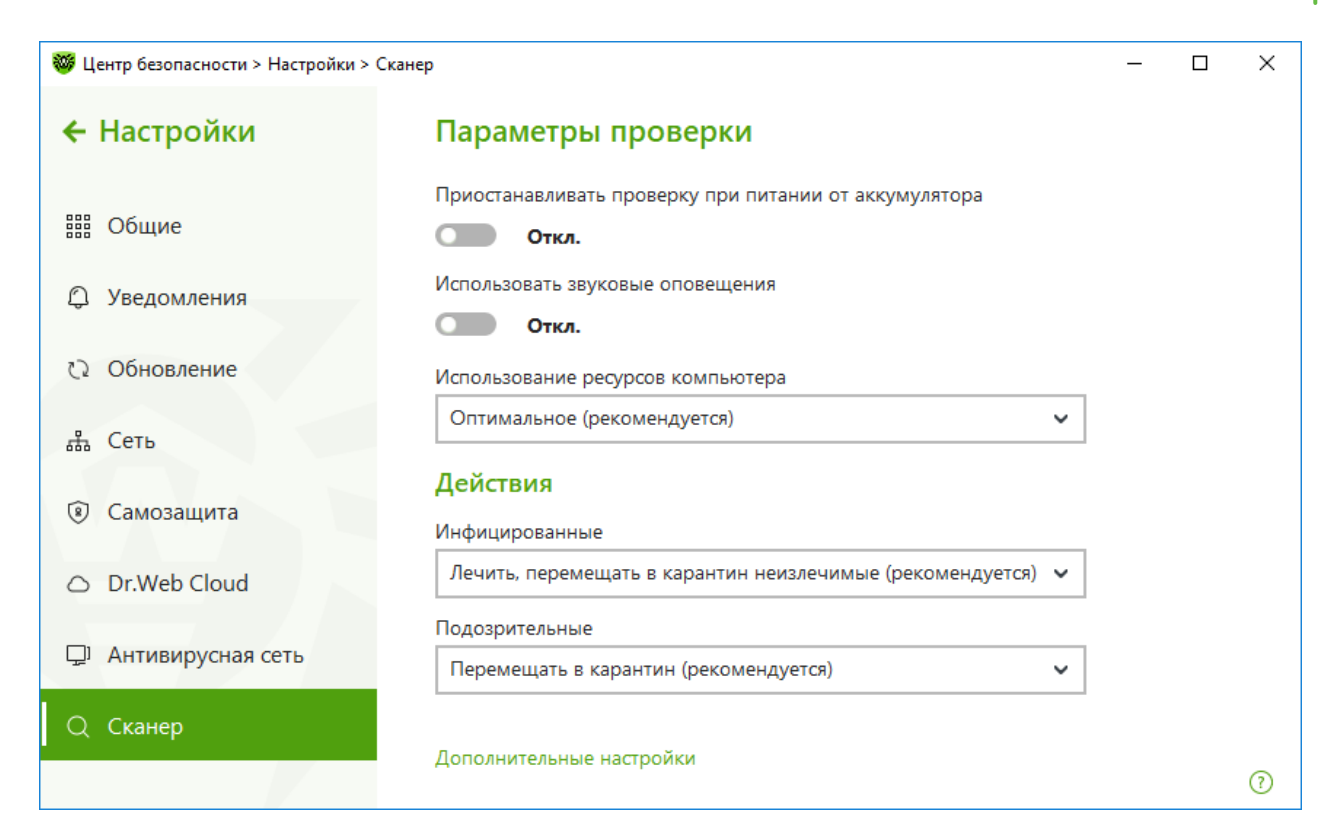

Рисунок 32. Настройка Сканера

## Опции проверки

В этой группе доступны общие параметры работы Сканера Dr.Web:

- **Приостанавливать проверку при питании от аккумулятора**. Включите эту опцию, чтобы при переходе на питание от аккумулятора проверка была приостановлена. По умолчанию опция отключена.
- Использовать звуковые оповещения. Включите эту опцию, чтобы Сканер Dr.Web сопровождал обнаружение и обезвреживание каждой угрозы звуковым сигналом. По умолчанию опция отключена.
- Использование ресурсов компьютера. Эта опция устанавливает ограничение на использование ресурсов компьютера Сканером Dr.Web. По умолчанию задано оптимальное значение.

# Действия

В этом группе настроек задается реакция Сканера на обнаружение зараженных или подозрительных файлов и вредоносных программ.

Реакция задается отдельно для каждой категории объектов:

• **Инфицированные** — объекты, зараженные известным и (предположительно) излечимым вирусом;

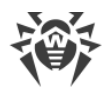

- **Подозрительные** объекты, предположительно зараженные вирусом или содержащие вредоносный объект;
- различные потенциально опасные объекты.

По умолчанию Сканер пытается вылечить файлы, зараженные известным и потенциально излечимым вирусом, остальные наиболее опасные объекты перемещает в <u>Карантин</u>. Вы можете изменить реакцию Сканера на обнаружение каждого типа объектов в отдельности. Состав доступных реакций при этом зависит от типа угрозы.

| Действие                                           | Описание                                                                                                    |
|----------------------------------------------------|----------------------------------------------------------------------------------------------------|
| Лечить,<br>перемещать в<br>карантин<br>неизлечимые | Восстановить состояние объекта до заражения. Если вирус неизлечим или<br>попытка лечения не была успешной, то объект будет перемещен в карантин.<br>Данное действие возможно только для объектов, зараженных известным<br>излечимым вирусом, за исключением троянских программ и зараженных<br>файлов внутри составных объектов (архивов, файлов электронной почты или<br>файловых контейнеров). |
| Лечить, удалять<br>неизлечимые                     | Восстановить состояние объекта до заражения. Если вирус неизлечим или<br>попытка лечения не была успешной, то объект будет удален.<br>Данное действие возможно только для объектов, зараженных известным<br>излечимым вирусом, за исключением троянских программ и зараженных<br>файлов внутри составных объектов (архивов, файлов электронной почты или<br>файловых контейнеров).               |
| Удалить                                            | Удалить объект.<br>Для загрузочных секторов никаких действий производиться не будет.                                                                                                    |
| Перемещать<br>в карантин                           | Переместить объект в специальную папку <u>Карантина</u> .<br>Для загрузочных секторов никаких действий производиться не будет.                                                                                                    |
| Игнорировать                                       | Пропустить объект без выполнения каких-либо действий и не выводить<br>оповещения.<br>Данное действие возможно только для вредоносных программ: рекламные<br>программы, программы дозвона, программы-шутки, потенциально опасные<br>программы и программы взлома.                                                                                                    |

Существуют следующие действия, применяемые к обнаруженным объектам:

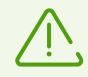

При обнаружении вирусов или подозрительного кода внутри составных объектов (архивов, файлов электронной почты или файловых контейнеров) действия по отношению к угрозам внутри таких объектов выполняются над всем объектом, а не только над зараженной его частью.

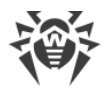

# Дополнительные настройки

Вы можете отключить проверку исталляционных пакетов, архивов и почтовых файлов. По умолчанию проверка этих объектов включена.

Вы также можете настроить поведение Сканера после окончания проверки:

- Не применять действие. Сканер выведет таблицу со списком обнаруженных угроз.
- Обезвредить обнаруженные угрозы. Сканер автоматически применит действия к обнаруженным угрозам.
- Обезвредить обнаруженные угрозы и выключить компьютер. Сканер автоматически применит действия к обнаруженным угрозам и после этого выключит компьютер.

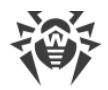

# 10. Файлы и сеть

Окно Файлы и сеть предоставляет доступ к настройкам основных компонентов защиты и к Сканеру.

#### Для перехода в группу настроек Файлы и сеть:

- 1. Откройте меню программы и выберите пункт Центр безопасности.
- 2. В открывшемся окне выберите пункт Файлы и сеть.

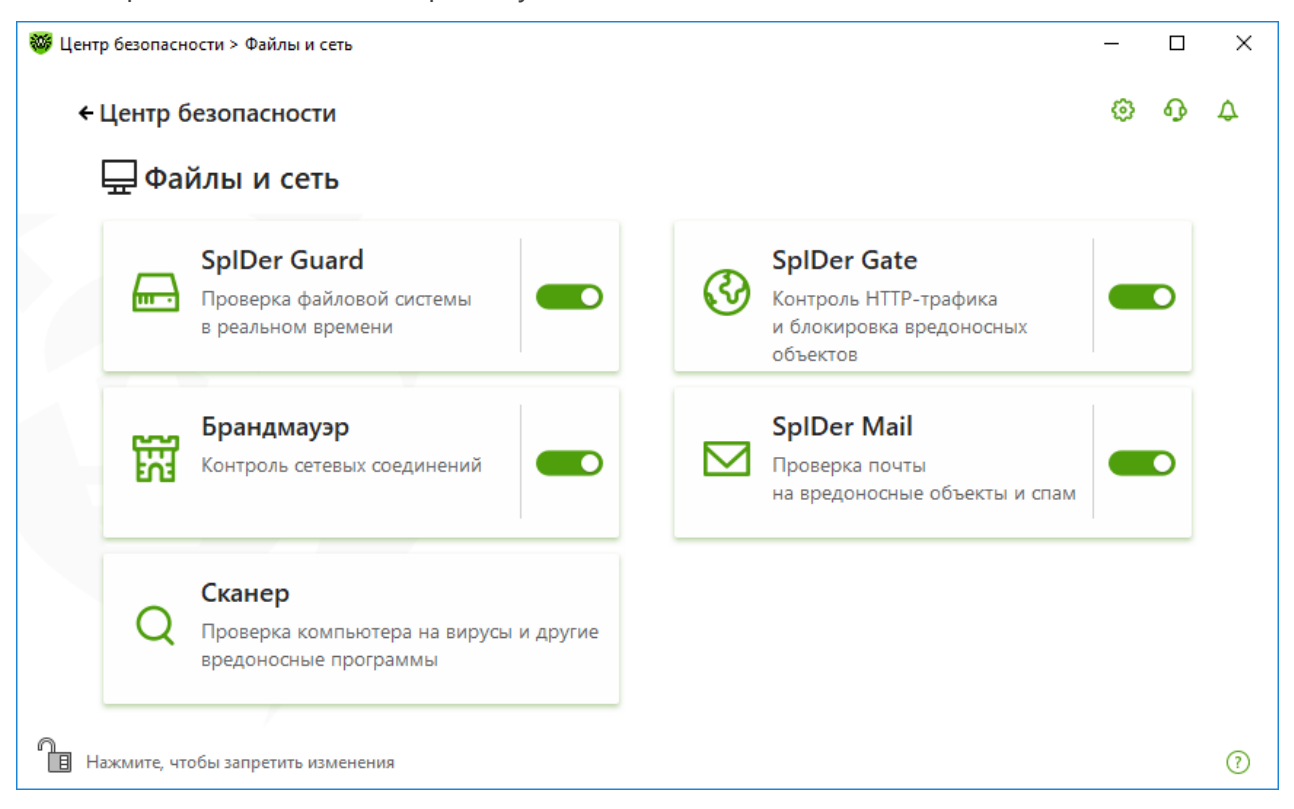

#### Рисунок 33. Окно Файлы и сеть

#### Включение и отключение компонентов защиты

Включите или отключите необходимый компонент при помощи переключателя — .

#### Для перехода к настройкам компонентов:

- 1. Убедитесь, что Dr.Web работает в <u>режиме администратора</u> (замок в нижней части программы «открыт» (1). В противном случае нажмите на замок (1).
- 2. Нажмите плитку необходимого компонента.
- В этом разделе:
- <u>Монитор файловой системы SpIDer Guard</u> компонент, проверяющий открываемые файлы или запускаемые процессы в режиме реального времени.

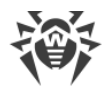

- Интернет-монитор SpIDer Gate компонент, проверяющий HTTP-трафик.
- <u>Почтовый антивирус SpIDer Mail</u> компонент, проверяющий электронные письма на наличие вредоносных объектов и спама.
- <u>Брандмауэр</u> компонент, контролирующий подключения и передачу данных по сети Интернет, а также блокирующий подозрительные соединения на уровне пакетов и приложений.
- <u>Сканер</u> компонент, проверяющий объекты по запросу или по расписанию.
- <u>Dr.Web для Outlook</u> модуль Dr.Web для Outlook.

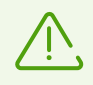

Чтобы *отключить* какой-либо из компонентов, Dr.Web должен работать в режиме администратора. Для этого нажмите на замок 🗓 в нижней части окна программы.

# 10.1. Постоянная защита файловой системы

Монитор файловой системы SpIDer Guard защищает ваш компьютер в режиме реального времени и предотвращает заражение вашего компьютера. SpIDer Guard запускается при загрузке операционной системы и проверяет файлы во время их открытия, запуска или изменения, а также отслеживает действия запущенных процессов.

#### Включение и отключение монитора файловой системы

- 1. Откройте меню программы и выберите пункт Центр безопасности.
- 2. В открывшемся окне выберите пункт Файлы и сеть.
- 3. Включите или отключите монитор файловой системы SpIDer Guard при помощи переключателя .

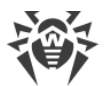

| 🦥 Центр безопасности > Файлы и сеть                                                                                                    | _ |   | × |
|----------------------------------------------------------------------------------------------------|---|---|---|
| ← Центр безопасности                                                                                                    |   | ዓ | 4 |
| 🖵 Файлы и сеть                                                                                                    |   |   |   |
| SpiDer Guard         SpiDer Gate           Проверка файловой системы         Проверка файловой системы           в реальном времени         Объектов                                                                                                    |   | D |   |
| Брандмауэр<br>Контроль сетевых соединений СОВ Контроль сетевых соединений СОВ Контроль сетевых сетевых соединений СОВ Контроль сетевых сетевых сетевы |   | D |   |
| Q Сканер<br>Проверка компьютера на вирусы и другие<br>вредоносные программы                                                                                                    |   |   |   |
| П. Нажмите, чтобы запретить изменения                                                                                                    |   |   | ? |

Рисунок 34. Включение/отключение SpIDer Guard

В этом разделе:

- Особенности работы SpIDer Guard
- Проверка съемных носителей
- Действия, применяемые к обнаруженным угрозам
- Выбор режима проверки монитором SplDer Guard
- Дополнительный настройки

См. также:

- Исключение файлов и папок из проверки
- Исключение приложений из проверки

# Особенности работы SplDer Guard

При настройках по умолчанию SpIDer Guard на лету проверяет на жестком диске только создаваемые или изменяемые файлы, на съемных носителях — все открываемые файлы. Кроме того, SpIDer Guard постоянно отслеживает действия запущенных процессов, характерные для вирусов, и при их обнаружении блокирует эти процессы.

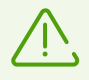

Монитор SpIDer Guard не проверяет файлы внутри архивов, архивов электронной почты и файловых контейнеров. Если какой-либо файл в архиве или почтовом вложении инфицирован, то угроза будет обнаружена при извлечении файла до появления возможности заражения компьютера.

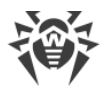

По умолчанию SpIDer Guard запускается автоматически при каждой загрузке операционной системы, при этом запущенный файловый монитор SpIDer Guard не может быть выгружен в течение текущего сеанса работы операционной системы.

# Настройки монитора файловой системы SpIDer Guard

При обнаружении зараженных объектов SplDer Guard применяет к ним действия согласно установленным настройкам. Настройки программы по умолчанию являются оптимальными для большинства случаев, их не следует изменять без необходимости.

#### Для перехода к настройкам компонента SpIDer Guard:

- 1. Убедитесь, что Dr.Web работает в <u>режиме администратора</u> (замок в нижней части программы «открыт» (1). В противном случае нажмите на замок (1).
- 2. Нажмите плитку SpIDer Guard. Откроется окно настроек компонента.

| 👺 Центр безопасности > Файлы и сеть > SplDer Guard          | - |   | × |
|-------------------------------------------------------------|---|---|---|
| <ul> <li>← Файлы и сеть</li> </ul>                          | ۲ | ጭ | ۵ |
| 📾 SpIDer Guard                                              |   |   |   |
| Проверка системы в реальном времени.                        |   |   |   |
| Параметры проверки                                          |   |   |   |
| Проверять объекты на съемных носителях                      |   |   |   |
| Вкл.                                                        |   |   |   |
| Блокировать автозапуск со съемных носителей                 |   |   |   |
| Вкл.                                                        |   |   |   |
| Действия                                                    |   |   |   |
| Инфицированные                                              |   |   |   |
| Лечить, перемещать в карантин неизлечимые (рекомендуется) 🗸 |   |   |   |
| Подозрительные                                              |   |   |   |
| Перемещать в карантин (рекомендуется) 🗸                     |   |   |   |
|                                                             |   |   |   |
| Дополнительные настройки                                    |   |   | ? |

Рисунок 35. Настройки монитора файловой системы

#### Проверка съемных носителей

SpIDer Guard по умолчанию проверяет открываемые, изменяемые и запускаемые файлы на съемных носителях информации (CD/DVD-диски, флеш-памяти и т. д.), а также блокирует автоматический запуск их активного содержимого. Использование этих настроек помогает предотвратить заражение вашего компьютера через съемные носители.

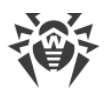

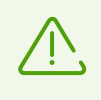

Некоторые съемные носители (в частности, мобильные жесткие диски с интерфейсом USB) могут представляться в системе как жесткие диски. Поэтому такие устройства следует использовать с особой осторожностью и проверять на вирусы при подключении к компьютеру с помощью Сканера Dr.Web.

Вы можете включить или отключить опции **Проверять объекты на съемных носителях** и **Блокировать автозапуск со съемных носителей** при помощи переключателя **С** в группе настроек **Опции проверки**.

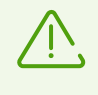

В случае возникновения проблем при установке программ, обращающихся к файлу autorun.inf, временно отключите опцию **Блокировать автозапуск со съемных носителей**.

#### Действия, применяемые к обнаруженным угрозам

В этой группе настроек вы можете настроить действия, которые Dr.Web должен применять к угрозам в случае обнаружения их монитором файловой системы SpIDer Guard.

| језопасности > Файлы и сеть > SplDer Guard                    | - |
|---------------------------------------------------------------|---|
| айлы и сеть                                                   | ø |
|                                                               |   |
| роверка системы в реальном времени.                           |   |
| ействия                                                       |   |
| нфицированные                                                 |   |
| Лечить, перемещать в карантин неизлечимые (рекомендуется) 🗸 🗸 |   |
| ечить, перемещать в карантин неизлечимые (рекомендуется)      |   |
| ечить, удалять неизлечимые                                    |   |
| lеремещать в карантин                                         |   |
| далять                                                        |   |
| Перемещать в карантин (рекомендуется)                         |   |
| рограммы дозвона                                              |   |
| Перемещать в карантин (рекомендуется)                         |   |
| рограммы-шутки                                                |   |
|                                                               |   |
| срыть дополнительные настроики                                |   |

#### Рисунок 36. Настройка действий, применяемых к угрозам

Действия задаются отдельно для каждого типа вредоносных и подозрительных объектов. Состав доступных действий при этом зависит от типа объектов. Резервные копии обработанных объектов сохраняются в <u>Карантине</u>.

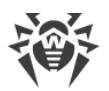

## Возможные действия

| Действие                                           | Описание                                                                                                    |
|----------------------------------------------------|----------------------------------------------------------------------------------------------------|
| Лечить,<br>перемещать в<br>карантин<br>неизлечимые | Восстановить состояние объекта до заражения. Если вирус неизлечим или<br>попытка лечения не была успешной, то объект будет перемещен в карантин.<br>Данное действие возможно только для объектов, зараженных известным<br>излечимым вирусом, за исключением троянских программ и зараженных<br>файлов внутри составных объектов (архивов, файлов электронной почты или<br>файловых контейнеров). |
| Лечить, удалять<br>неизлечимые                     | Восстановить состояние объекта до заражения. Если вирус неизлечим или<br>попытка лечения не была успешной, то объект будет удален.<br>Данное действие возможно только для объектов, зараженных известным<br>излечимым вирусом, за исключением троянских программ и зараженных<br>файлов внутри составных объектов (архивов, файлов электронной почты или<br>файловых контейнеров).               |
| Удалять                                            | Удалить объект.<br>Для загрузочных секторов никаких действий производиться не будет.                                                                                                    |
| Перемещать<br>в карантин                           | Переместить объект в специальную папку <u>Карантина</u> .<br>Для загрузочных секторов никаких действий производиться не будет.                                                                                                    |
| Игнорировать                                       | Пропустить объект без выполнения каких-либо действий и не выводить<br>оповещения.<br>Данное действие возможно только для вредоносных программ: рекламные<br>программы, программы дозвона, программы-шутки, потенциально опасные<br>программы и программы взлома.                                                                                                    |

К угрозам могут быть применены следующие действия:

## Режим проверки монитором SpIDer Guard

В этой группе настроек вы можете выбрать режим проверки файлов монитором SpIDer Guard.

| Режим                                        | Описание                                                                                                    |
|----------------------------------------------|----------------------------------------------------------------------------------------------------|
| Оптимальный,<br>используется по<br>умолчанию | <ul> <li>В данном режиме проверка производится только в следующих случаях:</li> <li>для объектов на жестких дисках — при запуске или создании файлов, а также попытке записи в существующие файлы или загрузочные сектора;</li> </ul> |

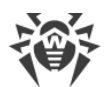

| Режим          | Описание                                                                                                    |
|----------------|----------------------------------------------------------------------------------------------------|
|                | <ul> <li>для объектов на съемных носителях — при любом обращении<br/>к файлам или загрузочным секторам (чтение, запись, запуск).</li> </ul>                                                                                                    |
|                | Рекомендуется использовать после <u>проверки</u> всех жестких дисков<br>при помощи Сканера Dr.Web. В этом случае будет исключена<br>возможность проникновения на компьютер новых вирусов или<br>других вредоносных программ через съемные носители, но при<br>этом не будет проводиться повторной проверки уже<br>проверенных, чистых, объектов. |
| Параноидальный | В данном режиме при любом обращении (создание, чтение,<br>запись, запуск) производится проверка всех файлов и<br>загрузочных секторов на жестких и сетевых дисках, а также<br>съемных носителях.<br>Данный режим обеспечивает максимальный уровень защиты, но                                                                                    |
|                | значительно увеличивает нагрузку на компьютер.                                                                                                    |

## Дополнительные возможности

В этой группе настроек вы можете задать параметры проверки на лету, которые будут применяться вне зависимости от выбранного режима работы сторожа SpIDer Guard. Вы можете включить:

- использование эвристического анализатора;
- проверку загружаемых программ и модулей;
- проверку установочных файлов;
- проверку файлов на сетевых дисках (не рекомендуется);
- проверку компьютера на наличие руткитов (рекомендуется);
- проверку скриптов, выполняемых Windows Script Host и Power Shell (для Windows 10).

#### Эвристический анализ

По умолчанию SpIDer Guard проводит проверку, используя <u>эвристический анализатор</u>. Если опция отключена, проверка проводится только по сигнатурам известных вирусов.

#### Фоновая проверка на заражение

Входящий в состав Dr.Web Антируткит позволяет в фоновом режиме проводить проверку вашей операционной системы на наличие сложных угроз и при необходимости проводит лечение активного заражения.

При включении данной настройки Антируткит Dr.Web будет постоянно находиться в памяти. В отличие от проверки файлов на лету, проводимой сторожем SpIDer Guard,

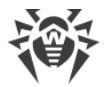

поиск руткитов производится в системном BIOS компьютера и таких критических областях Windows, как объекты автозагрузки, запущенные процессы и модули, оперативная память, MBR/VBR дисков и др.

Одним из ключевых критериев работы Антируткита Dr.Web является бережное потребление ресурсов операционной системы (процессорного времени, свободной оперативной памяти и т. д.), а также учет мощности аппаратного обеспечения.

При обнаружении угроз Антируткит Dr.Web оповещает вас об угрозе и нейтрализует опасные воздействия.

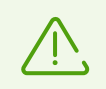

При проведении фоновой проверки на наличие руткитов из проверки исключаются файлы и папки, заданные на <u>соответствующей вкладке</u>.

Фоновая проверка на руткиты включена по умолчанию.

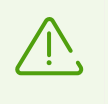

Выключение SpIDer Guard не влияет на фоновую проверку. Если настройка включена, фоновая проверка осуществляется независимо от того, включен или выключен SpIDer Guard.

# 10.2. Проверка веб-трафика

Компонент SpIDer Gate проверяет HTTP-трафик и блокирует передачу объектов, содержащих вредоносные программы. Через протокол HTTP работают браузеры, менеджеры загрузки и другие приложения, работающие с сетью Интернет. SpIDer Gate поддерживает проверку данных, передаваемых по криптографическим протоколам, например HTTPS. Для этого необходимо включить опцию **Проверять зашифрованный трафик** в разделе <u>Сеть</u>.

При настройках по умолчанию SpIDer Gate также осуществляет фильтрацию нерекомендуемых сайтов и сайтов, известных как источники распространения вирусов.

SpIDer Gate постоянно находится в оперативной памяти компьютера и автоматически перезапускается при загрузке Windows.

# Включение и отключение проверки веб-трафика и фильтрации нерекомендуемых сайтов

- 1. Откройте меню программы и выберите пункт Центр безопасности.
- 2. В открывшемся окне выберите пункт Файлы и сеть.
- 3. Включите или отключите интернет-монитор SpIDer Gate при помощи переключателя .

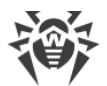

| 🦥 Центр безопасности > Файлы и сеть                                                                                                    | - |   | × |
|----------------------------------------------------------------------------------------------------|---|---|---|
| ← Центр безопасности                                                                                                    |   | ጭ | ¢ |
| 🖵 Файлы и сеть                                                                                                    |   |   |   |
| SpiDer Guard<br>Проверка файловой системы<br>в реальном времени СССС Контроль HTTP-трафика<br>и блокировка вредоносных<br>объектов                                                                                                    |   | D |   |
| Брандмауэр<br>Контроль сетевых соединений СОВ Контроль сетевых соединений СОВ Контроль сетевых соединений Контроль сетевых соединений СОВ Контроль сетевых соединений Контроль сетевых соединений СОВ Контроль сетевых соединений Контроль сетевых соединений СОВ Контроль сетевых соединений СОВ Контроль сетевых соединений СОВ Контроль сетевых соединений СОВ Контроль сетевых соединений СОВ Контроль сетевых соединений СОВ Контроль сетевых соединений СОВ Контроль сетевых соединений СОВ Контроль сетевых соединений СОВ Контроль сетевых соединений СОВ Контроль сетевых соединений СОВ Контроль сетевых соединений СОВ Контроль сетевых соединений СОВ Контроль сетевых сетевых сетев |   | D |   |
| Q Сканер<br>Проверка компьютера на вирусы и другие<br>вредоносные программы                                                                                                    |   |   |   |
| П. Нажмите, чтобы запретить изменения                                                                                                    |   |   | ? |

Рисунок 37. Включение/отключение SplDer Gate

В этом разделе:

- Проверка трафика ІМ-клиентов
- Параметры блокировки сайтов
- Блокировка программ
- Блокировка непроверенных или поврежденных объектов
- Проверка архивов и инсталяционных пакетов
- Использование сетевых ресурсов при проверке
- Направление проверяемого трафика

См. также:

- Исключений сайтов из проверки
- Исключение приложений из проверки

# Настройки проверки веб-трафика

Настройки SpIDer Gate по умолчанию являются оптимальными в большинстве случаев, их не следует изменять без необходимости.

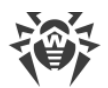

#### Для перехода к настройкам компонента SpIDer Gate:

- 1. Убедитесь, что Dr.Web работает в <u>режиме администратора</u> (замок в нижней части программы «открыт» (1). В противном случае нажмите на замок (1).
- 2. Нажмите плитку SplDer Gate. Откроется окно настроек компонента.

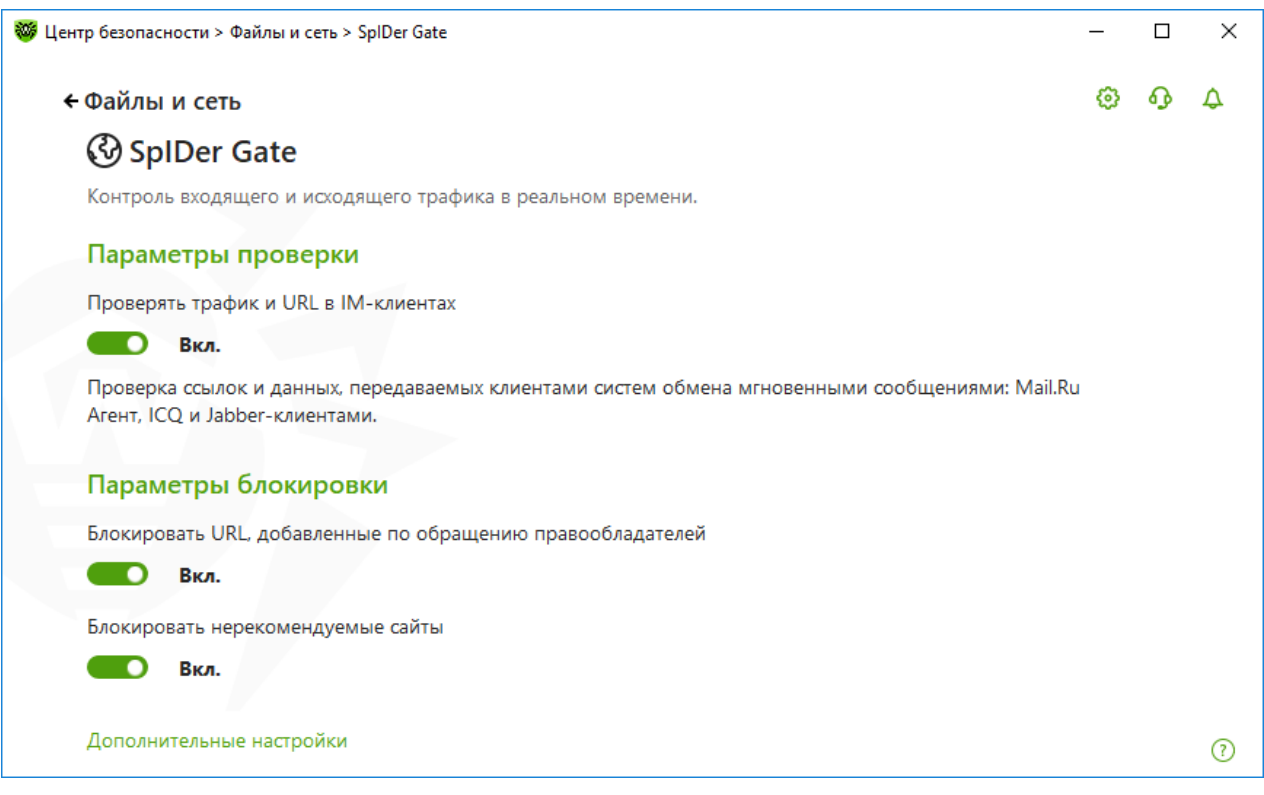

Рисунок 38. Настройки проверки НТТР-трафика

#### Проверка трафика ІМ-клиентов

В группе настроек **Опции проверки** вы можете включить проверку ссылок и файлов, передаваемых клиентами систем обмена мгновенными сообщениями (IM-клиентов), например, Mail.ru Areнт, ICQ, а также клиентов, работающих по протоколу Jabber). Проверяется только входящий трафик. По умолчанию опция включена.

К найденным угрозам применяются следующие действия:

| Объект                                                                   | Действие                                                                           |
|--------------------------------------------------------------------------|------------------------------------------------------------------------------------|
| Проверка ссылок                                                          |                                                                                    |
| Сайты, известные как источники распространения вирусов                   | Блокируются автоматически.                                                         |
| Нерекомендуемые сайты и URL, добавленные по<br>обращению правообладателя | Блокируются согласно настройкам в группе<br>настроек <b>Параметры блокировки</b> . |

| Объект                  | Действие                                 |  |
|-------------------------|------------------------------------------|--|
| Проверка файлов         |                                          |  |
| Вирусы                  | Блокируются автоматически.               |  |
| Вредоносные программы:  | Блокируются согласно настройкам в группе |  |
| • подозрительные;       | настроек <b>Блокировать программы</b> .  |  |
| • потенциально опасные; |                                          |  |
| • программы дозвона;    |                                          |  |
| • программы взлома;     |                                          |  |
| • рекламные программы;  |                                          |  |
| • программы-шутки.      |                                          |  |

При проверке ссылок в передаваемых сообщениях также учитываются <u>сайты</u> и <u>приложения, исключаемые из проверки</u>.

## Параметры блокировки сайтов

В группе настроек **Параметры блокировки** вы можете установить автоматическую блокировку доступа к URL, добавленных по обращению правообладателя (для этого включите соответствующую опцию), а также к нерекомендованным сайтам, известным как неблагонадежные (для этого включите опцию **Блокировать нерекомендуемые** сайты).

Чтобы разрешить доступ к необходимым <u>сайтам, укажите исключения</u> в группе настроек программы **Исключения**.

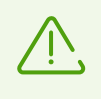

SpIDer Gate по умолчанию блокирует доступ к сайтам, известным как источники вирусов или вредоносных программ других типов. При этом учитывается <u>список</u> приложений, исключаемых из проверки.

## Блокировка программ

Компонент SpIDer Gate может блокировать следующие вредоносные программы:

- подозрительные;
- потенциально опасные;
- программы дозвона;
- программы взлома;
- рекламные программы;
- программы-шутки.

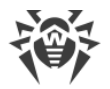

Чтобы включить блокировку вредоносных программ, нажмите ссылку **Дополнительные** настройки и используйте соответствующие переключатели в группе настроек Блокировать программы. Блокировка подозрительных и рекламных программы, а также программ дозвона включена по умолчанию.

#### Блокировка объектов

SpIDer Gate может блокировать непроверенные или поврежденные объекты. По умолчанию эти опции выключены. Для доступа к настройкам блокировки объектов, нажмите ссылку **Дополнительные настройки**.

#### Дополнительные возможности

Настройки **Проверять архивы** и **Проверять инсталляционные пакеты**. По умолчанию эти опции отключены.

Настройка **Уровень потребления системных ресурсов**. В некоторых случаях Dr.Web не может определить конечный размер файла, например, при его загрузке. В таком случае файл отправляется на проверку частями. Это требует использование ресурсов компьютера. Вы можете настроить уровень использования системных ресурсов и тем самым определить, как часто файлы неизвестного размера будут отправляться на проверку. При максимальном использовании ресурсов компьютера файлы будут отправляться чаще и проверка файлов будет производиться быстрее, но нагрузка на процессор увеличится.

Настройка **Режим проверки трафика**. По умолчанию проверяется только входящий трафик. При необходимости вы можете выбрать тип проверяемого HTTP-трафика. Во время проверки трафика учитываются заданные настройки компонента SpIDer Gate, <u>белый список сайтов</u> и <u>приложения</u>, исключаемые из проверки.

# 10.3. Проверка электронной почты

Проверка электронный почты осуществляется компонентом SpIDer Mail. Почтовый антивирус SpIDer Mail устанавливается по умолчанию, постоянно находится в памяти и автоматически запускается при загрузке операционной системы. SpIDer Mail также может проверять письма на спам с помощью Антиспама Dr.Web.

SpIDer Mail поддерживает проверку зашифрованного почтового трафика по протоколам POP3S, SMTPS, IMAPS. Для этого необходимо включить опцию **Проверять зашифрованный трафик** в окне <u>Сеть</u>.

#### Включение и отключение проверки электронной почты

- 1. Откройте меню программы и выберите пункт Центр безопасности.
- 2. В открывшемся окне выберите пункт Файлы и сеть.

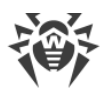

3. Включите или отключите почтовый антивирус SpIDer Mail при помощи переключателя .

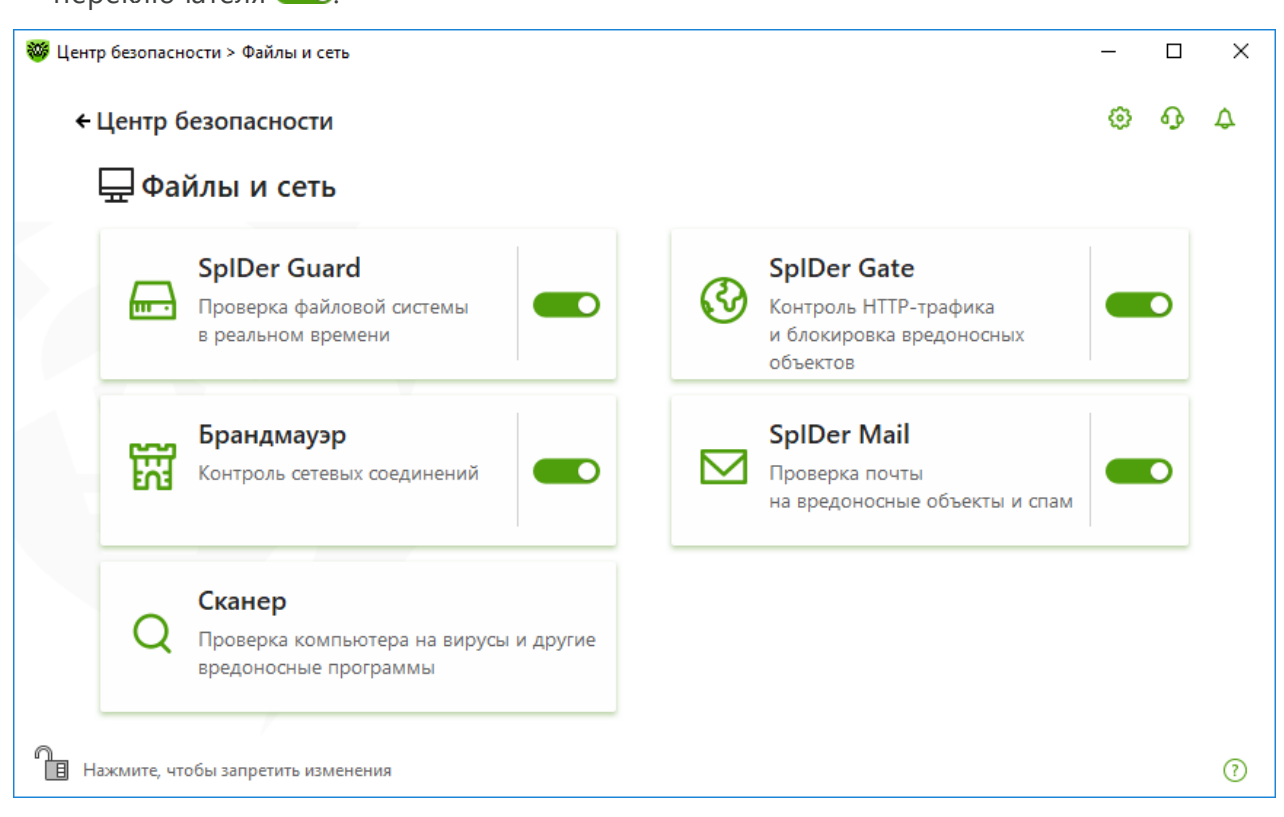

Рисунок 39. Включение/отключение SpIDer Mail

В этом разделе:

- Особенности обработки писем
- Проверка писем другими средствами

См. также:

- Настройка проверки писем
- Настройки Антиспама

## Особенности обработки писем

SpIDer Mail получает все входящие письма вместо почтового клиента и проверяет их. При отсутствии угроз письмо передается почтовому клиенту так, как если бы оно поступило непосредственно с сервера. Аналогично исходящие письма проверяются до отправки на сервер.

<u>Реакция</u> почтового антивируса SpIDer Mail на обнаружение инфицированных и подозрительных *входящих писем*, а также писем, не прошедших проверку (например, писем с чрезмерно сложной структурой), по умолчанию следующая:

| Тип писем                                                    | Действие                                                                                                    |
|--------------------------------------------------------------|----------------------------------------------------------------------------------------------------|
| Зараженные<br>письма                                         | Из таких писем удаляется вредоносное содержимое (это действие называется <i>лечением</i> письма), затем они доставляются обычным образом.                                                                               |
| Письма с<br>подозрительными<br>объектами                     | Перемещаются в виде отдельных файлов в <u>Карантин</u> , почтовой программе посылается сообщение об этом (это действие называется <i>перемещением</i> письма). Перемещенные письма удаляются с POP3- или IMAP4-сервера. |
| Незараженные<br>письма и письма,<br>не прошедшие<br>проверки | Передаются без изменений ( <i>пропускаются</i> ).                                                                                                    |

Инфицированные или подозрительные *исходящие письма* не передаются на сервер, пользователь извещается об отказе в отправке сообщения (как правило, почтовая программа при этом сохраняет письмо).

## Проверка писем другими средствами

Сканер также может обнаруживать вирусы в почтовых ящиках некоторых форматов, однако почтовый антивирус SpIDer Mail имеет перед ним ряд преимуществ:

- не все форматы почтовых ящиков популярных программ поддерживаются Сканером Dr.Web; при использовании SpIDer Mail зараженные письма даже не попадают в почтовые ящики;
- Сканер проверяет почтовые ящики, но только по запросу пользователя или по расписанию, а не в момент получения почты. Такая проверка является трудоемкой и может занять значительное время.

## 10.3.1. Настройка проверки писем

По умолчанию SpIDer Mail пытается вылечить письма, зараженные известным и потенциально излечимым вирусом. Неизлечимые и подозрительные письма, а также рекламные программы и программы дозвона перемещаются в <u>Карантин</u>. Остальные письма передаются почтовым сторожем без изменений (*пропускаются*). Настройки проверки писем по умолчанию являются оптимальными в большинстве случаев, их не следует изменять без необходимости.

В этом разделе:

- Действия, применяемые к обнаруженным угрозам
- Настройка параметров проверки писем
- Проверка архивов
- Проверка писем, передаваемых по криптографическим протоколам

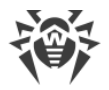

## Настройки проверки писем

Настройки SpIDer Mail по умолчанию являются оптимальными для начинающего пользователя, обеспечивая максимальный уровень защиты при наименьшем вмешательстве пользователя. При этом, однако, блокируется ряд возможностей почтовых программ (например, направление письма по многим адресам может быть воспринято как массовая рассылка, полученный спам не распознается), а также утрачивается возможность получения полезной информации из автоматически уничтоженных писем (из незараженной текстовой части).

#### Чтобы приступить к редактированию настроек проверки писем:

- 1. Откройте меню программы и выберите пункт Центр безопасности.
- 2. В открывшемся окне выберите пункт Файлы и сеть.
- 3. Убедитесь, что Dr.Web работает в <u>режиме администратора</u> (замок в нижней части программы «открыт» (1). В противном случае нажмите на замок (1).
- 4. Нажмите плитку SpIDer Mail. Откроется окно настроек компонента.

| 🤯 Центр безопасности > Файлы и сеть > SplDer Mail                      | - |   | × |
|------------------------------------------------------------------------|---|---|---|
| <ul> <li>← Файлы и сеть</li> </ul>                                     | ٢ | ዓ | ۵ |
| ⊠ SpIDer Mail                                                          |   |   |   |
| Проверка входящих и исходящих сообщений на вредоносные объекты и спам. |   |   |   |
| Антиспам                                                               |   |   |   |
| Проверять почту на наличие спама                                       |   |   |   |
| Вкл.                                                                   |   |   |   |
| Параметры                                                              |   |   |   |
| Действия                                                               |   |   |   |
| Инфицированные сообщения                                               |   |   |   |
| Лечить, перемещать в карантин неизлечимые (рекомендуется) 🗸            |   |   |   |
| Подозрительные сообщения                                               |   |   |   |
| Перемещать в карантин (рекомендуется)                                  |   |   |   |
|                                                                        |   |   |   |
| Дополнительные настройки                                               |   |   | ? |

Рисунок 40. Настройки проверки писем

#### Действия, применяемые к обнаруженным угрозам

В этой группе настроек вы можете настроить действия, которые Dr.Web должен применять к письмам в случае обнаружения в них угрозы.

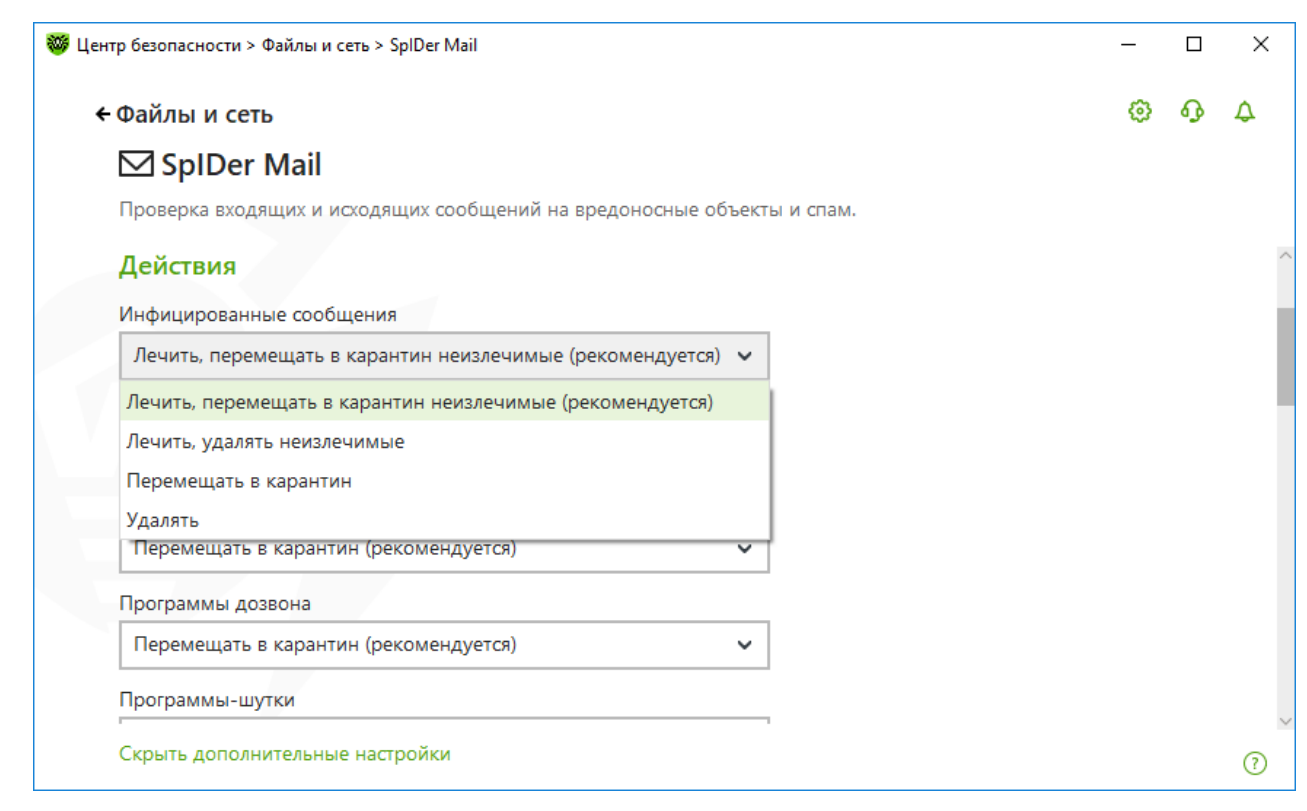

#### Рисунок 41. Настройка действий, применяемых к письмам

## Возможные действия

К угрозам могут быть применены следующие действия:

| Действие                            | Описание                                                                                                    |
|-------------------------------------|----------------------------------------------------------------------------------------------------|
| Лечить,<br>перемещать в<br>карантин | Восстановить состояние письма до заражения. Если вирус неизлечим или попытка лечения не была успешной, то объект будет перемещен в карантин.                                                                                                    |
| неизлечимые                         | Данное действие возможно только для инфицированных писем, зараженных<br>известным излечимым вирусом, за исключением троянских программ, которые<br>при обнаружении удаляются. Лечение файлов в архивах невозможно вне<br>зависимости от типа вируса.<br>Приводит к отказу в передаче письма. |
| Лечить, удалять<br>неизлечимые      | Восстановить состояние письма до заражения. Если вирус неизлечим или<br>попытка лечения не была успешной, то объект будет удален.<br>Приводит к отказу в передаче письма.                                                                                                    |
| Удалять                             | Удалить письмо. В этом случае электронное письмо не пересылается<br>получателю, вместо этого почтовой программе передается сообщение о<br>совершенной операции.                                                                                                    |
|                                     | Приводит к отказу в передаче письма.                                                                                                    |

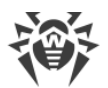

| Действие                 | Описание                                                                                                    |
|--------------------------|----------------------------------------------------------------------------------------------------|
| Перемещать<br>в карантин | Переместить письмо в специальную папку <u>Карантина</u> . В этом случае письмо не пересылается получателю, вместо этого почтовой программе передается сообщение о совершенной операции.<br>Приводит к отказу в передаче письма. |
| Игнорировать             | Передать письмо без выполнения каких-либо действий над ним.                                                                                                    |

Вы можете увеличить надежность антивирусной защиты по сравнению с уровнем, предусмотренным по умолчанию, выбрав в списке **Непроверенные** пункт **Перемещать в карантин**. Файлы с перемещенными письмами в этом случае рекомендуется впоследствии проверять Сканером Dr.Web.

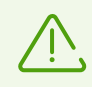

Защиту от подозрительных писем можно отключать только в том случае, когда ваш компьютер дополнительно защищен постоянно загруженным сторожем SpIDer Guard.

# Настройка параметров проверки писем

#### Действия над письмами

В данной группе настроек указываются дополнительные действия над электронными письмами, обработанными почтовым сторожем SpIDer Mail.

| Настройка                                               | Описание                                                                                                    |
|---------------------------------------------------------|----------------------------------------------------------------------------------------------------|
| Добавлять<br>заголовок<br>'X-Antivirus'<br>к сообщениям | Установлена по умолчанию.<br>При использовании данной настройки в заголовок всех писем, обработанных<br>почтовым сторожем SpIDer Mail, добавляется информация о проверке<br>электронного сообщения и версии Dr.Web. Вы не можете изменить формат<br>добавляемого заголовка. |
| Удалять<br>модифицированн<br>ые письма<br>на сервере    | При использовании данной настройки входящие письма, удаленные или перемещенные в карантин почтовым сторожем SplDer Mail, удаляются с почтового сервера независимо от настроек почтовой программы.                                                                           |

#### Оптимизация проверки

Вы можете задать условие, при выполнении которого сложноустроенные письма, проверка которых является чрезмерно трудоемкой, признаются непроверенными. Для этого включите опцию **Тайм-аут проверки письма** и задайте максимальное время, в течение которого письмо проверяется. По истечении указанного времени почтовый

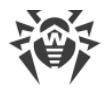

сторож SpIDer Mail прекратит проверку письма. По умолчанию задано значение 250 секунд.

#### Проверка архивов

Включите опцию **Проверять архивы**, чтобы SpIDer Mail проверял содержимое архивов, передаваемых по электронной почте. При необходимости вы можете включить следующие опции и настроить параметры проверки архивов:

- Максимальный размер файла при распаковке. Если распакованный архив превысит указанный размер, то SpIDer Mail не будет распаковывать и проверять его. По умолчанию задано значение 30720 КБ;
- Максимальный уровень вложенности в архив. Если коэффициент сжатия превышает указанный, то SpIDer Mail не будет распаковывать и проверять его. По умолчанию задано значение 0.

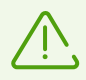

Ограничения для параметра отсутствуют, если задано значение 0.

#### Дополнительные возможности

Эта группа настроек задает дополнительные параметры проверки электронной почты:

- использование эвристического анализа в данном режиме используются <u>специальные механизмы</u>, позволяющие выявить в электронной почте подозрительные объекты, с большой вероятностью зараженные еще неизвестными вирусами. Чтобы отключить эвристический анализ, снимите флажок Использовать эвристический анализ (рекомендуется);
- проверка инсталляционных пакетов. Эта настройка по умолчанию выключена.

#### Настройка уведомлений

После выполнения предписанного действия SpIDer Mail по умолчанию может выводить соответствующее оповещение в область уведомлений Windows. Вы можете <u>настроить</u> вывод уведомлений на экран и отправку их на электронную почту.

#### Проверка почты по протоколам POP3S, SMTPS, IMAPS

Чтобы SpIDer Mail проверял данные, передаваемые по криптографическим протоколам, включите опцию **Проверять зашифрованный трафик** в окне <u>Сеть</u>.

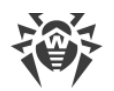

# 10.3.2. Настройки Антиспама

Настройки по умолчанию SpIDer Mail, в том числе и Антиспама, являются оптимальными в большинстве случаев, их не следует изменять без необходимости.

#### Включение и отключение проверки почты на наличие спама

- 1. Откройте меню программы и выберите пункт Центр безопасности.
- 2. В открывшемся окне выберите раздел Файлы и сеть.
- 3. Убедитесь, что Dr.Web работает в <u>режиме администратора</u> (замок в нижней части программы «открыт» (1). В противном случае нажмите на замок (1).
- 4. Нажмите плитку SpIDer Mail. Откроется окно настроек компонента.

| ентр безопасности > Файлы и сеть > SplDer Mail                         | _ |   | × |
|------------------------------------------------------------------------|---|---|---|
| ← Файлы и сеть                                                         | 0 | ጭ | 4 |
| ⊠ SpIDer Mail                                                          |   |   |   |
| Проверка входящих и исходящих сообщений на вредоносные объекты и спам. |   |   |   |
| Антиспам                                                               |   |   |   |
| Проверять почту на наличие спама                                       |   |   |   |
| Вкл.                                                                   |   |   |   |
| Параметры                                                              |   |   |   |
| Действия                                                               |   |   |   |
| Инфицированные сообщения                                               |   |   |   |
| Лечить, перемещать в карантин неизлечимые (рекомендуется) 🗸            |   |   |   |
| Подозрительные сообщения                                               |   |   |   |
| Перемещать в карантин (рекомендуется)                                  |   |   |   |
|                                                                        |   |   |   |
| Дополнительные настройки                                               |   |   | ? |
|                                                                        |   |   |   |

#### Рисунок 42. Настройки проверки почты

5. В разделе настроек **Антиспам** включите или отключите проверку почты на спам при помощи соответствующего переключателя **С**.

## Настройка параметров работы Антиспама

#### Чтобы настроить параметры работы Антиспама, сделайте следующее:

1. В разделе настроек Антиспам нажмите кнопку Параметры.

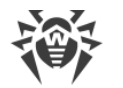

| 🤯 Центр безопасности > Файлы и сеть > SplDer Mail                      | _ |   | × |
|------------------------------------------------------------------------|---|---|---|
| ← Файлы и сеть                                                         | ø | ጭ | 4 |
| ⊠ SpIDer Mail                                                          |   |   |   |
| Проверка входящих и исходящих сообщений на вредоносные объекты и спам. |   |   |   |
| Антиспам                                                               |   |   |   |
| Проверять почту на наличие спама                                       |   |   |   |
| Вкл.                                                                   |   |   |   |
| Параметры                                                              |   |   |   |
| Действия                                                               |   |   |   |
| Инфицированные сообщения                                               |   |   |   |
| Лечить, перемещать в карантин неизлечимые (рекомендуется) 🗸            |   |   |   |
| Подозрительные сообщения                                               |   |   |   |
| Перемещать в карантин (рекомендуется)                                  |   |   |   |
|                                                                        |   |   |   |
| Дополнительные настройки                                               |   |   | ? |

#### Рисунок 43. Изменение параметров Антиспама

2. В открывшемся окне **Параметры Антиспама** включите или отключите необходимые опции.

| 🦥 Центр безопасности > Файл | ы и сеть > SpIDer Mail                                                     | — |   | × |
|-----------------------------|----------------------------------------------------------------------------|---|---|---|
| ← Файлы и сет               |                                                                            | ø | ዓ | ¢ |
| 🖂 SpIDer                    | Параметры Антиспама                                                        |   |   |   |
| Проверка входя              | Разрешить текст на кириллице                                               |   |   |   |
| Антиспам                    | Вкл.                                                                       |   |   | ^ |
| Проверять почт              | Разрешить текст на азиатских языках                                        |   |   |   |
| Вкл.                        | Вкл.                                                                       |   |   |   |
| Параметры.                  | Добавлять префикс к теме писем, содержащих спам                            |   |   |   |
| Dežemura                    | Вкл.                                                                       |   |   |   |
| деиствия                    | [SPAM]                                                                     |   |   |   |
| Инфицированн                |                                                                            |   |   |   |
| Лечить, перем               | SpiDer Mail добавляет заголовок 'X-DrWeb-SpamState' к проверенным письмам. |   |   |   |
| Подозрительнь               |                                                                            |   |   |   |
| Перемещать в                | ОК Отменить 🤅                                                              |   |   |   |
|                             |                                                                            |   |   | ~ |
| Скрыть дополнител           | ьные настройки                                                             |   |   | ? |

## Рисунок 44. Параметры Антиспама

Доступные настройки проверки (включены по умолчанию)

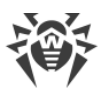

| Настройка                          | Описание                                                                                                    |
|------------------------------------|----------------------------------------------------------------------------------------------------|
| Разрешить<br>текст на<br>кириллице | Данная настройка указывает компоненту SplDer Mail без предварительного<br>анализа не причислять к спаму письма, написанные в соответствии с установленной<br>кириллической кодировкой. Если этот флажок снят, то такие письма с большой<br>вероятностью будут отмечены фильтром как спам. |
| Разрешить                          | Данная настройка указывает компоненту SplDer Mail без предварительного                                                                                                    |
| текст на                           | анализа не причислять к спаму письма, написанные в соответствии с наиболее                                                                                                    |
| азиатских                          | распространенными кодировками азиатских языков. Если этот флажок снят, то                                                                                                    |
| языках                             | такие письма с большой вероятностью будут отмечены фильтром как спам.                                                                                                    |
| Добавлять                          | В начало темы спам-писем добавляется подстрока «[SPAM]».                                                                                                    |
| префикс                            | Данная настройка указывает почтовому компоненту SpIDer Mail добавлять                                                                                                    |
| к теме                             | указанный префикс к темам писем, распознаваемых как спам.                                                                                                    |
| писем,                             | Добавление префикса поможет вам создать правила для фильтрации почтовых                                                                                                    |
| содержащ                           | сообщений, помеченных как спам, в тех почтовых клиентах (например, MS Outlook                                                                                                    |
| их спам                            | Express), в которых невозможно настроить фильтры по заголовкам писем.                                                                                                    |

3. Нажмите ОК, чтобы сохранить настройки.

## Дополнительная информация

#### Технологии антиспам-фильтра

Технологии антиспам-фильтра Dr.Web состоят из правил, которые условно можно разбить на несколько групп:

- **эвристический анализ** технология эмпирического разбора всех частей письма: поля заголовка, тела, содержания вложения;
- **фильтрация противодействия** технология, которая состоит в распознавании уловок, используемых спамерами для обхода антиспам-фильтров;
- анализ на основе HTML-сигнатур технология, при которой сообщения, в состав которых входит HTML-код, сравниваются с образцами библиотеки HTML-сигнатур антиспама. Такое сравнение, в сочетании с данными о размерах изображений, обычно используемых отправителями спама, защищает пользователей от спам-сообщений, содержащих ссылки на веб-страницы;
- семантический анализ технология, при которой сравнение слов и выражений сообщения со словами и идиомами, типичными для спама, производится по специальному словарю. Анализу подвергаются как видимые, так и визуально скрытые специальными техническими уловками слова, выражения и символы;
- анти-скамминг технология технология фильтрации скамминг- и фармингсообщений, к которым относятся так называемые «нигерийские письма», сообщения о выигрышах в лотерею, казино, поддельные письма банков.

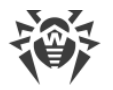

• фильтрация технического спама — технология определения так называемых bounceсообщения, которые возникают как реакция на вирусы или как проявление вирусной активности. Специальный модуль антиспама определяет такие сообщения как нежелательные.

#### Обработка писем спам-фильтром

Компонент SpIDer Mail добавляет ко всем проверенным письмам следующие заголовки:

- X-DrWeb-SpamState: *<значение>*, где *<значение>* указывает на то, является ли письмо спамом (Yes) по мнению почтового сторожа SplDer Mail или нет (No);
- X-DrWeb-SpamVersion: *<версия>*, где *<версия>* версия библиотеки Антиспама Dr.Web;
- X-DrWeb-SpamReason: *< рейтинг спама >*, где *< рейтинг спама >* перечень оценок по различным критериям принадлежности к спаму.

Используйте эти заголовки и префикс в теме письма (если соответствующий флажок установлен) для настройки фильтрации спама вашей почтовой программой.

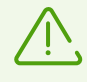

Если для получения почтовых сообщений вы используете протоколы IMAP/NNTP, настройте вашу почтовую программу таким образом, чтобы письма загружались с почтового сервера сразу целиком, без предварительного просмотра заголовков. Это необходимо для корректной работы спам-фильтра.

Спам-фильтром обрабатываются почтовые сообщения, составленные в соответствии со стандартом MIME RFC 822.

Для повышения качества работы спам-фильтра, вы можете сообщать об ошибках распознавания спама.

#### Исправление ошибок распознавания

При обнаружении ошибки в работе спам-фильтра сделайте следующее:

- 1. Создайте новое письмо и приложите к нему неправильно распознанное сообщение. Сообщения, отправленные в тексте письма, анализироваться не будут.
- 2. Отправьте письмо с вложением на один из следующих адресов:
  - письмо, ошибочно оцененное как спам, на адрес <u>vrnonspam@drweb.com</u>;
  - спам, нераспознанный системой, на адрес <u>vrspam@drweb.com</u>.

# 10.4. Брандмауэр

Брандмауэр Dr.Web предназначен для защиты вашего компьютера от несанкционированного доступа извне и предотвращения утечки важных данных по сети.

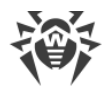

Этот компонент позволяет вам контролировать подключение и передачу данных по сети Интернет и блокировать подозрительные соединения на уровне пакетов и приложений.

Брандмауэр предоставляет вам следующие преимущества:

- контроль и фильтрация всего входящего и исходящего трафика;
- контроль подключения на уровне приложений;
- фильтрация пакетов на сетевом уровне;
- быстрое переключение между наборами правил;
- регистрация событий.

#### Включение и отключение Брандмауэра

- 1. Откройте меню программы и выберите пункт Центр безопасности.
- 2. В открывшемся окне выберите пункт Файлы и сеть.
- 3. Включите или отключите Брандмауэр при помощи переключателя 💷.

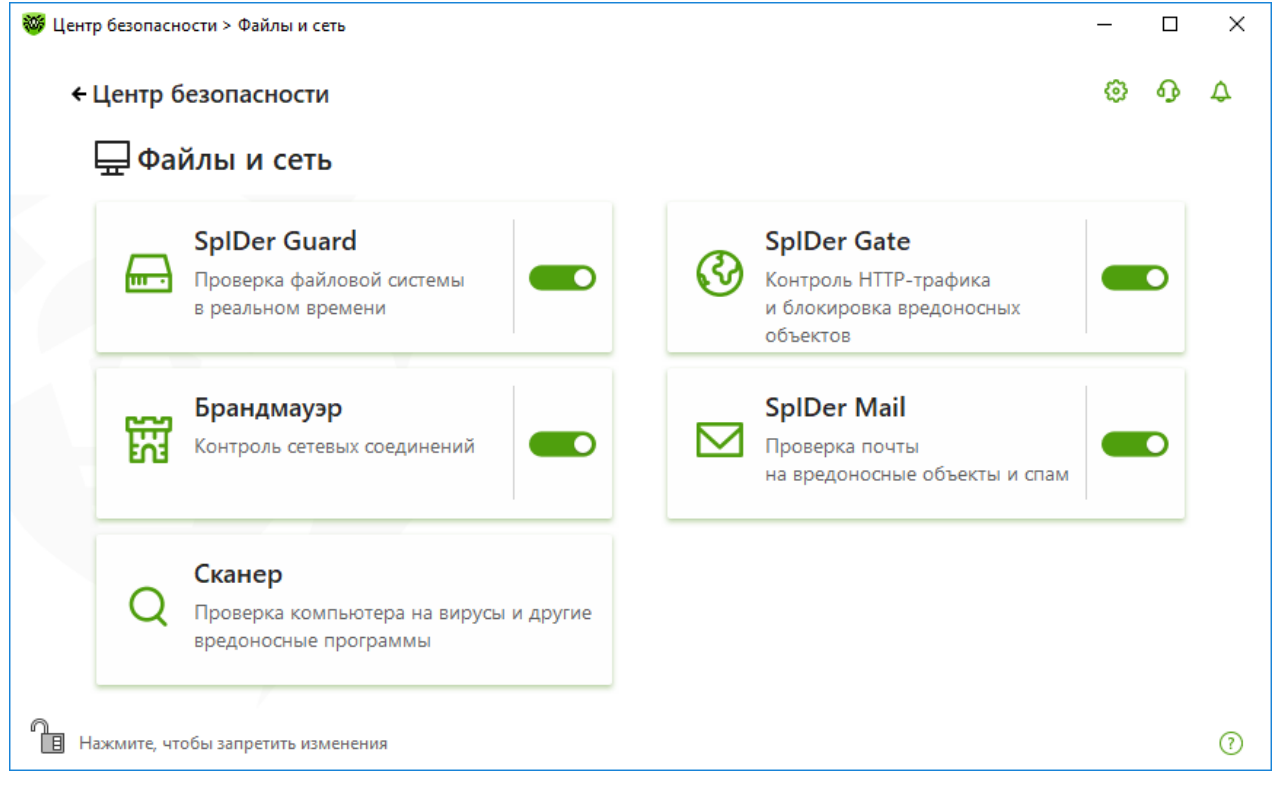

Рисунок 45. Включение/отключение SplDer Guard

В этом разделе:

- Обучение Брандмауэра
- Настройка Брандмауэра
- Параметры для приложений
- Правила для приложений
- Настройка параметров правил для приложений

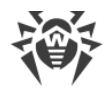

- Параметры для сетей
- Фильтр пакетов
- Набор правил фильтрации пакетов
- Создание правила фильтрации

# 10.4.1. Обучение Брандмауэра Dr.Web

После установки Брандмауэра некоторое время в процессе вашей работы за компьютером производится обучение программы. Режим обучения актуален для следующих режимов работы Брандмауэра (подробнее о режимах работы Брандмауэра см. раздел <u>Настройка брандмауэра Dr.Web</u>):

- Разрешать соединения для доверенных приложений (установлен по умолчанию);
- Интерактивный режим.

В режиме **Разрешать соединения для доверенных приложений** при обнаружении попытки системы или приложений подключиться к сети Брандмауэр проверяет, являются ли эти приложения доверенными и заданы ли для них правила фильтрации. Если правила отсутствуют, Dr.Web выводит соответствующее предупреждение, где вы можете задать правило. Для доверенных приложений правила при этом не создаются. Подключение к сети для таких приложений разрешено. К доверенным приложениям относятся: системные или имеющие сертификат Microsoft приложения, а также приложения с действительной цифровой подписью.

В режиме **Интерактивный режим** при обнаружении попытки системы или приложений подключиться к сети Брандмауэр проверяет, заданы ли для этих программ правила фильтрации. Если правила отсутствуют, то выводится соответствующее предупреждение, где вы можете задать правило. В дальнейшем подобные подключения будут обрабатываться по этому правилу.

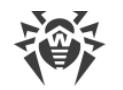

| андман | 🕷 Dr.WEB                                                                                                    |      | U.U. |
|--------|----------------------------------------------------------------------------------------------------|------|------|
| рып    | []] Брандмауэр                                                                                                    | тевы | м    |
| урсам, | Обнаружена сетевая активность.                                                                                    |      |      |
| 0      |                                                                                                    |      | 6    |
| же     | Отсутствует соответствующее сетевое правило для приложения.<br>Сетевое приложение запущено неизвестным процессом. |      |      |
|        | Mus physowayus Mindows Problem Reporting                                                                          | -    |      |
|        | Путь: C:\Windows\System32\wermgr.exe                                                                              |      |      |
|        | Цифровая подпись: 🗸 Системный файл Windows                                                                        |      |      |
|        | Адрес: tcp://13.107.4.52 (www.msftconnecttest.com)                                                                |      |      |
|        | Порт: 80 (www-http)                                                                                               |      |      |
|        | Направление: Исходящее                                                                                            |      |      |
|        | Создать правило Запретить однократно Разрешить однократно                                                         |      |      |

#### Рисунок 46. Пример предупреждения о попытке доступа к сети

При работе под учетной записью с ограниченными правами (Гость) Брандмауэр Dr.Web не выдает пользователю предупреждения о попытках доступа к сети. Предупреждения будут выдаваться под учетной записью с правами администратора, если такая сессия активна одновременно с гостевой.

#### Правила для приложений

1. При обнаружении попытки подключения к сети со стороны приложения ознакомьтесь со следующей информацией:

| Поле                 | Описание                                                                                                    |
|----------------------|----------------------------------------------------------------------------------------------------|
| Приложение           | Наименование программы. Удостоверьтесь, что путь к нему, указанный в поле <b>Путь к приложению</b> , соответствует правильному расположению программы. |
| Путь к<br>приложению | Полный путь к исполняемому файлу приложения и его имя.                                                                                                 |
| Цифровая<br>подпись  | Цифровая подпись приложения.                                                                                                    |
| Адрес                | Протокол и адрес хоста, к которому совершается попытка подключения.                                                                                    |
| Порт                 | Порт, по которому совершается попытка подключения.                                                                                                    |
| Направление          | Направление соединения.                                                                                                    |

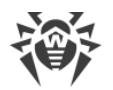

- 2. Примите решение о подходящей для данного случая операции и выберите соответствующее действие в нижней части окна:
  - чтобы однократно блокировать данное подключение, выберите действие **Запретить однократно**;
  - чтобы однократно позволить приложению данное подключение, выберите действие **Разрешить однократно**;
  - чтобы перейти к форме создания правила фильтрации, выберите действие Создать правило. Откроется окно, в котором вы можете либо выбрать предустановленное правило, либо вручную создать правило для приложений.
- 3. Нажмите кнопку **ОК**. Брандмауэр выполнит указанную вами операцию, и окно оповещения будет закрыто.

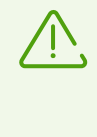

В некоторых случаях операционная система Windows не позволяет однозначно идентифицировать службу, работающую как системный процесс. При обнаружении попытки подключения со стороны системного процесса, обратите внимание на порт, указанный в сведениях о соединении. Если вы используете приложение, которое может обращаться к указанному порту, разрешите данное подключение.

В случаях когда программа, осуществляющая попытку подключения, уже известна Брандмауэру (то есть для нее заданы правила фильтрации), но запускается другим неизвестным приложением (родительским процессом), Брандмауэр выводит соответствующее предупреждение.

#### Правила для родительских процессов

- При обнаружении попытки подключения к сети со стороны приложения, запущенного неизвестной для Брандмауэра программой, ознакомьтесь с информацией об исполняемом файле родительской программы.
- 2. Когда вы примете решение о подходящей для данного случая операции, выполните одно из следующий действий:
  - чтобы однократно блокировать подключение приложения к сети, нажмите кнопку Запретить;
  - чтобы однократно позволить приложению подключиться к сети, нажмите кнопку **Разрешить**;
  - чтобы создать правило, нажмите **Создать правило** и в открывшемся окне задайте необходимые <u>настройки для родительского процесса</u>.
- 3. Нажмите кнопку **ОК**. Брандмауэр выполнит указанную вами операцию, и окно оповещения будет закрыто.

Также возможна ситуация, при которой неизвестное приложение запускается другим неизвестным приложением. В таком случае в предупреждении будет выведена соответствующая информация, и при выборе **Создать правило** откроется окно, в

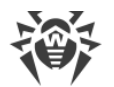

котором вы можете настроить правила как для приложений, так и для родительских процессов.

# 10.4.2. Настройка Брандмауэра Dr.Web

В этом разделе вы можете настроить следующие параметры работы Брандмауэра:

- выбрать режим работы программы;
- настроить список авторизованных приложений;
- настроить параметры для известных сетей.

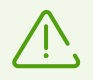

Для доступа к настройкам Брандмауэра запрашивается пароль, если в <u>настройках</u> вы включили опцию Защищать паролем настройки Dr.Web.

По умолчанию Брандмауэр не создает правила для известных приложений. Вне зависимости от режима работы производится регистрация событий.

Настройки программы по умолчанию являются оптимальными для большинства применений, их не следует изменять без необходимости.

#### Для перехода к настройкам компонента Брандмауэр:

- 1. Убедитесь, что Dr.Web работает в <u>режиме администратора</u> (замок в нижней части программы «открыт» (1). В противном случае нажмите на замок (1).
- 2. Нажмите плитку Брандмауэр. Откроется окно настроек компонента.

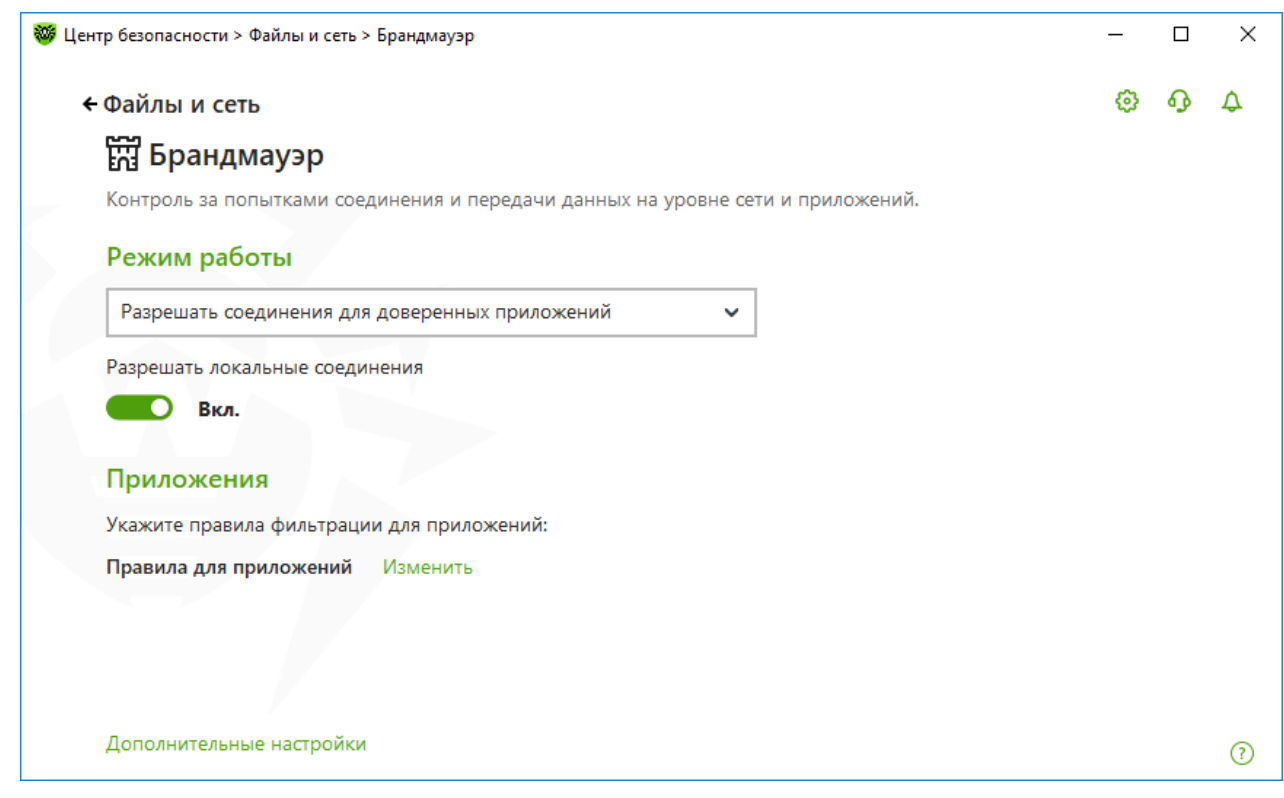

Рисунок 47. Настройки Брандмауэра

Настройка **Разрешать локальные соединения** позволяет всем приложениям беспрепятственно устанавливать соединения на вашем компьютере. К таким подключениям правила применяться не будут. Отключите эту опцию, чтобы применять правила фильтрации вне зависимости от того, происходит ли соединение по сети или в рамках вашего компьютера.

## Выбор режима работы

Выберите один из следующих режимов работы:

- Разрешать соединения для доверенных приложений режим, при котором всем доверенным приложениям предоставляется доступ к сетевым ресурсам (используется по умолчанию), для всех остальных приложений выдается предупреждение, где вы можете задать правило (см. раздел <u>Обучения Брандмауэра Dr.Web</u>);
- Разрешать неизвестные соединения режим, при котором всем неизвестным приложениям предоставляется доступ к сетевым ресурсам;
- Интерактивный режим <u>режим обучения</u>, при котором пользователю предоставляется полный контроль над реакцией Брандмауэра;
- Блокировать неизвестные соединения режим, при котором все неизвестные подключения автоматически блокируются. Известные соединения обрабатываются Брандмауэром согласно заданным правилам фильтрации.

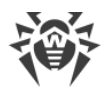

| Режим работы                                            | Описание                                                                                                    |
|---------------------------------------------------------|----------------------------------------------------------------------------------------------------|
| Разрешать<br>соединения для<br>доверенных<br>приложений | Этот режим используется по умолчанию.<br>В этом режиме всем доверенным приложениям разрешается доступ к сетевым ресурсам, включая Интернет. К доверенным приложениям относятся: системные или имеющие сертификат Microsoft приложения, а также приложения с действительной цифровой подписью. Правила для таких приложений не отображаются в списке правил. Для других приложений Брандмауэр предоставляет вам возможность вручную запрещать или разрешать неизвестное соединение, а также создавать для него правило.<br>При обнаружении попытки со стороны операционной системы или пользовательского приложения получить доступ к сетевым ресурсам Брандмауэр проверяет, заданы ли для этих программ правила фильтрации.<br>Если правила отсутствуют, то выводится соответствующее предупреждение, где вам предлагается выбрать либо временное решение, либо создать правило, по которому в дальнейшем подобные подключения будут обрабатываться. |
| Разрешать<br>неизвестные<br>соединения                  | В этом режиме доступ к сетевым ресурсам, включая Интернет,<br>предоставляется всем неизвестным приложениям, для которых не заданы<br>правила фильтрации. При обнаружении попытки подключения Брандмауэр не<br>выводит никаких сообщений.                                                                                                    |
| Интерактивный<br>режим                                  | В этом режиме вам предоставляется полный контроль над реакцией<br>Брандмауэра на обнаружение неизвестного подключения, и таким образом<br>производится обучение программы в процессе вашей работы за<br>компьютером.<br>При обнаружении попытки со стороны операционной системы или<br>пользовательского приложения получить доступ к сетевым ресурсам<br>Брандмауэр проверяет, заданы ли для этих программ правила фильтрации.<br>Если правила отсутствуют, то выводится соответствующее предупреждение, где<br>вам предлагается выбрать либо временное решение, либо создать правило,<br>по которому в дальнейшем подобные подключения будут обрабатываться.                                                                                                    |
| Блокировать<br>неизвестные<br>соединения                | В этом режиме все неизвестные подключения к сетевым ресурсам, включая<br>Интернет, автоматически блокируются.<br>При обнаружении попытки со стороны операционной системы или<br>пользовательского приложения получить доступ к сетевым ресурсам<br>Брандмауэр проверяет, заданы ли для этих программ правила фильтрации.<br>Если правила фильтрации отсутствуют, то Брандмауэр автоматически блокирует<br>доступ к сети и не выводит никаких сообщений. Если правила фильтрации для<br>данного подключения заданы, то выполняются указанные в них действия.                                                                                                    |

# Параметры для приложений

Фильтрация на уровне приложений позволяет контролировать доступ конкретных программ и процессов к сетевым ресурсам, а также разрешить или запретить этим

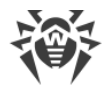

приложениям запуск других процессов. Вы можете задавать правила как для пользовательских, так и для системных приложений.

В данном разделе вы можете формировать <u>наборы правил фильтрации</u>, создавая новые, редактируя существующие или удаляя ненужные правила. Приложение однозначно идентифицируется полным путем к исполняемому файлу. Для указания ядра операционной системы Microsoft Windows (процесс system, для которого нет соответствующего исполняемого файла) используется имя SYSTEM.

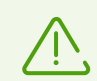

Для каждой программы может быть не более одного набора правил фильтрации.

Если вы создали блокирующее правило для процесса или установили режим Блокировать неизвестные соединения, а потом отключили блокирующее правило или изменили режим работы, блокировка будет действовать до повторной попытки установить соединение после перезапуска процесса.

Для приложений, которые уже удалены с вашего компьютера, правила не удаляются автоматически. Вы можете удалить такие правила, выбрав пункт **Удалить неиспользуемые правила** в контекстном меню списка.

## Правила для приложений

Вы можете настроить доступ приложения к сетевым ресурсам, а также запретить или разрешить запуск других приложений в окне **Новый набор правил для приложения** (или **Редактирование набора правил**).

#### Для доступа к этому окну:

- 1. Откройте меню программы и выберите пункт Центр безопасности.
- 2. В открывшемся окне выберите раздел Файлы и сеть.
- 3. Убедитесь, что Dr.Web работает в <u>режиме администратора</u> (замок в нижней части программы «открыт» (1). В противном случае нажмите на замок (1).
- 4. Нажмите плитку Брандмауэр. Откроется окно настроек компонента.
- 5. В разделе настроек **Правила для приложений** нажмите **Изменить**. Откроется окно со списком приложений, для которых заданы правила.

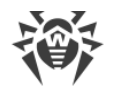

| Брандмауэр                                                   |                                           |                     |                      |                                                        | ۲      | ጭ |
|--------------------------------------------------------------|-------------------------------------------|---------------------|----------------------|--------------------------------------------------------|--------|---|
| Правила для прилож                                           | ений                                      |                     |                      |                                                        |        |   |
| Наборы правил для приложений ресурсам, а также разрешать или | позволяют контроли<br>запрещать этим при. | ровать д<br>ложения | оступ ра<br>м запуск | азличных программ и процессов к<br>с других процессов. | сетевы | м |
| +                                                            |                                           |                     |                      |                                                        |        | 0 |
| Приложение                                                   | Q                                         | ¢⇒                  | <u> </u>             | Путь                                                   |        |   |
|                                                              |                                           |                     |                      |                                                        |        |   |
| Isass.exe                                                    | 0                                         | 0                   | 0                    | C:\Windows\System32\lsass.exe                          |        |   |
| Isass.exe                                                    | 0                                         | 0                   | 0                    | C:\Windows\System32\Isass.exe                          |        |   |
| Isass.exe                                                    | 0                                         | 0                   | 0                    | C:\Windows\System32\Isass.exe                          |        |   |
| Isass.exe                                                    | 0                                         | 0                   | 0                    | C:\Windows\System32\Isass.exe                          |        |   |
| ■ Isass.exe                                                  | 0                                         | 0                   | 0                    | C:\Windows\System32\lsass.exe                          |        |   |
| ■ Isass.exe                                                  | 0                                         | 0                   | O                    | C:\Windows\System32\Isass.exe                          |        |   |

#### Рисунок 48. Правила для приложений

6. Для перехода к созданию нового набора правил или редактированию существующего нажмите кнопку 🕂 или выберите приложение из списка и нажмите кнопку 🖉. Для поиска необходимого правила нажмите кнопку 🧟.

При работе Брандмауэра в <u>режиме обучения</u>, вы можете инициировать создание правила непосредственно из окна оповещения о попытке несанкционированного подключения.

#### Запуск других приложений

Чтобы разрешить или запретить приложению запускать другие приложения, в выпадающем списке **Запуск сетевых приложений** выберите:

- Разрешать, чтобы разрешить приложению запускать процессы;
- Запрещать, чтобы запретить приложению запускать процессы;
- **Не задано**. В этом случае на это приложение будут распространяться настройки выбранного <u>режима работы</u> Брандмауэра.

## Доступ к сетевым ресурсам

- 1. Выберите режим доступа к сетевым ресурсам:
  - Разрешать все все соединения приложения будут разрешены;
  - Блокировать все все соединения приложения запрещены;

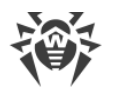

- **Не задано**. В этом случае на это приложение будут распространяться настройки выбранного <u>режима работы</u> Брандмауэра.
- Пользовательский в этом режиме вы можете создать набор правил, разрешающих или запрещающих те или иные соединения приложения.
- 2. Если был выбран **Пользовательский** режим доступа к сетевым ресурсам, то ниже отобразится таблица с информацией о наборе правил для данного приложения.

| Параме<br>тр          | Описание                                                                                                    |
|-----------------------|----------------------------------------------------------------------------------------------------|
| Включен<br>о          | Состояние правила.                                                                                                    |
| Действи<br>е          | Указывает на действие, выполняемое Брандмауэром при попытке программы<br>подключиться к сети Интернет:<br>• Блокировать пакеты — блокировать попытку подключения;<br>• Разрешать пакеты — разрешить подключение.                                                                                                    |
| Имя<br>правила        | Название правила.                                                                                                    |
| Тип<br>соедине<br>ния | <ul> <li>Направление соединения:</li> <li>Входящее — правило применяется, если соединение инициируется из сети к программе на вашем компьютере;</li> <li>Исходящее — правило применяется, если соединение инициируется программой на вашем компьютере;</li> <li>Любое — правило применяется вне зависимости от направления соединения.</li> </ul> |
| Описани<br>е          | Пользовательское описание правила.                                                                                                    |

- 3. При необходимости отредактируйте предустановленный или создайте новый набор правил для приложения.
- 4. Если вы выбрали создание нового или редактирование существующего правила, <u>настройте его параметры</u> в отобразившемся окне.
- 5. По окончании редактирования набора правил нажмите кнопку **ОК** для сохранения внесенных изменений или кнопку **Отменить** для отказа от изменений. Изменения, внесенные в набор правил, сохраняются при переключении на другой режим.

Установите флажок Запрашивать подтверждение при изменении объекта (рекомендуется), если вы хотите, чтобы при изменении или обновлении приложений доступ к сетевым ресурсам для приложения запрашивался заново.

# Настройка параметров правила

Правила фильтрации регулируют сетевое взаимодействие программы с конкретными хостами сети.

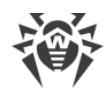

#### Создание и редактирование правила

- 1. В пункте Доступ к сетевым ресурсам выберите режим Пользовательский.
- 2. В окне **Редактирование набора правил** нажмите кнопку  $\bigcirc$  для добавления нового правила или выберите правило из списка и нажмите кнопку  $\oslash$  для редактирования правила.
- 3. Задайте следующие параметры правила:

| Параметр          | Описание                                                                                                    |  |  |
|-------------------|----------------------------------------------------------------------------------------------------|--|--|
| Общее             |                                                                                                    |  |  |
| Имя правила       | Имя создаваемого/редактируемого правила.                                                                       |  |  |
| Описание          | Краткое описание правила.                                                                                      |  |  |
| Действие          | Указывает на действие, выполняемое Брандмауэром при попытке программы подключиться к сети Интернет:            |  |  |
|                   | • Блокировать пакеты — блокировать попытку подключения;                                                        |  |  |
|                   | • Разрешать пакеты — разрешить подключение.                                                                    |  |  |
| Состояние         | Состояние правила:                                                                                             |  |  |
|                   | • Включено — правило применяется;                                                                              |  |  |
|                   | • Отключено — правило временно не применяется.                                                                 |  |  |
| Тип соединения    | Направление соединения:                                                                                        |  |  |
|                   | • <b>Входящее</b> — правило применяется, если соединение инициируется из сети к программе на вашем компьютере; |  |  |
|                   | • <b>Исходящее</b> — правило применяется, если соединение инициируется программой на вашем компьютере;         |  |  |
|                   | • <b>Любое</b> — правило применяется вне зависимости от направления соединения.                                |  |  |
| Ведение журнала   | Режим ведения журнала:                                                                                         |  |  |
|                   | • Включено — регистировать события;                                                                            |  |  |
|                   | • Отключено — не сохранять информацию о правиле.                                                               |  |  |
| Настройки правила |                                                                                                    |  |  |
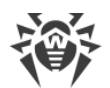

| Параметр                            | Описание                                                                                                    |
|-------------------------------------|----------------------------------------------------------------------------------------------------|
| Протокол                            | Протоколы сетевого и транспортного уровня, по которым осуществляется подключение.                                                                                                    |
|                                     | Поддерживаются следующие протоколы сетевого уровня:                                                                                                    |
|                                     | • IPv4;                                                                                                    |
|                                     | • IPv6;                                                                                                    |
|                                     | • IP all — протокол IP любой версии.                                                                                                    |
|                                     | Поддерживаются следующие протоколы транспортного уровня:                                                                                                    |
|                                     | • TCP;                                                                                                    |
|                                     | • UDP;                                                                                                    |
|                                     | • TCP & UDP — протокол TCP или UDP;                                                                                                    |
|                                     | • RAW.                                                                                                    |
| Локальный адрес/Удаленн<br>ый адрес | IP-адрес удаленного хоста, участвующего в подключении. Вы можете<br>указывать как конкретный адрес ( <b>Равен</b> ), так и диапазон адресов ( <b>В диапазоне</b> ), а также маску конкретной подсети ( <b>Маска</b> ) или маски всех<br>подсетей, в которых ваш компьютер имеет сетевой адрес<br>( <b>MY_NETWORK</b> ). |
|                                     | Чтобы задать правило для всех хостов, выберите вариант <b>Любой</b> .                                                                                                    |
| Локальный порт/Удаленны<br>й порт   | Порт, по которому осуществляется подключение. Вы можете указывать как конкретный порт ( <b>Равен</b> ), так и диапазон портов ( <b>В диапазоне</b> ).                                                                                                    |
|                                     | Чтобы задать правило для всех портов, выберите вариант <b>Любой</b> .                                                                                                    |

#### 4. Нажмите кнопку ОК.

## Параметры для сетей

Фильтрация на уровне пакетов позволяет контролировать доступ к сети вне зависимости от программ, инициирующих подключение. Правила применяются ко всем сетевым пакетам определенного типа, которые передаются через один из сетевых интерфейсов вашего компьютера.

Данный вид фильтрации предоставляет вам общие механизмы контроля, в отличие от фильтрации на уровне приложений.

## Фильтр пакетов

В окне Сеть вы можете задать набор правил фильтрации пакетов, передающихся через определенный интерфейс.

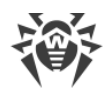

### Для доступа к этому окну:

- 1. Откройте меню программы и выберите пункт Центр безопасности.
- 2. В открывшемся окне выберите раздел Файлы и сеть.
- 3. Убедитесь, что Dr.Web работает в <u>режиме администратора</u> (замок в нижней части программы «открыт» (19). В противном случае нажмите на замок (19).
- 4. Нажмите плитку Брандмауэр. Откроется окно настроек компонента.
- 5. Раскройте группу Дополнительные настройки.
- 6. В разделе настроек **Параметры работы для известных сетей** нажмите **Изменить**. Откроется окно со списком сетевых интерфейсов, для которых заданы правила.

| итр безопасности > Файды и сеть > Брани                 |                                              |                              |         |   |   |
|---------------------------------------------------------|----------------------------------------------|------------------------------|---------|---|---|
|                                                         | дмауэр > Сеть                                |                              | -       |   | × |
| - Брандмауэр                                            |                                              |                              | ۲       | ጭ | ۵ |
| Сеть                                                    |                                              |                              |         |   |   |
| Вы можете посмотреть и изменит новые.                   | ть существующие наборы правил фильтрации     | и пакетов, а также добави    | 1ТЬ     |   |   |
| Наборы правил                                           |                                              |                              |         |   |   |
| Укажите, какой набор правил фил<br>интерфейс.           | ътрации применять для пакетов, передающи     | ихся через определенный      | сетевой |   |   |
| Сетевой интерфейс                                       | Адаптер                                      | Набор правил                 |         |   |   |
| <ul> <li>Сетевой интерфейс</li> <li>Ethernet</li> </ul> | Адаптер<br>Intel(R) PRO/1000 MT Desktop Adap | Набор правил<br>Default Rule |         | ~ | _ |

- Рисунок 49. Наборы правил для сетевых интерфейсов
- 7. Найдите в списке интересующий вас интерфейс и сопоставьте ему соответствующий набор правил. Если подходящий набор правил отсутствует в списке, <u>создайте его</u>.

Брандмауэр поставляется со следующими предустановленными наборами правил:

- **Default Rule** правила, описывающие наиболее часто встречающиеся конфигурации сети и распространенные атаки (используется по умолчанию для всех новых <u>интерфейсов</u>);
- Allow All все пакеты пропускаются;
- Block All все пакеты блокируются.

Для удобства использования и быстрого переключения между режимами фильтрации вы можете <u>задать дополнительные наборы правил</u>.

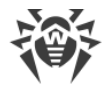

Для того чтобы увидеть все доступные интерфейсы или добавить в таблицу новый интерфейс, нажмите кнопку . В открывшемся окне вы можете указать, какие интерфейсы должны всегда отображаться в таблице. Активные интерфейсы будут отображаться в таблице автоматически.

Неактивные сетевые интерфейсы можно удалить из отображаемой таблицы, нажав кнопку .

Для просмотра параметров сетевого интерфейса нажмите на его название.

## Настройки пакетного фильтра

Для управления существующими наборами правил и добавления новых перейдите в окно **Настройки пакетного фильтра**, нажав кнопку **Наборы правил**.

| Центр безопасности > Фай | ілы и сеть > Бр            | андмауэр > Сеть                                               | _ |   | ×   |
|--------------------------|----------------------------|---------------------------------------------------------------|---|---|-----|
| ←Бран<br>Сеті<br>вымс +  | тройки                     | пакетного фильтра                                             | × | Ð | \$  |
| новые По у               | молчанию                   | Имя                                                           | _ |   |     |
|                          | ۲                          | Default Rule                                                  | _ |   |     |
| p                        | $\bigcirc$                 | Allow All                                                     | 1 |   |     |
|                          | $\bigcirc$                 | Block All                                                     |   |   |     |
| E<br>B<br>V<br>O         | ключить дин<br>брабатывать | амическую фильтрацию пакетов<br>• фрагментированные IP-пакеты |   | ~ |     |
|                          | ОК                         | Отменить                                                      | ? |   | (?) |

Рисунок 50. Окно Настройки пакетного фильтра

На этой странице вы можете:

- формировать наборы правил фильтрации, создавая новые, редактируя существующие или удаляя ненужные правила;
- задавать дополнительные параметры фильтрации.

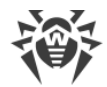

### Формирование набора правил

Для формирования набора правил выполните одно из следующий действий:

- чтобы создать набор правил для сетевого интерфейса, нажмите 🕂;
- чтобы отредактировать существующий набор правил, выберите его в списке и нажмите 🕗;
- чтобы добавить копию существующего набора правил, нажмите ወ. Копия добавляется под выбранным набором;
- чтобы удалить выбранный набор правил, нажмите 🗐.

### Дополнительные настройки

Чтобы задать дополнительные настройки фильтрации пакетов, в окне Настройки пакетного фильтра установите следующие флажки:

| Флажок                                         | Описание                                                                                                    |
|------------------------------------------------|----------------------------------------------------------------------------------------------------|
| Включить<br>динамическую<br>фильтрацию пакетов | Установите этот флажок, чтобы учитывать при фильтрации состояние TCP-<br>соединения и пропускать только те пакеты, содержимое которых<br>соответствует текущему состоянию. В таком случае все пакеты,<br>передаваемые в рамках соединения, но не соответствующие спецификации<br>протокола, блокируются. Этот механизм позволяет лучше защитить ваш<br>компьютер от DoS-атак (отказ в обслуживании), сканирования ресурсов,<br>внедрения данных и других злонамеренных операций.<br>Также рекомендуется устанавливать этот флажок при использовании<br>протоколов со сложными алгоритмами передачи данных (FTP, SIP и т. п.).<br>Снимите этот флажок, чтобы фильтровать пакеты без учета TCP-<br>соединений. |
| Обрабатывать<br>фрагментированные IP<br>пакеты | Установите этот флажок, чтобы корректно обрабатывать передачу<br>больших объемов данных. Размер максимального пакета (МТU —<br>Maximum Transmission Unit) для разных сетей может варьироваться,<br>поэтому часть IP-пакетов при передаче может быть разбита на несколько<br>фрагментов. При использовании данной опции ко всем фрагментарным<br>пакетам применяется одно и то же действие, предусмотренное правилами<br>фильтрации для головного (первого) пакета.<br>Снимите этот флажок, чтобы обрабатывать все пакеты по отдельности.                                                                                                    |

Нажмите кнопку **ОК** для сохранения внесенных изменений или кнопку **Отменить** для выхода из окна без сохранения изменений.

В окне **Редактирование набора правил** отображается список правил фильтрации пакетов, входящих в конкретный набор. Вы можете формировать список, добавляя

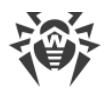

новые или редактируя существующие правила фильтрации, а также изменяя порядок их выполнения. Правила применяются последовательно, согласно очередности в списке.

| <b>10</b> | Редактирова  | ание набора правил Default | t Rule                |             |                 |                       | ×       |
|-----------|--------------|----------------------------|-----------------------|-------------|-----------------|-----------------------|---------|
| [         | Default Rule | 2                          |                       |             |                 |                       |         |
|           | + Ø          |                            |                       |             |                 | 0                     | )       |
|           | Включено     | Действие                   | Имя правила           | Направление | Ведение журнала | Описание              |         |
|           | ~            | Разрешать пакеты           | EAPol : Authenticate  | ₽           | Отключено       | Allows to authentica  |         |
|           | $\checkmark$ | Разрешать пакеты           | PPPoE : Discovery St  | ₽           | Отключено       | Allows PPPoE Discov   |         |
|           | $\checkmark$ | Разрешать пакеты           | PPPoE : Session Stage | ₽           | Отключено       | Allows PPPoE Sessi    | <b></b> |
|           | $\checkmark$ | Разрешать пакеты           | GRE : Allow to establ | ₽           | Отключено       | Allows to establish V | +       |
|           | $\checkmark$ | Разрешать пакеты           | ICMPv4 : Ping other   | <b>→</b>    | Отключено       | ICMPv4 : Ping other   |         |
|           | $\checkmark$ | Разрешать пакеты           | ICMPv4 : Ping other   | ÷           | Отключено       | ICMPv4 : Ping other   |         |
|           | $\checkmark$ | Разрешать пакеты           | ICMPv4 : Traceroute   | ÷           | Отключено       | ICMPv4 : Traceroute   |         |
|           | $\checkmark$ | Разрешать пакеты           | ICMPv4 : Destinati    | ÷           | Отключено       | ICMPv4 : Destinati V  | ,       |
|           | ОК           | Отменить                   |                       |             |                 |                       | ?       |

Рисунок 51. Набор правил фильтрации пакетов

Для каждого правила в списке предоставляется следующая краткая информация:

| Параметр           | Описание                                                                                                    |
|--------------------|----------------------------------------------------------------------------------------------------|
| Включено           | Состояние правила.                                                                                                    |
| Действие           | Указывает на действие, выполняемое Брандмауэром при обработке пакета:<br>• Блокировать пакеты — блокировать пакет;<br>• Разрешать пакеты — передать пакет.                                                                           |
| Имя правила        | Имя правила.                                                                                                    |
| Направление        | <ul> <li>Направление соединения:</li> <li>← правило применяется, если пакет принимается из сети;</li> <li>→ правило применяется, если пакет отправляется с вашего компьютера;</li> <li></li></ul> <li></li> <li></li>                |
| Ведение<br>журнала | Режим регистрации событий. Указывает на то, какая информация должна быть<br>занесена в журнал:<br>• <b>Только заголовки</b> — заносить в журнал только заголовки пакетов;<br>• <b>Весь пакет</b> — заносить в журнал пакеты целиком; |

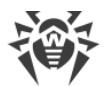

| Параметр | Описание                                        |
|----------|-------------------------------------------------|
|          | • Отключено — не сохранять информацию о пакете. |
| Описание | Краткое описание правила.                       |

#### Редактирование и создание набора правил

- 1. При необходимости задайте имя или измените имя набора правил.
- 2. Создайте правила фильтрации, используя следующие опции:
  - чтобы добавить новое правило, нажмите 🕂. Правило добавляется в начало списка;
  - чтобы отредактировать выбранное правило, нажмите 🕗;
  - чтобы добавить копию выбранного правила, нажмите кнопку (1). Копия добавляется перед выбранным правилом;
  - чтобы удалить выбранное правило, нажмите 🕮;
  - чтобы найти необходимое правило в списке, нажмите 🥺
- 3. Если вы выбрали создание нового или редактирование существующего правила, настройте его параметры.
- 4. Используйте стрелочки справа от списка, чтобы определить порядок выполнения правил. Правила выполняются последовательно, согласно очередности в списке.
- 5. По окончании редактирования списка нажмите кнопку **ОК** для сохранения внесенных изменений или кнопку **Отменить** для отказа от изменений.

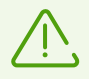

Те пакеты, для которых нет правил в наборе, автоматически блокируются. Исключения составляют те пакеты, которые разрешаются правилами в <u>Фильтре приложений</u>.

#### Добавление или редактирование правила фильтрации

 В окне редактирования набора правил для пакетного фильтра нажмите кнопку или кнопку O. Откроется окно создания или редактирования правила пакетной фильтрации.

| 👹 Добавить пакетное правило   |                            | × |
|-------------------------------|----------------------------|---|
| Имя правила:                  | Новый набор правил         |   |
| Описание:                     | Описание правила           |   |
| Действие:                     | Разрешать пакеты 🗸         |   |
| Направление:                  | Входящее 🗸                 |   |
| Ведение журнала:              | Отключено 🗸                |   |
| Критерии фильтрации           | 1                          |   |
| Вы можете добавить критерии ф | ильтрации к этому правилу. |   |
| Добавить критерий             |                            |   |
|                               |                            |   |
|                               |                            |   |
|                               |                            |   |
| ОК Отменить                   |                            | ? |

## Рисунок 52. Добавление правила фильтрации

2. Задайте следующие параметры правила:

| Параметр        | Описание                                                                                       |
|-----------------|------------------------------------------------------------------------------------------------|
| Имя правила     | Имя создаваемого/редактируемого правила.                                                       |
| Описание        | Краткое описание правила.                                                                      |
| Действие        | Указывает на действие, выполняемое Брандмауэром при обработке<br>пакета:                       |
|                 | • Блокировать пакеты — блокировать пакет;                                                      |
|                 | • Разрешать пакеты — передать пакет.                                                           |
| Направление     | Направление соединения:                                                                        |
|                 | • Входящее — правило применяется, если пакет принимается из сети;                              |
|                 | • <b>Исходящее</b> — правило применяется, если пакет отправляется с вашего компьютера;         |
|                 | • <b>Любое</b> — правило применяется вне зависимости от направления соединения.                |
| Ведение журнала | Режим регистрации событий. Указывает на то, какая информация должна<br>быть занесена в журнал: |
|                 | • Весь пакет — заносить в журнал пакеты целиком;                                               |

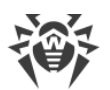

| Параметр | Описание                                                         |
|----------|------------------------------------------------------------------|
|          | • Только заголовки — заносить в журнал только заголовки пакетов; |
|          | • Отключено — не сохранять информацию о пакете.                  |

3. При необходимости добавьте критерий фильтрации, например, транспортный или сетевой протокол, нажав кнопку **Добавить критерий**. Откроется окно **Добавить критерий фильтрации**:

| 😻 Добавить і | пакетное правило   |                  | × |
|--------------|--------------------|------------------|---|
| Имя прави    | ла: Но             | вый набор правил |   |
| Опи          | Добавить крите     | рий фильтрации   | × |
| Дейс         | Выберите критерий  |                  |   |
| Hanı         | IPv4               | ~                |   |
| Веде         | Локальный IP-адрес | Любой 🗸          |   |
| Крі          | Удаленный ІР-адрес | Любой 🗸          |   |
| Выл          |                    |                  |   |
|              |                    |                  |   |
|              |                    |                  |   |
|              |                    |                  |   |
|              | ОК Отме            | нить             | 2 |
| ОК           | Отменить           |                  | ? |

#### Рисунок 53. Добавление критерия фильтрации

Выберите нужный критерий в выпадающем списке. В этом же окне вы можете настроить параметры для выбранного критерия. Вы можете добавить любое необходимое количество критериев. При этом, чтобы действие из правила было применено к пакету, пакет должен соответствовать всем критериям правила.

Для некоторых заголовков доступны дополнительные критерии фильтрации. Все добавленные критерии отображаются в окне редактирования пакетного правила и доступны для редактирования.

4. По окончании редактирования нажмите кнопку **ОК** для сохранения внесенных изменений или кнопку **Отменить** для выхода из окна без сохранения изменений.

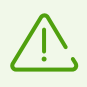

Если вы не добавите ни одного критерия фильтрации, то данное правило будет разрешать или блокировать все пакеты (в зависимости от настройки в поле **Действие**).

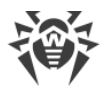

Если в данном правиле внутри заголовка IPv4 для параметров **Локальный IP-адрес** и **Удаленный IP-адрес** указать значение **Любой**, правило сработает для любого пакета, содержащего заголовок IPv4 и отправленного с физического адреса локального компьютера.

# 10.5. Проверка компьютера

Антивирусная проверка компьютера осуществляется компонентом Сканер. Сканер проверяет загрузочные сектора, память, а также отдельные файлы и объекты в составе сложных структур (архивы, контейнеры, электронные письма с вложениями). Проверка производится с использованием всех <u>методов обнаружения</u> угроз.

При обнаружении вредоносного объекта Сканер только предупреждает вас об угрозе. Отчет о результатах проверки приводится в таблице, где вы можете <u>выбрать</u> <u>необходимое действие</u> для обработки обнаруженного вредоносного или подозрительного объекта. Вы можете применить действия по умолчанию ко всем обнаруженным угрозам или выбрать необходимый метод обработки для отдельных объектов.

Действия по умолчанию являются оптимальными в большинстве случаев, но при необходимости вы можете изменить их в <u>окне настройки</u> параметров работы компонента Сканер. Если действие для отдельного объекта вы можете выбрать по окончании проверки, то общие настройки по обезвреживанию конкретных типов угроз необходимо задавать до начала проверки.

См. также:

- Параметры проверки файлов
- Запуск и режимы проверки
- Обезвреживание обнаруженных угроз

# 10.5.1. Запуск и режимы проверки

### Запуск проверки файлов

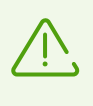

При работе под управлением операционных систем Windows Vista и более поздних Сканер рекомендуется запускать с правами администратора. В противном случае те файлы и папки, к которым пользователь без прав администратора не имеет доступа (в том числе и системные папки), не будут проверены.

- 1. Откройте меню программы и выберите пункт Центр безопасности.
- 2. В открывшемся окне выберите раздел Файлы и сеть, затем Сканер.

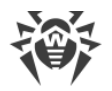

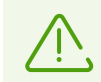

Также вы можете запустить проверку файлов, раскрыв в меню **Пуск** группу **Dr.Web** и выбрав пункт **Сканер Dr.Web**.

- 3. Выберите необходимый режим проверки:
  - пункт **Выборочная**, чтобы проверить только указанные вами объекты. Откроется окно выбора файлов для проверки Сканером;
  - пункт Быстрая, чтобы проверить только критические области Windows;
  - пункт Полная, чтобы проверить все файлы.

| Q        | Быстрая                                                                 |    |
|----------|-------------------------------------------------------------------------|----|
|          | Проверка критических областей Windows                                   | Į. |
| đ        | Полная<br>Проверка всех файлов на логических дисках и съемных носителях |    |
| 8=<br>0= | <b>Выборочная</b><br>Проверка отдельных объектов                        |    |

Рисунок 54. Выбор режима проверки

Также вы можете выбрать действие после текущего процесса сканирования. Это действие не зависит от выбранного в <u>настройках Сканера</u> и не влияет на общие настройки.

4. Начнется процесс проверки. Чтобы приостановить проверку, нажмите кнопку **Пауза**, чтобы полностью остановить проверку, нажмите кнопку **Стоп**.

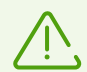

Кнопка Пауза недоступна во время проверки оперативной памяти и процессов.

Если во время проверки компьютер будет выключен, проверка возобновится после включения.

По окончании проверки Сканер информирует вас об обнаруженных угрозах и предлагает их <u>обезвредить</u>.

## Проверка отдельного файла или каталога

Чтобы проверить конкретный файл или каталог, вызовите контекстное меню нажатием правой кнопки мыши по имени файла или каталога (на рабочем столе или в проводнике операционной системы Windows) и выберите пункт **Проверить Dr.Web**. Проверка будет выполнена согласно настройкам по умолчанию.

## Описание режимов проверки

| Режим проверки      | Описание                                                                                                    |
|---------------------|----------------------------------------------------------------------------------------------------|
| Быстрая проверка    | В данном режиме проверяются:<br>• загрузочные сектора всех дисков;<br>• оперативная память;<br>• корневая папка загрузочного диска;<br>• системная папка Windows;<br>• папка Мои Документы;<br>• временные файлы;<br>• точки восстановления системы;<br>• наличие руткитов (если процесс проверки запущен от имени<br>администратора). |
|                     | Архивы и почтовые файлы в этом режиме не проверяются.                                                                                                    |
| Полная проверка     | В данном режиме производится полная проверка оперативной<br>памяти и всех жестких дисков (включая загрузочные секторы), а также<br>осуществляется проверка на наличие руткитов.                                                                                                    |
| Выборочная проверка | В данном режиме могут быть проверены любые файлы и папки, а также такие объекты, как оперативная память, загрузочные секторы и т. п. Чтобы добавить объекты в список проверки, нажмите кнопку +.                                                                                                    |

# 10.5.2. Обезвреживание обнаруженных угроз

По окончании проверки Сканер информирует вас об обнаруженных угрозах и предлагает их обезвредить.

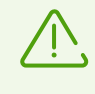

Если в <u>настройках</u> Сканера Dr.Web вы выбрали пункт **Обезвредить обнаруженные угрозы** для настройки **После завершения проверки**, то обезвреживание угроз будет произведено автоматически.

| Проверка       | завершен   | на             |        |                      |  |
|----------------|------------|----------------|--------|----------------------|--|
| Проверено объе | ктов: 2636 | Обнаружено угр | 003: 1 | Обезврежено угроз: 0 |  |
| Обезвредить    |            |                |        |                      |  |
| Объект         | Угроза     | Действие       | Путь   |                      |  |
| ▶ Архивы       | 1          | Переместить 🗸  |        |                      |  |
|                |            |                |        |                      |  |

### Рисунок 55. Выбор действия по окончании проверки

Таблица с результатам проверки содержит следующую информацию:

| Столбец  | Описание                                                                                                    |
|----------|----------------------------------------------------------------------------------------------------|
| Объект   | В этом столбце указано наименование зараженного или подозрительного объекта (имя файла — если заражен файл, <b>Boot sector</b> в случае зараженного загрузочного сектора, <b>Master Boot Record</b> в случае зараженного MBR жесткого диска).                                            |
| Угроза   | В этом столбце указано наименование вируса или <u>модификации вируса</u> по<br>внутренней классификации «Доктор Веб». Для подозрительных объектов<br>указывается, что объект «возможно, инфицирован» и указывается тип<br>возможного вируса по классификации эвристического анализатора. |
| Действие | В этом столбце указано действие для найденной угрозы согласно <u>настройкам</u><br><u>Сканера</u> . Нажмите на стрелочку на этой кнопке, чтобы задать действие для<br>выбранной угрозы.                                                                                                  |
| Путь     | В этом столбце указан полный путь к соответствующему файлу.                                                                                                    |

## Обезвреживание всех угроз в таблице

Для каждой угрозы указано действие согласно <u>настройкам Сканера</u>. Чтобы обезвредить все угрозы, применяя указанные в таблице действия, нажмите кнопку **Обезвредить**.

Вы также можете изменить указанное действие в таблице для угрозы. Для этого:

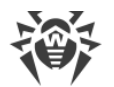

- 1. Выберите объект или группу объектов.
- 2. В поле Действие в выпадающем списке выберите необходимое действие.
- 3. Нажмите кнопку **Обезвредить**. При этом Сканер начнет обезвреживание всех угроз в таблице.

### Обезвреживание выбранных угроз

Вы также можете обезвредить выбранные угрозы отдельно. Для этого:

- 1. Выберите объект, несколько объектов (удерживая нажатой клавишу CTRL) или группу объектов.
- 2. Откройте контекстное меню и выберите необходимое действие. Сканер начнет обезвреживание только выбранной угрозы (угроз).

## Ограничения

Существуют следующие ограничения:

- лечение подозрительных объектов невозможно;
- перемещение или удаление объектов, не являющихся файлами (например, загрузочных секторов), невозможно;
- любые действия для отдельных файлов внутри архивов, установочных пакетов или в составе писем невозможны — действие в таких случаях применяется только ко всему объекту целиком.

# Отчет о работе Сканера

Подробный отчет о работе программы сохраняется в файл журнала dwscanner.log, который находится в папке %USERPROFILE%\Doctor Web.

## 10.5.3. Дополнительные возможности

В этом разделе содержится информация о дополнительных возможностях работы Сканера:

- Запуск Сканера с параметрами командной строки
- Консольный сканер
- Запуск проверки по расписанию

## Запуск Сканера с параметрами командной строки

Вы можете запускать Сканер в режиме командной строки. Такой способ позволяет задать дополнительные настройки текущего сеанса проверки и перечень проверяемых

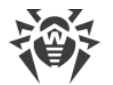

объектов в качестве параметров вызова. Именно в таком режиме возможен автоматический вызов Сканера <u>по расписанию</u>.

Синтаксис команды запуска следующий:

[<nymь\_к\_nporpaммe>]dwscanner [<ключи>] [<объекты>]

Список объектов проверки может быть пуст или содержать несколько элементов, разделенных пробелами. Если путь к объектам проверки не указан, поиск осуществляется в папке установки Dr.Web.

Наиболее распространенные следующие варианты указания объектов проверки:

- / FAST произвести <u>быструю проверку</u> системы.
- /FULL произвести <u>полную проверку</u> всех жестких дисков и съемных носителей (включая загрузочные секторы).
- /LITE произвести стартовую проверку системы, при которой проверяются оперативная память и загрузочные секторы всех дисков, а также провести проверку на наличие руткитов.

Параметры — ключи командной строки, которые задают настройки программы. Если они отсутствуют, проверка выполняется с ранее сохраненными настройками (или настройками по умолчанию, если вы не меняли их). Ключи начинаются с символа «/» и, как и остальные параметры командной строки, разделяются пробелами.

## Консольный сканер

В состав компонентов Dr.Web также входит Консольный сканер, который позволяет проводить проверку в режиме командной строки, а также предоставляет большие возможности настройки.

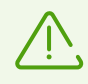

Файлы, подозрительные на наличие вредоносных объектов, Консольный сканер помещает в Карантин.

Чтобы запустить Консольный сканер, воспользуйтесь следующей командой:

```
[<nymь_к_nporpaмме>]dwscancl [<ключи>] [<объекты>]
```

Ключ начинается с символа «/», несколько ключей разделяются пробелами. Список объектов проверки может быть пуст или содержать несколько элементов, разделенных пробелами.

Список ключей Консольного сканера содержится в Приложении А.

Коды возврата:

```
0 — проверка успешно завершена, инфицированные объекты не найдены
```

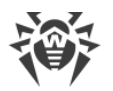

- 1 проверка успешно завершена, найдены инфицированные объекты
- 10 указаны некорректные ключи
- 11 ключевой файл не найден либо не поддерживает Консольный сканер
- 12 не запущен Scanning Engine
- 255 проверка прервана пользователем

# Запуск проверки в Планировщике заданий Windows

При установке Dr.Web в стандартном Планировщике заданий Windows автоматически создается задание на проведение антивирусной проверки (оно по умолчанию выключено).

Для просмотра параметров задания откройте **Панель управления** (расширенный вид) **Администрирование Планировщик заданий**.

В списке заданий выберите задание на антивирусную проверку. Вы можете активировать задание, а также настроить время запуска проверки и задать необходимые параметры.

В нижней части окна на вкладке **Общие** указываются общие сведения о задании, а также параметры безопасности. На вкладках **Триггеры** и **Условия** — различные условия, при которых осуществляется запуск задания. Просмотреть историю событий можно на вкладке **Журнал**.

Вы также можете создавать собственные задания на антивирусную проверку. Подробнее о работе с системным расписанием см. справочную систему и документацию операционной системы Windows.

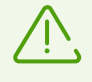

Если в состав установленных компонентов входит Брандмауэр, то после установки программы Dr.Web и первой перезагрузки служба системного расписания будет заблокирована Брандмауэром. Компонент **Назначенные задания** будет функционировать только после повторной перезагрузки, т. к. необходимое правило уже будет создано к этому моменту.

# 10.6. Dr.Web для Outlook

## Основные функции компонента

Подключаемый модуль Dr.Web для Outlook выполняет следующие функции:

- антивирусная проверка вложенных файлов входящих почтовых сообщений;
- проверка почты, поступающей по зашифрованному соединению SSL;

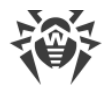

- проверка почтовых сообщений на спам;
- обнаружение и нейтрализацию вредоносного программного обеспечения;
- использование эвристического анализатора для дополнительной защиты от неизвестных вирусов.

# Настройка модуля Dr.Web для Outlook

Настройка параметров и просмотр статистики работы программы осуществляется в почтовом приложении Microsoft Outlook в разделе **Сервис** → **Параметры** → вкладка **Антивирус Dr.Web** (для Microsoft Outlook 2010 в разделе **Файл** → **Параметры** → **Надстройки** необходимо выбрать модуль Dr.Web для Outlook и нажать кнопку **Параметры надстройки**).

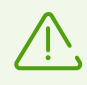

Вкладка **Антивирус Dr.Web** в настройках приложения Microsoft Outlook доступна только при наличии у пользователя прав, позволяющих изменять данные настройки.

На вкладке **Антивирус Dr.Web** отображается текущее состояние защиты (включена/выключена). Кроме того, она предоставляет доступ к следующим функциям программы:

- <u>Журнал</u> позволяет настроить регистрацию событий программы;
- <u>Проверка вложений</u> позволяет настроить проверку электронной почты и определить действия программы для обнаруженных вредоносных объектов;
- <u>Спам-фильтр</u> позволяет определить действия программы для спам-сообщений, а также создать белый и черный списки электронных адресов;
- <u>Статистика</u> показывает данные об объектах, проверенных и обработанных программой.

# 10.6.1. Проверка на вирусы

Dr.Web для Outlook использует различные <u>методы обнаружения вирусов</u>. К найденным вредоносным объектам применяются определяемые пользователем действия: программа может лечить инфицированные объекты, удалять их или перемещать в <u>Карантин</u> для их изоляции и безопасного хранения.

Программа Dr.Web для Outlook обнаруживает следующие вредоносные объекты:

- инфицированные объекты;
- файлы-бомбы или архивы-бомбы;
- рекламные программы;
- программы взлома;
- программы дозвона;
- программы-шутки;

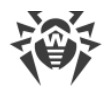

- потенциально опасные программы;
- шпионские программы;
- троянские программы;
- компьютерные черви и вирусы.

# Действия

Dr.Web для Outlook позволяет задать реакцию программы на обнаружение зараженных или подозрительных файлов и вредоносных программ при проверке вложений электронной почты.

Чтобы настроить проверку вложений и определить действия программы для обнаруженных вредоносных объектов, в почтовом приложении Microsoft Outlook выберите **Сервис** — **Параметры** — вкладка **Антивирус Dr.Web** (для Microsoft Outlook 2010 в разделе **Файл** — **Параметры** — **Надстройки** необходимо выбрать модуль Dr.Web для Outlook и нажать кнопку **Параметры надстройки**) и нажмите кнопку **Проверка вложений**.

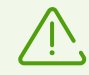

Окно **Проверка вложений** доступно только при наличии у пользователя прав администратора системы.

Для OC Windows Vista и более поздних версий при нажатии кнопки **Проверка вложений**:

- При включенном UAC: администратору будет выдан запрос на подтверждение действий программы, пользователю без административных прав будет выдан запрос на ввод учетных данных администратора системы;
- При выключенном UAC: администратор сможет изменять настройки программы, пользователь не сможет получить доступ к изменению настроек.

В окне **Проверка вложений** вы можете задать действия программы для различных категорий проверяемых объектов, а также для случая, когда при проверке возникли ошибки. Кроме того, вы можете включить или выключить проверку архивов.

Для задания действий над обнаруженными вредоносными объектами служат следующие настройки:

- выпадающий список **Инфицированные** задает реакцию на обнаружение объектов, зараженных известными и (предположительно) излечимыми вирусами;
- выпадающий список Невылеченные задает реакцию на обнаружение объектов, зараженных известным неизлечимым вирусом, а также когда предпринятая попытка излечения не принесла успеха;
- выпадающий список Подозрительные задает реакцию на обнаружение объектов, предположительно зараженных вирусом (срабатывание эвристического анализатора);
- раздел **Вредоносные программы** задает реакцию на обнаружение следующего нежелательного ПО:

- рекламные программы;
- программы дозвона;
- программы-шутки;
- программы взлома;
- потенциально опасные;
- выпадающий список При ошибке проверки позволяет настроить действия программы в случае, если проверка вложения невозможна, например, если оно представляет собой поврежденный или защищенный паролем файл;
- флажок Проверять архивы позволяет включить или отключить проверку вложенных файлов, представляющих собой архивы. Установите этот флажок для включения проверки, снимите — для отключения.

Состав доступных реакций зависит от типа вирусного события.

Предусмотрены следующие действия над обнаруженными объектами:

- Вылечить (действие доступно только для инфицированных объектов) означает, что программа предпримет попытку вылечить инфицированный объект;
- Как для невылеченных (действие доступно только для инфицированных объектов) означает, что к инфицированному вложению будет применено действие, выбранное для невылеченных объектов;
- Удалить означает, что объект будет удален;
- Переместить в карантин означает, что объект будет изолирован в папке Карантина;
- Пропустить означает, что объект будет пропущен без изменений.

## 10.6.2. Проверка на спам

Dr.Web для Outlook проверяет на спам все почтовые сообщения с помощью Антиспама Dr.Web и осуществляет фильтрацию сообщений в соответствии с <u>настройками</u>, задаваемыми пользователем.

Чтобы настроить проверку сообщений на спам, в почтовом приложении Microsoft Outlook выберите **Сервис** → **Параметры** → вкладка **Антивирус Dr.Web** (для Microsoft Outlook 2010 в разделе **Файл** → **Параметры** → **Надстройки** необходимо выбрать модуль Dr.Web для Outlook и нажать кнопку **Параметры надстройки**) и нажмите кнопку **Спамфильтр**. Откроется окно настроек <u>Спам-фильтра</u>.

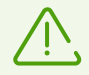

Окно **Спам-фильтр** доступно только при наличии у пользователя прав администратора системы.

Для ОС Windows Vista и более поздних версий при нажатии кнопки Спам-фильтр:

 при включенном UAC: администратору будет выдан запрос на подтверждение действий программы, пользователю без административных прав будет выдан запрос на ввод учетных данных администратора системы;

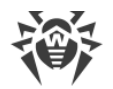

 при выключенном UAC: администратор сможет изменять настройки программы, пользователь не сможет получить доступ к изменению настроек.

# Настройка спам-фильтра

#### Для настройки параметров спам-фильтра:

- Установите флажок Проверять почту на спам для активации спам-фильтра.
- Если вы хотите добавлять специальный текст в заголовок сообщения, распознанного как спам, установите флажок **Добавлять префикс в тему письма**. Добавляемый текст можно ввести в текстовом поле справа от флажка. По умолчанию добавляется префикс \*\*\***SPAM**\*\*\*.
- Проверенные сообщения могут отмечаться как прочитанные в свойствах письма. Для этого необходимо установить флажок **Отметить письмо как прочитанное**. По умолчанию флажок **Отметить письмо как прочитанное** установлен.
- Также вы можете настроить белые и черные списки для фильтрации писем.

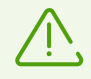

Если некоторые письма были неправильно распознаны, следует отправить их на специальные почтовые адреса для анализа и повышения качества работы фильтра.

- письма, ошибочно принятые за спам, следует отправлять на адрес <u>vrnonspam@drweb.com</u>;
- нераспознанные и пропущенные спам-сообщения следует отправлять на адрес <u>vrspam@drweb.com</u>.

Все сообщения необходимо высылать только в виде вложения (а не в теле письма).

## Белый и черный списки

Белый и черный списки электронных адресов служат для фильтрации сообщений.

Для просмотра и редактирования белого или черного списка, в <u>настройках спам-</u> <u>фильтра</u>, нажмите кнопку **Белый список** или **Черный список** соответственно.

#### Чтобы добавить адрес в белый или черный список:

- 1. Нажмите кнопку Добавить.
- 2. Введите электронный адрес в соответствующее поле.
- 3. Нажмите кнопку ОК в окне Редактировать список.

#### Чтобы изменить адреса в списке:

- 1. Выберите адрес в списке, нажмите кнопку Изменить.
- 2. Отредактируйте необходимую информацию.

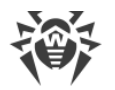

3. Нажмите кнопку ОК в окне Редактировать список.

#### Чтобы удалить адрес из списка:

- 1. Выберите адрес в списке.
- 2. Нажмите кнопку Удалить.

В окне **Белые и черные списки** нажмите кнопку **ОК**, чтобы сохранить внесенные изменения.

## Белый список

Если адрес отправителя добавлен в белый список, письмо не подвергается анализу на содержание спама. Однако, если доменное имя адресов получателя и отправителя письма совпадают и это доменное имя занесено в белый список с использованием знака «\*», то письмо подвергается проверке на спам. Методы ввода:

- чтобы добавить в список определенного отправителя, введите его полный почтовый адрес (например, mail@example.net). Все письма, полученные с этого адреса, будут доставляться без проверки на спам;
- каждый элемент списка может содержать только один почтовый адрес или одну маску почтовых адресов;
- чтобы добавить в список отправителей адреса определенного вида, введите маску, определяющую данные адреса. Маска задает шаблон для определения объекта. Она может включать обычные символы, допустимые в почтовых адресах, а также специальный символ «\*», который заменяет любую (в том числе пустую) последовательность любых символов.

Например, допускаются следующие варианты:

- mailbox@domain.com
- \*box@domain.com
- mailbox@dom\*
- \*box@dom\*

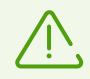

Знак «\*» может ставиться только в начале или в конце адреса.

Символ «@» обязателен.

- чтобы гарантированно получать письма с почтовых адресов в конкретном домене, используйте символ «\*» вместо имени пользователя. Например, чтобы получать все письма от отправителей из домена example.net, введите \*@example.net;
- чтобы гарантированно получать письма с почтовых адресов с конкретным именем пользователя с любого домена, используйте символ «\*» вместо имени домена. Например, чтобы получать все письма от отправителей с названием почтового ящика «ivanov», введите ivanov@\*.

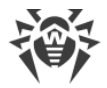

### Черный список

Если адрес отправителя добавлен в черный список, то письму без дополнительного анализа присваивается статус спам. Методы ввода:

- чтобы добавить в список определенного отправителя, введите его полный почтовый адрес (например, spam@spam.ru). Все письма, полученные с этого адреса, будут автоматически распознаваться как спам;
- каждый элемент списка может содержать только один почтовый адрес или одну маску почтовых адресов;
- чтобы добавить в список отправителей адреса определенного вида, введите маску, определяющую данные адреса. Маска задает шаблон для определения объекта. Она может включать обычные символы, допустимые в почтовых адресах, а также специальный символ «\*», который заменяет любую (в том числе пустую) последовательность любых символов.

Например, допускаются следующие варианты:

- mailbox@domain.com
- \*box@domain.com
- mailbox@dom\*
- \*box@dom\*

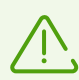

Знак «\*» может ставиться только в начале или в конце адреса.

Символ «@» обязателен.

- чтобы гарантированно помечать как спам письма с почтовых адресов в конкретном домене, используйте символ «\*» вместо имени пользователя. Например, чтобы помечать как спам все письма от отправителей из домена spam.ru, введите \*@spam.ru;
- чтобы гарантированно помечать как спам письма с почтовых адресов с конкретным именем пользователя с любого домена, используйте символ «\*» вместо имени домена. Например, чтобы помечать как спам все письма от отправителей с названием почтового ящика «ivanov», введите ivanov@\*;
- адреса из домена получателя не обрабатываются. Например, если почтовый ящик получателя (ваш почтовый ящик) находится в домене mail.ru, то письма, отправленные с домена mail.ru обрабатываться спам-фильтром не будут.

## 10.6.3. Регистрация событий

Dr.Web для Outlook регистрирует ошибки и происходящие события в следующих журналах регистрации:

• журнале регистрации событий операционной системы (Event Log);

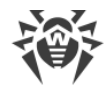

• текстовом журнале отладки.

## Журнал операционной системы

В журнал регистрации операционной системы (Event Log) заносится следующая информация:

- сообщения о запуске и остановке программы;
- параметры ключевого файла: действительность или недействительность лицензии, срок действия лицензии (информация заносится при запуске программы, в процессе ее работы и при замене ключевого файла);
- параметры модулей программы: сканера, ядра, вирусных баз (информация заносится при запуске программы и при обновлении модулей);
- сообщение о недействительности лицензии: отсутствие ключевого файла, отсутствие в ключевом файле разрешения на использование модулей программы, лицензия заблокирована, нарушение целостности ключевого файла (информация заносится при запуске программы и в процессе ее работы);
- сообщения об обнаружении вирусов;
- уведомления о завершении срока действия лицензии (информация заносится за 30, 15, 7, 3, 2 и 1 день до окончания срока).

### Чтобы просмотреть журнал регистрации событий операционной системы:

- 1. Откройте Панель управления операционной системы.
- 2. Выберите раздел **Администрирование Просмотр Событий**.
- В левой части окна Просмотр Событий выберите пункт Приложение. Откроется список событий, зарегистрированных в журнале пользовательскими приложениями. Источником сообщений Dr.Web для Outlook является приложение Dr.Web для Outlook.

## Текстовый журнал отладки

В текстовый журнал отладки заносится следующая информация:

- сообщения о действительности или недействительности лицензии;
- сообщения об обнаружении вирусов;
- сообщения об ошибках записи или чтения файлов, ошибках анализа архивов или файлов, защищенных паролем;
- параметры модулей программы: сканера, ядра, вирусных баз;
- сообщения об экстренных остановках ядра программы;
- уведомления о завершении срока действия лицензии (информация заносится за 30, 15, 7, 3, 2 и 1 день до окончания срока).

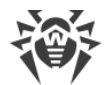

#### Настройка регистрации событий

- 1. На вкладке **Антивирус Dr.Web** нажмите кнопку **Журнал**. Откроется окно настроек журнала.
- 2. Для максимальной детализации регистрируемых событий установите флажок **Вести подробный журнал**. По умолчанию события регистрируются в обычном режиме.

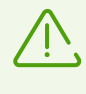

Ведение подробного текстового журнала программы приводит к снижению быстродействия системы, поэтому рекомендуется включать максимальную регистрацию событий только в случае возникновения ошибок работы приложения Dr.Web для Outlook.

3. Нажмите кнопку ОК для сохранения изменений.

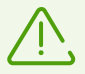

Окно **Журнал** доступно только при наличии у пользователя прав администратора системы.

Для операционной системы Windows Vista и более поздних версий при нажатии кнопки **Журнал**:

- при включенном UAC: администратору будет выдан запрос на подтверждение действий программы, пользователю без административных прав будет выдан запрос на ввод учетных данных администратора системы;
- при выключенном UAC: администратор сможет изменять настройки программы, пользователь не сможет получить доступ к изменению настроек.

#### Просмотр журнала событий программы

Для просмотра текстового журнала событий программы нажмите кнопку **Показать в папке**. Откроется папка, в которой хранится журнал.

## 10.6.4. Статистика проверки

В почтовом приложении Microsoft Outlook в разделе **Сервис** → **Параметры** → вкладка Антивирус Dr.Web (для Microsoft Outlook 2010 в разделе **Файл** → **Параметры** → Надстройки необходимо выбрать Dr.Web для Outlook и нажать кнопку **Параметры** надстройки) содержится статистическая информация об общем количестве объектов, проверенных и обработанных программой.

Объекты разделяются на следующие категории:

- Проверено общее количество проверенных писем;
- Инфицированных количество писем, содержащие вирусы;
- **Подозрительных** количество писем, предположительно зараженных вирусом (срабатывание эвристического анализатора);
- Вылечено количество объектов, успешно вылеченных программой;

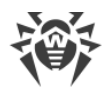

- Непроверенных количество объектов, проверка которых невозможна или при проверке возникли ошибки;
- Чистых количество писем, не содержащих вредоносных объектов.

Затем указывается количество объектов, к которым были применены действия:

- Перемещено количество объектов, перемещенных в Карантин;
- Удалено количество объектов, удаленных из системы;
- Пропущено количество объектов, пропущенных без изменений;
- Спам-писем количество писем, распознанных как спам.

По умолчанию статистика сохраняется в файле drwebforoutlook.stat, который находится в папке %USERPROFILE%\Doctor Web.

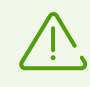

Статистическая информация накапливается в рамках одной сессии. После перезагрузки компьютера, или при рестарте Dr.Web Security Space, статистика обнуляется.

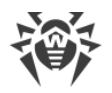

## 11. Превентивная защита

В данной группе настроек вы можете настроить реакцию Dr.Web на действия сторонних приложений, которые могут привести к заражению вашего компьютера, и выбрать уровень защиты от эксплойтов.

#### Для перехода в группу настроек Превентивная защита:

- 1. Откройте меню программы и выберите пункт Центр безопасности.
- 2. В открывшемся окне выберите пункт Превентивная защита.

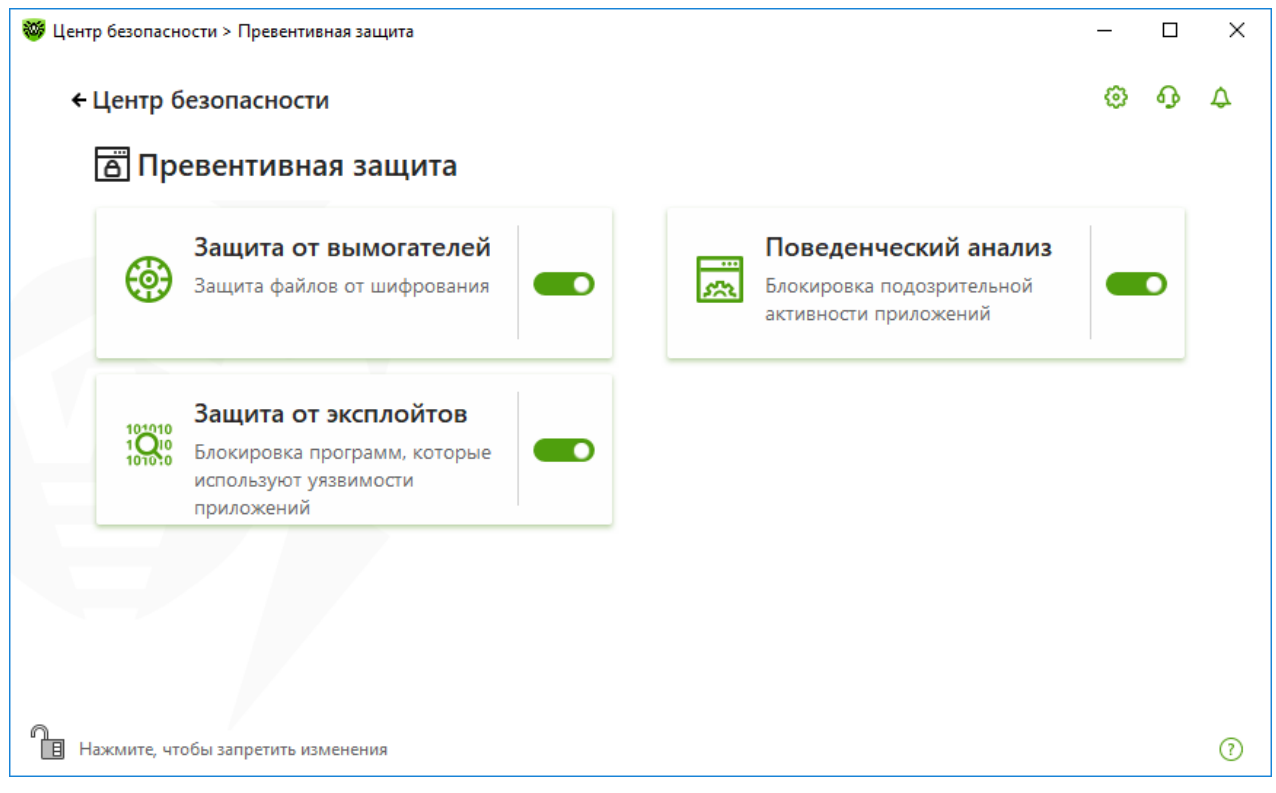

#### Рисунок 56. Окно Превентивная защита.

#### Включение и отключение компонентов защиты

Включите или отключите необходимый компонент при помощи переключателя — .

#### Для перехода к настройкам компонентов:

- 1. Убедитесь, что Dr.Web работает в <u>режиме администратора</u> (замок в нижней части программы «открыт» (1). В противном случае нажмите на замок (1).
- 2. Нажмите плитку необходимого компонента.

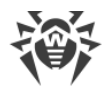

В этом разделе:

- <u>Поведенческий анализ</u> настройка запрета доступа приложений к системным объектам.
- Защита от вымогателей настройка запрета шифрования файлов пользователей.
- <u>Защита от эксплойтов</u> настройка запрета использования уязвимостей в приложениях.

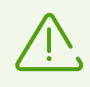

Чтобы *отключить* какой-либо из компонентов, Dr.Web должен работать в режиме администратора. Для этого нажмите на замок 间 в нижней части окна программы.

# 11.1. Поведенческий анализ

Компонент **Поведенческий анализ** позволяет настроить реакцию Dr.Web на действия сторонних приложений, которые могут привести к заражению вашего компьютера, например, попытки модифицировать файл HOSTS или изменить критически важные системные ветки реестра. При включении компонента **Поведенческий анализ** Dr.Web запрещает автоматическое изменение системных объектов, модификация которых однозначно свидетельствует о попытке вредоносного воздействия на операционную систему. Поведенческий анализ защищает систему от ранее неизвестных вредоносных программ, которые способны избежать обнаружения традиционными сигнатурными и эвристическими механизмами.

#### Включение и отключение компонента Поведенческий анализ

- 1. Откройте меню программы и выберите пункт Центр безопасности.
- 2. В открывшемся окне выберите пункт Превентивная защита.
- 3. Включите или отключите компонент Поведенческий анализ при помощи переключателя .

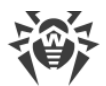

| 🦥 Центр безопасности > Превентивная защита                                                              | _ |   | × |
|----------------------------------------------------------------------------------------------------|---|---|---|
| ← Центр безопасности                                                                                    | ٢ | ጭ | ۵ |
| 🛅 Превентивная защита                                                                                   |   |   |   |
| Защита от вымогателей<br>Защита файлов от шифрования Блокировка подозрительной<br>активности приложений |   | D |   |
| Защита от эксплойтов<br>Блокировка программ, которые<br>используют уязвимости<br>приложений             |   |   |   |
|                                                                                                    |   |   |   |
| <ul> <li>Нажмите, чтобы запретить изменения</li> </ul>                                                  |   |   | 0 |

Рисунок 57. Включение/отключение компонента Поведенческий анализ

В этом разделе:

- Режимы работы компонента
- Создание и изменение отдельных правил для приложений
- Описание защищаемых объектов

## Настройки Поведенческого анализа

Настройки программы по умолчанию являются оптимальными в большинстве случаев, их не следует изменять без необходимости.

#### Для перехода к настройкам компонента Поведенческий анализ:

- 1. Убедитесь, что Dr.Web работает в <u>режиме администратора</u> (замок в нижней части программы «открыт» (1). В противном случае нажмите на замок (1).
- 2. Нажмите плитку Поведенческий анализ. Откроется окно настроек компонента.

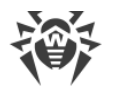

| Превентивная защита                                                                                                    |                                                     |                                       | © 0                     |
|----------------------------------------------------------------------------------------------------|-----------------------------------------------------|---------------------------------------|-------------------------|
| Уровень защиты Доступ приложени                                                                                              | й                                                   |                                       |                         |
| Выберите уровень защиты, который определяет реан<br>объектам. Обратите внимание, что эти настройки не<br>настроены отдельно. | кцию Dr.Web на обращени<br>распространяются на при/ | е приложений к за<br>южения, параметр | ащищаемым<br>ры которых |
| Оптимальный (рекомендуется)                                                                                                  | • (+)                                               |                                       |                         |
| Защищаемый объект                                                                                                    | Разрешать                                           | Спрашивать                            | Запрещать               |
|                                                                                                    |                                                     | -                                     | 0                       |
| Целостность запущенных приложений                                                                                            | $\bigcirc$                                          | 0                                     | ۲                       |
| Целостность запущенных приложений<br>Файл HOSTS                                                                              | 0                                                   | 0                                     | •                       |
| Целостность запущенных приложений<br>Файл HOSTS<br>Низкоуровневый доступ к диску                                             | 0<br>0<br>0                                         | 0                                     | •                       |
| Целостность запущенных приложений<br>Файл HOSTS<br>Низкоуровневый доступ к диску<br>Загрузка драйверов                       | 0<br>0<br>0                                         | 0                                     | •                       |

### Рисунок 58. Настройки Поведенческого анализа

Вы можете задать отдельный уровень защиты для конкретных приложений и общий уровень, настройки которого будут применяться ко всем остальным процессам. Для задания общего уровня защиты на вкладке **Уровень защиты** выберите необходимый уровень из выпадающего списка.

## Уровни защиты

| Уровень защиты | Описание                                                                                                    |
|----------------|----------------------------------------------------------------------------------------------------|
| Оптимальный    | Используется по умолчанию. Dr.Web запрещает автоматическое изменение<br>системных объектов, модификация которых однозначно свидетельствуют о<br>попытке вредоносного воздействия на операционную систему. Также<br>запрещается низкоуровневый доступ к диску и модификация файла HOSTS<br>приложениям, действия которых также однозначно определяются, как<br>попытка вредоносного воздействия на операционную систему. |
|                | Блокируются только действия приложений,<br>которые не являются доверенными.                                                                                                    |
| Средний        | Этот уровень защиты можно установить при повышенной опасности<br>заражения. В данном режиме дополнительно запрещается доступ к тем<br>критическим объектам, которые могут потенциально использоваться<br>вредоносными программами.                                                                                                    |

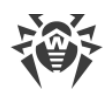

|                  | В данном режиме защиты возможны конфликты совместимости со сторонним программным обеспечением, использующим защищаемые ветки реестра.                                                                                              |
|------------------|----------------------------------------------------------------------------------------------------|
| Параноидальный   | Этот уровень защиты необходим для полного контроля за доступом к<br>критическим объектам Windows. В данном случае вам также будет доступен<br>интерактивный контроль за загрузкой драйверов и автоматическим<br>запуском программ. |
| Пользовательский | В этом режиме вы можете выбрать уровни защиты для каждого объекта по своему усмотрению.                                                                                                    |

## Пользовательский режим

Все изменения в настройках сохраняются в Пользовательском режиме работы. В этом окне вы также можете создать новый уровень защиты для сохранения нужных настроек. При любых настройках компонента защищаемые объекты будут доступны для чтения.

Вы можете выбрать одну из реакций Dr.Web на попытки приложений модифицировать защищаемые объекты:

- Разрешать доступ к защищаемому объекту будет разрешен для всех приложений.
- Спрашивать при попытке приложения модифицировать защищаемый объект будет показано уведомление:

| 😻 Dr.WEB                                                                                                    |
|----------------------------------------------------------------------------------------------------|
| Разрешить процессу изменить файл HOSTS?         PID:       2776         Процесс:       C:\Users\user\Desktop\HIPS_Hosts.exe |
| Разрешать Блокировать                                                                                                    |

Рисунок 59. Пример уведомления с запросом доступа к защищаемому объекту

• Запрещать — при попытке приложения модифицировать защищаемый объект приложению будет отказано в доступе. При этом будет показано уведомление:

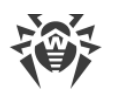

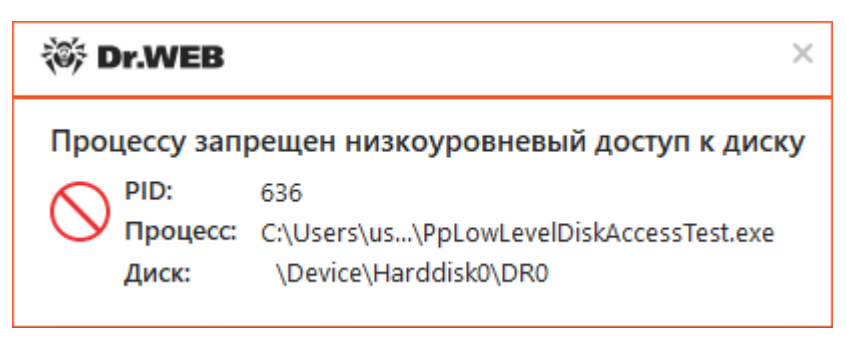

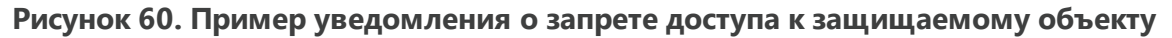

#### Создание нового уровня защиты

- 1. Нажмите кнопку (+).
- 2. В открывшемся окне укажите название для нового профиля.
- 3. Просмотрите настройки защиты, заданные по умолчанию и, при необходимости, отредактируйте их.
- 4. Нажмите ОК.

Вы можете удалить созданный профиль, нажав кнопку 🕮. Предустановленные профили удалить нельзя.

### Получение уведомлений

Вы можете <u>настроить</u> вывод уведомлений о действиях компонента Поведенческий анализ на экран и отправку этих уведомлений на электронную почту.

См. также:

• Уведомления

# Доступ приложений

Чтобы задать отдельные параметры доступа для конкретных приложений перейдите на вкладку **Доступ приложений**. Здесь вы можете добавить новое правило для приложения, отредактировать уже созданное правило или удалить ненужное.

| Задайте параметры доступа приложений к различным объектам, защищаемым Dr.Web. На приложения, для не заданы отдельные параметры, будет распространяться выбранный уровень защиты. | а кото |
|----------------------------------------------------------------------------------------------------|--------|
|                                                                                                    |        |
| Приложение 🗂 Путь                                                                                                    |        |
| 😻 dwscanner.exe 💿 C:\Program Files\DrWeb\dwscanner.exe                                                                                                    |        |

### Рисунок 61. Настройки доступа для приложений

Для работы с объектами в таблице доступны следующие элементы управления:

- Кнопка 🕂 добавление правила для приложения.
- Кнопка 🖉 редактирование существующих правил.
- Кнопка 💼 удаление правила.

В столбце Тип правила может отображаться три типа правила:

- 🛇 задано правило Разрешать все для всех защищаемых объектов.
- 💿 заданы разные правила для защищаемых объектов.
- 🗢 задано правило Блокировать все для всех защищаемых объектов.

### Добавление правила для приложения

- 1. Нажмите кнопку 🕂.
- 2. В открывшемся окне нажмите кнопку **Обзор** и укажите путь к исполняемому файлу приложения.

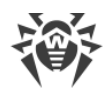

| Правило для приложения                          |               |            |            |   |
|-------------------------------------------------|---------------|------------|------------|---|
| Укажите приложение, для которого создается      | набор правил: |            |            |   |
| C:\Program Files\Internet Explorer\iexplore.exe |               |            | Обзор      | ) |
| Защищаемый объект                               | Разрешать     | Спрашивать | Запрещать  |   |
| Целостность запущенных приложений               | 0             | 0          | ۲          |   |
| Файл HOSTS                                      | 0             | $\bigcirc$ | ۲          |   |
| Низкоуровневый доступ к диску                   | 0             | $\bigcirc$ | ۲          |   |
| Параметры запуска приложений (IFEO)             | ۲             | $\bigcirc$ | $\bigcirc$ |   |
| Драйверы мультимедийных устройств               | ۲             | $\bigcirc$ | $\bigcirc$ | , |
| ОК Отменить                                     |               |            |            |   |

## Рисунок 62. Добавление набора правил для приложения

- 3. Просмотрите настройки защиты, заданные по умолчанию и, при необходимости, отредактируйте их.
- 4. Нажмите **ОК**.

## Защищаемые объекты

| Защищаемый объект                    | Описание                                                                                                    |
|--------------------------------------|----------------------------------------------------------------------------------------------------|
| Целостность<br>запущенных приложений | Данная настройка позволяет отслеживать процессы, которые<br>внедряются в запущенные приложения, что является угрозой<br>безопасности компьютера. Не отслеживается поведение тех процессов,<br>которые добавлены в <u>Исключения</u> . |
| HOSTS файл                           | Файл HOSTS используется операционной системой для упрощения<br>доступа к сети Интернет. Изменения этого файла могут быть результатом<br>работы вируса или другой вредоносной программы.                                               |
| Низкоуровневый доступ<br>к диску     | Данная настройка позволяет запрещать приложениям запись на жесткий диск посекторно, не обращаясь к файловой системе.                                                                                                    |
| Загрузка драйверов                   | Данная настройка позволяет запрещать приложениям загрузку новых или неизвестных драйверов.                                                                                                    |
| Критические области<br>Windows       | Прочие настройки позволяют защищать от модификации ветки реестра<br>(как в системном профиле, так и в профилях всех пользователей).                                                                                                   |
|                                      | Доступ к Image File Execution Options:                                                                                                    |

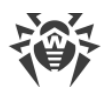

| Защищаемый объект | Описание                                                                                                    |
|-------------------|----------------------------------------------------------------------------------------------------|
|                   | <ul> <li>Software\Microsoft\Windows NT\CurrentVersion\Image File Execution<br/>Options</li> </ul>                                       |
|                   | Доступ к User Drivers:                                                                                                    |
|                   | Software\Microsoft\Windows NT\CurrentVersion\Drivers32                                                                                  |
|                   | Software\Microsoft\Windows NT\CurrentVersion\Userinstallable.drivers                                                                    |
|                   | Параметры оболочки Winlogon:                                                                                                    |
|                   | <ul> <li>Software\Microsoft\Windows NT\CurrentVersion\Winlogon, Userinit, Shell,<br/>UIHost, System, Taskman, GinaDLL</li> </ul>        |
|                   | Нотификаторы Winlogon:                                                                                                    |
|                   | Software\Microsoft\Windows NT\CurrentVersion\Winlogon\Notify                                                                            |
|                   | Автозапуск оболочки Windows:                                                                                                    |
|                   | <ul> <li>Software\Microsoft\Windows NT\CurrentVersion\Windows, AppInit_DLLs,<br/>LoadAppInit_DLLs, Load, Run, IconServiceLib</li> </ul> |
|                   | Ассоциации исполняемых файлов:                                                                                                    |
|                   | • Software\Classes\.exe, .pif, .com, .bat, .cmd, .scr, .lnk (ключи)                                                                     |
|                   | • Software\Classes\exefile, piffile, comfile, batfile, cmdfile, scrfile, lnkfile<br>(ключи)                                             |
|                   | Политики ограничения запуска программ (SRP):                                                                                            |
|                   | Software\Policies\Microsoft\Windows\Safer                                                                                               |
|                   | Плагины Internet Explorer (BHO):                                                                                                    |
|                   | <ul> <li>Software\Microsoft\Windows\CurrentVersion\Explorer\Browser Helper<br/>Objects</li> </ul>                                       |
|                   | Драйверы мультимедийных устройств:                                                                                                    |
|                   | Software\Microsoft\Windows NT\CurrentVersion\Userinstallable.drivers                                                                    |
|                   | Автозапуск программ:                                                                                                    |
|                   | <ul> <li>Software\Microsoft\Windows\CurrentVersion\Run</li> </ul>                                                                       |
|                   | <ul> <li>Software\Microsoft\Windows\CurrentVersion\RunOnce</li> </ul>                                                                   |
|                   | <ul> <li>Software\Microsoft\Windows\CurrentVersion\RunOnceEx</li> </ul>                                                                 |
|                   | <ul> <li>Software\Microsoft\Windows\CurrentVersion\RunOnce\Setup</li> </ul>                                                             |
|                   | <ul> <li>Software\Microsoft\Windows\CurrentVersion\RunOnceEx\Setup</li> </ul>                                                           |
|                   | <ul> <li>Software\Microsoft\Windows\CurrentVersion\RunServices</li> </ul>                                                               |
|                   | <ul> <li>Software\Microsoft\Windows\CurrentVersion\RunServicesOnce</li> </ul>                                                           |
|                   | Автозапуск политик:                                                                                                    |
|                   | <ul> <li>Software\Microsoft\Windows\CurrentVersion\Policies\Explorer\Run</li> </ul>                                                     |

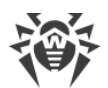

| Защищаемый объект | Описание                                                          |
|-------------------|-------------------------------------------------------------------|
|                   | Конфигурация безопасного режима:                                  |
|                   | SYSTEM\ControlSetXXX\Control\SafeBoot\Minimal                     |
|                   | <ul> <li>SYSTEM\ControlSetXXX\Control\SafeBoot\Network</li> </ul> |
|                   | Параметры Менеджера Сессий:                                       |
|                   | System\ControlSetXXX\Control\Session Manager\SubSystems, Windows  |
|                   | Системные службы:                                                 |
|                   | System\CurrentControlXXX\Services                                 |
|                   |                                                                   |

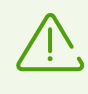

Если при установке важных обновлений от Microsoft или при установке и работе программ (в том числе программ дефрагментации) возникают проблемы, временно отключите Поведенческий анализ.

# 11.2. Защита от вымогателей

Компонент Защита от вымогателей позволяет отслеживать процессы, которые пытаются зашифровать пользовательские файлы по известному алгоритму, свидетельствующему о том, что такие процессы являются угрозой безопасности компьютера. К таким процессам относятся вирусы-шифровальщики.

### Включение и отключение компонента Защита от вымогателей:

- 1. Откройте меню программы и выберите пункт Центр безопасности.
- 2. В открывшемся окне выберите пункт Превентивная защита.
- 3. Включите или отключите компонент Защита от вымогателей при помощи переключателя .

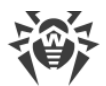

| 🤯 Центр безопасности > Превентивная защита                                                              | - |   | × |
|----------------------------------------------------------------------------------------------------|---|---|---|
| ← Центр безопасности                                                                                    | ٥ | ጭ | ۵ |
| 🛅 Превентивная защита                                                                                   |   |   |   |
| Защита от вымогателей<br>Защита файлов от шифрования Блокировка подозрительной<br>активности приложений |   | D |   |
| Ващита от эксплойтов<br>Блокировка программ, которые<br>используют уязвимости<br>приложений             |   |   |   |
|                                                                                                    |   |   |   |
| П. Нажмите, чтобы запретить изменения                                                                   |   |   | ? |

### Рисунок 63. Включение/отключение компонента Защита от вымогателей

В этом разделе:

- Настройка реакции на попытки приложений зашифровать файлы
- Исключения из проверки

#### Для перехода к настройкам компонента Защита от вымогателей:

- 1. Убедитесь, что Dr.Web работает в <u>режиме администратора</u> (замок в нижней части программы «открыт» (1). В противном случае нажмите на замок (1).
- 2. Нажмите плитку Защита от вымогателей. Откроется окно настроек компонента.

### Реакция Dr.Web на попытки приложений зашифровать файл

В выпадающем меню выберите действие, которое будет применяться для всех приложений.

- Блокировать всем приложениям будет запрещено шифровать файлы пользователя. Этот режим установлен по умолчанию.
- Спрашивать при попытке приложения зашифровать файл пользователя будет показываться уведомление, где вы сможете запретить приложению это действие или проигнорировать его.

| настройки не распростра | яются на приложения, указанные ниже. |    | e brivillarivie, 4 | 10 51 |
|-------------------------|--------------------------------------|----|--------------------|-------|
| Блокировать             |                                      | й: |                    |       |
| Спрашивать              |                                      |    |                    |       |
| Приложение              | Путь                                 |    |                    |       |
|                         | Список пуст                          |    |                    |       |

Рисунок 64. Выбор реакции Dr.Web

См. также:

• Уведомления

## Список приложений, исключенных из проверки

Вы можете сформировать список приложений, которые будут исключены из проверок компонентом Защита от вымогателей. Для работы с объектами в списке доступны следующие элементы управления:

- Кнопка 🕂 добавление приложения в исключение из проверки.
- Кнопка 💼 удаление приложения из списка исключений.
| A .                                                                                                    | U U U U U U U U U U U U U U U U U U U                                                                                     | ÷      | J.   |
|----------------------------------------------------------------------------------------------------|----------------------------------------------------------------------------------------------------|--------|------|
| 😁 защита от вымо                                                                                                    | огателеи                                                                                                    |        |      |
| Настройте реакцию Dr.Web н<br>настройки не распространяю                                                                       | на попытки приложений зашифровать файлы пользователей. Обратите внима<br>отся на приложения, указанные ниже.              | ние, ч | то э |
| Блокировать                                                                                                    | ~                                                                                                    |        |      |
|                                                                                                    |                                                                                                    |        |      |
| Укажите приложения, которь                                                                                                    | ые не будут проверяться компонентом защита от вымогателей.                                                                |        |      |
| укажите приложения, которь                                                                                                    | ые не будут проверяться компонентом защита от вымогателей.                                                                |        |      |
| укажите приложения, которь<br>(+)                                                                                              | ые не будут проверяться компонентом Защита от вымогателей.                                                                |        |      |
| укажите приложения, которы<br>(+) (1)<br>Приложение                                                                            | Путь                                                                                                    |        |      |
| укажите приложения, которы<br>(+) (iii)<br>Приложение<br>(iiii)<br>dwscanner.exe                                               | Путь<br>C:\Program Files\DrWeb\dwscanner.exe                                                                              |        |      |
| укажите приложения, которы<br>(+) (iii)<br>Приложение<br>(iiii)<br>dwscanner.exe<br>(iiiii)<br>iiiii)<br>iiiiiiiiiiiiiiiiiiiii | Путь<br>C:\Program Files\DrWeb\dwscanner.exe<br>C:\Program Files\Internet Explorer\iexplore.exe                           |        |      |
| укажите приложения, которы<br>(+) (m)<br>Приложение<br>(ф) dwscanner.exe<br>(ф) iexplore.exe<br>(m) notepad.exe                | Путь<br>С:\Program Files\DrWeb\dwscanner.exe<br>С:\Program Files\Internet Explorer\iexplore.exe<br>С:\Windows\notepad.exe |        |      |

Рисунок 65. Исключения из проверки Защитой от вымогателей

### Чтобы добавить приложение в список:

- 1. Нажмите кнопку (+) и в открывшемся окне выберите необходимое приложение.
- 2. Нажмите **ОК**.

См. также:

Чтобы защитить свои данные от несанкционированных изменений, вы можете также добавить файлы под защиту.

## 11.3. Защита от эксплойтов

Компонент **Защита от эксплойтов** позволяет блокировать вредоносные объекты, которые используют уязвимости в популярных приложениях.

### Включение и отключение компонента Защита от эксплойтов:

- 1. Откройте меню программы и выберите пункт Центр безопасности.
- 2. В открывшемся окне выберите пункт Превентивная защита.
- 3. Включите или отключите компонент Защита от эксплойтов при помощи переключателя .

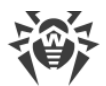

| 🦥 Центр безопасности > Превентивная защита                                                              | - |   | × |
|----------------------------------------------------------------------------------------------------|---|---|---|
| ← Центр безопасности                                                                                    | ٢ | ዓ | ۵ |
| 🛅 Превентивная защита                                                                                   |   |   |   |
| Защита от вымогателей<br>Защита файлов от шифрования Блокировка подозрительной<br>активности приложений |   | D |   |
| Защита от эксплойтов<br>Блокировка программ, которые<br>используют уязвимости<br>приложений             |   |   |   |
|                                                                                                    |   |   |   |
| Нажмите, чтобы запретить изменения                                                                      |   |   | ? |

Рисунок 66. Включение/отключение компонента Защита от эксплойтов

### Для перехода к настройкам компонента Защита от эксплойтов:

- 1. Убедитесь, что Dr.Web работает в <u>режиме администратора</u> (замок в нижней части программы «открыт» (1). В противном случае нажмите на замок (1).
- 2. Нажмите плитку Защита от эксплойтов. Откроется окно настроек компонента

В соответствующем выпадающем списке выберите подходящий уровень защиты от эксплойтов.

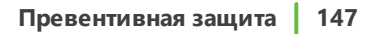

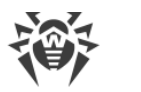

| превенныния зищини                                                |                                       |        |            | 63             | ക     |
|-------------------------------------------------------------------|---------------------------------------|--------|------------|----------------|-------|
| 🐯 Защита от эксплойтов                                            |                                       |        |            |                |       |
| Блокировка вредоносных объектов, которые<br>известных программах. | используют уязвимости в Adobe Reader, | Intern | et Explore | r, Firefox и , | други |
| Блокировать исполнение неавторизованно                            | го кода                               | ~      |            |                |       |
| Блокировать исполнение неавторизованног                           | о кода                                |        |            |                |       |
| Интерактивный режим                                               |                                       |        |            |                |       |
| Разрешать исполнение неавторизованного                            | кода                                  |        |            |                |       |
|                                                                   |                                       |        |            |                |       |
|                                                                   |                                       |        |            |                |       |
|                                                                   |                                       |        |            |                |       |
|                                                                   |                                       |        |            |                |       |
|                                                                   |                                       |        |            |                |       |
|                                                                   |                                       |        |            |                |       |

## Рисунок 67. Выбор уровня защиты

## Уровни защиты

| Уровень защиты                                   | Описание                                                                                                    |
|--------------------------------------------------|----------------------------------------------------------------------------------------------------|
| Блокировать исполнение<br>неавторизованного кода | Попытка вредоносного объекта использовать уязвимости в<br>программном обеспечении для получения доступа к критическим<br>областям операционной системы будет автоматически заблокирована.                                                                      |
| Интерактивный режим                              | При попытке вредоносного объекта использовать уязвимости в<br>программном обеспечении для получения доступа к критическим<br>областям операционной системы Dr.Web выведет соответствующее<br>сообщение. Ознакомьтесь с информацией и выберите нужное действие. |
| Разрешать исполнение<br>неавторизованного кода   | Попытка вредоносного объекта использовать уязвимости в<br>программном обеспечении для получения доступа к критическим<br>областям операционной системы будет автоматически разрешена.                                                                          |

### См. также:

• Уведомления

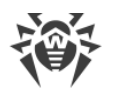

## 12. Устройства и личные данные

В этом окне вы можете настроить доступ приложений к веб-камерам и микрофонам, подключенным к вашему компьютеру, добавить важные папки под защиту, а также заблокировать доступ к определенным классам и шинам устройств.

### Для перехода в группу настроек Устройства и личные данные:

- 1. Откройте меню программы и выберите пункт Центр безопасности.
- 2. В открывшемся окне выберите пункт Устройства и личные данные.

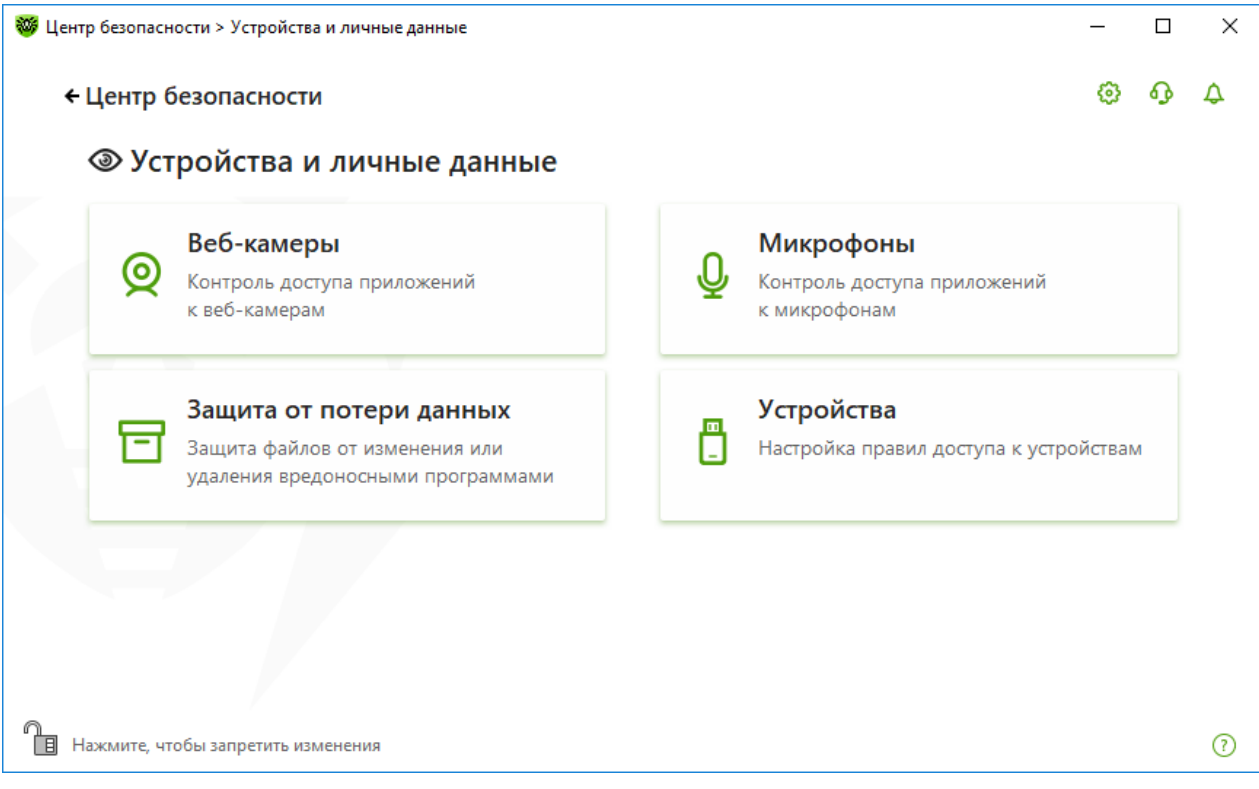

Рисунок 68. Окно Устройства и личные данные

### Для перехода к настройкам компонентов:

- 1. Убедитесь, что Dr.Web работает в <u>режиме администратора</u> (замок в нижней части программы «открыт» (1). В противном случае нажмите на замок (1).
- 2. Нажмите плитку необходимого компонента.

#### В этом окне:

- Веб-камеры контроль доступа приложений к веб-камерам.
- Микрофоны контроль доступа приложений к микрофонам.
- Защита от потери данных добавление важных папок и файлов под защиту.
- Устройства управление блокировкой устройств.

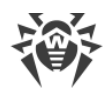

## 12.1. Настройка доступа к веб-камерам

Dr.Web защищает конфиденциальность вашей частной жизни, контролируя доступ приложений к веб-камерам, подключенным к вашему компьютеру.

### Для перехода в окно Веб-камеры:

- 1. Откройте меню программы и выберите пункт Центр безопасности.
- 2. В открывшемся окне выберите пункт Устройства и личные данные.
- 3. Убедитесь, что Dr.Web работает в <u>режиме администратора</u> (замок в нижней части программы «открыт» (1). В противном случае нажмите на замок (1).
- 4. Нажмите плитку Веб-камеры. Откроется окно настроек.

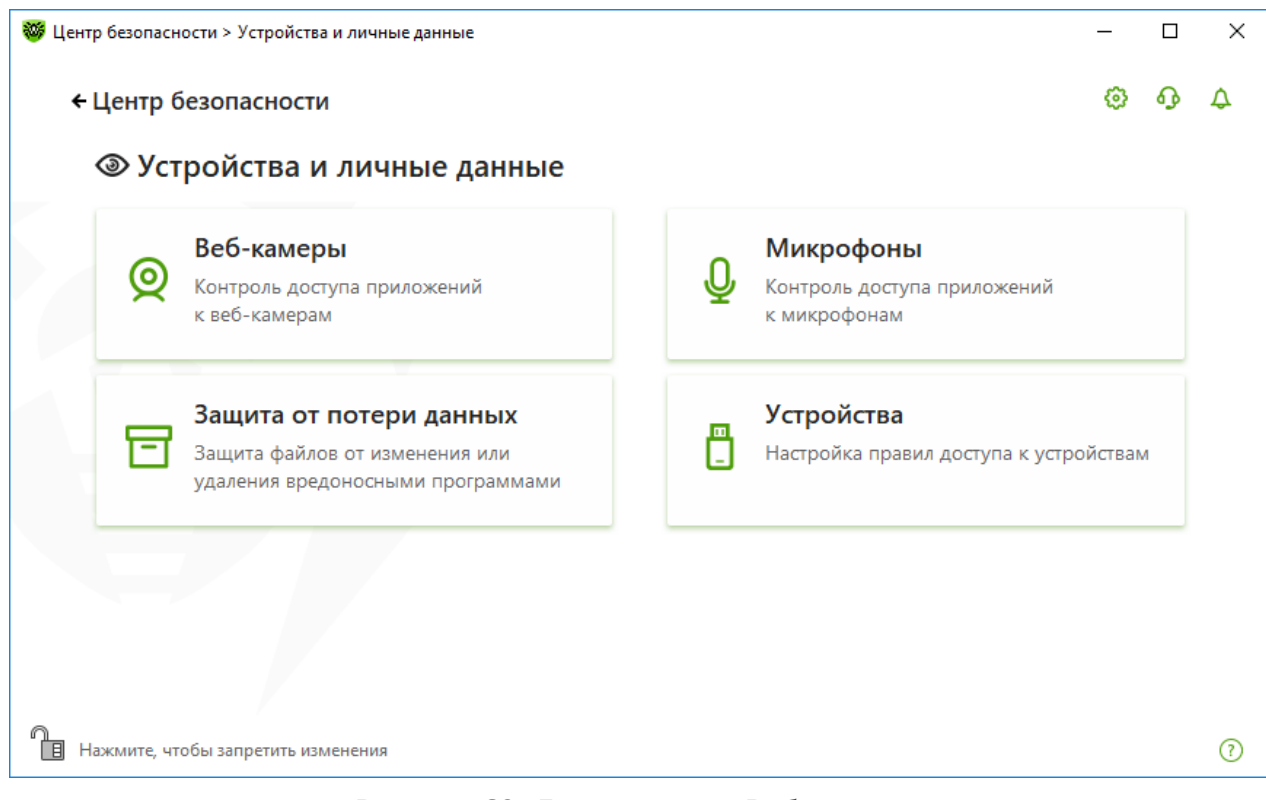

Рисунок 69. Доступ к окну Веб-камеры

#### В этом разделе:

- Реакция Dr.Web на обращение приложений к веб-камерам
- Доступ для отдельных приложений

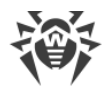

### Реакция Dr.Web на обращение приложений к веб-камерам

В выпадающем меню выберите режим доступа, который будет применяться для всех приложений:

- Разрешать, доступ к веб-камерам для приложений будет разрешен. Этот режим выбран по умолчанию.
- Запрещать, доступ к веб-камерам для приложений будет запрещен.
- Спрашивать, при обращении приложений к веб-камерам вам будет показано окно, в котором вы можете выбрать дальнейшее действие для приложения: разрешить или заблокировать доступ к камере.

| строиства и личные данны       |             |        | с <u>э</u> |
|--------------------------------|-------------|--------|------------|
| 🛛 Веб-камеры                   |             |        |            |
| Частройка доступа приложений к | веб-камерам |        |            |
| Разрешать                      | ~           |        |            |
| Разрешать                      |             |        |            |
| Запрещать                      |             |        |            |
| Спрашивать                     |             |        |            |
| Приложение                     |             | Доступ |            |
|                                | CENCOK EVET |        |            |
|                                | Список пуст |        |            |
|                                |             |        |            |
|                                |             |        |            |
|                                |             |        |            |
|                                |             |        |            |
|                                |             |        |            |

Рисунок 70. Выбор режима доступа для приложений

### Доступ для отдельных приложений

### Для настройки правил доступа для отдельных приложений:

- 1. Нажмите кнопку 🕂.
- 2. В открывшемся окне нажмите кнопку **Обзор** и выберите приложение, для которого вы хотите создать правило, и режим доступа к веб-камерам.

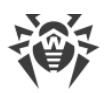

|                                                       |                      | ക                   | 6                                                                  | ^  |
|-------------------------------------------------------|----------------------|---------------------|--------------------------------------------------------------------|----|
| лчные данные                                          |                      | 1.75                | u y                                                                | 4  |
| ры                                                    |                      |                     |                                                                    |    |
| ×                                                     |                      |                     |                                                                    |    |
| Новое правило                                         |                      |                     |                                                                    |    |
| Приложение                                            |                      |                     |                                                                    |    |
| C:\Program Files\Internet Explorer\iexplore.exe Обзор |                      |                     |                                                                    |    |
| Доступ                                                |                      |                     |                                                                    |    |
| Спрашивать 🗸                                          | _                    |                     |                                                                    |    |
| ОК Отменить                                           |                      |                     |                                                                    |    |
|                                                       |                      |                     |                                                                    |    |
|                                                       | аранные данные<br>ры | араные данные<br>ры | ачные данные<br>Ppi<br>Chorpe papa papa papa papa papa papa papa p | Фр |

Рисунок 71. Создания правила доступа для приложения

3. Нажмите **ОК**.

### Работа со списком приложений

Вы можете отредактировать правила доступа для приложений.

- Чтобы изменить правило доступа для конкретного приложения, выберите новое значение из выпадающего меню для этого приложения.
- Чтобы удалить правило, нажмите кнопку 阃.

## Получение уведомлений

При блокировке доступа процесса к веб-камерам отображается уведомление. Вы можете <u>настроить</u> отображение всплывающих уведомлений на экране или отправку уведомлений на адрес электронной почты.

# 12.2. Настройка доступа к микрофонам

Dr.Web защищает конфиденциальность вашей частной жизни, контролируя доступ приложений к микрофонам, подключенным к вашему компьютеру.

### Для перехода в окно Микрофоны:

1. Откройте меню программы и выберите пункт Центр безопасности.

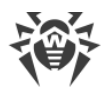

- 2. В открывшемся окне выберите пункт Устройства и личные данные.
- 3. Убедитесь, что Dr.Web работает в <u>режиме администратора</u> (замок в нижней части программы «открыт» (1). В противном случае нажмите на замок (1).
- 4. Нажмите плитку Микрофоны. Откроется окно настроек.

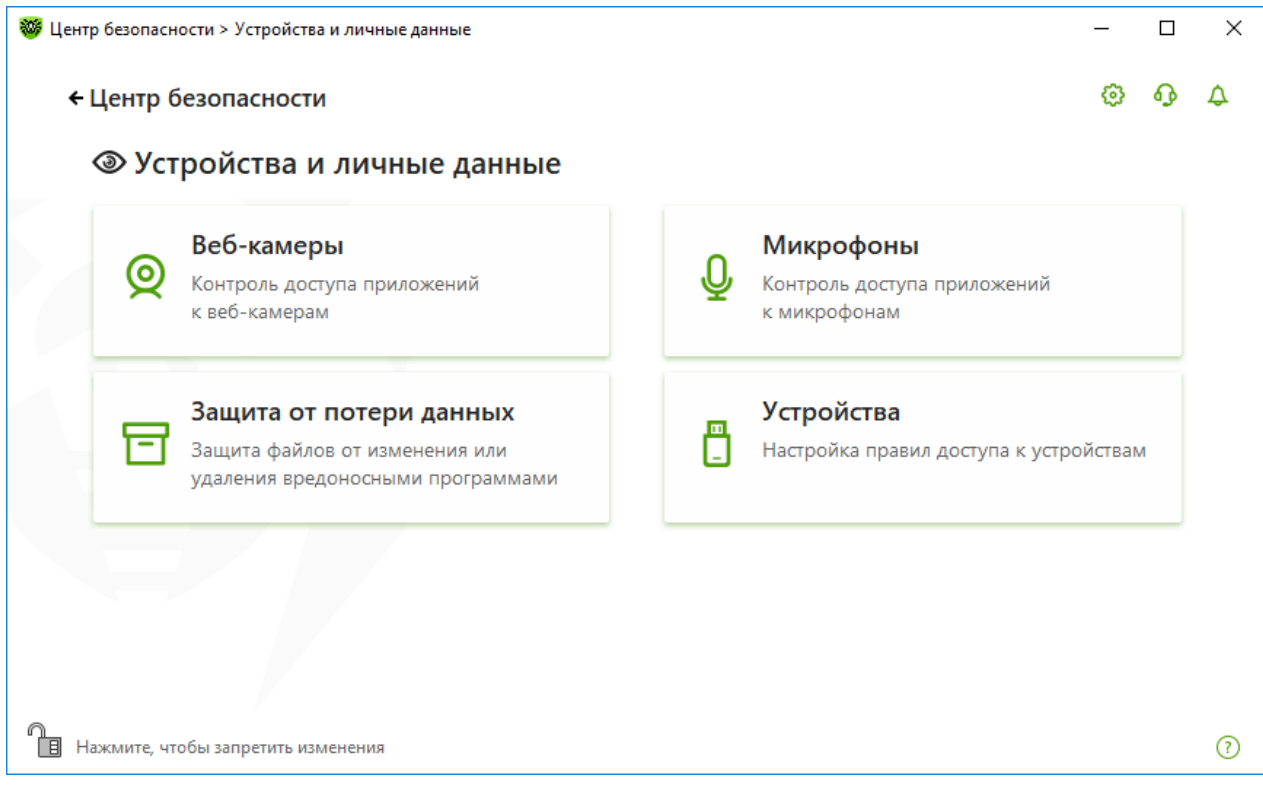

Рисунок 72. Доступ к окну Микрофоны

- В этом разделе:
- <u>Реакция Dr.Web на обращение приложений к микрофонам</u>
- Доступ для отдельных приложений

### Реакция Dr.Web на обращение приложений к микрофонам

В выпадающем меню выберите режим доступа, который будет применяться для всех приложений:

- Разрешать, доступ к микрофонам для приложений будет разрешен. Этот режим выбран по умолчанию.
- Запрещать, доступ к микрофонам для приложений будет запрещен.
- Спрашивать, при обращении приложений к микрофонам вам будет показано окно, в котором вы можете выбрать дальнейшей действие для приложения: разрешить или заблокировать доступ к микрофону.

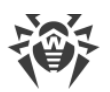

| Устройства и личные данн<br>О Микрофоны | ые           |        | Ø | ጭ |
|-----------------------------------------|--------------|--------|---|---|
| Настройка доступа приложений            | к микрофонам |        |   |   |
| Разрешать                               | ~            |        |   |   |
| Разрешать                               |              |        |   |   |
| Запрещать                               |              |        |   |   |
| Спрашивать                              |              |        |   |   |
| Приложение                              |              | Доступ |   |   |
|                                         | Список пуст  |        |   |   |
|                                         |              |        |   |   |
|                                         |              |        |   |   |
|                                         |              |        |   |   |
|                                         |              |        |   |   |

Рисунок 73. Выбор режима доступа для приложений

## Доступ для отдельных приложений

## Для настройки правил доступа для отдельных приложений:

- 1. Нажмите кнопку 🕂.
- 2. В открывшемся окне нажмите кнопку **Обзор** и выберите приложение, для которого вы хотите создать правило, и режим доступа к микрофонам.

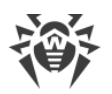

|                | ичные данные                                          | \$ | وه | Ţ |
|----------------|-------------------------------------------------------|----|----|---|
| Веб-кам        | еры                                                   |    |    |   |
| Настройка дост | ×                                                     |    |    |   |
| Разрешать      | Новое правило                                         |    |    |   |
| Вы можете наст | Приложение                                            |    |    |   |
| (+)            | C:\Program Files\Internet Explorer\iexplore.exe Обзор |    |    |   |
|                | Доступ                                                |    |    |   |
| Приложение     | Спрашивать 🗸                                          |    |    |   |
|                | ОК Отменить                                           |    |    |   |

Рисунок 74. Создания правила доступа для приложения

### Работа со списком приложений

Вы можете отредактировать правила доступа для приложений.

- Чтобы изменить правило доступа для конкретного приложения, выберите новое значение из выпадающего меню для этого приложения.
- Чтобы удалить правило, нажмите кнопку 🗐.

### Получение уведомлений

При блокировке доступа процесса к микрофонам отображается уведомление. Вы можете <u>настроить</u> отображение всплывающих уведомлений на экране или отправку уведомлений на адрес электронной почты.

См. также:

• Уведомления

# 12.3. Блокировка устройств

В окне Устройства вы можете ограничить доступ к определенным устройствам или шинам устройств и настроить черный и белый списки.

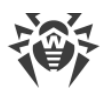

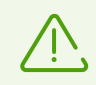

Настройки доступа к устройствам применяются для всех учетных записей Windows.

### Для перехода в окно Устройства:

- 1. Откройте меню программы и выберите пункт Центр безопасности.
- 2. В открывшемся окне выберите пункт Устройства и личные данные.
- 3. Убедитесь, что Dr.Web работает в <u>режиме администратора</u> (замок в нижней части программы «открыт» (19). В противном случае нажмите на замок (19).
- 4. Нажмите плитку Устройства.

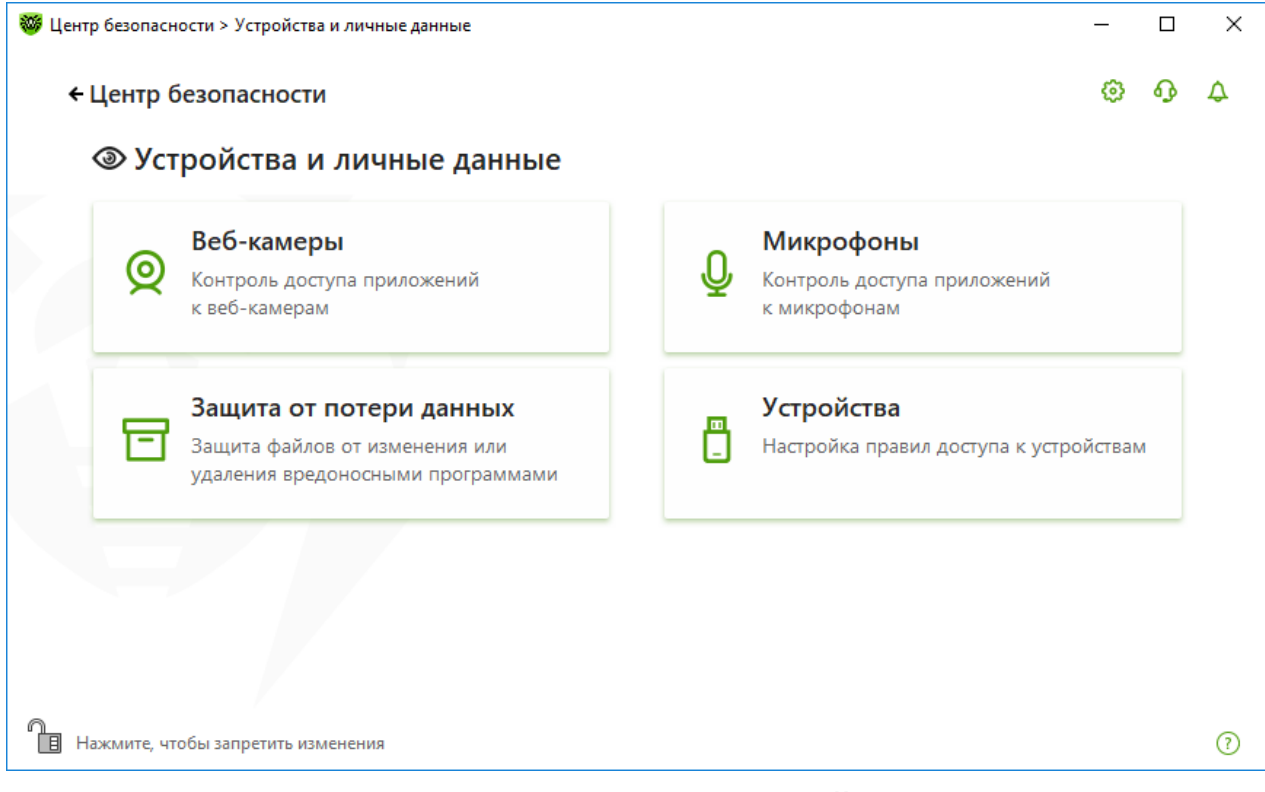

Рисунок 75. Доступ к окну Устройства

- В этом разделе:
- Основные настройки блокировки
- Блокировка шин и классов устройств
- Формирование белого списка устройств

## Основные настройки

Вы можете включить соответствующие опции, чтобы:

• блокировать доступ к данным на съемных носителях (USB флеш-накопителях, дискетах, CD/DVD приводах, ZIP-дисках и т. п.);

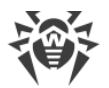

- блокировать передачу заданий на печать;
- блокировать передачу данных по локальным сетям и сети Интернет.

| 🦥 Центр безопасности > Устройства и личные данные > Устройства                             | - |   | ×   |  |
|--------------------------------------------------------------------------------------------|---|---|-----|--|
| <ul> <li>Конструменты</li> </ul>                                                           | ٢ | ዓ | ۵   |  |
| 🗒 Устройства                                                                               |   |   |     |  |
| Вы можете заблокировать доступ к указанным устройствам и настроить белый список устройств. |   |   |     |  |
| Блокировать съемные носители                                                               |   |   |     |  |
| Блокировать отправку заданий на принтер                                                    |   |   |     |  |
| Блокировать передачу данных по сети (локальным сетям и сети Интернет)                      |   |   |     |  |
| Ограничения                                                                                |   |   |     |  |
| Блокировать пользователям классы и шины устройств                                          |   |   |     |  |
| Вкл.                                                                                       |   |   |     |  |
| Заданы пользовательские ограничения Изменить                                               |   |   |     |  |
| Предупреждать об устройствах с уязвимостью BadUSB, которые определяются как клавиатура     |   |   |     |  |
| Вкл.                                                                                       |   |   |     |  |
| Белый список устройств                                                                     |   |   |     |  |
| Устройств в белом списке: 2 Изменить                                                       |   |   |     |  |
|                                                                                            |   |   | (?) |  |
|                                                                                            |   |   |     |  |

### Рисунок 76. Настройки блокировки устройств

По умолчанию все опции отключены.

## Ограничения

### Настройки блокировки устройств

Эта функция позволяет как заблокировать один или несколько классов устройств на всех шинах, так и заблокировать все устройства, подключенные к одной или нескольким шинам. Под классами устройств понимаются устройства, выполняющие одинаковые функции (например, устройства для печати). Под шинами — подсистемы передачи данных между функциональными блоками компьютера (например, шина USB).

### Чтобы заблокировать доступ к выбранным классам и шинам устройств:

- 1. Включите опцию **Блокировать пользователям классы и шины устройств** при помощи соответствующего переключателя **С**.
- 2. Нажмите кнопку Изменить.
- 3. В открывшемся окне вы можете <u>выбрать классы или шины устройств</u>, доступ к которым хотите заблокировать.

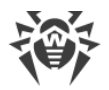

## Предупреждение об устройствах с уязвимостью BadUSB

Некоторые инфицированные USB-устройства могут опознаваться компьютером как клавиатура. Чтобы Dr.Web проверял, действительно ли подключенное устройство является клавиатурой, включите опцию **Предупреждать о BadUSB-уязвимых устройствах, которые определяются как клавиатура**. В этом случае при подключении клавиатуры откроется окно разблокировки. Вам нужно нажать указанные кнопки на клавиатуре.

| 😻 Dr.Web                                                                                             | ×   |
|----------------------------------------------------------------------------------------------------|-----|
|                                                                                                    |     |
| Полключение новой клавиатуры                                                                         |     |
| Некоторые инфицированные USB-устройства могут определяться компьютером как клавиатура и представлять |     |
| опасность для системы. Подтвердите, что вы действительно подключили клавиатуру. Для этого нажмите    |     |
| клавишу, указанную на картинке. В противном случае закройте это окно и отсоедините устройство.       |     |
|                                                                                                    |     |
|                                                                                                    |     |
|                                                                                                    |     |
| •                                                                                                    |     |
|                                                                                                    |     |
| Shift                                                                                                |     |
|                                                                                                    |     |
|                                                                                                    |     |
| Ctri                                                                                                 |     |
|                                                                                                    |     |
|                                                                                                    |     |
|                                                                                                    |     |
|                                                                                                    |     |
|                                                                                                    |     |
| Техническая информация                                                                               | 0   |
|                                                                                                    | (?) |

Рисунок 77. Окно разблокировки клавиатуры

По ссылке **Техническая информация** откроется окно с подробной информацией об устройстве.

## Белый список устройств

Если вы ограничили доступ к каким-либо классам или шинам устройств, вы можете отдельно разрешить доступ к определенным устройствам, добавив их в белый список. Также в белый список можно добавить конкретное устройство, чтобы не проверять его на наличие BadUSB-уязвимости.

Для добавления устройств в белый список в опции **Белый список устройств** нажмите **Изменить** (кнопка становится активна, если заданы ограничения). В открывшемся окне вы можете <u>сформировать список устройств</u>, на которые не будут распространяться ограничения доступа.

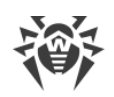

## 12.3.1. Блокировка шин и классов

#### Для доступа к окну Классы и шины устройств:

- 1. Откройте меню программы и выберите пункт Центр безопасности.
- 2. В открывшемся окне выберите пункт Устройства и личные данные.
- 3. В открывшемся окне выберите Устройства.
- 4. В группе настроек **Ограничения** включите опцию **Блокировать пользователям классы и шины устройств** при помощи переключателя **С**.
- 5. Нажмите кнопку Изменить.
- 6. В открывшемся окне вы можете выбрать классы или шины устройств, доступ к которым хотите заблокировать.

Окно содержит информацию о заблокированных шинах и классах устройств. По умолчанию окно пустое. В таблице будут отображаться шины и классы при добавлении их в список заблокированных. При этом в строке с заблокированной шиной отображаются все заблокированные на ней классы устройств.

| 🦥 Центр безопасности > Устройства и личные данные > Устройства > Кл                                           | ассы и шины устройств —                                |   |   | × |
|----------------------------------------------------------------------------------------------------|--------------------------------------------------------|---|---|---|
| <ul> <li>✓ Устройства</li> </ul>                                                                              | 0                                                      | ദ |   | ٥ |
| Классы и шины устройств                                                                                       |                                                        |   |   |   |
| Вы можете заблокировать доступ к указанным классам и<br>полностью. Для этого добавьте классы или шины в списо | шинам устройств или заблокировать шину устройств<br>к. | а |   |   |
| +                                                                                                    |                                                        | ( | i |   |
| Блокируемые шины                                                                                              | Блокируемые классы                                     |   |   |   |
| Многофункциональные адаптеры                                                                                  | Все классы                                             |   |   |   |
| Заблокировано на всех шинах                                                                                   | USB-устройства Windows CE                              |   |   |   |
| Заблокировано на всех шинах                                                                                   | Принтеры (PNP)                                         |   |   |   |
| Заблокировано на всех шинах                                                                                   | Принтеры (DOT4)                                        |   |   |   |
| Заблокировано на всех шинах                                                                                   | Принтеры (DOT4 PRINT)                                  |   |   |   |
| Заблокировано на всех шинах                                                                                   | DVD и CD-ROM дисководы                                 |   |   |   |
|                                                                                                    |                                                        |   |   | ? |

### Рисунок 78. Заблокированные шины и классы

Серым цветом выделен класс, заблокированный на всех шинах.

Для работы с объектами в таблице доступны следующие элементы управления:

• Кнопка 🕂 — добавление объекта в список заблокированных.

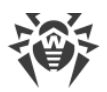

- Кнопка 🖉 редактирование выбранного объекта в таблице.
- Кнопка 🗐 удаление выбранного объекта из списка заблокированных.

Вы можете просмотреть подробную информацию о заблокированной шине и заблокированных на ней классах устройств. Для этого выберите необходимую строку и нажмите (i).

#### Блокировка шины устройств

- 1. Чтобы заблокировать шину полностью или некоторые устройства на определенной шине, нажмите кнопку +.
- 2. Из выпадающего списка выберите объект, который вы хотите заблокировать: шину. Нажмите **Далее**.

| -                         | U U                  |   |
|---------------------------|----------------------|---|
| Блокировать кла           | ссы и шины устройств |   |
| Выберите объект для блоки | ировки               |   |
| Шина                      |                      | ~ |
|                           |                      |   |
|                           |                      |   |
|                           |                      |   |
|                           |                      |   |
|                           |                      |   |
|                           |                      |   |
|                           |                      |   |
|                           |                      |   |
|                           |                      |   |
|                           |                      |   |
|                           |                      |   |
|                           |                      |   |

Рисунок 79. Выбор объекта для блокировки

3. Выберите тип шины. Нажмите Далее.

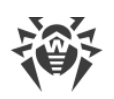

| Блокировать классы и шины устройств |   |
|-------------------------------------|---|
| Выберите объект для блокировки      |   |
| Шина                                | ~ |
| Выберите тип шины                   |   |
| Многофункциональные адаптеры        | ~ |
|                                     |   |
| Назад Далее Отменить                |   |

### Рисунок 80. Выбор типа шины

- 4. Выберите тип блокировки и нажмите Далее:
  - Полностью будут заблокированы все классы устройств на данной шине;
  - Частично откроется окно выбора классов устройств для блокировки на данной шине.

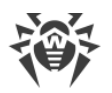

| Блокировать классы и шины устройств                          |     |
|--------------------------------------------------------------|-----|
| Настройки ниже применяются к шине Многофункциональные адапте | еры |
| Выберите метод блокировки шины                               |     |
| Частично                                                     | ~   |
|                                                              |     |
|                                                              |     |
|                                                              |     |
|                                                              |     |
|                                                              |     |
|                                                              |     |
|                                                              |     |
|                                                              |     |
|                                                              |     |
|                                                              |     |

### Рисунок 81. Выбор метода блокировки шины

5. Отметьте те классы из списка, которые вы хотите заблокировать. Нажмите **Заблокировать**.

| Блокировать классы и шины устройств                          |              |    |
|--------------------------------------------------------------|--------------|----|
| Классы устройств, которые будут заблокированы на данной шине |              |    |
| Классы                                                       |              | ^  |
| USB-устройства Windows CE                                    |              |    |
| Принтеры (PNP)                                               | <b>V</b>     | ١. |
| Принтеры (DOT4)                                              | <b>V</b>     |    |
| Принтеры (DOT4 PRINT)                                        | $\checkmark$ |    |
| DVD и CD-ROM дисководы                                       |              |    |
| Дисковые устройства                                          |              |    |
| Клавиатуры                                                   |              | ~  |

Рисунок 82. Выбор классов устройств на шине

### Блокировка класса устройств

- 1. Чтобы заблокировать один или несколько классов устройств, нажмите кнопку 🛨.
- 2. Из выпадающего списка выберите объект, который вы хотите заблокировать: класс. Нажмите **Далее**.

| Блокировать клас          | сы и шины устройств |   |
|---------------------------|---------------------|---|
| Выберите объект для блоки | ровки               |   |
| Класс                     |                     | ~ |
| Шина                      |                     |   |
| Класс                     |                     |   |
|                           |                     |   |
|                           |                     |   |
|                           |                     |   |
|                           |                     |   |
|                           |                     |   |
|                           |                     |   |
|                           |                     |   |
|                           |                     |   |
|                           |                     |   |
|                           |                     |   |

### Рисунок 83. Выбор объекта для блокировки

3. Отметьте те классы из списка, которые вы хотите заблокировать. Нажмите **Заблокировать**.

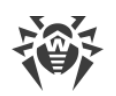

| Блокировать классы и шины у                 | стройств |              |   |
|---------------------------------------------|----------|--------------|---|
| Выберите объект для блокировки              |          |              |   |
| Класс                                       |          |              | ~ |
| Класс устройств, который будет заблокирован |          |              |   |
| Классы                                      |          |              | ^ |
| DVD и CD-ROM дисководы                      |          | $\checkmark$ |   |
| USB-устройства Windows CE                   |          | $\checkmark$ |   |
| Адаптеры SCSI                               |          |              |   |
| Аудио входы и выходы                        |          |              |   |
| Биомотриноские истройство                   |          |              | ~ |
|                                             |          |              |   |

### Рисунок 84. Выбор классов

При активации блокировки уже подключенного устройства требуется либо подключить устройство заново, либо перезагрузить компьютер. Блокировка работает только для устройств, подключенных после активации функции.

При блокировке шины USB клавиатура и мышь вносятся в исключения.

### Получение уведомлений

Вы можете <u>настроить</u> вывод уведомлений о блокировке устройств на экран и отправку этих уведомлений на электронную почту.

## 12.3.2. Белый список устройств

#### Для доступа к окну Белый список устройств:

- 1. Откройте меню программы и выберите пункт Центр безопасности.
- 2. В открывшемся окне выберите пункт
- 3. В открывшемся окне выберите Устройства.
- 4. В группе настроек Белый список устройств нажмите кнопку Изменить.

Окно Белый список устройств содержит информацию обо всех устройствах, добавленных в белый список. Такие устройства отображаются в таблице:

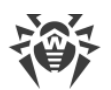

| 🦥 Центр безопасности > Устройства и личные данные > Устройства > Белый списс                      | к —                                     |    | × |
|---------------------------------------------------------------------------------------------------|-----------------------------------------|----|---|
| <ul> <li>✓ Устройства</li> </ul>                                                                  | ٥                                       | ጭ  | ۵ |
| Белый список устройств                                                                            |                                         |    |   |
| Установите правила доступа для устройств. Для некоторых типов настройки для каждого пользователя. | устройств поддерживаются индивидуальные |    |   |
| +                                                                                                 |                                         | (i | ) |
| ∲ <b>→</b> Устройства                                                                             |                                         |    |   |
| Root Print Queue                                                                                  |                                         |    |   |
|                                                                                                   |                                         |    |   |
|                                                                                                   |                                         |    |   |
|                                                                                                   |                                         |    |   |
|                                                                                                   |                                         |    |   |
|                                                                                                   |                                         |    |   |
|                                                                                                   |                                         |    |   |
|                                                                                                   |                                         |    | ? |
|                                                                                                   |                                         |    |   |

### Рисунок 85. Белый список устройств

Для работы с объектами в таблице доступны следующие элементы управления:

- Кнопка 🕂 добавление набора правил для устройства;
- Кнопка 🖉 редактирование набора правил для устройства;
- Кнопка 💼 удаление набора правил для устройства.

Вы можете просмотреть подробную информацию об устройстве, добавленном в белый список. Для этого выберите необходимую строку и нажмите (i).

В столбце Тип правила отображается два типа правила:

- 🛇 задано правило Разрешать все.
- 💿 задано правило Только чтение.

#### Добавление устройства в белый список

- 1. Убедитесь, что устройство подключено к компьютеру.
- 2. Нажмите кнопку (+). В открывшемся окне нажмите кнопку **Обзор** и выберите нужное устройство. Воспользуйтесь фильтром, чтобы в таблице отобразились только подключенные или только отключенные устройства. Нажмите кнопку **ОК**.

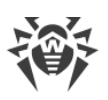

| Добавить устройство                                                                                                    |                                                                                                    |                  |
|----------------------------------------------------------------------------------------------------|----------------------------------------------------------------------------------------------------|------------------|
| Фильтр устройств                                                                                                    |                                                                                                    |                  |
| Подключенные устройства                                                                                                    |                                                                                                    | ~                |
| Устройства                                                                                                    | Состояние                                                                                          | ^                |
| ✓ Print queues                                                                                                    |                                                                                                    |                  |
| Root Print Queue                                                                                                    | Включено                                                                                           |                  |
| Microsoft XPS Document Writer                                                                                               | Включено                                                                                           |                  |
| Microsoft Print to PDF                                                                                                    | Включено                                                                                           |                  |
| Гам                                                                                                    | Diratououo                                                                                         | ~                |
| Чтобы настроить правила для нескольких ус<br>устройств с помощью символа *. Вы также м<br>идентификатор для создания маски. | тройств сразу, задайте маску для идентификаторо<br>иожете выбрать одно из устройств и использовать | ов этих<br>6 его |
| ОК Отменить                                                                                                    |                                                                                                    | ?                |

### Рисунок 86. Добавление устройства в белый список

 Для устройств с файловой системой вы можете настроить правила доступа. Для этого в столбце Правило выберите один из режимов: Разрешать все или Только чтение. Чтобы добавить новое правило для конкретного пользователя, нажмите <sup>(+)</sup>. Чтобы удалить правило, нажмите <sup>(iii)</sup>.

| Центр безопасности > Устройства и личные данные > Устройства > Бе. | лый список       | _     |      |
|--------------------------------------------------------------------|------------------|-------|------|
| <sup>← у</sup> Добавить устройство                                 |                  |       | ×> ¢ |
| Е<br>Задайте правило доступа приложения для текущ                  | их пользователей |       |      |
| VBOX HARDDISK                                                      |                  | Обзор |      |
| ( + m)                                                             |                  |       | i    |
| Пользователь                                                       | Правило          |       |      |
| Everyone                                                           | Разрешать все    | ~     |      |
|                                                                    | Разрешать все    |       |      |
|                                                                    | Только чтение    |       |      |
|                                                                    |                  |       |      |
| ОК Отменить                                                        |                  | ?     |      |
|                                                                    |                  |       | ?    |

Рисунок 87. Выбор правила для конкретного пользователя

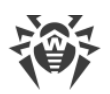

4. Чтобы сохранить изменения, нажмите **ОК**. Чтобы выйти из окна, не сохраняя изменений, нажмите **Отменить**. Вы вернетесь к белому списку устройств.

## 12.4. Защита от потери данных

Защита от потери данных — функция, которая обеспечивает защиту содержимого важных папок от изменений вредоносным программным обеспечением. Вы можете свободно просматривать и добавлять файлы в защищенную папку, однако любая модификация файлов в ней или удаление запрещены. Чтобы разрешить приложениям доступ к папке, можно добавить необходимые приложения в исключения. Также вы можете восстановить ранее сохраненные копии.

### Для перехода в окно Защита от потери данных:

- 1. Откройте меню программы и выберите пункт Центр безопасности.
- 2. В открывшемся окне выберите пункт Устройства и личные данные.
- 3. Убедитесь, что Dr.Web работает в <u>режиме администратора</u> (замок в нижней части программы «открыт» (1). В противном случае нажмите на замок (1).
- 4. Нажмите плитку Защита от потери данных.

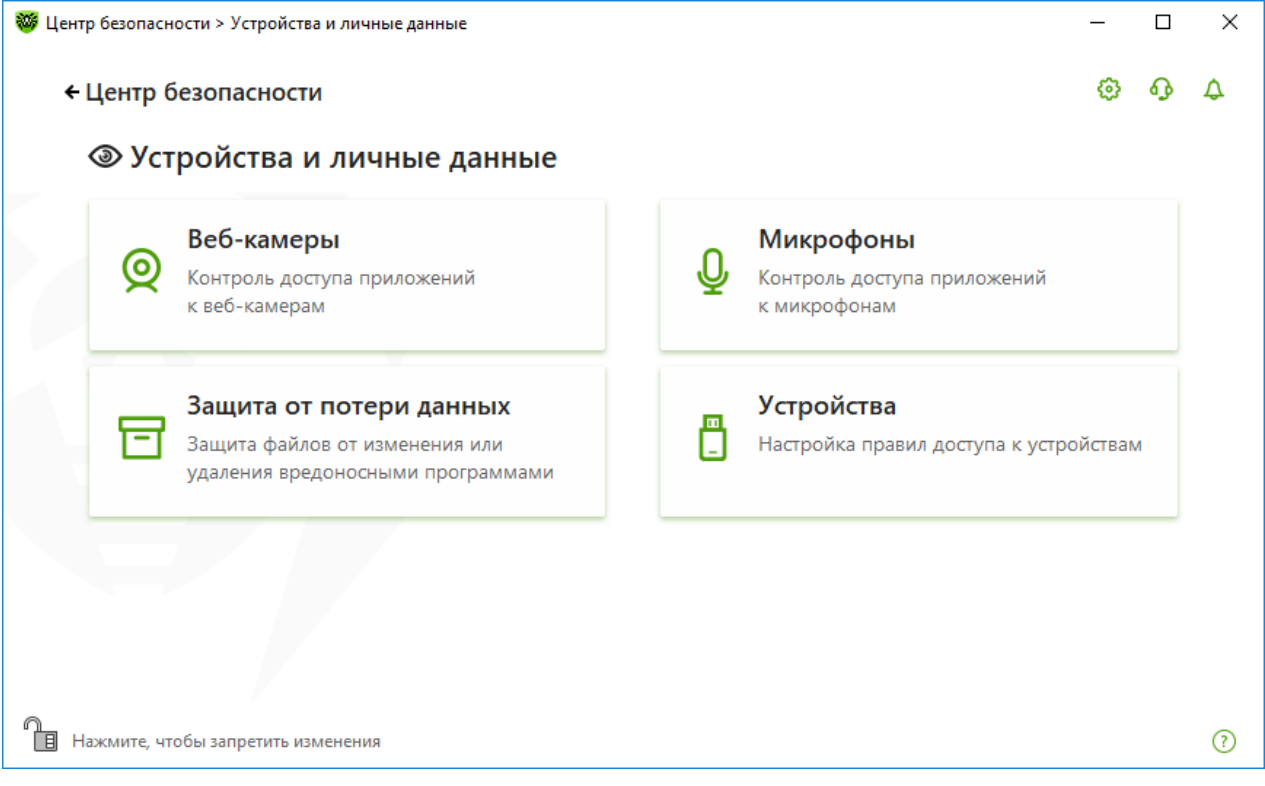

### Рисунок 88. Доступ к окну Защита от потери данных

В этом разделе:

- Особенности работы при наличии сохраненных копий файлов
- Управление защищаемыми папками

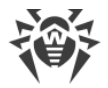

- Исключения
- Восстановление и удаление сохраненных копий

## Особенности работы при наличии сохраненных копий файлов

С версии 12.0 сохранять копии файлов нельзя. Вместо функционала сохранения копий теперь используется функционал добавления папок под защиту.

Поскольку принцип работы компонента изменился, необходимо настроить защиту папок заново. Папки, для которых была включена защита в предыдущих версиях программы, вне зависимости от наличия сохраненных копий этих папок, копируются в список защищенных папок. При первом запуске программы после обновления до версии 12.0 появляется уведомление о переходе от функции сохранения копий файлов к защите выбранных папок.

| 🛞 Dr.WEB                                                                                                    |
|----------------------------------------------------------------------------------------------------|
| 🖻 Защита от потери данных                                                                                                    |
| Защита файлов от изменения и удаления вредоносными программами.                                                                                                    |
| В последней версии Dr.Web нет автоматического создания копий файлов и папок. Теперь вы можете<br>заблокировать изменение содержимого папки для приложений.                    |
| Защищаемые файлы и папки, для которых ранее создавались копии, указаны ниже. Если вы хотите возобновить их защиту, задайте новые настройки в разделе Защита от потери данных. |
| Файлы и папки                                                                                                    |
| C:\test                                                                                                    |
| C:\Windows\explorer.exe                                                                                                    |
| C:\System Volume Information                                                                                                    |
|                                                                                                    |
| ОК                                                                                                    |

#### Рисунок 89. Уведомление об изменении принципа работы компонента

Там же указан список всех найденных папок и файлов, для которых была включена защита. Если папка не может быть добавлена в защищенные, она будет отображаться в списке со значком . Не могут быть добавлены под защиту системные папки, папки, доступ к которым был запрещен в разделе Родительский контроль, а также отдельные файлы.

По умолчанию защита папок, перенесенных в список из предыдущих версий, отключена. Чтобы включить защиту, перейдите в окно **Защита от потери данных** и отметьте нужные папки в столбце **Включить защиту**.

Сохраненные в предыдущих версиях копии файлов доступны для восстановления.

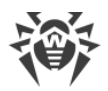

### Уведомления

При обновлении продукта до 12 версии показываются следующие уведомления:

- Сразу после перезагрузки после обновления показывается уведомление в середине экрана.
- Отображается уведомление в ленте уведомлений с кнопкой **Настроить защиту**. Уведомление удаляется после перехода к настройкам защищенных папок.

| 👹 Центр бе      | зопасности > Уведомления                                                                                                   | -                            |      | × |  |
|-----------------|----------------------------------------------------------------------------------------------------|------------------------------|------|---|--|
| <del>←</del> Це | нтр безопасности                                                                                                    | $\langle \hat{\phi} \rangle$ | ዓ    | P |  |
| Φ.              | Лента уведомлений                                                                                                    |                              |      |   |  |
|                 | Настройте защиту некоторых папок                                                                                           |                              |      | × |  |
|                 | Метод Защиты от потери данных изменился. Чтобы возобновить защиту папок, для которых ранее копии, задайте новые настройки. | создава                      | лись |   |  |
|                 | Настроить защиту                                                                                                    |                              |      |   |  |
|                 | 10/9/2018 5:01 AM                                                                                                    |                              |      |   |  |
|                 |                                                                                                    |                              |      |   |  |
|                 |                                                                                                    |                              |      |   |  |
|                 |                                                                                                    |                              |      |   |  |
|                 |                                                                                                    |                              |      |   |  |
|                 |                                                                                                    |                              |      |   |  |
|                 |                                                                                                    |                              |      |   |  |
|                 |                                                                                                    |                              |      |   |  |
|                 |                                                                                                    |                              |      | ? |  |
|                 |                                                                                                    |                              |      |   |  |

Рисунок 90. Уведомление в ленте уведомлений

• При первом переходе в окно Защита от потери данных появляется уведомление со списком файлов и папок, которые не могут быть добавлены под защиту.

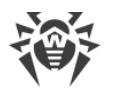

| scib                  |                                                                                                    | × | 60    |
|-----------------------|----------------------------------------------------------------------------------------------------|---|-------|
| E                     | Возобновить защиту папок                                                                                                    |   |       |
| Зац                   | Защищаемые папки, для которых ранее создавались копии, были автоматически добавлены в список защищаемых папок. При необходимости включите их защиту. |   | L     |
| Доба<br>забло<br>необ | Однако следующие папки (или файлы) не могут быть добавлены, поскольку блокировка<br>изменения их содержимого может привести к серьезным ошибкам.     |   | казат |
|                       | Файлы и папки                                                                                                    |   |       |
| ť                     | C:\Windows\explorer.exe                                                                                                    | - |       |
| Заш                   |                                                                                                    |   |       |
|                       |                                                                                                    |   | Ŀ     |
|                       |                                                                                                    |   | ÷     |
|                       |                                                                                                    | 7 |       |
|                       | ОК                                                                                                    |   |       |

Рисунок 91. Уведомление при первом переходе в окно Защита от потери данных

## Защищаемые папки

Для каждой папки вы можете настроить параметры доступа для приложений. Защищенная папка будет доступна для просмотра и копирования. Также будет доступно создание новых элементов в папке. При обращении приложений к папке будет показываться уведомление о запрете доступа.

При добавлении папки под защиту действует правило по умолчанию — запрет на любые модификации и удаление содержимого папки всем приложениям, кроме приложений из списка доверенных. Со списком доверенных приложений можно ознакомиться на сайте <u>https://products.drweb.com/services/data\_protection/</u>. Список включает наиболее популярные приложения, такие как некоторые приложения Microsoft и Adobe.

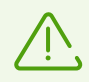

Не допускается добавление под защиту системных папок, поскольку это может привести к критическим ошибкам в работе системы.

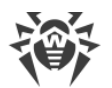

| 🖃 Защита от потер                                                                                                    | и данных                                                                                                    |                                                                                     |  |
|----------------------------------------------------------------------------------------------------|----------------------------------------------------------------------------------------------------|-------------------------------------------------------------------------------------|--|
| Добавьте папки под защиту, чт<br>заблокировать изменение соде<br>указать необходимые приложе<br>(+) (2) (10)<br>Защищаемая папка | тобы запретить изменение или удаление их сод<br>ржимого папки или сделать исключение для до<br>ения.<br>Исключения | ержимого. Вы можете полностью<br>зверенных приложений Dr.Web или<br>Включить защиту |  |
| C:\Documents and Settings                                                                                                    | Без исключений                                                                                                    | ✓                                                                                   |  |
|                                                                                                    |                                                                                                    |                                                                                     |  |

Рисунок 92. Защищаемые папки

В таблице выводится информация о:

- защищаемом объекте;
- количестве исключений из общего правила;
- статусе защиты.

Для активации функции защиты объекта установите флажок в столбце **Включить защиту** напротив необходимого объекта. При снятии флажка защита с папки полностью снимается и папка отображается со знаком <u>А</u>.

Для работы с объектами в таблице доступны следующие элементы управления:

- Кнопка 🕂 добавление объекта в список защищенных;
- Кнопка 🖉 редактирование элементов в таблице;
- Кнопка 適 удаление объекта из списка защищенных.

### Добавление папок под защиту

- 1. Чтобы добавить объект для защиты, нажмите кнопку (+). В открывшемся окне выберите необходимый объект, нажав кнопку **Обзор**.
- 2. При необходимости включите или выключите доступ к папке доверенным приложениям. По умолчанию опция включена.
- 3. Вы также можете указать приложения, которые будут иметь полный доступ к объекту вне зависимости от общих настроек.

| Добавить зашиш           | аемую папку                                      |       |
|--------------------------|--------------------------------------------------|-------|
| F                        | ······································           |       |
| ьлокировать изменение ук | сазаннои папки для приложении                    | Обзор |
| Разрешать изменение у    | указанной папки для доверенных приложений Dr.Web | ď     |
| Исключения               |                                                  |       |
| Укажите приложения, кото | рым будет разрешено изменение защищаемой папки   | :     |
| +                        |                                                  |       |
| Приложение               |                                                  |       |
|                          |                                                  |       |
|                          |                                                  |       |
|                          |                                                  |       |

Рисунок 93. Добавление защищаемой папки

### Исключения

Количество приложений, имеющих полный доступ к защищаемой папке, указано на главном окне Защиты от потери данных в столбце **Исключения**.

### Добавление приложений в исключения

- 1. Нажмите (+), чтобы добавить новую папку под защиту.
- 2. Для добавления приложения, которое будет иметь полный доступ к объектам в защищаемой папке, нажмите +.
- 3. Нажмите ОК.

### Добавление приложений в исключения для защищаемых папок в списке

- 1. Выберите папку из списка и нажмите 🧷.
- 2. В нижней части открывшегося окна в таблице указаны все приложения, которые имеют полный доступ к выбранной папке. Для добавления нового приложения нажмите +.
- 3. Нажмите ОК.

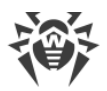

## Сохраненные копии

Вкладка доступна, только если остались сохраненные в предыдущих версиях программы копии файлов. Функция позволяет восстановить или удалить сохраненные копии, но сохранение новых копий недоступно.

|                            |                                | ~ |  |
|----------------------------|--------------------------------|---|--|
| Защищаемые папки           | Сохраненные копии              |   |  |
| Вы можете удалить или восо | тановить созданные ранее копии |   |  |
| Дата создания              | Описание                       |   |  |
| 05.06.2018 10:44:52        | Автоматически созданная копия  |   |  |
| 02.06.2018 10:26:43        | Автоматически созданная копия  |   |  |
| 31.05.2018 11:21:20        | Автоматически созданная копия  |   |  |
| 24.05.2018 7:12:02         | Автоматически созданная копия  |   |  |
| 23.05.2018 6:39:04         | Автоматически созданная копия  |   |  |
|                            |                                |   |  |

Рисунок 94. Список сохраненных копий

### Удаление созданных копий

Вы можете удалить существующие копии, чтобы очистить место на диске (на самих файлах удаление копий не отразится). Для этого выберите необходимую копию и нажмите кнопку .

### Восстановление файлов

В случае если ваши файлы были повреждены, вы можете восстановить их копии за определенную дату. Для этого:

- 1. Выберите необходимую копию (дата сохранения копии указана в столбце слева) и нажмите кнопку <sup>(1)</sup>.
- 2. В открывшемся окне укажите путь к папке, куда будут восстановлены файлы.

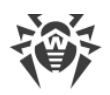

# 13. Родительский контроль

При помощи компонента Родительский контроль вы можете управлять доступом пользователей к сайтам, файлам и папкам, а также контролировать время работы в Интернете и за компьютером.

По умолчанию Родительский контроль включен для каждой учетной записи и работает в режиме **Без ограничений**.

### Включение и отключение Родительского контроля

- 1. Откройте меню программы и выберите пункт Центр безопасности.
- 2. В открывшемся окне выберите раздел **Родительский контроль**. Откроется окно **Родительский контроль**.

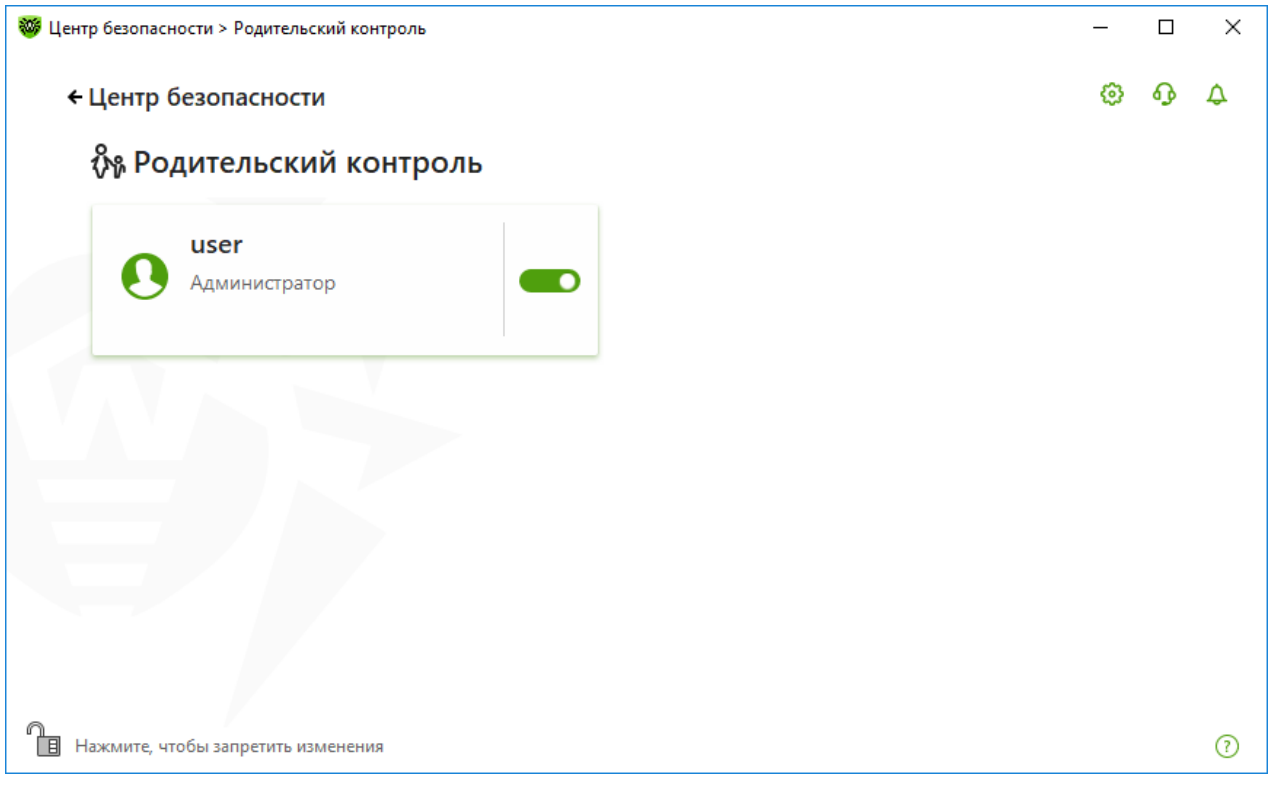

### Рисунок 95. Родительский контроль

- 3. Убедитесь, что Dr.Web работает в <u>режиме администратора</u> (замок в нижней части программы «открыт» (1). В противном случае нажмите на замок (1).
- 4. Включите или отключите Родительский контроль для необходимого пользователя при помощи соответствующего переключателя 2.

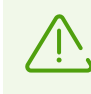

Новые пользователи отображаются в списке только после того, как выполнят первый вход в свою учетную запись.

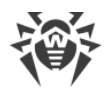

### Настройка Родительского контроля для отдельного пользователя

- 1. Убедитесь, что Dr.Web работает в <u>режиме администратора</u> (замок в нижней части программы «открыт» (1). В противном случае нажмите на замок (1).
- 2. В окне Родительского контроля (см. рисунок <u>Родительский контроль</u>) нажмите плитку с именем пользователя, для которого вы хотите настроить Родительский контроль. Откроется окно настройки Родительского контроля для выбранного пользователя.

| р безопасности > Родительский контроль > user > Интернет                                      | -         |   |   |
|-----------------------------------------------------------------------------------------------|-----------|---|---|
| Родительский контроль                                                                         | ۲         | ጭ | Ĺ |
| 9 user                                                                                        |           |   |   |
| Интернет Время Файлы и папки                                                                  |           |   |   |
| Настройте режим доступа к сайтам, а также задайте белый и черный списки ресурсов. Выберите ре | жим работ | ы |   |
| Ограничить доступ по категориям 🗸 🗸                                                           |           |   |   |
| Категории сайтов                                                                              |           |   |   |
| Выбрано категорий: 7 Изменить                                                                 |           |   |   |
| Белый и черный списки                                                                         |           |   |   |
| Выбрано сайтов: 2 Изменить                                                                    |           |   |   |
| Безопасный поиск                                                                              |           |   |   |
| Автоматически включать функцию безопасного поиска в поисковых системах                        |           |   |   |
| Вкл.                                                                                          |           |   |   |
|                                                                                               |           |   |   |
|                                                                                               |           |   |   |

#### Рисунок 96. Настройка Родительского контроля

- 3. Выберите нужную вкладку для настройки Родительского контроля.
  - Интернет настройка доступа к интернет-ресурсам. Позволяет оградить пользователей от посещения нежелательных сайтов (сайтов, посвященных насилию, азартным играм и т. п.), а также разрешить посещение указанных сайтов. См. раздел <u>Доступ к Интернет-ресурсам</u>.
  - **Время** настройка доступа к компьютеру и в сети Интернет. Позволяет ограничить время работы пользователя в определенные часы и дни недели. См. раздел <u>Ограничение по времени</u>.
  - Файлы и папки настройка доступа к ресурсам файловой системы. Позволяет ограничить доступ к отдельным файлам и папкам целиком (на локальных дисках и на съемных носителях). См. раздел <u>Доступ к файлам и папкам</u>.

### Получение уведомлений

Вы можете <u>настроить</u> вывод уведомлений о действиях компонента Родительский контроль на экран и отправку этих уведомлений на электронную почту.

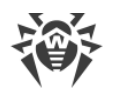

## 13.1. Доступ к Интернет-ресурсам

На вкладке **Интернет** вы можете ограничить пользователю посещение нежелательных сайтов (сайтов, посвященных насилию, азартным играм и т. п.), а также разрешить посещение указанных сайтов. По умолчанию для всех пользователей установлен режим **Без ограничений**. Также доступны следующие режимы:

- Ограничивать доступ по категориям
- Разрешать доступ только к сайтам из белого списка

| нтр безопасности > Родительский контроль > user > Интернет                                      | -       |   | × |   |
|-------------------------------------------------------------------------------------------------|---------|---|---|---|
| Родительский контроль                                                                           | 0       | ዓ | ۵ |   |
| O user                                                                                          |         |   |   |   |
| Интернет Время Файлы и папки                                                                    |         |   |   |   |
| Настройте режим доступа к сайтам, а также задайте белый и черный списки ресурсов. Выберите режи | м работ | ы |   |   |
| Ограничить доступ по категориям 🗸                                                               |         |   |   |   |
| Без ограничений                                                                                 |         |   |   |   |
| Ограничить доступ по категориям                                                                 |         |   |   |   |
| Разрешать доступ только сайтам из белого списка                                                 |         |   |   |   |
| Белый и черный списки                                                                           |         |   |   |   |
| Списки пусты Изменить                                                                           |         |   |   |   |
| Безопасный поиск                                                                                |         |   |   |   |
| Автоматически включать функцию безопасного поиска в поисковых системах                          |         |   |   |   |
| Вкл.                                                                                            |         |   |   |   |
|                                                                                                 |         |   |   |   |
|                                                                                                 |         |   | ? |   |
|                                                                                                 |         |   |   | - |

Рисунок 97. Выбор режима работы Родительского контроля

### Режим Ограничивать доступ по категориям

В этом режиме вы можете указать категории ресурсов, доступ к которым хотите ограничить. Один и тот же сайт может быть отнесен сразу к нескольким различным категориям. В этом случае Родительский контроль блокирует доступ к сайту, если он попадает хотя бы в одну из запрещенных категорий.

Также в этом режиме вы можете самостоятельно указывать сайты, доступ к которым будет запрещен или разрешен вне зависимости от других ограничений. Для этого используйте <u>белый и черный списки</u> сайтов.

#### Чтобы запретить или разрешить доступ к веб-ресурсам требуемой категории:

1. В группе настроек **Категории сайтов** нажмите ссылку **Изменить**. Откроется окно настройки блокируемых категорий.

| 🦥 Центр безопасности > Родительский контроль > Интернет > user > Ограничить доступ по категориям |                                         |                     |   |   | × |
|--------------------------------------------------------------------------------------------------|-----------------------------------------|---------------------|---|---|---|
|                                                                                                  | ← user                                  |                     | ٥ | ጭ | 4 |
|                                                                                                  | Категории сайтов                        |                     |   |   |   |
|                                                                                                  | Вы можете выбрать категории, доступ к к |                     |   |   |   |
|                                                                                                  | 🗹 Сайты для взрослых                    | 🗸 Терроризм         |   |   |   |
|                                                                                                  | ✓ Насилие                               | Нецензурная лексика |   |   |   |
|                                                                                                  | ✓ Оружие                                | Цаты                |   |   |   |
|                                                                                                  | <ul> <li>Азартные игры</li> </ul>       | Почта               |   |   |   |
|                                                                                                  | Наркотики                               | Социальные сети     |   |   |   |
|                                                                                                  | 🗌 Онлайн-игры                           | 🗌 Анонимайзеры      |   |   |   |
|                                                                                                  | 🗌 Пулы для добычи криптовалют           |                     |   |   |   |
|                                                                                                  |                                         |                     |   |   |   |
|                                                                                                  |                                         |                     |   |   |   |
|                                                                                                  |                                         |                     |   |   |   |
|                                                                                                  |                                         |                     |   |   |   |
|                                                                                                  |                                         |                     |   |   |   |
|                                                                                                  |                                         |                     |   |   |   |
|                                                                                                  |                                         |                     |   |   |   |
|                                                                                                  |                                         |                     |   |   | Ø |
|                                                                                                  |                                         |                     |   |   |   |

## Рисунок 98. Настройка блокируемых категорий Родительского контроля

2. Установите или снимите флажок, чтобы запретить или разрешить доступ к вебресурсам требуемой категории.

### Категории Интернет-ресурсов

| Категория          | Описание                                                                                                    |
|--------------------|----------------------------------------------------------------------------------------------------|
| Сайты для взрослых | Сайты, содержащие материалы порнографического или эротического содержания, сайты знакомств и т. д.               |
| Насилие            | Сайты, содержащие призывы к насилию, материалы о различных происшествиях с человеческими жертвами и т. д.        |
| Оружие             | Сайты, посвященные оружию и взрывчатым веществам, а также материалы с описанием их изготовления и т. д.          |
| Азартные игры      | Сайты, на которых размещены онлайн-игры на деньги, интернет-казино, аукционы, а также принимающие ставки и т. д. |
| Наркотики          | Сайты, пропагандирующие употребление, изготовление или распространение наркотиков и т. д.                        |
| Онлайн-игры        | Сайты, на которых размещены игры, использующие постоянное соединение с интернетом.                               |
| Терроризм          | Сайты, содержащие материалы агрессивно-агитационного характера, описания терактов и т. д.                        |

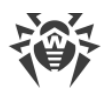

| Категория                      | Описание                                                                                                    |
|--------------------------------|----------------------------------------------------------------------------------------------------|
| Нецензурная лексика            | Сайты, на которых содержится нецензурная лексика (в названиях разделов, статьях и пр.).                                        |
| Чаты                           | Сайты для обмена сообщениями в режиме реального времени.                                                                       |
| Электронная почта              | Сайты, предоставляющие возможность бесплатной регистрации электронного почтового ящика.                                        |
| Социальные сети                | Социальные сети общего характера, деловые, корпоративные и тематические социальные сети, а также тематические сайты знакомств. |
| Анонимайзеры                   | Сайты, позволяющие пользователю скрывать свою личную информацию и предоставляющие доступ к заблокированным сайтам.             |
| Пулы для добычи<br>криптовалют | Сайты, предоставляющие доступ к сервисам, объединяющим<br>пользователей с целью добычи (майнинга) криптовалют.                 |

## Режим Разрешать доступ только к сайтам из белого списка

В этом режиме запрещается доступ ко всем веб-ресурсам, кроме указанных в белом списке сайтов.

## Белый и черный списки сайтов

Вы можете задать белый и черный список сайтов, доступ к которым разрешается или блокируется вне зависимости от остальных настроек Родительского контроля.

### Настройка белого и черного списков сайтов Родительского контроля

1. В группе настроек **Белый и черный списки** нажмите ссылку **Изменить**. Откроется окно настройки белого и черного списков.

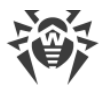

| 🤯 Центр безопасности > Родительский к                     | онтроль > Интернет > user > Бель                             | ій и черный списки           | _ |            | × |
|-----------------------------------------------------------|--------------------------------------------------------------|------------------------------|---|------------|---|
| ← user                                                    |                                                              |                              | ø | ጭ          | ۵ |
| Белый и черный с                                          | писки                                                        |                              |   |            |   |
| Вне зависимости от настроек<br>Доступ к сайтам из черного | с ограничений, доступ к сайта<br>списка бессрочно ограничен. | м из белого списка разрешен. |   |            |   |
| Белый список                                              |                                                              | Черный список                |   |            |   |
|                                                           | + 🗇 💬                                                        | +                            |   | $\bigcirc$ |   |
| google.com                                                |                                                              | vk.com                       |   |            |   |
|                                                           |                                                              |                              |   |            |   |
|                                                           |                                                              |                              |   |            |   |
|                                                           |                                                              |                              |   |            |   |
|                                                           |                                                              |                              |   |            |   |
|                                                           |                                                              |                              |   |            | ? |

Рисунок 99. Настройка белого и черного списков Родительского контроля

- 2. Введите доменное имя или часть доменного имени сайта в поле **Белый список** или **Черный список**:
  - чтобы добавить в список определенный сайт, введите его адрес (например, www.example.com). Доступ ко всем ресурсам, расположенным на этом сайте, будет определяться данной записью;
  - чтобы разрешить доступ к тем сайтам, в адресе которых содержится определенный текст, введите в поле этот текст. Пример: если вы введете текст example, то доступ к адресам example.com, example.test.com, test.com/example, test.example222.ru и т. п. будет определяться данной записью;
  - чтобы разрешить доступ к определенному домену, укажите имя домена с символом «.». В таком случае доступ ко всем ресурсам, находящимся в этом домене, будет определяться данной записью. Если при указании домена используется символ «/», то та часть подстроки, что стоит слева от символа «/», будет считаться доменным именем, а части справа от символа частью разрешенного на данном домене адреса. Пример: если вы введете текст example.com/test, то будут обрабатываться такие адреса как example.com/test11, template.example.com/test22 и т. п.;
  - чтобы добавить в исключения определенные сайты, введите определяющую их маску в поле ввода. Маски добавляются в формате: mask://...

Маска задает общую часть имени объекта, при этом:

- символ «\*» заменяет любую, возможно пустую, последовательность символов;
- □ символ «?» заменяет любой, в том числе пустой, но только один символ.

Примеры:

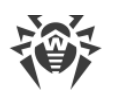

- mask://\*.ru будут открываться все сайты в зоне .ru;
- mask://mail будут открываться все сайты, в которых содержится слово "mail";
- mask://???.ru будут открываться все сайты зоны .ru, имена которых состоят из трех или менее знаков.

Введенная строка при добавлении в список может быть преобразована к универсальному виду. Например: aдрес http://www.example.com будет преобразован в запись www.example.com.

- 3. Нажмите кнопку (+), чтобы добавить адрес в список.
- 4. Чтобы удалить адрес из списка, выберите его в списке и нажмите кнопку 🗐.
- 5. При необходимости повторите шаги 1 и 2 для добавления других ресурсов.

## Безопасный поиск

Опция **Безопасный поиск** влияет на выдачу результатов поисковых систем. Эта функция позволяет исключить нежелательные ресурсы из результатов поиска, используя средства поисковых систем.

Для активации функции **Безопасный поиск** установите переключатель **С** в состояние **Вкл.**.

# 13.2. Ограничение времени работы за компьютером и в Интернете

На вкладке **Время** вы можете ограничить время работы пользователей за компьютером и в Интернете. По умолчанию для всех пользователей установлен режим **Без** ограничений.

Вы можете назначить ограничение по времени работы для пользователей, как используя таблицу с временными квадратами, так и режим настройки интервального ограничения времени.

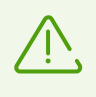

При включении ограничений времени работы за компьютером или в Интернете, автоматически включается опция **Запрещать изменение даты и времени системы** в окне <u>Самозащита</u> основных настроек.

### Таблица времени работы за компьютером и в Интернете

С помощью таблицы можно указать дни недели и часы, когда пользователю может работать за компьютером, а также в сети Интернет. Таблица доступна в режиме Родительского контроля **Без ограничений**. При внесении изменений в таблицу профиль **Без ограничений** будет автоматически заменен на **Пользовательский**.

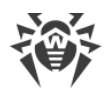

### Чтобы ограничить время работы в режиме таблицы:

- 1. Выберите дни недели и часы, когда требуется *запретить пользователю выход в* Интернет, и выделите соответствующие временные ячейки синим цветом:
  - чтобы выделить одну ячейку, нажмите по ней один раз левой кнопкой мыши;
  - чтобы одновременно выделить несколько расположенных рядом ячеек, один раз нажмите левой кнопкой мыши по первой ячейке и, удерживая кнопку нажатой, выделите весь необходимый период.
- 2. Выберите дни недели и часы, когда требуется запретить пользователю работу за компьютером, и выделите соответствующие временные ячейки красным цветом:
  - чтобы выделить одну ячейку, дважды нажмите по ней левой кнопкой мыши;
  - чтобы одновременно выделить несколько расположенных рядом ячеек, дважды щелкните левой кнопкой мыши по первой ячейке и, удерживая кнопку нажатой, выделите весь необходимый период.

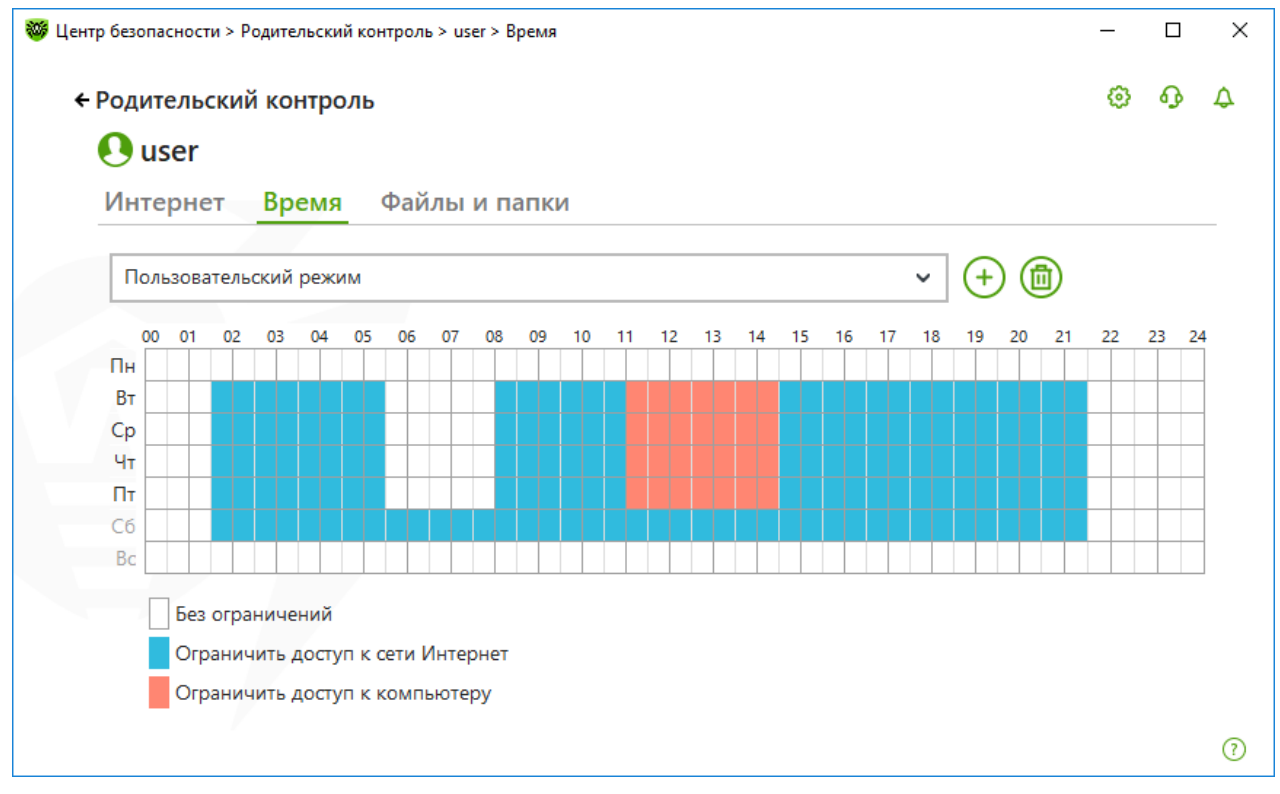

#### Рисунок 100. Таблица времени работы за компьютером и в Интернете

Вы можете также создавать разные настройки для одного пользователя, сохраняя их в профили. Данная опция будет удобна, если вам понадобится периодически менять настройки на другие предопределенные значения (например, задавать разные ограничения во время учебного года и школьных каникул).
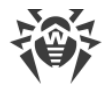

#### Сохранение и удаление профиля настроек

- Чтобы создать профиль настроек, нажмите кнопку (+). При этом в профиле сохранятся настоящие настройки таблицы. В дальнейшем при изменении настроек профиля они будут автоматически сохранятся.
- Чтобы удалить профиль настроек, нажмите кнопку 🗐.

#### Интервальное ограничение времени работы за компьютером

Выберите режим **Интервальное ограничение времени**, если вы хотите указать, сколько времени в день можно работать за компьютером. Благодаря такому режиму пользователь сам сможет распределять время за компьютером в течение дня. Обратите внимание, что в этом режиме, в отличие от режима таблицы, нельзя задавать ограничение времени работы в Интернете.

| Родительский контроль                                            |               |        | ٢ | ዓ |
|------------------------------------------------------------------|---------------|--------|---|---|
| O user                                                           |               |        |   |   |
| Интернет Время Файлы и папки                                     |               |        |   |   |
| Интервальное ограничение времени                                 |               | ~      |   |   |
| Понедельник – пятница                                            |               |        |   |   |
| Ограничить использование компьютера до:                          | З часа в день | $\sim$ |   |   |
| Суббота и воскресенье                                            |               |        |   |   |
| Ограничить использование компьютера до:                          | 3 часа в день | ~      |   |   |
| Перерывы                                                         |               |        |   |   |
| Ограничить длительность непрерывной работы за<br>компьютером до: | 30 мин в день | ~      |   |   |
| Длительность перерыва между интервалами                          | 15 мин.       | ~      |   |   |
| работы:                                                          |               |        |   |   |
| Дополнительные настройки                                         |               |        |   |   |

#### Рисунок 101. Настройка интервального ограничения времени

Вы можете задать ограничение по количеству часов в день для следующих периодов:

- с понедельника по пятницу;
- в суббота и воскресенье.

В группе настроек **Перерывы** вы можете установить продолжительность непрерывной работы за компьютером и продолжительность перерывов между интервалами работы.

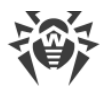

В группе настроек **Ночное время** (появляется при раскрытии группы **Дополнительные настройки**) вы можете запретить доступ к компьютеру в ночное время независимо от общего количества разрешенных часов.

## 13.3. Доступ к файлам и папкам

На вкладке **Файлы и папки** вы можете ограничить пользователям доступ к файлам и папкам. По умолчанию ограничения на доступ к файлам и папкам отсутствуют.

Чтобы включить или отключить ограничение доступа к файлам и папкам для пользователя используйте переключатель — Обратите внимание, вы можете включить данную функцию только при наличии объектов в списке.

| 💽 user        |              |                                                                       |          |     |
|---------------|--------------|-----------------------------------------------------------------------|----------|-----|
| Интернет      | Время        | Файлы и папки                                                         |          |     |
| Обратите вним | ание, что бл | окировка доступа не гарантируется при загрузке компьютера с внешних н | юсителей | или |
| вкл.          | ему из друг  | х операционных систем.                                                |          |     |
| (+) (m)       |              |                                                                       |          |     |
|               |              |                                                                       |          |     |
| Объект        |              | Доступ                                                                |          |     |
| C:\Documents  | and Settings | Только чтение 🗸 🗸                                                     |          |     |
|               |              |                                                                       |          |     |
|               |              |                                                                       |          |     |
|               |              |                                                                       |          |     |

Рисунок 102. Управление доступом к файлам и папкам

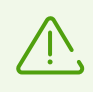

Ограничение доступа не гарантируется при загрузке компьютера со съемных носителей или обращении к заданным объектам из других операционных систем, установленных на компьютере.

#### Настройка ограничения доступа к файлам и папкам

- 1. Чтобы добавить объект в список, нажмите кнопку 🕂 и выберите нужный файл или папку.
- 2. Выберите режим доступа для добавленного объекта:
  - Заблокирован, чтобы полностью заблокировать доступ к выбранному объекту.

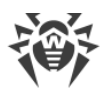

• Только чтение (выбрано по умолчанию), чтобы разрешить чтение выбранного объекта (например, просмотр документа, изображения, запуск исполняемого файла), при этом выбранный объект нельзя будет переместить, удалить, а также изменить его содержимое.

Чтобы удалить объект, выберите его в списке и нажмите кнопку 💼.

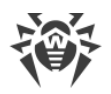

## 14. Инструменты

В этом окне предоставляется доступ к дополнительным инструментам управления продуктом Dr.Web.

#### Для перехода в группу настроек Инструменты:

- 1. Откройте меню программы и выберите пункт Центр безопасности.
- 2. В открывшемся окне выберите пункт Инструменты.

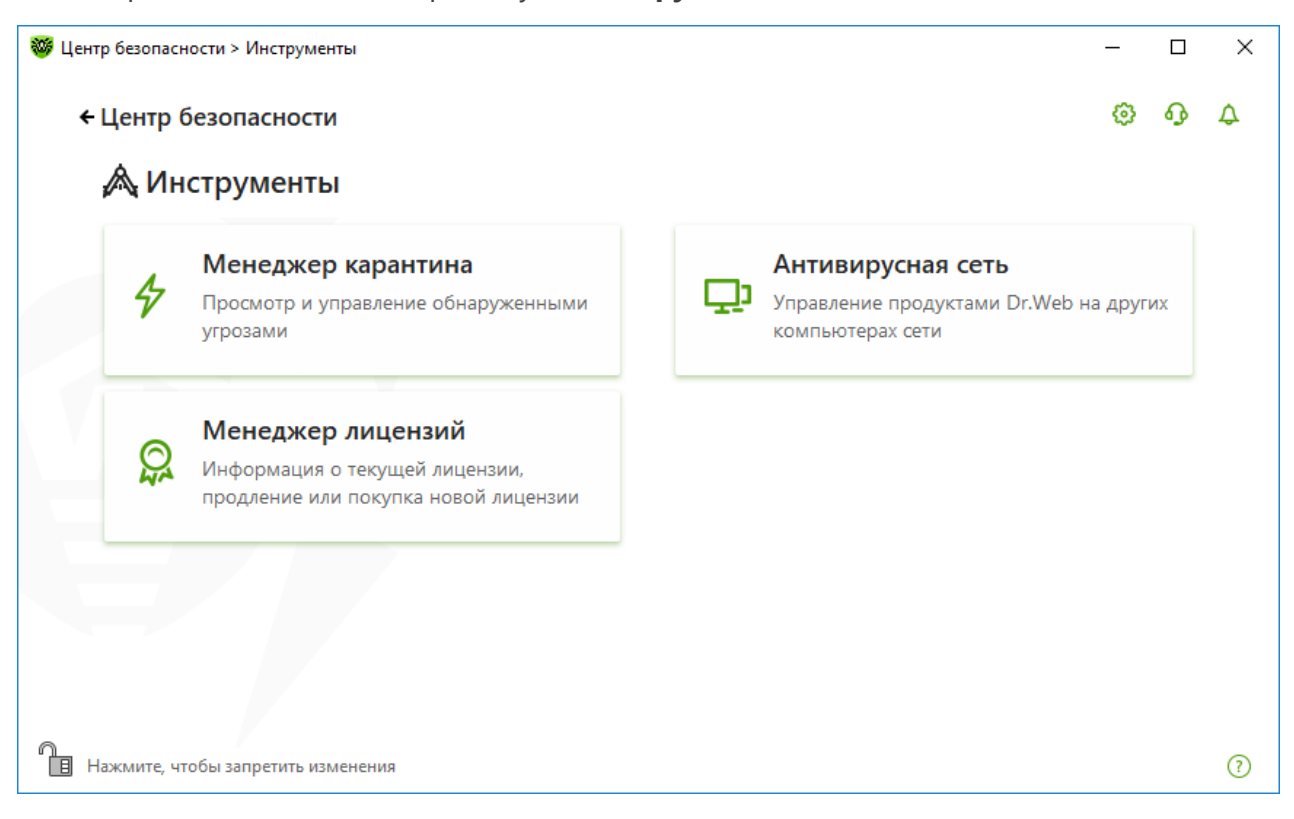

#### Рисунок 103. Окно Инструменты.

Для перехода к необходимому инструменту нажмите соответствующую плитку.

В этом разделе:

- <u>Менеджер карантина</u> список изолированных файлов и возможность их восстановления.
- <u>Антивирусная сеть</u> удаленный доступ к продуктам Dr.Web, установленных на других компьютерах внутри вашей сети.
- Менеджер лицензий информация о лицензии, получение новой лицензии.

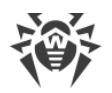

## 14.1. Менеджер карантина

Менеджер карантина — инструмент, позволяющий управлять изолированными файлами. В карантине содержатся файлы, в которых были обнаружены вредоносные объекты. Также в карантин помещаются резервные копии файлов, обработанных Dr.Web. Менеджер карантина предоставляет возможность удаления, перепроверки и восстановления изолированных файлов.

#### Для перехода в окно Менеджер карантина:

- 1. Откройте меню программы и выберите пункт Центр безопасности.
- 2. В открывшемся окне выберите пункт Инструменты.
- 3. Нажмите плитку Менеджер карантина.

| Центр безопасности > Инструме     | енты > Менеджер карантина                          |                  | - 0                           | 2 |
|-----------------------------------|----------------------------------------------------|------------------|-------------------------------|---|
| <ul> <li>← Инструменты</li> </ul> |                                                    |                  | ତ <b>ନ</b> ୍ତ                 | Φ |
| Информация об изолир              | <b>арантина</b><br>ованных файлах и восстановление | резервных копий. |                               |   |
| 50000                             |                                                    |                  | i                             | ) |
| Объекты                           | Угроза                                             | Дата добавления  | Путь                          |   |
| eicar_com.zip                     | EICAR Test File (NOT a Vir                         | 24.08.2018 6:50  | C:\Users\user\Downloads\e     |   |
| eicar.com                         | EICAR Test File (NOT a Vir                         | 24.08.2018 6:49  | C:\Users\user\Downloads\e     |   |
|                                   |                                                    | 24.00.2010 0.49  | C. (USEIS (USEI (DOWINDAUS (E |   |
|                                   |                                                    |                  |                               |   |
|                                   |                                                    |                  |                               |   |
|                                   |                                                    |                  |                               |   |
|                                   |                                                    |                  |                               | 0 |
|                                   |                                                    |                  |                               | _ |

#### Рисунок 104. Объекты в карантине

В центральной части окна отображается таблица с информацией о состоянии карантина, включающая следующие поля:

- Объекты список имен объектов, находящихся в карантине;
- Угроза классификация вредоносной программы, определяемая Dr.Web при автоматическом перемещении объекта в карантин;
- Дата добавления дата, когда объект был перемещен в карантин;
- Путь полный путь, по которому находился объект до перемещения в карантин.

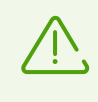

В окне Менеджера карантина файлы могут видеть только те пользователи, которые имеют к ним доступ. Чтобы отобразить скрытые объекты, необходимо иметь права администратора.

Резервные копии, перемещенные в карантин, по умолчанию не отображаются в таблице. Чтобы видеть их в списке объектов, нажмите кнопку и в выпадающем списке выберите пункт **Показывать резервные копии**.

#### Работа с объектами в карантине

В <u>режиме администратора</u> для каждого объекта доступны следующие кнопки управления:

• Кнопка (Восстановить) — переместить один или несколько выбранных объектов в нужную папку;

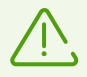

Используйте данную функцию только в том случае, если вы уверены, что объект безопасен.

- Кнопка (Перепроверить) повторно проверить объект, перемещенный в карантин.
- Кнопка () (Удалить) удалить один или несколько выбранных объектов из карантина и из системы.

Эти действия доступны также в контекстом меню при нажатии правой кнопкой мыши на один или несколько выбранных объектов.

Чтобы удалить сразу все объекты из карантина, нажмите кнопку 💬 и в выпадающем списке выберите пункт **Удалить все**.

#### Дополнительно

Для настройки опций хранения и автоматического удаления записей в карантине перейдите в <u>настройки Менеджера карантина</u>.

## 14.2. Антивирусная сеть

Этот инструмент позволяет управлять программами Антивирус Dr.Web для Windows, Антивирус Dr.Web для серверов Windows и Dr.Web Security Space в рамках одной версии продукта на других компьютерах в пределах одной локальной сети.

#### Для перехода в окно Антивирусная сеть:

1. Откройте меню программы и выберите пункт Центр безопасности.

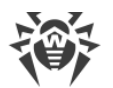

2. В открывшемся окне выберите пункт Инструменты.

#### 3. Нажмите плитку Антивирусная сеть.

| 🦥 Центр безопасности > Инструменты > Антивирусная сеть                                                                                                 |                                                                                             | _                 |       | × |
|----------------------------------------------------------------------------------------------------|---------------------------------------------------------------------------------------------|-------------------|-------|---|
| <ul> <li>✓ Инструменты</li> </ul>                                                                                                    |                                                                                             | ٢                 | ዓ     | 4 |
| 🖵 Антивирусная сеть                                                                                                    |                                                                                             |                   |       |   |
| В таблице перечислены доступные удаленные компьютера<br>информацию о Dr.Web на выбранном компьютере, подкли<br>включать и отключать компоненты защиты. | ы, на которых установлен Dr.Web. Вы можете п<br>ючиться к нему и управлять настройками прод | іросмат<br>цукта, | риват | Ь |
| (+)                                                                                                    |                                                                                             |                   |       |   |
| DESKTOP-RP75CL9                                                                                                    | IP-адрес: 10.0.2.15                                                                         |                   | ~     |   |
|                                                                                                    |                                                                                             |                   |       |   |
|                                                                                                    |                                                                                             |                   |       |   |
|                                                                                                    |                                                                                             |                   |       |   |
|                                                                                                    |                                                                                             |                   |       |   |
|                                                                                                    |                                                                                             |                   |       |   |
|                                                                                                    |                                                                                             |                   |       |   |
|                                                                                                    |                                                                                             |                   |       | Ø |

Рисунок 105. Компьютеры антивирусной сети

Компьютеры в локальной сети отображаются в списке только в том случае, если в установленном на них продукте Dr.Web разрешено удаленное управление. Вы можете разрешить подключение к Dr.Web на вашем компьютере в окне <u>настроек Антивирусной</u> <u>сети</u>.

Если необходимый компьютер не отображается в сети, попробуйте добавить его вручную. Для этого нажмите кнопку  $\stackrel{ullet}{\to}$  и введите IP-адрес в формате IPv4 или IPv6.

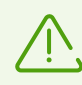

Если на станции отключен какой-либо из компонентов, появляется индикация в виде восклицательного знака.

#### Подключение к удаленному антивирусу

- Выберите нужный компьютер из списка. В раскрывшейся строке отобразится подробная информация о статусе компонентов на станции и о последнем обновлении.
- 2. Нажмите кнопку Подключиться.
- Введите пароль, заданный в настройках удаленного антивируса. В области уведомлений Windows вашего компьютера появится значок удаленного антивируса
   а также будет показано уведомление об успешном подключении.

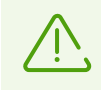

Вы можете установить только одно соединение с удаленным продуктом Dr.Web. При наличии установленного соединения кнопка **Подключиться** недоступна.

Вы можете просматривать статистику, включать и отключать модули, а также изменять их настройки. Антивирусная сеть, Карантин, Защита от потери данных и Сканер недоступны.

Также вам доступен пункт Отсоединиться, при выборе которого завершается установленное соединение с удаленным антивирусом.

## 14.3. Менеджер лицензий

В этом окне вы можете просмотреть информацию обо всех <u>лицензиях</u> Dr.Web, хранящихся на вашем компьютере, а также изменить текущую лицензию, продлить ее или купить новую и активировать для использования.

#### Для перехода в окно Менеджер лицензий из Центра безопасности:

- 1. Откройте меню программы и выберите пункт Центр безопасности.
- 2. В открывшемся окне выберите пункт Инструменты.
- 3. Нажмите плитку Менеджер лицензий.

#### Для перехода в окно Менеджер лицензий из Меню программы:

- 1. Откройте основное меню 🕮.
- 2. Выберите пункт Менеджер лицензий.

|                            |                                                                          | ~~~      | ~  |
|----------------------------|--------------------------------------------------------------------------|----------|----|
| Инструменты                |                                                                          | <u> </u> | رە |
| 🔉 Менедж                   | ер лицензий                                                              |          |    |
| Информация о те            | жущей лицензии. Вы также можете продлить вашу лицензию или купить новую. |          |    |
| Текущая лицензи:           | я                                                                        |          |    |
| ✓ 140398996                | <ul> <li>✓ (√) (□)</li> </ul>                                            |          |    |
|                            |                                                                          |          |    |
| продукт:<br>Серийный номер |                                                                          |          |    |
| Владелец:                  | Doctor Web trial user: 140398996'                                        |          |    |
| Лата активации:            | 22 08 2018 2:23                                                          |          |    |
| Лата окончания:            | 21.09.2018 2:23                                                          |          |    |
| Осталось:                  | 22 дн.                                                                   |          |    |
|                            |                                                                          |          |    |
|                            |                                                                          |          |    |
| Купить или ак              | тивировать новую лицензию Продлить текущую лицензию                      |          |    |
|                            |                                                                          |          |    |
|                            |                                                                          |          |    |
| Мой Dr.Web 🗹               |                                                                          |          |    |
|                            |                                                                          |          |    |

#### Рисунок 106. Данные о текущей лицензии

Чтобы просмотреть информацию о лицензии, которая на данный момент не является текущей, выберите ее в выпадающем списке. В режиме администратора кнопка позволяет удалить просматриваемую лицензию, а — назначить ее текущей. Обратите внимание, что последнюю действующую лицензию удалить нельзя.

При нажатии кнопки **Купить или активировать новую лицензию** программа откроет окно, в котором вы можете купить или <u>активировать новую лицензию</u>.

При нажатии кнопки **Продлить текущую лицензию** программа откроет страницу продления лицензии на сайте компании «Доктор Веб», на которую будут переданы параметры используемой лицензии.

## Дополнительно

Ссылка **Мой Dr.Web** открывает вашу персональную страницу на сайте компании «Доктор Beб». На данной странице вы сможете получить информацию о вашей лицензии (срок действия, серийный номер и т. д.), продлить срок ее действия, задать вопрос службе поддержки и многое другое.

Ссылка **Лицензионное соглашение** открывает текст соглашения на сайте компании «Доктор Beб».

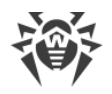

## 15. Исключения

В данной группе настроек вы можете настроить исключения из проверок компонентами SpIDer Guard, SpIDer Gate, SpIDer Mail и Сканер, а также добавить адреса отправителей в черный или белый списки, чтобы письма от них не проверялись на спам.

#### Для перехода в группу настроек Исключения:

- 1. Откройте меню программы и выберите пункт Центр безопасности.
- 2. В открывшемся окне выберите пункт Исключения.

| 😻 Центр | р безопасн | юсти > Исключения                                            |   | -                                                                                 |   | × |
|---------|------------|--------------------------------------------------------------|---|-----------------------------------------------------------------------------------|---|---|
| +∣      | Центр (    | безопасности                                                 |   | ٥                                                                                 | ጭ | ۵ |
| ł       | В∎ Ис      | ключения                                                     |   |                                                                                   |   |   |
|         | Ð          | <b>Сайты</b><br>Доступ к сайтам, нерекомендуемым<br>Dr.Web   | Đ | <b>Файлы и папки</b><br>Исключение указанных файлов и папок<br>из проверки        |   |   |
|         |            | Приложения<br>Исключение указанных приложений<br>из проверки |   | Антиспам<br>Исключение сообщений от указанных<br>отправителей из проверки на спам |   |   |
|         |            |                                                              |   |                                                                                   |   |   |
| П на    | ажмите, чт | обы запретить изменения                                      |   |                                                                                   |   | ? |

Рисунок 107. Окно Исключения

#### Для перехода к настройкам исключений:

- 1. Убедитесь, что Dr.Web работает в <u>режиме администратора</u> (замок в нижней части программы «открыт» (1). В противном случае нажмите на замок (1).
- 2. Нажмите плитку соответствующего раздела.

В этом разделе:

- <u>Сайты</u> настройка доступа к сайтам, которые не рекомендуются к посещению компанией «Доктор Веб».
- <u>Файлы и папки</u> исключение определенных файлов и папок из проверки компонентами SpIDer Guard и Сканер.

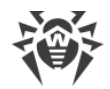

- <u>Приложения</u> исключение определенных процессов из проверки компонентами SplDer Guard, SplDer Gate и SplDer Mail.
- Антиспам настройка проверки писем на спам компонентом SpIDer Mail.

## 15.1. Сайты

В этом окне задается список сайтов, доступ к которым будет разрешен вне зависимости от настроек проверки HTTP-трафика компонентом SpIDer Gate. Если настройках SpIDer Gate включена опция **Блокировать нерекомендуемые сайты**, вы можете разрешить доступ к определенным сайтам, добавив их в список исключений. Доступ к сайтам из списка будет разрешен, однако антивирусная проверка этих сайтов будет сохранена.

#### Чтобы настроить список сайтов, доступ к которым будет разрешен:

- 1. Откройте меню программы и выберите пункт Центр безопасности.
- 2. В открывшемся окне выберите пункт Исключения.
- 3. Нажмите плитку Сайты.

| 🦥 Центр безопасности > Исключения > Сайты        | - 🗆 X                                                        |
|--------------------------------------------------|--------------------------------------------------------------|
| <ul> <li>← Исключения</li> </ul>                 | @ 0 A                                                        |
| 🛱 Сайты                                          |                                                              |
| Вы можете разрешить доступ к сайтам, нерекоменду | емым Dr.Web. Антивирусная проверка таких сайтов сохраняется. |
|                                                  | + 🖉 🛅 💬                                                      |
| Объекты                                          | SpIDer Gate                                                  |
|                                                  | Список пуст                                                  |
|                                                  |                                                              |
|                                                  |                                                              |
|                                                  |                                                              |
|                                                  |                                                              |
|                                                  |                                                              |
|                                                  | 0                                                            |

#### Рисунок 108. Список исключаемых сайтов

По умолчанию список пуст. Если адрес сайта добавлен в список исключений, то доступ к нему будет предоставляться вне зависимости от других настроек SplDer Gate. Обратите внимание, если такой сайт добавлен одновременно и в черный список модуля Родительский контроль, и в исключения, доступ к нему будет заблокирован.

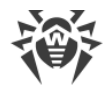

#### Добавление доменных адресов в список исключений

- 1. В поле ввода укажите доменное имя или часть доменного имени сайта, доступ к которому вы хотите разрешить вне зависимости от других ограничений:
  - чтобы добавить в список определенный сайт, введите его адрес (например, www.example.com). Доступ ко всем ресурсам, расположенным на этом сайте, будет разрешен;
  - чтобы разрешить доступ к тем сайтам, в адресе которых содержится определенный текст, введите в поле этот текст. Пример: если вы введете текст example, то доступ к адресам example.com, example.test.com, test.com/example, test.example222.ru и т. п. будет разрешен;
  - чтобы разрешить доступ к определенному домену, укажите имя домена с символом «.». В таком случае доступ ко всем ресурсам, находящимся в этом домене, будет разрешен. Если при указании домена используется символ «/», то та часть подстроки, что стоит слева от символа «/», будет считаться доменным именем, а части справа от символа частью разрешенного на данном домене адреса. Пример: если вы введете текст example.com/test, то будут разрешены такие адреса как example.com/test11, template.example.com/test22 и т. п.;
  - чтобы добавить в исключения определенные сайты, введите определяющую их маску в поле ввода. Маски добавляются в формате: mask://...

Маска задает общую часть имени объекта, при этом:

- символ «\*» заменяет любую, возможно пустую, последовательность символов;
- символ «?» заменяет любой, в том числе пустой, но только один символ.

Примеры:

- mask://\*.ru будут открываться все сайты в зоне .ru;
- mask://mail будут открываться все сайты, в которых содержится слово "mail";
- mask://???.ru будут открываться все сайты зоны .ru, имена которых состоят из трех или менее знаков.

Введенная строка при добавлении в список может быть преобразована к универсальному виду. Например: aдрес http://www.example.com будет преобразован в запись www.example.com.

- 2. Нажмите кнопку (+) или кнопку ENTER на клавиатуре. Указанный адрес появится в списке.
- 3. При необходимости повторите шаги 1 и 2 для добавления других адресов.

#### Работа с объектами в списке

Для работы с объектами в таблице доступны следующие элементы управления:

• Кнопка (+) — добавление адреса сайта в список исключений. Становится доступна, если в текстовое поле введено какое-либо значение.

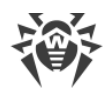

- Кнопка 🥙 редактирование выбранного адреса сайта в списке исключений.
- Кнопка 💼 удаление выбранного адреса сайта из списка исключений.
- При нажатии кнопки 💬 доступны следующие действия:
  - **Экспорт** эта опция позволяет сохранить созданный список исключений, чтобы использовать его на другом компьютере, на котором установлен Dr.Web.
  - **Импорт** эта опция позволяет использовать список исключений, созданный на другом компьютере.
  - Очистить все эта опция позволяет удалить все объекты из списка исключений.

Действия удаления или редактирования объекта доступны также в контекстом меню при нажатии правой кнопкой мыши на один или несколько выбранных объектов.

## 15.2. Файлы и папки

В этом окне задается список файлов и папок, которые исключаются из антивирусной проверки системы компонентами SpIDer Guard и Сканер. В таком качестве могут выступать папки карантина антивируса, рабочие папки некоторых программ, временные файлы (файлы подкачки) и т. п.

#### Чтобы настроить список исключаемых файлов и папок:

- 1. Откройте меню программы и выберите пункт Центр безопасности.
- 2. В открывшемся окне выберите пункт Исключения.
- 3. Нажмите плитку Файлы и папки.

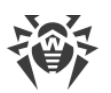

| ентр безопасности > Исключения > Фай | ы и папки                        |                    |        | — |   |  |
|--------------------------------------|----------------------------------|--------------------|--------|---|---|--|
| ниключения                           |                                  |                    |        | ۲ | ጭ |  |
| 🛅 Файлы и папки                      |                                  |                    |        |   |   |  |
| Вы можете исключить определе         | ные файлы и папки из проверки ко | ипонентами защиты. |        |   |   |  |
| (+)                                  |                                  |                    |        |   |   |  |
| Объект                               |                                  | SpIDer Guard       | Сканер |   |   |  |
|                                      | Список пуст                      |                    |        |   |   |  |
|                                      |                                  |                    |        |   |   |  |
|                                      |                                  |                    |        |   |   |  |
|                                      |                                  |                    |        |   |   |  |
|                                      |                                  |                    |        |   |   |  |
|                                      |                                  |                    |        |   |   |  |
|                                      |                                  |                    |        |   |   |  |

Рисунок 109. Список исключаемых файлов и папок

По умолчанию список пуст. Добавьте к исключениям конкретные папки и файлы или используйте маски, чтобы запретить проверку определенной группы файлов. Каждый добавляемый объект можно исключить из проверки как обоих компонентов, так и каждого в отдельности.

#### Добавление файлов и папок в список исключений

- 1. Чтобы добавить папку или файл к списку исключений, выполните одно из следующих действий:
  - чтобы указать конкретный существующий файл или папку, нажмите кнопку <sup>(+)</sup>. В открывшемся окне нажмите кнопку **Обзор**, чтобы выбрать папку или файл. Вы можете вручную ввести полный путь к файлу или папке в поле ввода, а также отредактировать запись в поле ввода перед добавлением ее в список. Например:
  - C:\folder\file.txt исключает из проверки файл file.txt в папке C:\folder.
  - C:\folder исключает из проверки все подпапки и файлы в папке C:\folder.
  - чтобы исключить из проверки файл с определенным именем, введите имя файла, включая расширение, в поле ввода. Указывать путь к файлу при этом не требуется. Например:
  - file.txt исключает из проверки все файлы с именем file и расширением .txt во всех папках.
  - file исключает из проверки все файлы с именем file без расширения во всех папках.

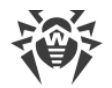

• чтобы исключить из проверки файлы или папки определенного вида, введите определяющую их маску в поле ввода.

Маска задает общую часть имени объекта, при этом:

- символ «\*» заменяет любую, возможно пустую, последовательность символов;
- символ «?» заменяет любой, но только один символ;

Примеры:

- отчет\*.doc маска, задающая все документы Microsoft Word, название которых начинается с подстроки «отчет», например, файлы отчет-февраль.doc, отчет121209.doc и т.д.;
- \*.exe маска, задающая все исполняемые файлы с расширением EXE, например, setup.exe, iTunes.exe и т. д.;
- photo????09.jpg маска, задающая все файлы изображений формата JPG, название которых начинается с подстроки «photo» и заканчивается подстрокой «09», при этом между двумя этими подстроками в названии файла стоит ровно четыре произвольных символа, например, photo121209.jpg, photomama09.jpg или photo----09.jpg.
- file\* исключает из проверки все файлы с любыми расширениями, имя которых начинается с file, во всех папках.
- file.\* исключает из проверки все файлы с именем file и любым расширением во всех папках.
- C:\folder\\*\* исключает из проверки все подпапки и файлы в папке C:\folder. В подпапках файлы будут проверяться.
- C:\folder\\* исключает из проверки все файлы в папке C:\folder и всех подпапках на любом уровне вложенности.
- C:\folder\\*.txt исключает из проверки файлы \*.txt в папке C:\folder. В подпапках файлы \*.txt будут проверяться.
- C:\folder\\*\\*.txt исключает из проверки файлы \*.txt только в подпапках первого уровня вложенности папки C:\folder.
- C:\folder\\*\*\\*.txt исключает из проверки файлы \*.txt в подпапках любого уровня вложенности папки C:\folder. В самой папке C:\folder файлы \*.txt будут проверяться.
- 2. В окне добавления файла или папки укажите, какие компоненты не должны проводить проверку выбранного объекта.
- 3. Нажмите кнопку **ОК**. Выбранный файл или папка появится в списке.
- 4. При необходимости повторите шаги 1 и 2 для добавления других файлов или папок.

#### Работа с объектами в списке

Для работы с объектами в таблице доступны следующие элементы управления:

• Кнопка (+) — добавление объекта в список исключений.

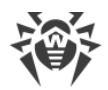

- Кнопка 🖉 редактирование выбранного объекта в списке исключений.
- Кнопка 🗐 удаление выбранного объекта из списка исключений.

Эти действия доступны также в контекстом меню при нажатии правой кнопкой мыши на один или несколько выбранных объектов.

- При нажатии кнопки 💬 доступны следующие действия:
  - **Экспорт** эта опция позволяет сохранить созданный список исключений, чтобы использовать его на другом компьютере, на котором установлен Dr.Web.
  - Импорт эта опция позволяет использовать список исключений, созданный на другом компьютере.
  - Очистить все эта опция позволяет удалить все объекты из списка исключений.

## 15.3. Приложения

Исключаются из проверки объекты, изменяемые в результате работы данных приложений.В этом окне задается список программ и процессов, активность которых исключается из проверки файловым монитором SpIDer Guard, интернет-монитором SpIDer Gate и почтовым антивирусом SpIDer Mail.

#### Чтобы настроить список исключаемых приложений:

- 1. Откройте меню программы и выберите пункт Центр безопасности.
- 2. В открывшемся окне выберите пункт Исключения.
- 3. Нажмите плитку Приложения.

| 🤴 Центр безопасности > Исключения > Приложения                                     |                                                     |                                           | _                  |   | × |
|------------------------------------------------------------------------------------|-----------------------------------------------------|-------------------------------------------|--------------------|---|---|
| <ul> <li>← Исключения</li> </ul>                                                   |                                                     |                                           | 0                  |   | ۵ |
| 🛅 Приложения                                                                       |                                                     |                                           |                    |   |   |
| Вы можете исключить определенные прогр<br>увеличит скорость проверки, но безопасно | раммы и процессы из пров<br>сть компьютера может бы | зерки компонентами зац<br>ть под угрозой. | циты. Возможно, эт | D |   |
|                                                                                    |                                                     |                                           |                    |   |   |
| Объект                                                                             | SpIDer Guard                                        | SpIDer Gate                               | SpIDer Mail        |   |   |
|                                                                                    | Список пуст                                         |                                           |                    |   |   |
|                                                                                    |                                                     |                                           |                    |   |   |
|                                                                                    |                                                     |                                           |                    |   |   |
|                                                                                    |                                                     |                                           |                    |   |   |
|                                                                                    |                                                     |                                           |                    |   |   |
|                                                                                    |                                                     |                                           |                    |   |   |
|                                                                                    |                                                     |                                           |                    |   | ? |

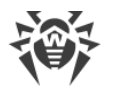

#### Рисунок 110. Список исключаемых приложений

По умолчанию список пуст.

#### Добавление приложений в исключения

- 1. Чтобы добавить программу или процесс к списку исключений, нажмите  $\bigcirc$ . Выполните одно из следующих действий:
  - в открывшемся окне нажмите кнопку **Обзор**, чтобы выбрать приложение. Вы можете вручную ввести полный путь к приложению в поле ввода. Например:

C:\Program Files\folder\example.exe

чтобы исключить приложение из проверки, введите его имя в поле ввода.
 Указывать полный путь к приложению при этом не требуется. Например:

example.exe

 чтобы исключить из проверки приложения определенного вида, введите определяющую их маску в поле ввода.

Маска задает общую часть имени объекта, при этом:

- символ «\*» заменяет любую, возможно пустую, последовательность символов;
- символ «?» заменяет любой, но только один символ;

Примеры задания исключений:

- C:\Program Files\folder\\*.exe исключает из проверки приложения в папке C:\Program Files\folder. В подпапках приложения будут проверяться.
- C:\Program Files\\*\\*.exe исключает из проверки приложения только в подпапках первого уровня вложенности папки C:\Program Files.
- C:\Program Files\\*\*\\*.exe исключает из проверки приложения в подпапках любого уровня вложенности папки C:\Program Files. В самой папке C: \Program Files приложения будут проверяться.
- C:\Program Files\folder\exam\*.exe исключает из проверки любые приложения, в папке C:\Program Files\folder, названия которых начинаются с "exam". В подпапках эти приложения будут проверяться.
- example.exe исключает из проверки все приложения с именем example и расширением .exe во всех папках.
- example\* исключает из проверки приложения любого типа, имена которых начинаются с example, во всех папках.
- example.\* исключает из проверки все приложения с именем example и любым расширением во всех папках.
- вы можете исключить из проверки приложение по имени переменной, если в настройках системных переменных задано имя и значение этой переменной. Например:

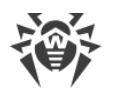

• %EXAMPLE\_PATH%\example.exe — исключает из проверки приложение по имени системной переменной. Имя системной переменной и ее значение можно задать в настройках операционной системы.

Для операционной системы Windows 7 и выше: Панель управления  $\rightarrow$  Система  $\rightarrow$  Дополнительные параметры системы  $\rightarrow$  Дополнительно  $\rightarrow$  Переменные среды  $\rightarrow$  Системные переменные.

Имя переменной в примере: EXAMPLE PATH.

**Значение переменной в примере:** C:\Program Files\folder.

2. В окне настройки укажите, какие компоненты не должны проводить проверку выбранного приложения.

| 😻 Центр безопасности > Иск                          | лючения > Приложения                                                                                                    |   | -      |   | $\times$ |
|-----------------------------------------------------|----------------------------------------------------------------------------------------------------|---|--------|---|----------|
| ← Исключени ■ Прилс Вы можете иск<br>проверки, но с | Исключаемые приложения<br>Обзор                                                                                                    | × | ррость | ዓ | ¢        |
| (+) () ()<br>Объект                                 | <ul> <li>Исключить из проверки компонентом SplDer Guard</li> <li>Исключить из проверки компонентами SplDer Gate и SplDer Mail</li> <li>Независимо от наличия цифровой подписи приложения ∨</li> <li>Любой трафик</li> </ul> |   | Mail   |   |          |
|                                                     | По всем IP-адресам и портам                                                                                                    |   |        |   |          |

Рисунок 111. Добавление приложений в исключения

3. Для объектов, исключаемых из проверки компонентами SplDer Gate и SplDer Mail, укажите дополнительные условия.

| Параметр                                                      | Описание                                                                                                    |
|---------------------------------------------------------------|----------------------------------------------------------------------------------------------------|
| Независимо от<br>наличия<br>цифровой<br>подписи<br>приложения | Выберите эту настройку, если приложение должно быть исключено из<br>проверки вне зависимости от наличия у него действительной цифровой<br>подписи.                                                            |
| При наличии<br>действительной<br>цифровой                     | Выберите эту настройку, если приложение должно быть исключено из<br>проверки только при наличии действительной цифровой подписи<br>приложения. В противном случае приложение будет проверено<br>компонентами. |

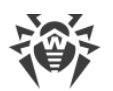

| Параметр                                | Описание                                                                                                    |
|-----------------------------------------|----------------------------------------------------------------------------------------------------|
| подписи<br>приложения                   |                                                                                                    |
| Любой трафик                            | Выберите эту настройку, чтобы исключить из проверки и зашифрованный, и незашифрованный трафик приложения.                                                                                                    |
| Зашифрованный<br>трафик                 | Выберите эту настройку, чтобы исключить из проверки только зашифрованный трафик приложения.                                                                                                    |
| По всем IP-<br>адресам и<br>портам      | Выберите эту настройку, чтобы исключить из проверки трафик,<br>передаваемый на любые IP-адреса и порты.                                                                                                    |
| По указанным IP-<br>адресам и<br>портам | Выберите эту настройку, чтобы указать IP-адреса или порты для исключения<br>из проверки переданного с них трафика. Трафик, переданный с остальных<br>IP-адресов или портов, будет проверен (если не исключен другими<br>настройками).                                                                                                    |
| Задание адресов<br>и портов             | <ul> <li>Для тонкой настройки исключений используйте следующие рекомендации:</li> <li>чтобы исключить из проверки определенный домен по определенному порту, укажите, например, site.com:80;</li> <li>для исключения из проверки трафика по нестандартному порту (например, 1111) необходимо указать: *:1111;</li> <li>для исключения из проверки трафика от домена по любому порту укажите: site: *</li> </ul> |

- 4. Нажмите кнопку **ОК**. Выбранное приложение появится в списке.
- 5. При необходимости повторите действия для добавления других программ.

#### Работа с объектами в списке

Для работы с объектами в таблице доступны следующие элементы управления:

- Кнопка 🕂 добавление объекта в список исключений.
- Кнопка 🖉 редактирование выбранного объекта в списке исключений.
- Кнопка 💼 удаление выбранного объекта из списка исключений.

Эти действия доступны также в контекстом меню при нажатии правой кнопкой мыши на один или несколько выбранных объектов.

- При нажатии кнопки 💬 доступны следующие действия:
  - **Экспорт** эта опция позволяет сохранить созданный список исключений, чтобы использовать его на другом компьютере, на котором установлен Dr.Web.
  - **Импорт** эта опция позволяет использовать список исключений, созданный на другом компьютере.

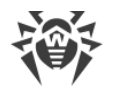

• Очистить все — эта опция позволяет удалить все объекты из списка исключений.

## 15.4. Антиспам

В этом окне задаются списки отправителей, письма которых будут исключены из проверки на спам. Антивирусная проверка таких писем сохраняется.

#### Чтобы настроить черный и белый списки адресов:

- 1. Откройте меню программы и выберите пункт Центр безопасности.
- 2. В открывшемся окне выберите пункт Исключения.
- 3. Нажмите плитку Антиспам.

Реакция компонента SpIDer Mail на письма отправителей из черного и белого списков:

- Если адрес отправителя добавлен в белый список, то письмо считается безопасным и не подвергается анализу на содержание спама.
- Если адрес отправителя добавлен в черный список, то письму без дополнительного анализа присваивается статус спама.

| 🦥 Центр безопасности > Исключения > Антиспам                                                                    | -                                                                                              |     | ×   |
|----------------------------------------------------------------------------------------------------|------------------------------------------------------------------------------------------------|-----|-----|
| <ul> <li>Колочения</li> </ul>                                                                                   | ٢                                                                                              | ዓ   | ¢   |
| 🖂 Антиспам                                                                                                    |                                                                                                |     |     |
| Вы можете добавить адрес в белый список, и все сообщен<br>Если вы добавите адрес в черный список, все сообщения | ния от данного отправителя будут считаться безопасны<br>будут автоматически отмечены как спам. | ми. |     |
| Белый список                                                                                                    | Черный список                                                                                  |     |     |
| +                                                                                                    |                                                                                                |     |     |
|                                                                                                    | Список пуст                                                                                    |     |     |
|                                                                                                    |                                                                                                |     |     |
| Список пуст                                                                                                    |                                                                                                |     |     |
|                                                                                                    |                                                                                                |     |     |
|                                                                                                    |                                                                                                |     |     |
|                                                                                                    |                                                                                                |     | ~   |
|                                                                                                    |                                                                                                |     | (?) |

Рисунок 112. Черный и белый список адресов

По умолчанию оба списка пусты.

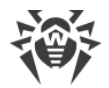

#### Добавление почтовых адресов в исключения

- Введите в поле ввода почтовый адрес отправителя или маску, задающую почтовые адреса отправителей, чьи письма вы хотите обрабатывать автоматически без проведения анализа. Методы ввода:
  - чтобы добавить в список определенного отправителя, введите его полный почтовый адрес (например, name@pochta.ru). Все письма, полученные с этого адреса, будут обрабатываться без анализа;
  - чтобы добавить в список отправителей, использующих похожие адреса электронной почты, используйте символы «\*» и «?», чтобы заменить отличающуюся часть адреса. При этом символ «\*» замещает любую последовательность символов, а символ «?» — один (любой) символ. Пример: если вы введете адрес name\*@pochta.ru, то письма от отправителей с адресами вида name@pochta.ru, name1@pochta.ru, name\_moj@pochta.ru и т. п. будут обрабатываться без анализа;
  - чтобы гарантированно получать или блокировать письма с почтовых адресов в конкретном домене, используйте символ «\*» вместо имени пользователя. Пример: чтобы задать все письма от отправителей из домена pochta.ru, введите \*@pochta.ru.
- 2. Чтобы добавить введенный адрес в список, нажмите кнопку 🕂 или кнопку ENTER на клавиатуре.
- 3. При необходимости повторите шаги 1 и 2 для добавления других адресов.

#### Работа с объектами в списке

Для работы с объектами в таблице доступны следующие элементы управления:

- Кнопка добавление почтового адреса в список. Становится доступна, если в текстовое поле введено какое-либо значение.
- Кнопка 💼 удаление выбранного почтового адреса из списка.
- При нажатии кнопки 💬 доступны следующие действия:
  - Изменить эта опция позволяет отредактировать выбранный из списка почтовый адрес.
  - **Экспорт** эта опция позволяет сохранить созданный список исключений, чтобы использовать его на другом компьютере, на котором установлен Dr.Web.
  - Импорт эта опция позволяет использовать список исключений, созданный на другом компьютере.
  - Очистить все эта опция позволяет удалить все объекты из списка исключений.

Действия удаления или редактирования объекта доступны также в контекстом меню при нажатии правой кнопкой мыши на один или несколько выбранных объектов.

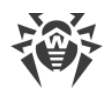

## 16. Статистика работы компонентов

В данном окне предоставляется доступ к статистике работы основных компонентов.

Чтобы перейти к просмотру статистики по важным событиям в работе компонентов защиты, сделайте следующее:

- 1. Откройте меню программы и выберите пункт Центр безопасности.
- 2. В открывшемся окне выберите вкладку Статистика.
- 3. Откроется окно просмотра статистики, на которой доступны отчеты для следующих групп:
- Подробный отчет
- Родительский контроль
- Угрозы
- Брандмауэр

| Цент | р безопа                             | сности                           | Статистика     |     | ୍ର<br>ଜ <b>ଦ</b>                                                                                   |
|------|--------------------------------------|----------------------------------|----------------|-----|----------------------------------------------------------------------------------------------------|
| Ê    | <b>Подробнь</b><br>Отчет о собы      | <b>ый отчет</b><br>тиях в работе | компонентов    | Ŷ'n | Родительский контроль<br>Отчеты о событиях Родительского<br>контроля по каждому пользователю       |
| 4    | <b>Угрозы</b><br>Сегодня<br><b>0</b> | 30 дней<br><b>7</b>              | Все время<br>7 | H   | <b>Брандмауэр</b><br>Отчет об активных приложениях, журнал<br>приложений, журнал пакетного фильтра |
|      |                                      |                                  |                |     |                                                                                                    |
|      |                                      |                                  |                |     |                                                                                                    |

#### Рисунок 113. Статистика работы компонентов

4. Выберите группу для просмотра отчетов.

## Подробный отчет

В этом окне собирается подробная информация обо всех событиях за все время работы.

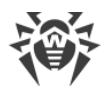

| 😻 Цен | атр безопасности > Статист | гика > Подробный отчет |                      | - 🗆 X          |
|-------|----------------------------|------------------------|----------------------|----------------|
| ÷     | - Статистика               | ×                      |                      | © 9 4          |
|       | ≣ подрооны                 | и отчет                |                      |                |
|       | $\bigtriangledown$         |                        |                      | $\bigcirc$ (i) |
|       | Дата                       | Компонент              | Событие              |                |
|       | 05.09.2018 10:02           | 🗘 Обновление           | Обновление завершено |                |
|       | 05.09.2018 9:32            | 🗘 Обновление           | Обновление завершено |                |
|       | 05.09.2018 9:02            | 🗘 Обновление           | Обновление завершено |                |
|       | 05.09.2018 8:32            | 🗘 Обновление           | Обновление завершено |                |
|       | 05.09.2018 8:02            | 🗘 Обновление           | Обновление завершено |                |
|       | 05.09.2018 7:31            | 🗘 Обновление           | Обновление завершено |                |
|       | 05.09.2018 6:45            | 🗘 Обновление           | Обновление завершено |                |
|       | 05 00 2040 6.44            | A 04                   | 04                   | 0              |

#### Рисунок 114. Окно подробного отчета

В отчете фиксируются следующие сведения:

- Дата дата и время события;
- Компонент компонент или модуль, к которому относится событие.
- Событие краткое описание события.

По умолчанию отображаются все события за все время.

Для работы с объектами в таблице используются <u>элементы управления</u> 🕅, 🛈, 💬.

Для отбора событий можно воспользоваться <u>дополнительными фильтрами</u>.

## Родительский контроль

В группе **Родительский контроль** отражается статистика заблокированных URL для каждой учетной записи.

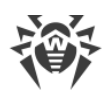

| \rm User        |                        |                    |    |
|-----------------|------------------------|--------------------|----|
| $\heartsuit$    |                        |                    | (i |
| Дата            | Заблокированный ресурс | Причина блокировки |    |
| 24.08.2018 3:42 | vk.com                 | Сайты для взрослых |    |
| 24.08.2018 3:42 | vk.com                 | Сайты для взрослых |    |
| 24.08.2018 3:42 | vk.com                 | Сайты для взрослых |    |
| 24.09.2019.2041 | vk.com                 | Сайты для взрослых |    |

В отчете фиксируются следующие сведения:

- Дата дата и время блокировки;
- Заблокированный ресурс ссылка на заблокированный ресурс;
- Причина блокировки причина блокировки.

По умолчанию отображаются все события за все время.

Для работы с объектами в таблице используются <u>элементы управления</u> 🕅, 🛈, 💬.

Для отбора событий можно воспользоваться <u>дополнительными фильтрами</u>.

## Угрозы

На основном окне на плитке **Угрозы** собрана информация о количестве угроз за определенный промежуток времени.

При выборе этой опции откроется окно **Подробный отчет** с предустановленными фильтрами по всем угрозам.

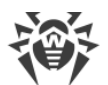

| 😻 Це | нтр безопасности > Статис | тика > Подробный отчет     |                                                              | -    |      | × |
|------|---------------------------|----------------------------|--------------------------------------------------------------|------|------|---|
|      | ← Статистика              |                            |                                                              | ŝ    | ጭ    | ۵ |
|      | 📋 Подробны                | й отчет                    |                                                              |      |      |   |
|      | Угроза заблоки            | ирована, Объект заблокиров | ан, Обнаружена угроза, Заблокировано исполнение неавторизова | ×··· | • (i |   |
|      | Дата                      | Компонент                  | Событие                                                      |      |      |   |
|      | 04.09.2018 4:26           | Q Сканер                   | Обнаружена угроза                                            |      |      |   |
|      | 04.09.2018 4:26           | Q Сканер                   | Обнаружена угроза                                            |      |      |   |
|      | 04.09.2018 2:58           | Q Сканер                   | Обнаружена угроза                                            |      |      |   |
|      | 24.08.2018 6:50           | Q Сканер                   | Обнаружена угроза                                            |      |      |   |
|      | 24.08.2018 6:50           | Q Сканер                   | Обнаружена угроза                                            |      |      |   |
|      | 24.08.2018 6:49           | Q Сканер                   | Обнаружена угроза                                            |      |      |   |
|      | 24.08.2018 6:49           | Q Сканер                   | Обнаружена угроза                                            |      |      |   |
|      |                           |                            |                                                              |      |      | ? |

#### Рисунок 116. Окно статистики по угрозам

В отчете фиксируются следующие сведения:

- Дата дата и время обнаружения угрозы;
- Компонент компонент, обнаруживший угрозу;
- Событие краткое описание события.

По умолчанию отображаются все события за все время.

Для работы с объектами в таблице используются элементы управления 🕅, 🛈, 💬.

Для отбора событий можно воспользоваться <u>дополнительными фильтрами</u>.

## Сетевая активность

Если установлен Брандмауэр Dr.Web, вам доступен отчет по сетевой активности.

Вы можете увидеть данные по активным приложениям, журналу приложений, журналу пакетного фильтра. Для этого выберите нужный объект в выпадающем списке.

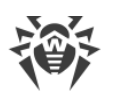

| Статистик<br>🛱 Бран | а<br>ндмахэр |        |               |                 |          | <b>ره</b> (ي) |
|---------------------|--------------|--------|---------------|-----------------|----------|---------------|
| Активные            | приложения   |        |               | ~               |          |               |
| Имя                 | Направ       | Проток | Локальный ад  | Удаленный адрес | Отправ   | Получе        |
| ▼ 🔳 wi              | 2 connection | ns     |               |                 |          |               |
|                     | Ожидает      | TCPv6  | :::49664      | :::0            | 0 байт   | 0 бай         |
|                     | Ожидает      | TCPv4  | 0.0.0.0:49664 | 0.0.0.0:0       | 0 байт   | 0 бай         |
| ▼ 🟪 SY              | 5 connection | ns     |               |                 |          |               |
|                     | Ожидает      | UDPv4  | 10.0.2.15:138 | 0.0.0.0:0       | 0 байт   | 0 бай         |
|                     | Ожидает      | UDPv4  | 10.0.2.15:137 | 0.0.0.0:0       | 600 байт | 600 бай       |
|                     | Ожилает      | TCPv6  |               | 0               | 0 байт   | 0 бай         |

#### Рисунок 117. Окно статистики сетевой активности

Для каждого активного приложения отображаются следующие данные:

- направление передачи данных;
- протокол работы;
- локальный адрес;
- удаленный адрес;
- размер отправленного пакета данных;
- размер полученного пакета данных.

Вы можете заблокировать одно из текущих соединений или разрешить ранее заблокированное соединение. Для этого выберите необходимое соединение и нажмите правой кнопкой мыши. Доступна только одна опция, зависящая от статуса соединения.

В журнале приложений отображаются следующие данные:

- время начала работы приложения;
- имя приложения;
- имя правила обработки приложения;
- направление передачи данных;
- действие;
- целевой адрес.

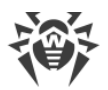

Включить запись журнала приложений можно в окне добавления или редактирования правила для приложения в разделе **Брандмауэр**. Подробнее см. в разделе <u>Настройка</u> <u>параметров правила</u> для приложений.

В журнале пакетного фильтра отображаются следующие данные:

- время начала обработки пакета данных;
- направление передачи пакета данных;
- имя правила обработки;
- интерфейс;
- содержимое пакета.

Включить запись журнала пакетного фильтра можно в окне добавления или редактирования пакетного правила в разделе **Брандмауэр**. Подробнее см. в разделе <u>Набор правил фильтрации пакетов</u>.

При клике на какой-либо из столбцов события сортируются в столбце по убыванию или возрастанию.

## Фильтры

Чтобы посмотреть в списке только те события, которые соответствуют определенным параметрам, воспользуйтесь фильтрами. Для всех отчетов имеются предустановленные фильтры, которые доступны по нажатию 🖗. Также вы можете создавать собственные фильтры событий.

Кнопки управления элементами в таблице:

- При нажатии кнопки 🕅 доступны следующие действия:
  - Выбор предустановленного фильтра за установленный период времени или фильтра по событию обновления.
  - Сохранение текущего пользовательского фильтра. Также возможно удаление уже созданного пользовательского фильтра.
  - Удаление всех установленных на данный момент фильтров.
- При нажатии кнопки 💬 доступны следующие действия:
  - Копировать выделенное позволяет скопировать выделенную строку (строки) в буфер обмена.
  - Экспортировать выделенное позволяет экспортировать выделенную строку (строки) в заданную папку в формате .csv.
  - Экспортировать всё позволяет экспортировать все строки таблицы в заданную папку в формате .csv.

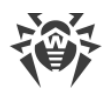

- Удалить выделенное позволяет удалить выделенное событие (события).
- **Удалить все** позволяет удалить все события из таблицы статистики.
- При нажатии кнопки (i) отображается подробная информация о событии. Доступна при выборе какой-либо строки. Повторное нажатие этой кнопки скроет подробные данные о событии.

#### Чтобы задать пользовательский фильтр:

- 1. Для сортировки по определенному параметру нажмите на заголовок необходимого столбца:
  - Сортировка по дате. Вы можете выбрать один из предустановленных периодов, указанных в левой части окна, или задать свой. Чтобы задать необходимый период, выберите в календаре дату начала и дату окончания периода, либо укажите даты в строке Период. Также доступна сортировка по дате по возрастанию или убыванию.

| 😻 Центр | р безопасности > Статистик | а > Подробный отчет                                                                                                    | - 🗆 × |
|---------|----------------------------|----------------------------------------------------------------------------------------------------|-------|
| ← (     | Статистика<br>🗎 Подробный  | отчет                                                                                                    | © 0 4 |
|         | Обновление Х               |                                                                                                    | . (i) |
|         | Дата                       | Компонент Событие                                                                                                    | ^     |
|         | Сортировать: По у          | б <mark>ыванию</mark> По возрастанию                                                                                                    | _     |
|         | Период:                    | 15.08.2018 0:00 - 17.10.2018 0:00 -                                                                                                    |       |
|         | Сегодня                    | Авгист 2018 Сентябрь 2018 Октябрь 2018                                                                                                    |       |
|         | 7 дней                     | Чт Ср Чт Пт Сб Вс Пн Чт Ср Чт Пт Сб Вс Пн Чт Ср Чт Пт Сб В                                                                                         |       |
|         | 30 дней                    | 1     2     3     4     5     6                                                                                                    |       |
|         | 6 месяцев                  | 7 8 9 10 11 12 3 4 5 6 7 8 9 8 9 10 11 12 13<br>14 15 16 17 18 19 10 11 12 13 14 15 16 15 16 17 18 19 20                                           |       |
|         | Указанный период           | 21       22       23       24       25       26       17       18       19       20       21       22       23       24       25       26       27 |       |
|         | Все время                  | 28       29       30       31       24       25       26       27       28       29       30       31                                              |       |
|         | Применить                  |                                                                                                    | ?     |

Рисунок 118. Сортировка по дате

- Сортировка по компоненту. Вы можете отметить те компоненты, информация от которых будет отображаться в отчете, либо отсортировать записи по возрастанию или убыванию.
- Сортировка по событию. Вы можете отметить события для отображения в отчете либо отсортировать записи по возрастанию или убыванию.

Для статистики Родительского контроля кроме сортировки по дате доступны следующие параметры:

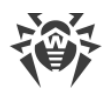

- Сортировка по заблокированному ресурсу. Вы можете отсортировать записи только по возрастанию или убыванию.
- Сортировка по причине блокировки. Вы можете отметить причины блокировки для отображения в отчете либо отсортировать записи по возрастанию или убыванию.
- 2. После выбора параметров фильтрации нажмите **Применить**. Выбранные элементы будут отображаться над таблицей.
- 3. Чтобы сохранить фильтр, нажмите 🕅 и выберете Сохранить фильтр.
- 4. В открывшемся окне укажите название нового фильтра. Нажмите Сохранить.

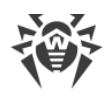

## 17. Техническая поддержка

При возникновении проблем с установкой или работой продуктов компании, прежде чем обращаться за помощью в службу технической поддержки, попробуйте найти решение следующими способами:

- ознакомьтесь с последними версиями описаний и руководств по адресу <u>https://download.drweb.com/doc/;</u>
- прочитайте раздел часто задаваемых вопросов по адресу <a href="https://support.drweb.com/show\_faq/">https://support.drweb.com/show\_faq/;</a>
- посетите форумы компании «Доктор Веб» по адресу https://forum.drweb.com/.

Если после этого не удалось решить проблему, вы можете воспользоваться одним из следующих способов, чтобы связаться со службой технической поддержки компании «Доктор Веб»:

- заполните веб-форму в соответствующей секции раздела <u>https://support.drweb.com/;</u>
- позвоните по телефону в Москве: +7 (495) 789-45-86 или по бесплатной линии для всей России: 8-800-333-7932.

Информацию о региональных представительствах и офисах компании «Доктор Веб» вы можете найти на официальном сайте по адресу <u>https://company.drweb.com/contacts/offices/</u>.

## 17.1. Помощь в решении проблем

При обращении в службу технической поддержки компании «Доктор Веб» вам может потребоваться сформировать отчет о вашей операционной системе и работе Dr.Web.

#### Создание отчета при помощи Мастера отчетов

- 1. Откройте меню программы и выберите пункт Поддержка.
- 2. В открывшемся окне нажмите кнопку Отчет для технической поддержки.

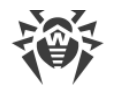

| 🎯 Центр безопасности > И         | нструменты > Поддержка                                                                                                    | _                             |       | × |
|----------------------------------|----------------------------------------------------------------------------------------------------|-------------------------------|-------|---|
| ← Центр безопа                   | сности                                                                                                    | ٥                             | ዓ     | ۵ |
| ြ Помощ                          | ь в решении проблем                                                                                                    |                               |       |   |
| При возникнове<br>Рекомендуем со | нии сложностей в работе с продуктами Dr.Web, обратитесь в службу техническ<br>дать отчет с информацией о вашей операционной системе и прикрепить его | сой поддержки D<br>к запросу. | r.Web |   |
| Отчет для тех                    | нической поддержки                                                                                                    |                               |       |   |
|                                  | амме                                                                                                    |                               |       |   |
|                                  |                                                                                                    |                               |       |   |
| Продукт:<br>Версия:              | Dr.Web Security space<br>12.0                                                                                                    |                               |       |   |
| Последнее<br>обновление:         | 28.08.2018 9:25 (-08:00)                                                                                                    |                               |       |   |
| Подробнее                        |                                                                                                    |                               |       |   |
|                                  |                                                                                                    |                               |       |   |
|                                  |                                                                                                    |                               |       |   |
|                                  |                                                                                                    |                               |       | 0 |
|                                  |                                                                                                    |                               |       | U |

## Рисунок 119. Поддержка

3. В открывшемся окне нажмите кнопку Создать отчет.

| 🦥 Центр безопасности > Поддержка > Отчет                                                                                                    | _                   |     | × |
|----------------------------------------------------------------------------------------------------|---------------------|-----|---|
| <ul> <li>Помощь в решении проблем</li> </ul>                                                                                                    | ۲                   | ጭ   | ۵ |
| Отчет для технической поддержки                                                                                                    |                     |     |   |
| Мастер отчетов поможет вам собрать данные для службы технической поддержки компании «Доктор В<br>будет содержать информацию об оборудовании, конфигурации системы и установленных программах и<br>компьютере. | 8еб». От<br>на этом | чет |   |
| Создать отчет                                                                                                    |                     |     |   |
|                                                                                                    |                     |     |   |
|                                                                                                    |                     |     |   |
|                                                                                                    |                     |     |   |
|                                                                                                    |                     |     |   |
|                                                                                                    |                     |     |   |
| Политика конфиденциальности «Доктор Веб» 🗹                                                                                                    |                     |     | ? |

Рисунок 120. Создание отчета для технической поддержки

4. Начнется создание отчета.

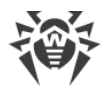

Окно **Помощь в решении проблем** также открывается при нажатии на кнопку **О** в правой верхней части окна **Центр безопасности**.

#### Создание отчета при помощи командной строки

Чтобы сформировать отчет, воспользуйтесь следующей командой:

/auto, например: dwsysinfo.exe /auto

Также вы можете использовать команду:

/auto/report: [<*полный\_путь\_к файлу\_отчета*>], например: dwsysinfo.exe /auto /report:C:\report.zip

Отчет будет сохранен в виде архива в папке Doctor Web, расположенной в папке профиля пользователя %USERPROFILE%.

#### Информация, которая включается в отчет

В отчет включается следующая информация:

- 1. Техническая информация об операционной системе:
- общие сведения о компьютере;
- запущенных процессах;
- запланированных заданиях;
- службах, драйверах;
- браузере по умолчанию;
- установленных приложениях;
- политиках ограничений;
- файле HOSTS;
- о серверах DNS;
- записи системного журнала событий;
- перечень системных каталогов;
- ветви реестра;
- провайдеры Winsock;
- сетевые соединения;
- отчеты отладчика Dr.Watson;
- индекс производительности.
- 2. Информация об Антивирусных решениях Dr.Web.
- 3. Информация о подключаемых модулях Dr.Web:
- Dr.Web для IBM Lotus Domino;

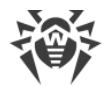

- Dr.Web для Kerio MailServer;
- Dr.Web для Kerio WinRoute.

Информация о работе Dr.Web находится в Журнале событий операционной системы Windows, в разделе **Журналы приложений и служб** → **Doctor Web**.

## 17.2. О программе

Блок О программе содержит информацию о:

- версии продукта;
- дате и времени последнего обновления.

Информацию о версии установленных компонентов и дате обновления вирусных баз вы можете найти в окне **Программные модули и вирусные базы**.

#### Для перехода к этому окну:

- 1. Откройте меню программы и выберите пункт Поддержка.
- 2. В открывшемся окне нажмите кнопку Подробнее.

Также вы можете открыть это окно, нажав на кнопку 😡 в правой верхней части окна **Центр безопасности**.

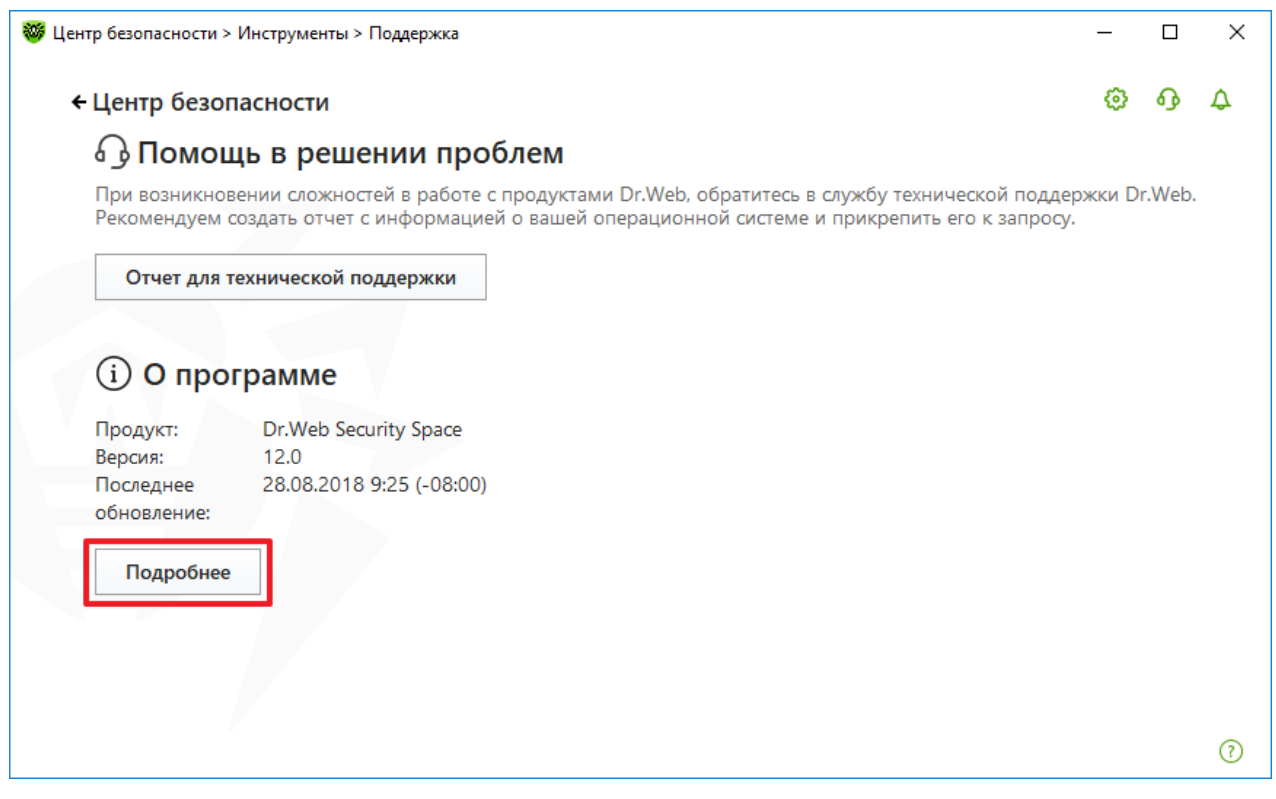

Рисунок 121. Доступ к окну Программные модули и вирусные базы

# 18. Приложение А. Дополнительные параметры командной строки

Параметры командной строки используются для задания параметров программам, которые могут быть запущены путем открытия на выполнение исполняемого файла. Это относится к Сканеру Dr.Web, Консольному сканеру и к Модулю автоматического обновления. При этом ключи могут задавать параметры, отсутствующие в конфигурационном файле, а для тех параметров, которые в нем заданы, имеют более высокий приоритет.

Ключи начинаются с символа «/» и, как и остальные параметры командной строки, разделяются пробелами.

| Ключ                                        | Описание                                                                                                    |
|---------------------------------------------|----------------------------------------------------------------------------------------------------|
| /AA                                         | Автоматически применять действия к обнаруженным угрозам. (Только для<br>Сканера).                                                                                                    |
| /AC                                         | Проверять инсталляционные пакеты. По умолчанию опция включена.                                                                                                    |
| /AFS                                        | Использовать прямой слеш при указании вложенности внутри архива. По<br>умолчанию опция отключена.                                                                                               |
| /AR                                         | Проверять архивы. По умолчанию опция включена.                                                                                                    |
| / ARC <b>: &lt; коэффици</b><br>ент_сжатия> | Максимальный уровень сжатия. Если сканер определяет, что коэффициент<br>сжатия архива превышает указанный, распаковка и проверка не производится.<br>По умолчанию — без ограничений.            |
| /ARL:<уровень_в<br>ложенности>              | Максимальный уровень вложенности проверяемого архива. По умолчанию —<br>без ограничений.                                                                                                    |
| /ARS <b>:&lt;<i>размер</i>&gt;</b>          | максимальный размер проверяемого архива, в килобайтах. По умолчанию —<br>без ограничений.                                                                                                    |
| /ART:< <i>размер</i> >                      | Порог проверки уровня сжатия (минимальный размер файла внутри архива,<br>начиная с которого будет производиться проверка коэффициента сжатия), в<br>килобайтах. По умолчанию — без ограничений. |
| /ARX <b>:&lt;размер&gt;</b>                 | Максимальный размер проверяемых объектов в архивах, в килобайтах. По<br>умолчанию — без ограничений.                                                                                            |
| /BI                                         | Вывести информацию о вирусных базах. По умолчанию опция включена.                                                                                                    |

## 18.1. Параметры для Сканера и Консольного Сканера

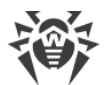

| Ключ                               | Описание                                                                                                    |
|------------------------------------|----------------------------------------------------------------------------------------------------|
| /CUSTOM                            | Запустить Сканер на странице выборочной проверки. Если при этом заданы дополнительные параметры (например, объекты для проверки или параметры /TM, /TB), то будет запущена выборочная проверка указанных объектов. (Только для Сканера).                                                                                                    |
| /CL                                | Использовать облачный сервис Dr.Web. По умолчанию опция включена.<br>(Только для Консольного Сканера).                                                                                                    |
| /DCT                               | Не отображать расчетное время проверки. (Только для Консольного Сканера).                                                                                                    |
| /DR                                | Рекурсивно проверять папки (проверять подпапки). По умолчанию опция включена.                                                                                                    |
| / E : <количество_<br>потоков >    | Провести проверку в указанное количество потоков.                                                                                                    |
| /FAST                              | Произвести <u>быструю проверку</u> системы. Если при этом заданы дополнительные параметры (например, объекты для проверки или параметры /TM, /TB), то указанные объекты также будут проверены. (Только для Сканера).                                                                                                    |
| /FL:<имя_файла<br>>                | Проверять пути, указанные в файле.                                                                                                    |
| / FM <b>: &lt;<i>маска</i>&gt;</b> | Проверять файлы по маске. По умолчанию проверке подвергаются все файлы.                                                                                                    |
| /FR:<регулярное_<br>выражение>     | Проверять файлы по регулярному выражению. По умолчанию проверке подвергаются все файлы.                                                                                                    |
| /FULL                              | Произвести полную проверку всех жестких дисков и съемных носителей<br>(включая загрузочные секторы). Если при этом заданы дополнительные<br>параметры (например, объекты для проверки или параметры /TM, /TB), то будет<br>произведена быстрая проверка и проверка указанных объектов. (Только для<br>Сканера).                                                                                                    |
| / FX <b>: &lt;маска&gt;</b>        | Не проверять файлы, соответствующие маске. (Только для Консольного<br>Сканера).                                                                                                    |
| /GO                                | Режим работы Сканера, при котором вопросы, подразумевающие ожидание<br>ответа от пользователя, пропускаются; решения, требующие выбора,<br>принимаются автоматически. Этот режим полезно использовать для<br>автоматической проверки файлов, например, при ежедневной или<br>еженедельной проверке жесткого диска. В командной строке необходимо<br>указать объект для проверки. Вместе с параметром /GO также можно<br>использовать параметры /LITE, /FAST, /FULL. В этом режиме при переходе на<br>работу от батареи проверка прекращается. |
| /Н или /?                          | Вывести на экран краткую справку о работе с программой. (Только для<br>Консольного Сканера).                                                                                                    |

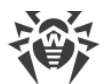

| Ключ                            | Описание                                                                                                    |
|---------------------------------|----------------------------------------------------------------------------------------------------|
| /на                             | Производить эвристический анализ файлов и поиск в них неизвестных угроз. По<br>умолчанию опция включена.                                                                                                    |
| /кеч:<ключевой<br>_файл>        | Указать путь к ключевому файлу. Параметр необходим в том случае, если<br>ключевой файл находится не в той же папке, что и сканер. По умолчанию<br>используется drweb32.key или другой подходящий из папки C:\Program<br>Files\DrWeb\. |
| /LITE                           | Произвести стартовую проверку системы, при которой проверяются оперативная память и загрузочные секторы всех дисков, а также провести проверку на наличие руткитов. (Только для Сканера).                                             |
| /LN                             | Проверять файлы, на которые указывают ярлыки. По умолчанию опция<br>отключена.                                                                                                    |
| /LS                             | Проверять под учетной записью LocalSystem. По умолчанию опция отключена.                                                                                                    |
| /MA                             | Проверять почтовые файлы. По умолчанию опция включена.                                                                                                    |
| /MC:<число_попы<br>ток>         | Установить максимальное число попыток вылечить файл. По умолчанию — без<br>ограничений.                                                                                                    |
| /NB                             | Не создавать резервные копии вылеченных/удаленных файлов. По умолчанию опция отключена.                                                                                                    |
| /NI[:X]                         | уровень использования ресурсов системы, в процентах. Определяет количество памяти используемой для проверки и системный приоритет проверки. По умолчанию — без ограничений.                                                           |
| /NOREBOOT                       | Отменяет перезагрузку и выключение после проверки. (Только для Сканера).                                                                                                    |
| /NT                             | Проверять NTFS-потоки. По умолчанию опция включена.                                                                                                    |
| /ok                             | Выводить полный список проверяемых объектов, сопровождая незараженные пометкой Ok. По умолчанию опция отключена.                                                                                                    |
| /₽: <npuopumem></npuopumem>     | Приоритет запущенной задачи проверки в общей очереди задач на проверку:<br>0 — низший.<br>L — низкий.<br>N — обычный. Приоритет по умолчанию.<br>H — высокий.<br>M — максимальный.                                                    |
| / PAL:<уровень_в<br>ложенности> | Максимальный уровень вложенности упаковщиков исполняемого файла. Если<br>уровень вложенности превышает указанный, проверка будет производиться<br>только до указанного уровня вложенности. По умолчанию — 1000.                       |
| /QL                             | Вывести список всех файлов, помещенных в карантин на всех дисках. (Только<br>для Консольного Сканера).                                                                                                    |
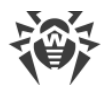

| Ключ                                 | Описание                                                                                                    |  |
|--------------------------------------|----------------------------------------------------------------------------------------------------|--|
| /QL:<имя_логиче<br>ского_диска>      | Вывести список всех файлов, помещенных в карантин на указанном логическом диске. (Только для Консольного Сканера).                                                                                                    |  |
| /QNA                                 | выводить пути в двойных кавычках.                                                                                                    |  |
| /QR[:[d][:p]]                        | Удалить файлы с указанного диска <d> (имя_логического_диска), находящие в<br/>карантине дольше  (количество) дней. Если <d> и  не указаны, то будут<br/>удалены все файлы, находящиеся в карантине, со всех логических дисков.<br/>(Только для Консольного Сканера).</d></d> |  |
| /QUIT                                | Закрыть Сканер после проверки (вне зависимости от того, были ли применены действия к обнаруженным угрозам). (Только для Сканера).                                                                                                    |  |
| /RA:<имя<br>файла>                   | Дописать отчет о работе программы в указанный файл. По умолчанию запись в<br>файл журнала не производится.                                                                                                    |  |
| /REP                                 | Проверять по символьным ссылкам. По умолчанию опция отключена.                                                                                                    |  |
| /RK                                  | Проверка на наличие руткитов. По умолчанию опция отключена.                                                                                                    |  |
| / R P <b>: &lt; имя</b><br>файла >   | Записать отчет о работе программы в указанный файл. По умолчанию запись в<br>файл журнала не производится.                                                                                                    |  |
| /RPC:< <i>cek</i> >                  | Тайм-аут соединения с Scanning Engine, в секундах. По умолчанию — 30 секунд.<br>(Только для Консольного Сканера).                                                                                                    |  |
| /RPCD                                | Использовать динамический идентификатор RPC. (Только для Консольного<br>Сканера).                                                                                                    |  |
| /RPCE                                | Использовать динамический целевой адрес RPC. (Только для Консольного<br>Сканера).                                                                                                    |  |
| /RPCE <b>:&lt;целевой_</b><br>адрес> | Использовать указанный целевой адрес RPC. (Только для Консольного Сканера).                                                                                                    |  |
| /RPCH <b>:&lt;</b> имя_хос<br>ma>    | Использовать указанное имя хоста для вызовов RPC. (Только для Консольного<br>Сканера).                                                                                                    |  |
| /RPCP:< <i>протоко</i><br>л>         | Использовать указанный протокол RPC. Возможно использование протоколов:<br>Ipc, np, tcp. (Только для Консольного Сканера).                                                                                                    |  |
| /scc                                 | Выводить содержимое составных объектов. По умолчанию опция отключена.                                                                                                    |  |
| /SCN                                 | Выводить название инсталляционного пакета. По умолчанию опция отключена.                                                                                                    |  |
| /SLS                                 | Выводить логи на экран. По умолчанию опция включена. (Только для<br>Консольного Сканера).                                                                                                    |  |
| /SPN                                 | Выводить название упаковщика. По умолчанию опция отключена.                                                                                                    |  |

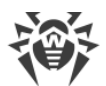

| Ключ        | Описание                                                                                                    |
|-------------|----------------------------------------------------------------------------------------------------|
| /SPS        | Отображать процесс проведения проверки. По умолчанию опция включена.<br>(Только для Консольного Сканера).                                                                                           |
| /SST        | Выводить время проверки объекта. По умолчанию опция отключена.                                                                                                    |
| /ST         | Запуск Сканера в фоновом режиме. Если не задан параметр /GO, то графический режим отображается только при обнаружении угроз. В этом режиме при переходе на работу от батареи проверка прекращается. |
| /TB         | Выполнять проверку загрузочных секторов и главных загрузочных секторов (MBR) жесткого диска.                                                                                                    |
| /TM         | Выполнять поиск угроз в оперативной памяти (включая системную область<br>Windows).                                                                                                    |
| /TR         | Проверять системные точки восстановления.                                                                                                    |
| / W: < сек> | Максимальное время проверки, в секундах. По умолчанию — без ограничений.                                                                                                    |
| /WCL        | Вывод, совместимый с drwebwcl. (Только для Консольного Сканера).                                                                                                    |
| /X:S[:R]    | По окончании проверки перевести машину в указанный режим:<br>выключение/перезагрузка/ждущий режим/спящий режим.                                                                                     |

Задание действий с различными объектами (С — вылечить, Q — переместить в карантин, D — удалить, I — игнорировать, R — информировать. Действие R возможно только для Консольного Сканера. По умолчанию для всех — информировать (также только для Консольного Сканера)):

| Действие        | Описание                                                                           |
|-----------------|------------------------------------------------------------------------------------|
| /AAD:<действие> | действия для рекламных программ (возможные действия: DQIR)                         |
| /AAR:<действие> | действия с инфицированными архивами (возможные действия: DQIR)                     |
| /ACN:<действие> | действия с инфицированными инсталляционными пакетами (возможные действия:<br>DQIR) |
| /ADL:<действие> | действия с программами дозвона (возможные действия: DQIR)                          |
| /АНТ:<действие> | действия с программами взлома (возможные действия: DQIR)                           |
| /AIC:<действие> | действия с неизлечимыми файлами (возможные действия: DQR)                          |
| /AIN:<действие> | действия с инфицированными файлами (возможные действия: CDQR)                      |
| /АЈК:<действие> | действия с программами-шутками (возможные действия: DQIR)                          |
| /AML:<действие> | действия с инфицированными почтовыми файлами (возможные действия: QIR)             |

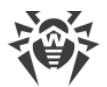

| Действие        | Описание                                                            |
|-----------------|---------------------------------------------------------------------|
| /ARW:<действие> | действия с потенциально опасными файлами (возможные действия: DQIR) |
| /ASU:<действие> | действия с подозрительными файлами (возможные действия: DQIR)       |

Некоторые ключи могут иметь модификаторы, с помощью которых режим явно включается либо отключается. Например:

| /AC-      | режим явно отключается |  |
|-----------|------------------------|--|
| /AC, /AC+ | режим явно включается  |  |

Такая возможность может быть полезна в случае, если режим включен/отключен по умолчанию или по выполненным ранее установкам в конфигурационном файле. Список ключей, допускающих применение модификаторов:

/AC, /AFS, /AR, /BI, /DR, /HA, /LN, /LS, /MA, /NB, /NT, /OK, /QNA, /REP, /SCC, /SCN, /SLS, /SPN, /SPS, /SST, /TB, /TM, /TR, /WCL.

Для ключа / FL модификатор «-» означает: проверить пути, перечисленные в указанном файле, и удалить этот файл.

Для ключей /ARC, /ARL, /ARS, /ART, /ARX, /NI[:X], /PAL, /RPC, /W значение параметра «О» означает, что параметр используется без ограничений.

Пример использования ключей при запуске Консольного сканера:

[<nymb\_k\_nporpamme>]dwscancl /AR- /AIN:C /AIC:Q C:\

проверить все файлы, за исключением архивов, на диске С, инфицированные файлы лечить, неизлечимые поместить в карантин. Для аналогичного запуска Сканера для Windows необходимо вместо dwscancl набрать имя команды dwscanner.

# 18.2. Параметры для Модуля обновления

#### Общие параметры:

| Параметр            | Описание                                                                                     |
|---------------------|----------------------------------------------------------------------------------------------|
| -h [help ]          | Вывести на экран краткую справку о работе с программой.                                      |
| -v [verbosity ] arg | Уровень детализации журнала: error (стандартный), info<br>(расширенный), debug (отладочный). |
| -d [data-dir ] arg  | Папка, в которой размещены репозиторий и настройки.                                          |

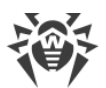

| Параметр                         | Описание                                                                                                    |
|----------------------------------|----------------------------------------------------------------------------------------------------|
| log-dir arg                      | Папка, в которой будет сохранен журнал.                                                                                                    |
| log-file arg<br>(=dwupdater.log) | Имя файла журнала.                                                                                                    |
| -r [repo-dir ] arg               | Папка репозитория, (по умолчанию <i><data_dir>/</data_dir></i> repo).                                                                                                    |
| -t [trace ]                      | Включить трассировку.                                                                                                    |
| -c [command ] arg<br>(=update)   | Выполняемая команда: getversions — получить версии,<br>getcomponents — получить компоненты, init — инициализация,<br>update — обновление, uninstall — удалить, ехес — выполнить,<br>keyupdate — обновить ключ, download — скачать. |
| -z [zone ] arg                   | Список зон, который будет использоваться вместо заданных в<br>конфигурационном файле.                                                                                                    |

#### Параметры команды инициализации (init):

| Параметр            | Описание                                                                                                    |
|---------------------|----------------------------------------------------------------------------------------------------|
| -s [version ] arg   | Номер версии.                                                                                                    |
| -p [product ] arg   | Название продукта.                                                                                                    |
| -a [path ] arg      | Путь, по которому будет установлен продукт. Эта папка будет<br>использоваться по умолчанию в качестве папки для всех компонентов,<br>включенных в продукт. Модуль обновления будет проверять наличие<br>ключевого файла именно в этой папке. |
| -n [component ] arg | Имя компонента и папка установки в формате <i>&lt;имя&gt;, &lt;путь установки&gt;</i> .                                                                                                    |
| -u [user ] arg      | Имя пользователя прокси-сервера.                                                                                                    |
| -k [password ] arg  | Пароль пользователя прокси-сервера.                                                                                                    |
| -g [proxy ] arg     | Прокси-сервер для обновления в формате <i>«адрес»: «порт»</i> .                                                                                                    |
| -e [exclude ] arg   | Имя компонента, который будет исключен из продукта при установке.                                                                                                    |

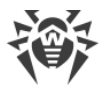

#### Параметры команды обновления (update):

| Параметр                     | Описание                                                                                                    |
|------------------------------|----------------------------------------------------------------------------------------------------|
| -p [product ] arg            | Название продукта. Если название указано, то будет произведено<br>обновление только этого продукта. Если продукт не указан и не<br>указаны конкретные компоненты, будет произведено обновление всех<br>продуктов. Если указаны компоненты, будет произведено обновление<br>указанных компонентов.                                                                                                    |
| -n [component ] arg          | Перечень компонентов, которые необходимо обновить до<br>определенной модификации.<br>Формат: <i><name> , <target revision=""></target></name></i> .                                                                                                    |
| -x [selfrestart ] arg (=yes) | Перезапуск после обновления Модуля обновления. По умолчанию значение yes. Если указано значение no, то выводится предупреждение о необходимости перезапуска.                                                                                                    |
| geo-update                   | Получить список IP-адресов update.drweb.com перед обновлением.                                                                                                    |
| type arg (=normal)           | <ul> <li>Может быть одним из следующих:</li> <li>reset-all — принудительное обновление всех компонентов;</li> <li>reset-failed — сбросить все изменения для поврежденных компонентов;</li> <li>normal-failed — попытаться обновить компоненты, включая поврежденные, до последней либо до указанной версии;</li> <li>update-revision — обновить компоненты в пределах текущей ревизии;</li> <li>normal — обновить все компоненты.</li> </ul> |
| -g [proxy ] arg              | Прокси-сервер для обновления в формате <i>&lt; адрес &gt;: &lt; nopm &gt;</i> .                                                                                                    |
| -u [user ] arg               | Имя пользователя прокси-сервера.                                                                                                    |
| -k [password ] arg           | Пароль пользователя прокси-сервера.                                                                                                    |
| param arg                    | Передать дополнительные параметры в скрипт.<br>Формат: <i>&lt;имя&gt;: &lt;значение&gt;</i> .                                                                                                    |
| -l [progress-to-console ]    | Вывести на консоль информацию о загрузке и выполнении скрипта.                                                                                                    |

#### Параметры команды получения компонентов (getcomponents):

| Параметр          | Описание      |
|-------------------|---------------|
| -s [version ] arg | Номер версии. |

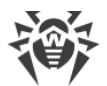

| Параметр          | Описание                                                                                                    |
|-------------------|----------------------------------------------------------------------------------------------------|
| -p [product ] arg | Укажите имя продукта, чтобы увидеть, какие компоненты он включает.<br>Если продукт не указан, будут выведены все компоненты этой версии. |

#### Параметры команды получения изменений (getrevisions):

| Параметр            | Описание        |
|---------------------|-----------------|
| -s [version ] arg   | Номер версии.   |
| -n [component ] arg | Имя компонента. |

#### Параметры команды удаления (uninstall):

| Параметр                  | Описание                                                                         |
|---------------------------|----------------------------------------------------------------------------------|
| -n [component ] arg       | Имя компонента, который необходимо удалить.                                      |
| -l [progress-to-console ] | Вывести информацию о выполнении команды на консоль.                              |
| param arg                 | Передать дополнительные параметры в скрипт.<br>Формат: <i>«имя»: «значение».</i> |
| -e [add-to-exclude ]      | Компоненты, которые будут удалены и их обновление производиться<br>не будет.     |

#### Параметры команды автоматического обновления ключа (keyupdate):

| Параметр                  | Описание                                                           |
|---------------------------|--------------------------------------------------------------------|
| -m [md5 ] arg             | Контрольная сумма md5 старого ключевого файла.                     |
| -o [output ] arg          | Имя файла.                                                         |
| -b [backup ]              | Резервное копирование старого ключевого файла, если он существует. |
| -g [proxy ] arg           | Прокси-сервер для обновления в формате <i>«адрес»: «порт»</i> .    |
| -u [user ] arg            | Имя пользователя прокси-сервера.                                   |
| -k [password ] arg        | Пароль пользователя прокси-сервера.                                |
| -l [progress-to-console ] | Вывести на консоль информацию о загрузке ключевого файла.          |

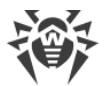

#### Параметры команды скачивания (download):

| Параметр                  | Описание                                                        |
|---------------------------|-----------------------------------------------------------------|
| zones arg                 | Файл, содержащий список зон.                                    |
| key-dir arg               | Папка, в которой находится ключевой файл.                       |
| -l [progress-to-console ] | Вывести информацию о выполнении команды на консоль.             |
| -g [proxy ] arg           | Прокси-сервер для обновления в формате <i>«адрес»: «порт»</i> . |
| -u [user ] arg            | Имя пользователя прокси-сервера.                                |
| -k [password ] arg        | Пароль пользователя прокси-сервера.                             |
| -s [version ] arg         | Имя версии.                                                     |
| -p [product ] arg         | Название продукта, который необходимо скачать.                  |

# 18.3. Коды возврата

Возможные значения кода возврата и соответствующие им события следующие:

| Код<br>возврата | Событие                                                                             |
|-----------------|-------------------------------------------------------------------------------------|
| 0               | Вирусов или подозрений на вирусы не обнаружено.                                     |
| 1               | Обнаружены известные вирусы.                                                        |
| 2               | Обнаружены модификации известных вирусов.                                           |
| 4               | Обнаружены подозрительные на вирус объекты.                                         |
| 8               | В архиве, контейнере или почтовом ящике обнаружены известные вирусы.                |
| 16              | В архиве, контейнере или почтовом ящике обнаружены модификации известных вирусов.   |
| 32              | В архиве, контейнере или почтовом ящике обнаружены подозрительные на вирус объекты. |
| 64              | Успешно выполнено лечение хотя бы одного зараженного вирусом объекта.               |
| 128             | Выполнено удаление/переименование/перемещение хотя бы одного зараженного<br>файла.  |

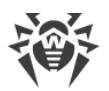

Результирующий код возврата, формируемый по завершению проверки, равен сумме кодов тех событий, которые произошли во время проверки (и его слагаемые могут однозначно быть по нему восстановлены).

Например, код возврата 9 = 1 + 8 означает, что во время проверки обнаружены известные вирусы (вирус), в том числе в архиве; обезвреживание не проводилось; больше никаких «вирусных» событий не было.

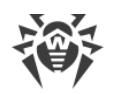

# 19. Приложение Б. Угрозы и способы их обезвреживания

С развитием компьютерных технологий и сетевых решений, все большее распространение получают различные вредоносные программы, направленные на то, чтобы так или иначе нанести вред пользователям. Их развитие началось еще в эпоху зарождения вычислительной техники, и параллельно развивались средства защиты от них. Тем не менее, до сих пор не существует единой классификации всех возможных угроз, что связано, в первую очередь, с непредсказуемым характером их развития и постоянным совершенствованием применяемых технологий.

Вредоносные программы могут распространяться через Интернет, локальную сеть, электронную почту и съемные носители информации. Некоторые рассчитаны на неосторожность и неопытность пользователя и могут действовать полностью автономно, другие являются лишь инструментами под управлением компьютерных взломщиков и способны нанести вред даже надежно защищенным системам.

В данной главе представлены описания всех основных и наиболее распространенных типов вредоносных программ, на борьбу с которыми в первую очередь и направлены разработки «Доктор Веб».

### 19.1. Виды компьютерных угроз

Под термином *«угроза»* в данной классификации следует понимать любое программное средство, косвенно или напрямую способное нанести ущерб компьютеру, сети, информации или правам пользователя (то есть вредоносные и прочие нежелательные программы). В более широком смысле термин «угроза» может означать любую потенциальную опасность для компьютера или сети (то есть ее уязвимость, которая может быть использована для проведения хакерских атак).

Все типы программ, описанные ниже, потенциально обладают способностью подвергнуть опасности данные пользователя или их конфиденциальность. Программы, которые не скрывают своего присутствия в системе (например, некоторые программы для рассылки спама или анализаторы трафика), обычно не принято причислять к компьютерным угрозам, хотя при определенных обстоятельствах они также могут нанести вред пользователю.

#### Компьютерные вирусы

Данный тип компьютерных угроз характеризуется способностью внедрять свой код в исполняемый код других программ. Такое внедрение называется *инфицированием*. В большинстве случаев инфицированный файл сам становится носителем вируса, а внедренный код не обязательно полностью соответствует оригиналу. Большая часть вирусов создается для повреждения или уничтожения данных.

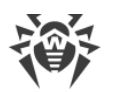

В компании «Доктор Веб» вирусы делят по типу файлов, которые они инфицируют:

- Файловые вирусы инфицируют файлы операционной системы (обычно исполняемые файлы и динамические библиотеки) и активизируются при обращении к инфицированному файлу.
- Макро-вирусы инфицируют документы, которые используют программы из пакета Microsoft® Office (и другие программы, которые используют макросы, написанные, например, на языке Visual Basic). Макросы – это встроенные программы, написанные на полноценном языке программирования, которые могут запускаться при определенных условиях (например, в Microsoft® Word макросы могут запускаться при открытии, закрытии или сохранении документа).
- Скрипт-вирусы пишутся на языках сценариев (скриптов) и в большинстве случаев инфицируют другие файлы сценариев (например, служебные файлы операционной системы). Они могут инфицировать также другие типы файлов, которые поддерживают исполнение сценариев, пользуясь уязвимыми сценариями в веб-приложениях.
- Загрузочные вирусы инфицируют загрузочные сектора дисков и разделов, а также главные загрузочные сектора жестких дисков. Они занимают очень мало памяти и остаются готовыми к выполнению своих функций до тех пор, пока не будет произведена выгрузка, перезагрузка или завершение работы системы.

Большинство вирусов обладает определенными защитными механизмами против обнаружения. Методы защиты от обнаружения постоянно улучшаются, поэтому для антивирусных программ разрабатываются новые способы преодоления этой защиты. Вирусы можно разделить по принципу защиты от обнаружения:

- Шифрованные вирусы шифруют свой код при каждом новом инфицировании, что затрудняет его обнаружение в файле, памяти или загрузочном секторе. Каждый экземпляр такого вируса содержит только короткий общий фрагмент (процедуру расшифровки), который можно выбрать в качестве сигнатуры.
- Полиморфные вирусы используют помимо шифрования кода специальную процедуру расшифровки, изменяющую саму себя в каждом новом экземпляре вируса, что ведет к отсутствию у такого вируса байтовых сигнатур.
- Стелс-вирусы (вирусы-невидимки) предпринимают специальные действия для маскировки своей деятельности с целью сокрытия своего присутствия в инфицированных объектах. Такой вирус снимает характеристики объекта перед его инфицированием, а затем передает старые данные при запросе операционной системы или программы, ищущей измененные файлы.

Вирусы также можно классифицировать по языку, на котором они написаны (большинство пишутся на языке ассемблера, но имеются также и вирусы, написанные на высокоуровневых языках программирования, языках сценариев и т.д.) и по инфицируемым ими операционным системам.

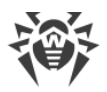

#### Компьютерные черви

В последнее время вредоносные программы типа «компьютерный червь» стали гораздо более распространены, чем вирусы и прочие вредоносные программы. Как и вирусы, такие программы способны создавать свои копии, но при этом они не инфицируют другие объекты. Червь проникает на компьютер из сети (чаще всего как вложение в сообщениях электронной почты или через сеть Интернет) и рассылает свои функциональные копии на другие компьютеры. Для начала распространения черви могут использовать как действия пользователя, так и автоматический режим выбора и атаки компьютера.

Черви не обязательно целиком состоят из одного файла (тела червя). У многих червей есть так называемая инфекционная часть (шелл-код), которая загружается в оперативную память компьютера и «догружает» по сети непосредственно само тело червя в виде исполняемого файла. Пока в системе нет тела червя, от него можно избавиться перезагрузкой компьютера (при которой происходит сброс оперативной памяти). Если же в системе оказывается тело червя, то справиться с ним может только антивирус.

За счет интенсивного распространения черви способны вывести из строя целые сети, даже если они не несут никакой полезной нагрузки (не наносят прямой вред системе).

В компании «Доктор Веб» червей делят по способу (среде) распространения:

- Сетевые черви распространяются посредством различных сетевых протоколов и протоколов обмена файлами.
- *Почтовые черви* распространяются посредством почтовых протоколов (POP3, SMTP и т.д.).
- *Чат-черви* распространяются, используя популярные программы для пересылки мгновенных сообщений (ICQ, IM, IRC и т.д.).

#### Троянские программы

Этот тип вредоносных программ не способен к саморепликации. Троянские программы подменяют какую-либо из часто запускаемых программ и выполняют ее функции (или имитируют исполнение этих функций), одновременно производя какие-либо вредоносные действия (повреждение и удаление данных, пересылка конфиденциальной информации и т.д.), либо делая возможным несанкционированное использование компьютера злоумышленником, например, для нанесения вреда третьим лицам.

Эти программы обладают схожими с вирусом маскировочными и вредоносными функциями и даже могут быть модулем вируса, но, как правило, троянские программы распространяются как отдельные исполняемые файлы (выкладываются на файловые сервера, записываются на носители информации или пересылаются в виде вложений в сообщениях электронной почты), которые запускаются либо самим пользователем, либо определенным процессом системы.

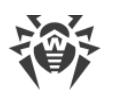

Классифицировать троянские программы очень непросто, во-первых, потому что они зачастую распространяются вирусами и червями, во-вторых, вредоносные действия, которые могут выполнять другие типы угроз, принято приписывать только троянским программам. Ниже приведен список некоторых типов троянских программ, которые в компании «Доктор Веб» выделяют в отдельные классы:

- Бэкдоры это троянские программы, которые позволяют получать привилегированный доступ к системе в обход существующего механизма предоставления доступа и защиты. Бэкдоры не инфицируют файлы; они прописывают себя в реестре, модифицируя ключи.
- Руткиты предназначены для перехвата системных функций операционной системы с целью сокрытия своего присутствия в системе. Кроме того, руткит может маскировать процессы других программ, различные ключи реестра, папки, файлы. Руткит распространяется как самостоятельная программа или как дополнительный компонент в составе другой вредоносной программы. По принципу своей работы руткиты условно разделяют на две группы: руткиты, работающие в режиме пользователя (перехват функций библиотек пользовательского режима) (User Mode Rootkits – UMR), и руткиты, работающие в режиме ядра (перехват функций на уровне системного ядра, что значительно усложняет обнаружение и обезвреживание) (Kernel Mode Rootkits – KMR).
- *Клавиатурные перехватчики (кейлоггеры)* используются для сбора данных, которые пользователь вводит при помощи клавиатуры. Целью таких действия является кража личной информации (например, сетевых паролей, логинов, номеров банковских карт и т.д.).
- Кликеры переопределяют ссылки при нажатии на них и таким образом перенаправляют пользователей на определенные (возможно, вредоносные) сайты. Обычно пользователь перенаправляется с целью увеличения рекламного трафика веб-сайтов или для организации распределенных атак отказа в обслуживании (DDoSатак).
- Прокси-трояны предоставляют злоумышленнику анонимный выход в сеть Интернет через компьютер жертвы.

Кроме перечисленных выше, троянские программы могут выполнять и другие вредоносные действия, например, изменять стартовую страницу в веб-браузере или удалять определенные файлы. Однако такие действия могут выполняться и угрозами других типов (например, вирусами и червями).

#### Программы взлома

Программы взлома созданы с целью помочь взломщику. Наиболее распространенным видом подобных программ являются сканеры портов, которые позволяют обнаруживать уязвимости в межсетевых экранах (файерволах, брандмауэрах) и других компонентах, обеспечивающих безопасность компьютера. Кроме хакеров, такими инструментами могут пользоваться администраторы для проверки надежности своих сетей. Иногда к программам взлома относят программы, использующие методы социальной инженерии (элементы социотехники).

#### Рекламные программы

Чаще всего под этим термином понимают программный код, встроенный в различное бесплатное программное обеспечение, при использовании которого пользователю принудительно показывается реклама. Но иногда такой код может скрытно распространяться посредством других вредоносных программ и демонстрировать рекламу, например в веб-браузерах. Зачастую рекламные программы работают на основании данных, собранных шпионскими программами.

#### Программы-шутки

Это тип вредоносных программ, которые, как и рекламные программы, не наносят прямого вреда системе. Чаще всего они генерируют сообщения о несуществующих ошибках и угрожают действиями, которые могут привести к повреждению данных. Их основной функцией является запугивание пользователя, либо навязчивое его раздражение.

#### Программы дозвона

Это специальные компьютерные программы, разработанные для сканирования некоего диапазона телефонных номеров для нахождения такого, на который ответит модем. В дальнейшем злоумышленники используют найденные номера для накручивания оплаты за телефон или для незаметного подключения пользователя через модем к дорогостоящим платным телефонным службам.

#### Потенциально опасные программы

Эти программы не создавались для нанесения вреда, но в силу своих особенностей могут представлять угрозу для безопасности системы. К таким программам относятся не только те, которые могут случайно повредить или удалить данные, но и те, которые могут использоваться хакерами или другими программами для нанесения вреда системе. К потенциально опасным программам можно отнести различные программы удаленного общения и администрирования, FTP-серверы и т.д.

#### Подозрительные объекты

К подозрительным объектам относятся любые потенциальные угрозы, обнаруженные при помощи эвристического анализа. Такие объекты могут являться любым типов компьютерных угроз (возможно, даже неизвестным для специалистов по информационной безопасности), а могут оказаться безопасными в случае ложного срабатывания. Файлы, содержащие подозрительные объекты, рекомендуется помещать

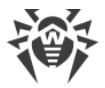

в карантин, а также отправлять на анализ специалистам антивирусной лаборатории «Доктор Веб».

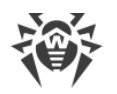

# 19.2. Действия для обезвреживания угроз

Существует множество различных методов борьбы с компьютерными угрозами. Для надежной защиты компьютеров и сетей продукты «Доктор Веб» объединяют в себе эти методы при помощи гибких настроек и комплексного подхода к обеспечению безопасности. Основными действиями для обезвреживания вредоносных программ являются:

- Лечение действие, применяемое к вирусам, червям и троянам. Оно подразумевает удаление вредоносного кода из зараженных файлов либо удаление функциональных копий вредоносных программ, а также, по возможности, восстановление работоспособности пораженных объектов (т. е. возвращение структуры и функционала программы к состоянию, которое было до заражения). Далеко не все вредоносные программы могут быть вылечены, однако именно продукты «Доктор Веб» предоставляют самые эффективные алгоритмы лечения и восстановления файлов, подвергшихся заражению.
- Перемещение в карантин действие, при котором вредоносный объект помещается в специальную папку, где изолируется от остальной системы. Данное действие является предпочтительным при невозможности лечения, а также для всех подозрительных объектов. Копии таких файлов желательно пересылать для анализа в антивирусную лабораторию «Доктор Веб».
- 3. Удаление эффективное действие для борьбы с компьютерными угрозами. Оно применимо для любого типа вредоносных объектов. Следует отметить, что иногда удаление будет применено к некоторым файлам, для которых было выбрано лечение. Это происходит в случае, когда весь файл целиком состоит из вредоносного кода и не содержит никакой полезной информации. Так, например, под лечением компьютерного червя подразумевается удаление всех его функциональных копий.
- 4. Блокировка, переименование это также действия, позволяющие обезвредить вредоносные программы, при которых, однако, в файловой системе остаются их полноценные копии. В первом случае блокируются любые попытки обращения от и к вредоносному объекту. Во втором случае, расширение файла изменяется, что делает его неработоспособным.

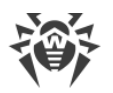

# 20. Приложение В. Принципы именования угроз

При обнаружении вирусного кода компоненты Dr.Web сообщают пользователю средствами интерфейса и заносят в файл отчета имя вируса, присвоенное ему специалистами «Доктор Веб». Эти имена строятся по определенным принципам и отражают конструкцию вируса, классы уязвимых объектов, среду распространения (ОС и прикладные пакеты) и ряд других особенностей. Знание этих принципов может быть полезно для выявления программных и организационных уязвимостей защищаемой системы. Ниже дается краткое изложение принципов именования вирусов; более полная и постоянно обновляемая версия описания доступна по адресу https://vms.drweb.com/classification/.

Эта классификация в ряде случаев условна, поскольку конкретные виды вирусов могут обладать одновременно несколькими приведенными признаками. Кроме того, она не может считаться исчерпывающей, поскольку постоянно появляются новые виды вирусов и, соответственно, идет работа по уточнению классификации.

Полное имя вируса состоит из нескольких элементов, разделенных точками. При этом некоторые элементы, стоящие в начале полного имени (префиксы) и в конце (суффиксы), являются типовыми в соответствии с принятой классификацией.

### Основные префиксы

#### Префиксы операционной системы

Нижеследующие префиксы применяются для называния вирусов, инфицирующих исполняемые файлы определенных платформ (ОС):

- Win 16-разрядные программы ОС Windows 3.1;
- Win95 32-разрядные программы OC Windows 95, OC Windows 98, OC Windows Me;
- WinNT 32-разрядные программы OC Windows NT, OC Windows 2000, OC Windows XP, OC Windows Vista;
- Win32 32-разрядные программы различных сред OC Windows 95, OC Windows 98, OC Windows Me и OC Windows NT, OC Windows 2000, OC Windows XP, OC Windows Vista;
- Win32.NET программы в OC Microsoft .NET Framework;
- OS2 программы OC OS/2;
- Unix программы различных UNIX-систем;
- Linux программы OC Linux;
- FreeBSD программы OC FreeBSD;
- SunOS программы OC SunOS (Solaris);
- Symbian программы OC Symbian OS (мобильная OC).

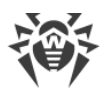

Заметим, что некоторые вирусы могут заражать программы одной системы, хотя сами действуют в другой.

### Вирусы, поражающие файлы MS Office

Группа префиксов вирусов, поражающих объекты MS Office (указан язык макросов, поражаемых данным типом вирусов):

- WM Word Basic (MS Word 6.0-7.0);
- XM VBA3 (MS Excel 5.0-7.0);
- W97M VBA5 (MS Word 8.0), VBA6 (MS Word 9.0);
- X97M VBA5 (MS Excel 8.0), VBA6 (MS Excel 9.0);
- A97м базы данных MS Access'97/2000;
- PP97м файлы-презентации MS PowerPoint;
- 097м VBA5 (MS Office'97), VBA6 (MS Office'2000), вирус заражает файлы более чем одного компонента MS Office.

#### Префиксы языка разработки

Группа префиксов HLL применяется для именования вирусов, написанных на языках программирования высокого уровня, таких как C, C++, Pascal, Basic и другие. Используются модификаторы, указывающие на базовый алгоритм функционирования, в частности:

- HLLW черви;
- HLLM почтовые черви;
- HLLO вирусы, перезаписывающие код программы жертвы;
- HLLP вирусы-паразиты;
- HLLC вирусы-спутники.

К группе префиксов языка разработки можно также отнести:

• Java — вирусы для среды виртуальной машины Java.

#### Троянские программы

Trojan — общее название для различных Троянских программ (троянцев). Во многих случаях префиксы этой группы используются совместно с префиксом Trojan.

- PWS троянец, ворующий пароли;
- Backdoor троянец с RAT-функцией (Remote Administration Tool утилита удаленного администрирования);
- IRC троянец, использующий для своего функционирования среду Internet Relayed Chat channels;

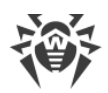

- DownLoader троянец, скрытно от пользователя загружающий различные вредоносные файлы из Интернета;
- MulDrop троянец, скрытно от пользователя загружающий различные вирусы, содержащиеся непосредственно в его теле;
- Proxy троянец, позволяющий злоумышленнику работать в Интернете анонимно через пораженный компьютер;
- StartPage (синоним: Seeker) троянец, несанкционированно подменяющий адрес страницы, указанной браузеру в качестве домашней (стартовой);
- Click троянец, организующий перенаправление пользовательских запросов браузеру на определенный сайт (или сайты);
- KeyLogger троянец-шпион; отслеживает и записывает нажатия клавиш на клавиатуре; может периодически пересылать собранные данные злоумышленнику;
- AVKill останавливает работу программ антивирусной защиты, сетевые экраны и т. п.; также может удалять эти программы с диска;
- KillFiles, KillDisk, DiskEraser удаляют некоторое множество файлов (файлы в определенных каталогах, файлы по маске, все файлы на диске и т. п.);
- DelWin удаляет необходимые для работы операционной системы (Windows) файлы;
- FormatC форматирует диск C: (синоним: FormatAll форматирует несколько или все диски);
- KillMBR портит или стирает содержимое главного загрузочного сектора (MBR);
- KillCMOS портит или стирает содержимое CMOS.

#### Средство использования уязвимостей

• Exploit — средство, использующее известные уязвимости некоторой операционной системы или приложения для внедрения в систему вредоносного кода, вируса или выполнения каких-либо несанкционированных действий.

#### Средства для сетевых атак

- Nuke средства для сетевых атак на некоторые известные уязвимости операционных систем с целью вызвать аварийное завершение работы атакуемой системы;
- DDoS программа-агент для проведения распределенных сетевых атак типа «отказ в обслуживании» (Distributed Denial Of Service);
- FDOS (синоним: Flooder) Flooder Denial Of Service программы для разного рода вредоносных действий в Сети, так или иначе использующие идею атаки типа «отказ в обслуживании»; в отличие от DDoS, где против одной цели одновременно используется множество агентов, работающих на разных компьютерах, FDOS-программа работает как отдельная, «самодостаточная» программа.

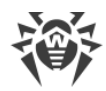

### Скрипт-вирусы

Префиксы вирусов, написанных на различных языках сценариев:

- VBS Visual Basic Script;
- JS Java Script;
- Wscript Visual Basic Script и/или Java Script;
- Perl Perl;
- PHP PHP;
- ВАТ язык командного интерпретатора ОС MS-DOS.

#### Вредоносные программы

Префиксы объектов, являющихся не вирусами, а иными вредоносными программами:

- Adware рекламная программа;
- Dialer программа дозвона (перенаправляющая звонок модема на заранее запрограммированный платный номер или платный ресурс);
- Joke программа-шутка;
- Program потенциально опасная программа (riskware);
- Tool программа-инструмент взлома (hacktool).

#### Разное

Префикс generic используется после другого префикса, обозначающего среду или метод разработки, для обозначения типичного представителя этого типа вирусов. Такой вирус не обладает никакими характерными признаками (как текстовые строки, специальные эффекты и т. д.), которые позволили бы присвоить ему какое-то особенное название.

Ранее для именования простейших безликих вирусов использовался префикс Silly с различными модификаторами.

### Суффиксы

Суффиксы используются для именования некоторых специфических вирусных объектов:

- generator объект является не вирусом, а вирусным генератором;
- based вирус разработан с помощью указанного вирусного генератора или путем видоизменения указанного вируса. В обоих случаях имена этого типа являются родовыми и могут обозначать сотни и иногда даже тысячи вирусов;
- dropper указывает, что объект является не вирусом, а инсталлятором указанного вируса.

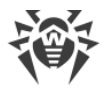

# 21. Приложение Г. Основные термины и понятия

# Α

*Антивирусная сеть* — совокупность компьютеров, на которых установлены продукты Dr.Web (Антивирус Dr.Web для Windows, Антивирус Dr.Web для серверов Windows и Dr.Web Security Space) и которые подключены к одной локальной сети.

# Д

Доверенные приложения — приложения, подписи которых добавлены в список доверенных в drwbase.db. К доверенным приложениям относится популярное ПО, такое как Google Chrome, Firefox, приложения Microsoft.

# 3

Зеркало обновлений — это компьютер, настроенный как источник обновлений для других компьютеров в локальной сети.

# Κ

*Классы устройств* — устройства, выполняющие одинаковые функции (например, устройства для печати).

### Μ

*Модификация вируса* — код, полученный таким изменением известного вируса, что при этом он опознается сканером, но алгоритмы лечения исходного вируса к нему неприменимы.

### Ρ

*Режим администратора* — режим Dr.Web, в котором предоставляется доступ ко всем настройкам компонентов защиты и настройкам программы. Для перехода в режим администратора необходимо нажать на замок 🗍.

# С

*Сигнатура (вирусная запись)* — непрерывная конечная последовательность байт, необходимая и достаточная для однозначной идентификации угрозы.

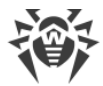

# X

*Хеш-сумма* — уникальный идентификатор файла, представляющий собой последовательность цифр и букв заданной длины. Используется для проверки целостности данных.

## Ш

Шины устройств — подсистемы передачи данных между функциональными блоками компьютера (например, шина USB).

# Э

Эвристика — предположение, статистическая значимость которого подтверждена опытным путем.

Эксплойт — программа, фрагмент кода или последовательность команд, использующие уязвимости в программном обеспечении и применяемые для проведения атаки на систему.

Электронная цифровая подпись (ЭЦП) — реквизит электронного документа, предназначенный для защиты данного электронного документа от подделки. полученный в результате криптографического преобразования информации с использованием закрытого ключа электронной цифровой подписи и позволяющий идентифицировать владельца сертификата ключа подписи, а также установить отсутствие искажения информации в электронном документе.

Эмуляция — имитация работы одной системы средствами другой без потери функциональных возможностей и искажений результатов посредством использования специальных программных средств.

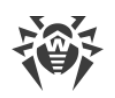

# 22. Приложение Д. Дополнительная информация

### Условия эксплуатации

Эксплуатация Dr.Web должна проводиться в нормальных климатических условиях:

- 1. Температура окружающего воздуха от плюс 15 °С до плюс 35 °С;
- Относительная влажность воздуха при температуре от плюс 25 °С до плюс 45 °С до 80 %;
- 3. Атмосферное давление от 86 до 106 кПа (от 645 до 795 мм рт. ст.).

#### Правила транспортировки и хранения

При транспортировании и хранении ламинированных карт с информацией об изделии должны быть исключены резкие изменения температуры и относительной влажности окружающего воздуха, воздействие прямых солнечных лучей, механические воздействия способные повредить ламинированные карты или их упаковку. Транспортировка и хранение должны осуществляться в следующих климатических условиях:

- 1. Температура окружающего воздуха, °С: от минус 5 до плюс 55;
- 2. Относительная влажность воздуха, %: от 10 до 80 (при температуре 25 °C);
- 3. Атмосферное давление, кПа (мм рт. ст.): от 84,0 до 107,0 (от 630 до 800).

### Правила реализации

Правила реализации Dr.Web Security Space соответствуют требованиям законодательства Республики Беларусь, в частности:

- постановлению Совета Министров Республики Беларусь № 375 от 15 мая 2013 г. (Об утверждении технического регламента Республики Беларусь «Информационные технологии. Средства защиты информации. Информационная безопасность» (ТР 2013/027/BY))
- приказу Оперативно-Аналитического Центра при Президенте Республики Беларусь № 94 от 17 декабря 2013 г. (О перечне технических нормативных правовых актов, взаимосвязанных с техническим регламентом ТР 2013/027/ВҮ).

Программное средство Dr.Web Security Space поставляется в виде дистрибутивов, размещенных на серверах ООО «Доктор Веб».

Дистрибутивы являются копией дистрибутивов, прошедших испытания в аккредитованной лаборатории для регистрации декларации, и хранятся в неизменном виде на серверах ООО «Доктор Веб».

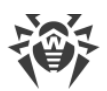

Пользователь, приобретая Dr.Web Security Space, получает ламинированную карту (носитель информации), оформленную в соответствии с корпоративными правилами компании ООО «Доктор Веб» и в соответствии с требованиями законодательства Республики Беларусь.

На носителе информации размещены:

- наименование и параметры программного продукта;
- серийный номер (лицензия) на Dr.Web Security Space под стираемой защитной полосой;
- ссылка на дистрибутивы и эксплуатационную документацию Dr.Web Security Space;
- товарный знак;
- страна изготовителя.

Эксплуатационные документы Dr.Web Security Space содержат следующую информацию на русском языке:

- наименование и параметры средства защиты;
- товарный знак;
- страна изготовителя;
- назначение средства защиты;
- основные потребительские свойства;
- правила и условия безопасной эксплуатации (использования);
- правила и условия хранения, перевозки, реализации;
- меры, которые следует предпринять при обнаружении неисправности;
- местонахождение и контактные данные изготовителя;
- наименование и местонахождение уполномоченного представителя изготовителя, импортера, контактные данные;
- дата изготовления средств защиты информации;
- обязательства изготовителя (уполномоченного представителя изготовителя) по установке, сопровождению и поддержке средства защиты информации.

Для осуществления контроля реализации декларируемой партии изделий Dr.Web в соответствии с положениями постановлением Совета Министров Республики Беларусь № 375 от 15 мая 2013 г., изготавливаемые ламинированные карточки с серийными номерами вышеуказанного программного средства выпускаются в количестве, не превышающем декларируемый объём, и имеют уникальный идентификационный порядковый номер, наносимый в процессе их производства. Таким образом контролируется реализация всей декларируемой партии программного изделия Dr.Web Security Space. Не допускается изменение/исправление идентификационного номера.

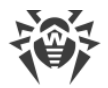

# Монтаж (установка) и утилизация (удаление)

Установка и удаление Dr.Web производятся согласно разделам <u>Установка программы</u> и <u>Удаление программы</u>.

### Гарантийные обязательства

- 1. Соблюдение Пользователем правил эксплуатации, транспортировки и хранения, указанных в эксплуатационной документации на Dr.Web, является обязательным.
- 2. Период применения Dr.Web, а также приобретения новых версий компонентов Dr.Web, определяется Пользователем, исходя из требуемого уровня защиты от вредоносных программ на объекте Пользователя.
- 3. Гарантийный срок эксплуатации программного обеспечения ограничен сроком действия, указанным на носителе информации.
- 4. Изготовитель в течение гарантийного срока гарантирует, что выполняемые Dr.Web функции соответствуют указанным в разработанной на него документации.
- 5. Изготовитель в течение гарантийного срока безвозмездно устраняет дефекты в функционировании Dr.Web, если эти дефекты получились по вине изготовителя.
- 6. Если в течение гарантийного срока Пользователь внес изменения в Dr.Web или в какую-либо его составляющую без согласования с Изготовителем изделия и/или нарушил правила эксплуатации, транспортировки и хранения, указанные в эксплуатационной документации на Dr.Web, то действие гарантии прекращается с момента внесения изменений и/или нарушения правил эксплуатации, транспортировки и хранения.
- Администратор Dr.Web обязан подписаться на рассылку сообщений ленты новостей ООО «Доктор Веб» или периодически проверять в новостной ленте наличие сообщений об обновлении продукта или о компенсирующих мерах, направленных на нейтрализацию выявленной уязвимости.